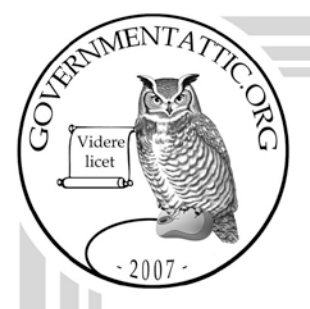

# governmentattic.org

"Rummaging in the government's attic"

Description of document: Department of Education (ED) Inspector General (OIG) Audit Accountability and Resolution Tracking System (AARTS) User Manual For External Audits, 2016 26-December-2016 Requested date: Released date: 17-February-2017 Posted date: 27-March-2017 Source of document: **FOIA Request** U.S. Department of Education Office of Inspector General 400 Maryland Avenue, SW Washington, D.C. 20202-1510 Fax: (202) 245-7039

The governmentattic.org web site ("the site") is noncommercial and free to the public. The site and materials made available on the site, such as this file, are for reference only. The governmentattic.org web site and its principals have made every effort to make this information as complete and as accurate as possible, however, there may be mistakes and omissions, both typographical and in content. The governmentattic.org web site and its principals shall have neither liability nor responsibility to any person or entity with respect to any loss or damage caused, or alleged to have been caused, directly or indirectly, by the information provided on the governmentattic.org web site or in this file. The public records published on the site were obtained from government agencies using proper legal channels. Each document is identified as to the source. Any concerns about the contents of the site should be directed to the agency originating the document in question. GovernmentAttic.org is not responsible for the contents of documents published on the website.

-- Web site design Copyright 2007 governmentattic.org --

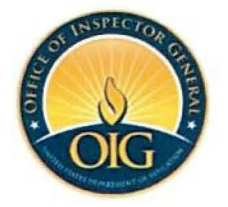

#### UNITED STATES DEPARTMENT OF EDUCATION OFFICE OF INSPECTOR GENERAL

February 17, 2017

# RE: FOIA Request No. 17-00676-F

This letter is in response to your December 26, 2016, Freedom of Information Act (FOIA) request seeking "the AARTS User Manual for OIG Issued Internal Audits."

The Office of the Inspector General (OIG) conducted a search and located 175 pages responsive to your request. After conducting our own review and consulting with the Department, which owns the document, we are releasing those pages in full.

For your information, Congress excluded three discrete categories of law enforcement and national security records from the requirements of the FOIA. *See* 5 U.S.C. 552(c) (2006 & Supp. IV 2010). This response is limited to those records that are subject to the requirements of the FOIA. This is a standard notification that is given to all our requesters and should not be taken as an indication that excluded records do, or do not, exist.

This completes our action on your request. If you are not satisfied with my action on this request, you may file an administrative appeal by writing within 90 days to the:

Inspector General U.S. Department of Education 400 Maryland Avenue, S.W. ATTN: FOIA Appeal Washington, D.C. 20202-1500

A copy of your initial request, a copy of this letter and your statement of circumstances, reasons, and arguments should accompany your appeal letter.

You also have the right to seek assistance and/or dispute resolution services from the OIG FOIA Public Liaison or from the Office of Government Information Services (OGIS). The OIG FOIA Public Liaison is responsible, among other duties, for assisting in the resolution of FOIA disputes. OGIS, which is outside of the Department of Education, offers mediation services to resolve disputes between FOIA requesters and federal agencies as a non-exclusive alternative to appeals or litigation.

You may contact the OIG FOIA Public Liaison or OGIS as follows:

| Mail   | Alexis Chancellor               | Office of Government Information Services |
|--------|---------------------------------|-------------------------------------------|
|        | OIG FOIA Public Liaison         | National Archives and Records             |
|        | Office of the Inspector General | Administration                            |
|        | U.S. Department of Education    | 8601 Adelphi Road                         |
|        | 400 Maryland Ave., SW           | Room 2510                                 |
|        | Washington, DC 20202-1500       | College Park, MD 20740-6001               |
| E-mail | Alexis.Chancellor@ed.gov        | OGIS@nara.gov                             |
| Phone  | 202-245-6564                    | 301-837-1996; toll free at 1-877-684-6448 |
| Fax    | 202-245-7039                    | 301-837-0348                              |

Seeking assistance from the OIG Public Liaison or OGIS does not affect your right, or the deadline, to pursue an appeal.

Sincerely,

mæleeg

Marta Erceg Counsel to the Inspector General

cc: FOIA Service Center

# Audit Accountability and Resolution Tracking System (AARTS)

# User Manual For External Audits

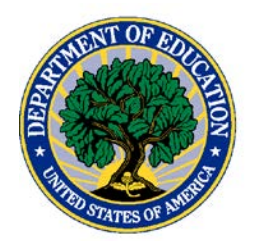

Developed for the U.S. Department of Education

Version 1.10 August 2016

#### **Table of Contents**

| 1.0 Introduction                                                                                                    | 1                    |
|----------------------------------------------------------------------------------------------------|----------------------|
| What Does This Document Do?                                                                                                    | 1                    |
| 1.2 AARTS Overview                                                                                                    | 1                    |
| 1.2 How to Use This Manual                                                                                                    | 2                    |
| <ul><li>1.3 External Audit Phases</li><li>1.3.1 Audit Open Phase</li><li>1.3.2 Audit Resolved Phase</li><li>1.3.3 Audit Closed Phase</li></ul> | 2<br>2<br>2<br>3     |
| 1.4 User Roles                                                                                                    | 3                    |
| 1.5 Login                                                                                                    | 6                    |
| 2.0 Audit Maintenance                                                                                                    | 6                    |
| 2.1 New Audits Uploaded                                                                                                    | 7                    |
| 2.2 Enter Received Date for New Audits                                                                                                    | 8                    |
| 2.3 Create G & H Audits                                                                                                    | 9                    |
| 2.4 Add New Audit                                                                                                    | 10                   |
| 2.5 Update Audit Information                                                                                                    | 12                   |
| 3.0 Audit Detail Screen                                                                                                    | 15                   |
| 3.1 Audit Details                                                                                                    | 16                   |
| 3.2 Date Logs                                                                                                    | 16                   |
| 3.3 Comments                                                                                                    | 16                   |
| <ul> <li>3.4 Audit Options</li></ul>                                                                                                    | 17<br>18<br>19<br>20 |
| 3.5 User Assignment                                                                                                    |                      |
| 3.6 Auditee Contact/Auditor Contact                                                                                                    |                      |
| 3.7 Priority Indicator                                                                                                    | 21                   |
| 4.0 Findings                                                                                                    | 22                   |
| 4.1 Assign PAG Specialist                                                                                                    | 22                   |
| 4.2 Code Findings                                                                                                    | 25                   |
| 4.3 Assign ALO                                                                                                    |                      |
| 4.4 Statute of Limitations                                                                                                    |                      |
| 4.5 Verify Coding of Findings                                                                                                    |                      |

| 4.6 Upload Audit Package                                                                                                    |                                 |
|----------------------------------------------------------------------------------------------------|---------------------------------|
| 4.7 eJacket Upload                                                                                                    | 45                              |
| 4. 8 Additional Assignments                                                                                                    |                                 |
| <ul> <li>4.9 Resolution Decision</li></ul>                                                                                                    | 57<br>57<br>61<br>64<br>72      |
| 5.0 ACD/PDL/BUF                                                                                                    |                                 |
| 5.1 ACD Creation                                                                                                    | 79                              |
| 5.3 Review                                                                                                    | 96                              |
| 5.3 Submit Final PDL for ALO Review                                                                                                    | 112                             |
| 5.4 ALO Verify Final PDL                                                                                                    | 116                             |
| 5.5 Upload Final PDL                                                                                                    | 117                             |
| 5.6 Verify Final PDL                                                                                                    | 119                             |
| 5.7 Audit Level ACD                                                                                                    | 121                             |
| 5.8 Audit Level BUF                                                                                                    | 132                             |
| 5.9 OCFO Receivables                                                                                                    | 136                             |
|                                                                                                    |                                 |
| 6.0 Audit Activity                                                                                                    | 140                             |
| 6.0 Audit Activity<br>7.0 eFolder                                                                                                    | 140<br>144                      |
| <ul><li>6.0 Audit Activity</li><li>7.0 eFolder</li><li>8.0 External OIG Closure Process</li></ul>                                                     | 140<br>144<br>148               |
| <ul> <li>6.0 Audit Activity</li></ul>                                                                                                    | 140<br>144<br>148<br>149<br>149 |
| <ul> <li>6.0 Audit Activity</li></ul>                                                                                                    |                                 |
| <ul> <li>6.0 Audit Activity</li></ul>                                                                                                    |                                 |
| <ul> <li>6.0 Audit Activity</li> <li>7.0 eFolder</li></ul>                                                                                            |                                 |
| <ul> <li>6.0 Audit Activity.</li> <li>7.0 eFolder</li> <li>8.0 External OIG Closure Process.</li> <li>8.1 OIG Closure Package Documentation</li></ul> |                                 |
| <ul> <li>6.0 Audit Activity.</li> <li>7.0 eFolder</li> <li>8.0 External OIG Closure Process.</li> <li>8.1 OIG Closure Package Documentation</li></ul> |                                 |
| <ul> <li>6.0 Audit Activity</li></ul>                                                                                                    |                                 |

#### 1.0 Introduction

The following sections provide an overview of the Audit Accountability and Resolution Tracking System (AARTS) for managing External Audits.

#### What Does This Document Do?

The *AARTS User Manual for External Audits* is a reference guide for using AARTS to carry out the following twelve specific business roles involved in creating, resolving, completing, and closing External Audits:

- Post Audit Group (PAG) Administrator
- PAG Specialist
- Quality Control Reviewer
- PAG Director
- Program Office (PO) Audit Liaison Officer (ALO)
- PO Specialist
- Office of the Inspector General (OIG) Manager
- OIG Non-federal Manager
- OIG Specialist
- Office of the General Consul (OGC) Manager
- OGC Specialist
- Office of the Chief Financial Officer (OCFO) Receivables

This is one of five AARTS reference documents. The following companion manuals support other components of AARTS as indicated:

AARTS User Manual for General Functions AARTS User Manual for OIG Issued Internal Audits AARTS User Manual for GAO Issued Internal Audits AARTS User Manual for Administration Functions (reference tool for AARTS Administrators).

#### **1.2 AARTS Overview**

AARTS is a web-based application designed to assist the Department of Education's management with Audit reporting and follow-up. The system is designed to automate manual tasks, optimize data integrity, and improve the overall efficiency of the Department of Education's Audit tracking and resolution processes. AARTS gives users the ability to:

- Track the key steps of the Audit resolution and closure process by:
  - Adding, assigning, reviewing, updating, and completing Audits
  - Adding, assigning, reviewing, updating, and completing Findings
  - Creating, verifying, updating, and completing Audit Clearance Documents (ACD) and/or Program Determination Letters (PDL)
- Query Audits
- Generate management and ad hoc reports

AARTS stores detailed information for Audit resolution and tracking of Findings, responsible individuals, progress, and eventual closure. Stored data include the text for each Finding including resolution and closure status.

# 1.2 How to Use This Manual

The AARTS User Manual for General Functions describes the key functions with which all AARTS users should be familiar before using the AARTS User Manual for External Audits.

You will find descriptive narrative and system screen shots to illustrate the processes described in this manual. The screen shots depict system features. "Bubbles" point out key elements on the screen shots as described in the narrative.

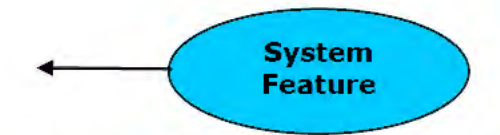

Screen names appear in boldface type (e.g., **Audit Detail Screen**). Screens contain section names, buttons, and fields, which appear in boldface type with quotation marks (e.g., "**Audit Options**" section).

# **1.3 External Audit Phases**

Managing External Audits involves three key phases:

- Audit Open
- Audit Resolved
- Audit Closed

The PAG Administrator supports all three phases. All users have the capability to generate reports and add comments. Refer to Section 1.4 for further details regarding the specific responsibilities of each user role.

#### 1.3.1 Audit Open Phase

The first phase in managing External Audits spans the period while the Audit has a status of **"Open**." The key activities performed during the Audit Creation Phase include:

- Adding, updating, and closing Audits
- Adding and updating Findings
- Creating, updating, and amending ACDs and/or PDLs
- Assigning users to Audits and recommendations and updating assignments

#### 1.3.2 Audit Resolved Phase

The second phase in the management of External Audits—the Audit Resolved Phase—involves the following key activities:

- Creating and verifying (or disagreeing to) the Audit level ACD and PDL
- Amending ACDs
- Entering Section 3 information by the OCFO Receivables team
- Entering action completion dates

#### 1.3.3 Audit Closed Phase

The final phase in managing External Audits results in the Audit attaining a status of "**Closed**" Which involved the following key activity:

• Entering Corrective Action Dates

#### 1.4 User Roles

The user tasks described within the *AARTS User Manual for External Audits* are heavily dependent on user roles in AARTS. Table 1-1 on the following page shows the roles and responsibilities of AARTS users in adding, resolving, completing, and closing External Audits. (Note: Refer to Section 6.0 for a list of acronyms used.)

|                                                           | Audit Opened | Audit Resolved | Audit Closed | PAG External<br>Administrator | PAG Specialist | Quality Control<br>Reviewer | PAG Director | PO ALO | PO Specialist | OIG Manager | OIG Non-federal<br>Manager | <b>OIG Specialist</b> | OGC Manager | OGC Specialist | OIG<br>Administrator | DBA | OCFO Cash<br>Receivables |
|-----------------------------------------------------------|--------------|----------------|--------------|-------------------------------|----------------|-----------------------------|--------------|--------|---------------|-------------|----------------------------|-----------------------|-------------|----------------|----------------------|-----|--------------------------|
| Enter Received Dates For New<br>Audits                    | x            |                |              | x                             |                |                             |              |        |               |             |                            |                       |             |                |                      |     |                          |
| Create G & H Audits                                       | x            |                |              |                               |                |                             |              |        |               |             |                            |                       |             |                |                      |     |                          |
| Add New Audit                                             | x            |                |              |                               |                |                             |              |        |               |             |                            |                       |             |                |                      |     |                          |
| Update Audit                                              | x            |                |              | x                             |                |                             |              |        |               |             |                            |                       |             |                |                      |     |                          |
| Assign PAG Specialist                                     | x            |                |              |                               |                |                             |              |        |               |             |                            |                       |             |                |                      |     |                          |
| Code Findings                                             | x            |                |              | x                             |                |                             |              |        |               |             |                            |                       |             |                |                      |     |                          |
| Update Findings                                           | x            |                |              | x                             | x              |                             |              |        |               |             |                            |                       |             |                |                      |     |                          |
| Verify Findings                                           | x            |                |              |                               | x              |                             |              |        |               |             |                            |                       |             |                |                      |     |                          |
| Assign ALO                                                | x            |                |              | x                             | x              |                             |              |        |               |             |                            |                       |             |                |                      |     |                          |
| Indicate Fund Expenditure (for<br>Statute of Limitations) | x            |                |              | x                             |                |                             |              |        |               |             |                            |                       |             |                |                      |     |                          |
| Assign PO Specialists                                     | x            |                |              |                               |                |                             | x            |        |               |             |                            |                       |             |                |                      |     |                          |
| Assign OIG Specialist                                     | x            |                |              |                               |                |                             |              |        | x             | x           |                            |                       |             |                |                      |     |                          |
| Assign OGC Specialist                                     | x            |                |              |                               |                |                             |              |        |               |             |                            | x                     | ×           |                |                      |     |                          |
| Make Triage Recommendation                                | x            |                |              | x                             |                |                             | ×            |        | x             | x           | x                          | x                     |             |                |                      |     |                          |
| Enter Finding Resolution                                  | x            |                |              |                               | x              |                             | x            |        |               |             |                            |                       |             |                |                      |     |                          |
| Update Finding Resolution                                 | x            |                |              |                               | x              |                             | x            |        |               |             |                            |                       |             |                |                      |     |                          |
| Request Finding Resolution<br>Change                      | x            |                |              |                               |                |                             |              | ×      |               |             |                            |                       |             |                |                      |     |                          |
| Grant Finding Resolution<br>Change                        | x            |                |              |                               |                |                             |              |        |               |             |                            | ×                     | ×           |                |                      |     |                          |
| Request Administrative Stay                               | x            |                |              |                               |                |                             | x            | x      |               |             |                            |                       | ×           |                |                      |     |                          |
| Grant Administrative Stay                                 | x            |                |              | x                             |                | x                           |              |        |               |             |                            |                       |             |                |                      |     |                          |
| Create Finding Level<br>ACD/PDL/BUF                       | x            |                |              |                               |                |                             |              | ×      |               |             |                            |                       |             |                |                      |     |                          |
| Update Finding Level<br>ACD/PDL/BUF                       | x            |                |              |                               |                |                             |              | ×      |               |             |                            |                       |             |                |                      |     |                          |
| Review Finding Level<br>ACD/PDL/BUF                       | x            |                |              |                               |                |                             |              |        | x             | x           | x                          | x                     | ×           | x              |                      |     |                          |
| Verify/Disagree Finding Level<br>ACD/PDL/BUF              | x            |                |              |                               |                |                             | x            | x      |               |             |                            |                       |             | x              | ×                    |     |                          |
| Verify Audit Level ACD                                    | x            |                |              |                               |                |                             |              |        |               |             |                            |                       |             |                |                      |     |                          |
| Amend Finding Level ACD                                   | x            | x              | x            |                               |                |                             |              | x      |               |             |                            |                       |             |                |                      |     |                          |
| Verify Amended Finding Level<br>ACD                       | x            | x              | x            |                               |                |                             | x            | x      |               |             |                            |                       |             |                |                      |     |                          |
| Enter Section 3 Information<br>Into Audit Level ACD       |              | x              |              |                               |                |                             |              |        |               |             |                            |                       |             | x              |                      |     |                          |

# Table 1-1. User Roles and Responsibilities for External Audits

|                                           | Audit Opened | Audit Resolved | Audit Closed | PAG External<br>Administrator | PAG Specialist | Quality Control<br>Reviewer | PAG Director | PO ALO | PO Specialist | OIG Manager | OIG Non-federal<br>Manager | OIG Specialist | OGC Manager | <b>OGC Specialist</b> | 01G<br>Administrator | DBA | OCFO Cash<br>Receivables |
|-------------------------------------------|--------------|----------------|--------------|-------------------------------|----------------|-----------------------------|--------------|--------|---------------|-------------|----------------------------|----------------|-------------|-----------------------|----------------------|-----|--------------------------|
| Indicate Corrective Action for<br>Finding |              | x              |              |                               |                |                             |              |        | x             |             |                            |                |             |                       |                      |     |                          |
| Upload/Amend Audit Package                | ×            | x              | x            | ×                             | x              | x                           |              |        |               |             |                            |                |             |                       |                      |     |                          |
| Upload Final PDL                          |              |                |              |                               |                |                             |              | ×      | x             |             |                            |                |             |                       |                      |     |                          |
| View Audit Package                        | ×            | x              | ×            | ×                             | x              | ×                           | x            | x      | x             | x           | x                          | ×              | ×           | ×                     |                      |     |                          |
| Verify Final PDL                          |              |                |              |                               |                |                             |              | x      |               |             |                            |                |             |                       | ×                    |     |                          |
| Reopen Audit                              |              |                | ×            |                               |                | x                           |              |        |               |             |                            |                |             |                       | ×                    | ×   |                          |
| Reopen Finding                            | x            |                |              |                               |                | x                           |              |        |               |             |                            |                |             |                       |                      | ×   |                          |
| Enter Audit Activity/Final PDL<br>Date    | x            | x              | x            |                               |                |                             |              |        | x             |             |                            |                |             |                       |                      | x   |                          |
| Apply the Collection of Debt              |              |                |              |                               |                |                             |              |        |               |             |                            |                |             |                       |                      |     | ×                        |

# 1.5 Login

To access AARTS, please type the following web address in your Internet browser window (this will connect you with the AARTS application):

#### http://connected2/aarts

#### 2.0 Audit Maintenance

External Audits are inserted into the system electronically via comma delimited (characters separated by commas to denote different fields) Federal Audit Clearinghouse (FAC) and Federal Student Aid (FSA) files, a comma separated value (CSV) file from the FSA Lender, or from OIG's Audit Tracking System (ATS). The PAG Administrator also can manually enter external Audits into AARTS. The primary process for maintaining External Audits in AARTS includes the ability to:

- Review Audits uploaded into the system
- Specify the received dates for new Audits
- Create General Education Provisions Act (GEPA) & Higher Education Act Audits (commonly referred to as G & H Audits)
- Manually add Audits
- Update Audit information

The following sections describe each of these abilities in detail.

The Main External Audit Screen is available by clicking the "External Audits" link from the side navigation. The Main External Audit Screen contains a section titled "Audit Options." This section contains links to: "View All Audits," "View Open Audits," "View Closed Audits," "Add New Audit," "Enter Received Date for New Audits," and "Create G & H Audits."

|                                                          |                                                            | Main Excernal Audio                                                          | Screen                                          |
|----------------------------------------------------------|------------------------------------------------------------|------------------------------------------------------------------------------|-------------------------------------------------|
| External Audits [<br>Ele Edit View<br>UNITED<br>Audit Ac | [AARTS] - Min<br>F <u>a</u> vorites Io<br>STATES<br>COUNTA | rosp <sup>n</sup><br>External<br>Audits link<br>E D U C A T i<br>Ution Track | rtment of Education Audit<br>Options<br>section |
| HOME ACCOUNT                                             | Registen                                                   | MANUALS LOSAUT Ste                                                           | phen Schillinger July 07, 2003                  |
| Internal Audits                                          | Externa                                                    | l Audit Reports                                                              | /                                               |
| Ad Hoc Querles<br>Reports                                |                                                            | Quick Search                                                                 | Audit Options                                   |
| Admin                                                    | ACN:                                                       |                                                                              | I View All Audits                               |
|                                                          |                                                            | Submit                                                                       | View Open Audits                                |
|                                                          | Auditee                                                    |                                                                              | 3 View Closed Audits                            |
|                                                          |                                                            |                                                                              | 3 Add New Audit                                 |
|                                                          |                                                            | Submit                                                                       | Enter Received Date for New Audits              |
|                                                          | OPE ID:                                                    |                                                                              | Create G & H Audits                             |
| Email to Report                                          |                                                            | Submit New Audits                                                            | New Audits Uploaded                             |
| AARTS Problems                                           | EIN:                                                       | Uploaded                                                                     | 0 <u>04/01/03 10:26 AM</u>                      |
|                                                          |                                                            | submit Section                                                               | CFDA Program Listing                            |
|                                                          |                                                            |                                                                              | 9                                               |
| -                                                        |                                                            |                                                                              |                                                 |
| Done                                                     |                                                            |                                                                              | 📴 Local intranet                                |

#### Main External Audit Screen

Details about using the "Quick Search" tool and accessing "View All Audits," "View Open Audits," and "View Closed Audits" are available in the AARTS User Manual for General Functions.

The links for "Add New Audit," "Enter Received Date for New Audits," and "Create G & H Audits" are available only for the Administrator.

# 2.1 New Audits Uploaded

New Audits that are uploaded into the system are available via the **Main External Audit Screen**. The section titled "**New Audits Uploaded**" displays the date and time of the most recent uploads. Each individual date and time is linked to the **Audits Uploaded Screen**. Clicking the link will display the **Audits Uploaded Screen** for the selected date and time.

| 🦻 Audit A                                                                                                    | ccounta    | bility and Resolution Tracking Sys                      | stem /            | Date an |
|----------------------------------------------------------------------------------------------------|------------|---------------------------------------------------------|-------------------|---------|
| Howe Account                                                                                                    | T Resister | MARDALS LOGORT Stephen Schillinge                       | sr July 07-27     | time of |
| Internal Audits<br>External Audits<br>Ad Hoc Queries                                                                                                    | Audits U   | ploaded on 04/01/03 10:26 AM                            |                   | upload  |
| Reports                                                                                                    | ACN        | Auktiee / Title                                         | Audit Optio       | 18      |
| Admin                                                                                                    | 0401 28370 | SARASOTA COUNTY DISTRICT SCHOOL BOARD                   | S View All Audits |         |
|                                                                                                    | 040128370  | SARASOTA COUNTY DISTRICT SCHOOL BOARD                   |                   |         |
|                                                                                                    | 020128355  | ORANGE COUNTY COMMUNITY COLLEGE                         |                   |         |
|                                                                                                    | 030128295  | KING'S COLLEGE                                          |                   |         |
|                                                                                                    | 020128358  | GENESEE COMMUNITY COLLEGE                               |                   |         |
| And the second second se | 070128280  | NEBRASKA METHODIST HEALTH SYSTEM, NC. AND AFFILIATES    |                   |         |
| Email to Report                                                                                                    | 070128280  | NEBRASKA METHODIST HEALTH SYSTEM, NC. AND AFFILIATES    |                   |         |
| AARTS Problems                                                                                                    | 030126295  | CENTRAL SUSQUEHANNA INTERMEDIATE UNIT #16               |                   |         |
|                                                                                                    | 030128295  | CENTRAL SUSQUEHANNA INTERMEDIATE UNIT #16               |                   |         |
| the second second                                                                                                    | 060128331  | UNIVERSITY OF ARKANSAS AT MONTICELLO                    |                   |         |
|                                                                                                    | 060128330  | UNIVERSITY OF ARKANSAS COMMUNITY COLLEGE AT HOPE        |                   |         |
|                                                                                                    | 010128201  | URBAN COLLEGE OF BOSTON                                 |                   |         |
|                                                                                                    | 010128202  | THE GENERAL HOSPITAL CORPORATION                        |                   |         |
|                                                                                                    | 010128202  | THE GENERAL HOSPITAL CORPORATION                        |                   |         |
| a N                                                                                                    | 040128382  | EDWARD WATERS COLLEGE                                   |                   |         |
|                                                                                                    | 090128330  | CHAFFEY COMMUNITY COLLEGE DISTRICT                      |                   |         |
| <u>' I</u> (                                                                                                    | 090128330  | CHAFFEY COMMUNITY COLLEGE DISTRICT                      |                   |         |
|                                                                                                    | 040128379  | JOHN C. CALHOLIN COMMUNITY COLLEGE                      |                   |         |
| ers /                                                                                                    | 050128616  | KELLOGG COMMUNITY COLLEGE                               | -                 |         |
|                                                                                                    | 030128298  | PONT PARK COLLEGE                                       |                   |         |
|                                                                                                    | 090128321  | CLAREMONT GRADUATE UNIVERSITY                           |                   |         |
|                                                                                                    | 05/0024    | SOUTHERN WESLEY AN UNIVERSITY                           |                   |         |
|                                                                                                    | 07A0031    | FONTBONNE COLLEGE                                       |                   |         |
|                                                                                                    | 0280025    | PROES ADMINISTRATION OF TITLE III CONTRACTS RV RESEARCH |                   |         |
|                                                                                                    | 0380023    | AUDIT OF DISTRICT OF COLUMBIA PUBLIC SCHOOLS COMPLAINT  |                   |         |
|                                                                                                    | 090005     | SILICON VALLEY COLLEGES MANAGEMENT OF SFA PROGRAMS      |                   |         |
|                                                                                                    | 0460015    | Monterey Park College                                   |                   |         |
|                                                                                                    | DS-0515a   | Paier College of Arl                                    | -                 |         |
|                                                                                                    | 0500012    | EAST CLEVELAND CITY SCHOOLS                             |                   |         |
|                                                                                                    | 0580011    | MOUNT OF RECEASIONS FRATION OF THE FEED                 |                   |         |
|                                                                                                    | 0580040    | GLOBE COLLEGE SFA PROGRAMS.                             |                   |         |
|                                                                                                    | OSE0037    | AAKERS BUSINESS COLLEGE SFA                             |                   |         |
|                                                                                                    | 06E0007    | UNIVERSITY OF SAN FRANCISCO                             |                   |         |

#### Audits Uploaded Screen

The **Audits Uploaded Screen** displays the date and time of the upload. The Audit Control Number (ACN) organizes audits. The Auditee/Title is also displayed. The ACN is linked to the **Audit Detail Screen** so that when you click on the link, the **Audit Detail Screen** will be displayed for the selected Audit.

# 2.2 Enter Received Date for New Audits

The link for "Enter Received Date for New Audits" is available in the "Audit Options" section of the Main External Audit Screen. Clicking the link opens the New Audits Screen.

| Audit Ac                           | STATES<br>COUNTADI                  | DEPARTMENT OF EDUCATION                                               | em                          | -                |
|------------------------------------|-------------------------------------|-----------------------------------------------------------------------|-----------------------------|------------------|
| HOME ACCOUNT                       | REGISTER A                          | MANUALS LOSOUT Stephen Schillinger                                    | July 07, 2003               |                  |
| nternal Audits<br>External Audits  | New Audi                            | ts                                                                    |                             |                  |
| Ad Hoc Queries<br>Reports<br>Admin | The following and<br>Clearinghouse. | e 22 new audits recently added to the database. Enter the date that I | the audit hardcopy we       | as received from |
|                                    | ACN                                 | Auditee                                                               | Received Hardcop<br>from CH | v                |
|                                    |                                     | To apply the same date for all audits, enter the date in the fextbox. |                             |                  |
|                                    | 0500012                             | EAST CLEVELAND CITY SCHOOLS                                           |                             |                  |
|                                    | 06A0024                             | SOUTHERN WESLEYAN UNIVERSITY                                          |                             |                  |
| Mail to Report<br>ARTS Problems    | 0580007                             | UNVERSITY OF SAN FRANCISCO                                            |                             | 1                |
|                                    | 07A0030                             | BAKER UNIVERSITY                                                      |                             | 1                |
|                                    | 07A0031                             | FONTBONNE COLLEGE                                                     |                             | 1                |
|                                    | 0780002                             | ALDIT OF NSLP ADMINISTRATION OF THE FFELP                             |                             |                  |
|                                    | 0900005                             | SLICON VALLEY COLLEGES MANAGEMENT OF SFA PROGRAMS                     |                             | 1                |
|                                    | DS-05158                            | Paler College of Art                                                  |                             | 1                |
|                                    | DS-New-DD1                          | Paul Quinn College                                                    |                             | 1                |
|                                    | GandHTest                           | Academia Arecibens de Belleza                                         |                             | -                |
|                                    | GandHTest2                          | Virgnia Intermont College                                             |                             |                  |
|                                    | DS-New-001                          | Paul Quinn Collega                                                    |                             | Fields t         |
|                                    | GandHTest                           | Academia Arecibena de Belleza                                         |                             | > enter          |
|                                    | GandHTest2                          | Virginia Intermont College                                            |                             | date             |
|                                    | GandHTest2G                         | Ykgine Internon' College                                              |                             |                  |
|                                    | GandHTest3                          | Midwestern Baplist Theological Seminary                               |                             |                  |
|                                    | OandHTest3H                         | Midwestern Baplist Theological Seminary                               |                             | 1                |
|                                    | GendHTestG                          | Acedemia Arecibana da Balleza                                         |                             |                  |
|                                    | GandHTestH                          | Academia Arecibena de Belleza                                         |                             |                  |
|                                    | NewJack                             | Academia Moderna de Beleza                                            |                             |                  |
|                                    | OGCConclur                          | Academy of Hair Technology                                            |                             |                  |
|                                    | z06252003b                          | ACD Dashboard Test                                                    |                             |                  |
|                                    | z06252003c                          |                                                                       |                             |                  |
|                                    | z06272003a                          |                                                                       |                             | 1                |
|                                    | 207032001 B                         | Marist College                                                        | /                           | f                |
|                                    |                                     | and the second                                                        |                             |                  |
|                                    |                                     | Save Cancel                                                           |                             |                  |
|                                    |                                     |                                                                       |                             | -                |

New Audits Screen

The **New Audits Screen** displays Audits recently added to the database. The screen displays 25 Audits at a time. Administrators can use this screen to enter the date the hardcopy of the Audit was received from the Clearinghouse (CH). Audits are listed by ACN and include the Auditee name. A text box for entering the date the Audit was

received is also available. The first row in the table contains a text box, which will allow the Administrator to apply the same date for all Audits on the page. Click the "Save" button and it will apply the date(s) for all selected Audits. Clicking the "Cancel" button will return the user to the Main External Audit Screen. Upon saving, the screen will update with a message showing "Date(s) has been successfully updated!"

# 2.3 Create G & H Audits

The Administrator can create G & H Audits. The "Audit Options" section on the Main External Audit Screen contains a link for "Create G & H Audits." Clicking the link displays the Create G & H Audit Screen.

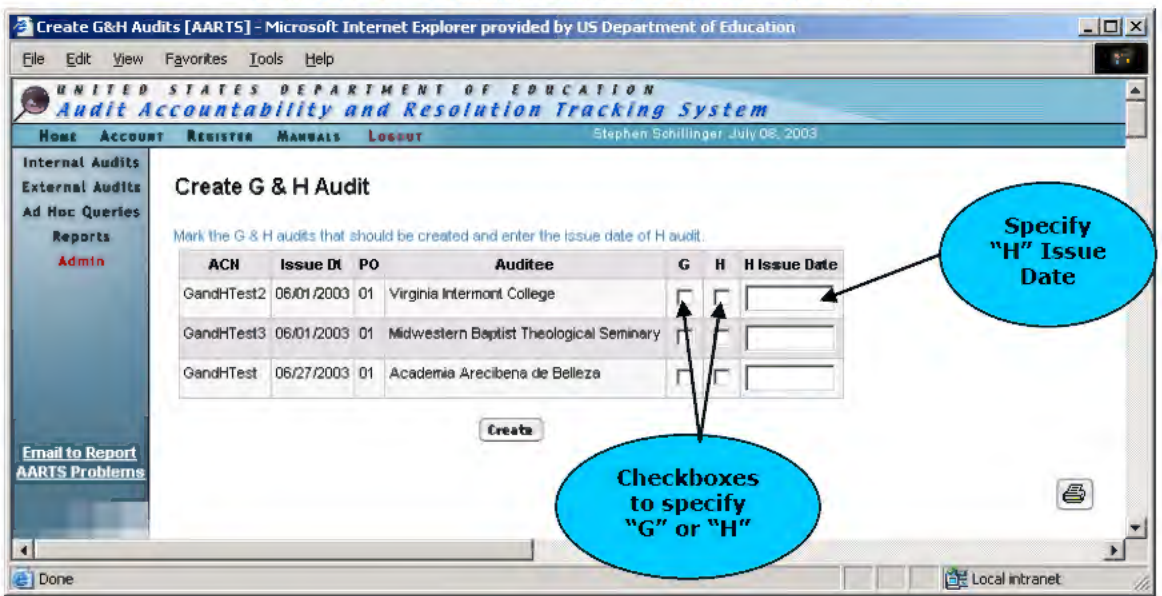

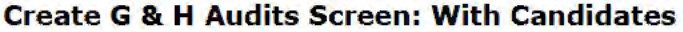

Audits that are candidates for G & H Audit creation are displayed. The system will predetermine which Audits are candidates. The ACN, Issue Date, PO, and Auditee are displayed. Checkboxes for "G" and "H" are available. If "H" is selected, the administrator must specify the "H Issue Date." Clicking the "Create" button will create the new G and/or H Audits.

The screen will indicate when there are no more candidates for G & H Audit creation.

| Create GBH Au                                                            | dits [AARTS] - Microsoft Internet Explorer provided by                                                                     | US Department of Education        |     |
|--------------------------------------------------------------------------|----------------------------------------------------------------------------------------------------|-----------------------------------|-----|
| Eile Edit View                                                           | Favorites Jools Help                                                                                                    |                                   | 2.2 |
| Audit A                                                                  | STATES DEPARTMENT OF EOUC<br>CCOURTABLIETY AND RESOLUTION TO                                                               | ATTON<br>PACKING System           | -   |
| Hume Account                                                             | T REDIETER MANUALE LONGER                                                                                                  | Stephen Schillinger July 07, 2000 |     |
| Internat Audits<br>External Audits<br>Ad Hoc Quertes<br>Reports<br>Admin | Create G & H Audit<br>Mark the C # H audits that stoudd be created and enter the in<br>There is no G & If Candidate audit. | nsee date of H andi               | į   |
| Email to Report<br>AARTS Problems                                        |                                                                                                    |                                   |     |

#### Create G & H Audit Screen: No Candidates

# 2.4 Add New Audit

The Administrator can manually enter Audits into the system. The "Audit Options" section on the Main External Audit Screen contains a link for "Add New Audit." Clicking the link displays the External Audit – Add New Screen.

| Internal Addite     External Addite       Internal Addite     External Addite       Addite     'Acii       Bereivel     'Acii       'Acii     Senetive       'Acii     Senetive       'Arcii Senetive     Senetive       'Andite     Senetive       'Acii Senetive     Senetive       'Acii Senetive     Senetive       'Acii Senetive     Senetive       'Arcii Senetive     Senetive       'Acii Senetive     Senetive       'Acii Received By FAC     Acii Received By FAC       Audit Receive Date     Senetive                                                                                                    | MANDIE Accountab         | ility and       | Resolution 1 | racking Syste           | III                                                                                                    |          |
|----------------------------------------------------------------------------------------------------|--------------------------|-----------------|--------------|-------------------------|----------------------------------------------------------------------------------------------------|----------|
| Exercise       External Audit - Add New         Addita       Genetics         *Addita       *Addita         *Addita       *Addita         ************************************                                                                                                    | Internal Audits          | MANUALS 6966    | <b>I</b> III | Stabilati Southulfer on | in the second second second second second second second second second second second second second second second |          |
| Add Received By FAC<br>Audit Received By FAC<br>Audit Received By FAC<br>A | External Audits External | udit - Add M    | lew          |                         |                                                                                                    |          |
| Admin     The       Audit Scape        Public O Point     Start :       End :     End :       Ficeal Year        Auditec        Pregures        Primary Office        Primary Office        Primary Office        Primary Office        Primary Office        Primary Office        Primary Office        Primary Office        Primary Office        Primary Office        Primary Office        Primary B        Rank        Special Project        Cogrizent        Audit Received Dy fAC        Audit Received Dy FAC        Audit Received Dy FAC        Audit Received By PAG        Audit Received By PAG        Audit Received Sent To OCC        Issue Date        Reedwice Date                                                                                                    | Ad Noc Querkes :ACN      |                 |              | cnaitive                |                                                                                                    |          |
| Audit Scope         Received Period         Fiecal Year         Auditee         Fiecal Year         Auditee         Result         Primary Office         Primary Office         Audit Received By FAC         Audit Received By FAC         Audit Received By FAG         Audit Received By FAG         Audit Received By FAC         Audit Received By FAC         Audit Received By FAC         Audit Received By FAC                                                                                                    | Admin Title              |                 |              |                         |                                                                                                    |          |
| Audited Period Start :   Fietal Year   Auditee   Fietal Year   Auditee   Result   Primary Office   Primary Office </td <td>Audit Sco</td> <td></td> <td></td> <td>-</td> <td>1</td> <td></td>                                                                                                    | Audit Sco                |                 |              | -                       | 1                                                                                                    |          |
| Fice al Year   Auditee   Result   Primary Office   Primary Office   Primary Office   Primary Office   Primary Image   Rank   Special Project   Cognizent   Audit Received By FAC   Audit Received By FAC                                                                                                    | Audited Pe               | iod Start -     |              | -                       |                                                                                                    |          |
| Fiecal Year   Audice   Result   Prignars   Primary Office   Primary Office   Cognizent   Audit Received Dy FAC   Audit Received Dy FAC   Audit Received Dy PAG   Audit Received Dy PAG   Audit Package Sent To ALOS   Audit Package Sent To OCC   Issue Date   Receiving Due                                                                                                    | Na                       | End :           | _            |                         |                                                                                                    |          |
| Fiecal Year         Auditee         Result         Primary Office         Primary Office         Primary Office         Primary Office         Primary Office         Primary Office         Primary Office         Primary Office         Rank         Special Project         Cognizent         Audit Received by FAC         Audit Received By FAC         Audit Received By FAG         Audit Received By PAG         Audit Received By FAC         Audit Received By FAG         Audit Received By FAG         By Face Bay         Audit Beckage Sent To OGC         Issue Date         Received Date                                                                                                    |                          |                 |              |                         |                                                                                                    |          |
| Auditee  Result  Result  Resul                                                                                                    | Ficcal Yea               |                 |              |                         |                                                                                                    |          |
| Result       Image: Comparison of the comparison of the compar                                                                                                    | SPr liems Auditee        |                 |              |                         |                                                                                                    |          |
| Primary Office   Primary Office   Cognizant   Austrace   Austrace   Audit Received By FAC   Audit Received By FAG   Audit Received By FAG   Audit Received By FAG   Audit Received By FAG   Audit Received By FAG   Audit Received By FAG   Audit Received By FAG   Audit Received By FAG   Audit Received By FAG   Audit Package Sent to ALOS   Audit Package Sent to OGC   Issue Date   Reeektion Due                                                                                                    | 'Result                  |                 |              | -                       |                                                                                                    |          |
| Primary Office Primary Office Primary Office Primary Office Primary Market Special Project Cognizant Austrace Date Logs Received hardcopy from FAC Audit Received By FAC Audit Sent To PAG Audit Sent To PAG Audit Received By PAG Audit Received By PAG Audit Received By PAG Audit Package Sent to ALOs Audit Package Sent To OGC Issue Date Received Date Received Date Received Date Received Date Received Date Received Date Received Date Received Date Received Date Received Date Received Date Received Date Received Received Date Received Date Received Received Date Received Received Date Received Received Re                                                                                                    | Prepare                  |                 |              |                         |                                                                                                    |          |
| Priorny Rank Special Project Cognizent Autrus MDate Logs Received hardcopy from FAC Audit Received By FAC Audit Sent To PAG Audit Sent To PAG Audit Package Sent To OIG Audit Package Sent To OIG Issue Date Received Date Received Date Receive                                                                                                    | Primary Off              | ce 📕            | I            |                         |                                                                                                    |          |
| Rank   Special Project   Cognizant   Azaraxy     Bate Logs   Received hardcopy from FAC   Audit Received By FAC   Audit Sent To PAG   Audit Received By PAG   Audit Received By PAG   Audit Package Sent To ALOS   Audit Package Sent To OGC   Issue Date   Received Date                                                                                                    | Priority                 |                 |              |                         |                                                                                                    |          |
| Special Project   Cognizant   Agency     Audit Received Inardcopy from FAC   Audit Received By FAC   Audit Received By FAC   Audit Received By FAC   Audit Received By FAC   Audit Received By FAC   Audit Received By FAC   Audit Received By FAC   Audit Received By FAC   Audit Received By FAC   Audit Package Sent To PAG   Audit Package Sent To OIC   Audit Package Sent To OCC   Issue Date   Received Due                                                                                                    | Rank                     |                 |              |                         |                                                                                                    |          |
| Cognizent Agency  Date Logs Received hardcopy from FAC Audit Received By FAC Audit Sent To PAG Audit Sent To PAG Audit Received By PAG Audit Received By PAG Audit Received By PAG Audit Received By PAG Audit Received By PAG Audit Package Sent To ALOS Audit Package Sent To OGC Issue Date Received Date                                                                                                    | Special Proj             | et 🗖            |              |                         |                                                                                                    |          |
| Image: Construction of the construction of the construc                                                                                                    | Cognizan                 |                 |              | •                       |                                                                                                    |          |
| Audit Received by FAC   Audit Received By FAC   Audit Sent To PAG   Audit Received By PAG   Audit Received By PAG   Audit Received By PAG   Audit Received By PAG   Audit Package Sent to ALOS   Audit Package Sent To OIG   Issue Date   Reeektion Due                                                                                                    | Agaly                    |                 |              |                         | 1                                                                                                    |          |
| Audit Received By FAC Assurance Letter Received Audit Sent To PAG Audit Received By PAG Audit Received By PAG Audit Package Sent to ALOs Audit Package Sent To OIG Audit Package Sent To OIG Issue Date Resolution Due                                                                                                    | Bate Log                 | S               |              |                         | 1                                                                                                    |          |
| Audit Received By FAC       Assurance Letter Received       Audit Sent To PAG       Audit Received By PAG       Audit Received By PAG       Audit Package Sent to ALOS       Audit Package Sent To OIG       Audit Package Sent To OGC       Issue Date       Resolution Due                                                                                                    | Received ha              | acopy from FAC  |              |                         |                                                                                                    |          |
| Assurance Letter Received Audit Sent To PAG Audit Received By PAG Audit Received By PAG Audit Package Sent to ALOs Audit Package Sent To OIG Audit Package Sent To OIG Issue Date Resolution Due                                                                                                    | Audit Re                 | cived By FAC    |              |                         |                                                                                                    |          |
| Audit Sent To PAG       Audit Received By PAG       Audit Package Sent to ALOS       Audit Package Sent To OIG       Audit Package Sent To OIG       Audit Package Sent To OIG       Issue Date       Recolution Due                                                                                                    | Assurance                | Letter Received |              |                         |                                                                                                    | $\frown$ |
| Audit Received By PAG                                                                                                    | Audit                    | ent To PAG      |              |                         |                                                                                                    | ate Logs |
| Audit Package Sent to ALOS       Audit Package Sent To OIG       Audit Package Sent To OGC       Issue Date       Resolution Due                                                                                                    | Audit Re                 | cived By PAG    |              |                         | $\succ$                                                                                                    | section  |
| Audit Package Sent To OIG       Audit Package Sent To OGC       Issue Date       Resolution Due                                                                                                    | Audit Packs              | ge Sent to ALOs |              |                         |                                                                                                    |          |
| Audit Package Sent To OGC       Issue Date       Resolution Due                                                                                                    | Audit Pack               | age Sent To OIG |              |                         |                                                                                                    |          |
| Issue Date Resolution Due                                                                                                    | Audit Pock               | ge Sent To OGC  |              |                         |                                                                                                    |          |
| Resolution Due                                                                                                    | Ist                      | ue Date         |              |                         |                                                                                                    |          |
|                                                                                                    | Reso                     | lution Due      |              |                         |                                                                                                    |          |
|                                                                                                    |                          |                 |              |                         | 1                                                                                                    |          |
| Save                                                                                                    |                          |                 | Save Cancel  |                         |                                                                                                    |          |
|                                                                                                    |                          |                 |              |                         |                                                                                                    | _        |

External Audit – Add New Screen

The **External Audit – Add New Screen** contains a form used to manually specify details for the Audit. The screen is broken into two sections. The first section contains details describing the Audit. Required fields are highlighted in red and have an asterisk (\*) displayed next to the row header.

The second section is titled "**Date Logs**" and allows the Administrator to specify date information for the Audit. When the Administrator specifies the date for "**Issue Date**," the field for "**Resolution Date**" will automatically populate with a date that is six months after the date specified for the "**Issue Date**."

Clicking the **"Save**" button will create the new Audit and display the **Audit Detail Screen** for the Audit. Clicking the **"Cancel**" button will take the Administrator back to the **Main External Audit Screen**. The **Audit Detail Screen** contains all information relevant to the Audit. The details of the Audit are displayed as well as the date information the user specified. Information on the **Audit Detail Screen** will be discussed in section 3.

|                                | REGISTER MANUA       | LS LOGOU     | r Stephen Schil              | linger July 07, 2003 |                                |          |  |  |
|--------------------------------|----------------------|--------------|------------------------------|----------------------|--------------------------------|----------|--|--|
| ternal Audits                  | External Audit       | Report:      | z07072003a Abraham Balo      | lwin Agricultu       | ral College - [O               | pen]     |  |  |
| Hoc Queries                    | ACN                  | z07072003a   |                              | 🔠 Audit Op           | rlions                         |          |  |  |
| Admin                          | Title                | Training Mar | nusi Audit                   | 3 Update Audi        | RUpdate Audit                  |          |  |  |
| 1000                           | Audit Scope          | FINANCIAL S  | STATEMENT AUDIT              | 3 Add New Ar         | Add New Audit                  |          |  |  |
|                                | Audited Period       | Start : 01.0 | 01/2001                      | 3 SFSAC Rep          | ort                            | link     |  |  |
|                                |                      | End: 120     | 30/2001                      | 3 View Log           |                                |          |  |  |
|                                | Fiscal Year          | 2001         |                              | 3 View / Uplos       | ad File                        |          |  |  |
|                                | Auditee              | Abraham      | Baldwin Agricultural College | 3 Email PAG A        | dministrators                  |          |  |  |
|                                |                      | OPF ID       | 00154100                     |                      |                                |          |  |  |
| nail to Report<br>RTS Problems |                      | EIN          | 159600007041                 | Ser Ass              | ignment Update                 |          |  |  |
|                                |                      | LIN          | 1300002070A1                 |                      | PAG                            |          |  |  |
|                                | Result               | 1 EXTERNAL   | AUDIT REPORT WITH FINDINGS   | PAG                  | N/A                            |          |  |  |
|                                | Preparer             | 5 IPA        | T                            | Specialist           | 0/0                            |          |  |  |
|                                | Primary Office       |              | /                            | 016                  | N/A                            |          |  |  |
|                                | POs                  |              | /                            | Specialist           | 1474                           |          |  |  |
|                                | Priority             |              | /                            | -                    | 06C                            |          |  |  |
|                                | Rank                 |              | /                            | OGC                  | N/A                            |          |  |  |
|                                | Special Project      | No           | _                            | Specialist           | _                              |          |  |  |
|                                | Pass Inrough         | NO           |                              | SS Auditor (         | Paula ad                       |          |  |  |
|                                | Cognizant Agency     | Education    | Update                       | and the c            | Jomaci                         |          |  |  |
|                                | 🐻 Date Logs          |              | Audit                        | Abraham B            | aldwin Agricultural<br>College | <u> </u> |  |  |
|                                | Received hardcopy    | from FAC     | DEADIA Result                | Address:             | 2802 Moore Highway             |          |  |  |
|                                | Audit Received       | ByFAC (      | button                       |                      | Tifton GA 317949983            |          |  |  |
|                                | Assurance Letter     | Received (   | 06/03/2003                   | Contact:             |                                |          |  |  |
|                                | Audit Sent To        | PAG          | 06/04/2003                   |                      |                                |          |  |  |
|                                | Audit Received E     | By PAG       | 06/05/2003                   | 88 Auditor (         | ontact                         |          |  |  |
|                                | Audit Package Sem    | t to ALOs    | 06/06/2003                   |                      |                                |          |  |  |
|                                | Audit Package Ser    | nt To OIG    | 06/07/2003                   | Address:             |                                |          |  |  |
|                                | Audit Package Sen    | It TO OGC    | 06/08/2003                   | Contact:             |                                |          |  |  |
|                                | Issue Date           | <b>e</b> (   | 07/07/2003                   |                      |                                |          |  |  |
|                                | Resolution D         | )ue (        | 01/07/2004                   |                      |                                |          |  |  |
|                                |                      | d            |                              |                      |                                |          |  |  |
|                                | There are            |              |                              |                      |                                |          |  |  |
|                                | i nere are no commer | πs.          |                              |                      |                                |          |  |  |

#### Audit Detail Screen

The Audit Detail Screen contains a section titled "Audit Options." A link for "Update Audit" is available to Administrators. The form for updating the Audit contains fields for all the Audit details. Information that currently exists for the Audit pre-populates the appropriate fields. Clicking the "Save" button will save the changes. Clicking the "Cancel" button will cancel the update and take the administrator back to the Audit Detail Screen.

# 2.5 Update Audit Information

Upon clicking the "Update Audit" link in the Audit Details Screen, the Update External Audit Screen will be displayed.

| ernal Audits<br>ernal Audits | Update Exte           | rnal - z070                    | 072003a        | 518                 | ana yaninii |                 |   |  |  |  |  |  |  |
|------------------------------|-----------------------|--------------------------------|----------------|---------------------|-------------|-----------------|---|--|--|--|--|--|--|
| Hoc Queries<br>Reports       | *ACN                  | z07072003a                     |                |                     |             |                 |   |  |  |  |  |  |  |
| Admin                        | Tille                 | Training Manue                 | l Audit        |                     |             |                 |   |  |  |  |  |  |  |
|                              | Audit Scope           | FINANCIAL ST                   | ATEMENT AU     | DIT                 |             |                 |   |  |  |  |  |  |  |
|                              | Audited Period        | Start : 01/01/<br>End : 12/30/ | 2001           |                     |             |                 |   |  |  |  |  |  |  |
|                              | Fiscal Year           | 2001                           |                |                     |             |                 |   |  |  |  |  |  |  |
| ail to Report                | Auditee               | Abraham Bald                   | win Agricultur | al College (BNt 15/ | 36002070A1] |                 | - |  |  |  |  |  |  |
| IS PIQUEINS                  | Result                | ,<br>1 EXTERNAL /              |                |                     | -           |                 |   |  |  |  |  |  |  |
| 1000                         | Preparer              | 5 IPA                          |                |                     | _           | -               |   |  |  |  |  |  |  |
|                              | Primary Office        |                                |                |                     |             | -               |   |  |  |  |  |  |  |
|                              | Priority              |                                |                |                     |             |                 |   |  |  |  |  |  |  |
|                              | Rank                  |                                |                |                     |             |                 |   |  |  |  |  |  |  |
|                              | Special Project       | -                              |                |                     |             |                 |   |  |  |  |  |  |  |
|                              | Page Through          | -                              |                |                     |             |                 |   |  |  |  |  |  |  |
|                              | Cognizant             | Department Of                  | Education      |                     | -           |                 |   |  |  |  |  |  |  |
|                              | Agency<br>No reeponce | -                              |                |                     | -           |                 |   |  |  |  |  |  |  |
|                              | Required?             | L (This audi                   | t will be mark | ed as "Glosed")     |             |                 |   |  |  |  |  |  |  |
|                              | Bate Loos             |                                |                |                     |             |                 |   |  |  |  |  |  |  |
|                              | Received hards        | opy from FAC                   | 06/01/2003     | 1                   |             |                 |   |  |  |  |  |  |  |
|                              | Audit Receiv          | ed By FAC                      | 06/02/2003     | -                   |             |                 |   |  |  |  |  |  |  |
|                              | Assurance Let         | ter Received                   | 06/03/2003     | -                   |             |                 |   |  |  |  |  |  |  |
|                              | Audit Sent            | To PAG                         | 05/04/2003     |                     | _           |                 |   |  |  |  |  |  |  |
|                              | Audit Receiv          | ed By PAG                      | 05/05/2003     |                     | /           |                 |   |  |  |  |  |  |  |
|                              | Audit Package         | Sent to ALQa                   | 06406 2002     |                     | 1           | Cancel button   |   |  |  |  |  |  |  |
|                              | Audit Package         | Sent To OIG                    |                | - 1                 | ti          | kes user back   |   |  |  |  |  |  |  |
|                              | Package               | Sent To OCC                    | 050772003      |                     | t           | o Audit Details |   |  |  |  |  |  |  |
| Sav                          | e                     | Seik Tu Vác                    | 06/08/2003     | -                   | X           | screen          |   |  |  |  |  |  |  |
| chang                        | Jes ussue             | nate                           | 07/07/2003     | /                   |             |                 |   |  |  |  |  |  |  |
| to Au                        | CIT Some              | on Due                         | 01/07/2004     | /                   |             |                 |   |  |  |  |  |  |  |
|                              |                       | -                              | Save Can       | cal K               |             |                 |   |  |  |  |  |  |  |

Update External Audit Screen

When the user returns to the **Audit Details Screen**, the user can update the Audit's result by clicking the **"Update**" button in the **"Result**" row of the Audit details table.

Clicking the icon will open a new browser window containing the **Update Audit Result Screen**.

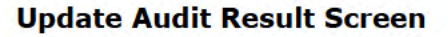

| field | External A | Audit Report: z07072003a              |   |
|-------|------------|---------------------------------------|---|
|       | Result     | 1 EXTERNAL AUDIT REPORT WITH FINDINGS | - |
|       | *Reason    |                                       |   |
|       |            |                                       | - |

The currently selected Result will be selected. If the Administrator chooses to change the Result, a reason must be specified in the "**Reason**" text box. Click the "**Save**" button to save the change or click the "**Cancel**" button to close the window. To

check the spelling of the text in the "**Reason**" box, click the **Spell Check**" icon.

Clicking on the "**Spell Check**" icon will open the "**Spell Check**" pop-up window as depicted in the screen shot below. Spelling errors are highlighted in red. The user can type in the correct spelling or select spellings from a pull-down menu of system-provided suggestions. Clicking on the "**Change**" button will correct the spelling, and the system will continue to check for further misspellings. You can choose to ignore some or all highlighted words by clicking on either the "**Ignore**" or "**Ignore All**" button.

#### Spell Check Screen

|                                                                                                    | Instructions                                                                                                    |
|----------------------------------------------------------------------------------------------------|----------------------------------------------------------------------------------------------------|
| There was an                                                                                                    | pelling error in the field you entered.                                                                                                    |
| Select the corr<br>term into the te<br>once, click on<br>click the "Ignor<br>misspelling or i<br>remain the wir | t word from the "Suggestions" list or type the correct<br>box. Click the "Change" button. To ignore the term only<br>e "Ignore" button; to ignore all appearances of the term<br>All" button. The system will continue to the next<br>licate no further errors were found. When no errors<br>ow will close itself after five seconds. |
|                                                                                                    | Spelling errors found Wisspelled word                                                                                                    |
|                                                                                                    |                                                                                                    |
|                                                                                                    | This is some mispeled text                                                                                                    |
| Not in Di                                                                                                    | This is some mispeled text                                                                                                    |
| Not in Di<br>Change                                                                                             | This is some mispeled text                                                                                                    |
| Not in Di<br>Change<br>Suggesti                                                                                 | This is some mispeled text                                                                                                    |

#### 3.0 Audit Detail Screen

The Audit Detail Screen contains all information pertinent to the Audit. The screen is divided into several sections: the "Audit Details," "Date Logs," "Comments," "Audit Options," "User Assignment," "Auditee Contact," and "Auditor Contact." As the Audit moves forward in the process, new sections will available on the Audit Detail Screen. These sections will be discussed later in the document as they become relevant. As of October 2011 a "Priority Indicator" will appear for A-133 audits that have been assessed a Priority of low, medium, or high.

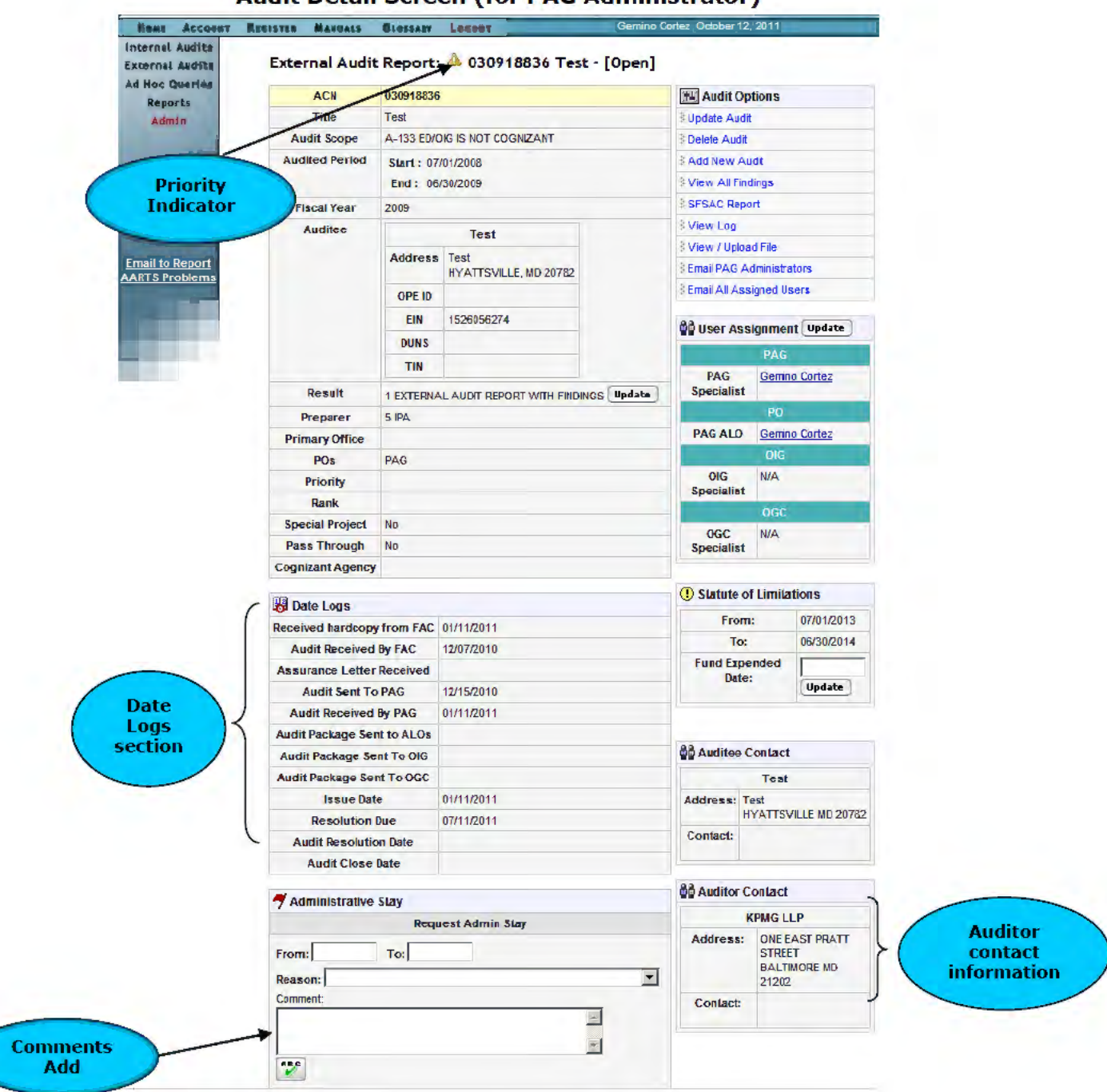

#### Audit Detail Screen (for PAG Administrator)

# 3.1 Audit Details

The Audit details section is located near the top of the **Audit Detail Screen**. The section, which is not titled, contains the Audit ACN, the Audit Scope, Audited Period, and other Audit details.

# 3.2 Date Logs

The "**Date Logs**" section contains all date information relevant to the Audit. These dates can be part of the original data load, or can be entered or updated by the PAG Administrator.

# 3.3 Comments

The "**Comments**" section allows users to add a comment or note pertaining to the Audit. The system will indicate whether comments have been specified. Clicking the "**Add**" button allows the user to add a comment. A new browser window will open and contain a small form.

|      | Comments Form                |          |
|------|------------------------------|----------|
| 🦉 Co | omment [AARTS] - Microsoft I | nt 💶 🗙   |
|      | Enter your comment           |          |
|      |                              |          |
|      |                              | <b>T</b> |
|      | A B C                        | -        |
|      | Save Close Window            | •        |
|      |                              | •        |

The comment can be entered into the textbox. A "**Spell Check**" icon is available to check for correct spelling. To exit without saving the comment, click the "**Close Window**" button. Click the "**Save**" button to save the comment. The new browser window will refresh and indicate the comment has been saved. Click the "**Close Window**" button to close the window. The main browser window will refresh and the comment will appear in the "**Comments**" section.

|                                                                                | cerner explorer provided by as well                                                                                                    | archienc or coucación                                                                                                    |                                                                                                    |
|--------------------------------------------------------------------------------|----------------------------------------------------------------------------------------------------|----------------------------------------------------------------------------------------------------|----------------------------------------------------------------------------------------------------|
| ols <u>H</u> elp                                                               |                                                                                                    |                                                                                                    | 11                                                                                                    |
| age Sent To OIG                                                                | 06/07/2003                                                                                                    |                                                                                                    |                                                                                                    |
| age Sent To OGC                                                                | 06/08/2003                                                                                                    | Contact:                                                                                                    |                                                                                                    |
| sue Date                                                                       | 07/07/2003                                                                                                    |                                                                                                    |                                                                                                    |
| olation Due                                                                    | 01/07/2004                                                                                                    |                                                                                                    |                                                                                                    |
| <u>Villinger (PAG)</u> 07/<br>Iditional comment.<br><u>hillinger (PAG)</u> 07/ | 07/03 04:27 PM<br>07/03 04:26 PM                                                                                                    | Three n<br>recen<br>comme                                                                                                    | iost<br>it<br>ints                                                                                                    |
| <u>villinger (PAG)</u> 07/<br>Iditional comment.<br>hillinger (PAG) 07/        | 07/03 04:27 PM<br>07/03 04:26 PM                                                                                                    | Comme                                                                                                    | iost<br>it<br>ints                                                                                                    |
| ier comment,<br><u>hillinger (PAG)</u> 07/                                     | 07/03 04:25 PM                                                                                                    |                                                                                                    | ar 🖉                                                                                                    |
|                                                                                |                                                                                                    |                                                                                                    | 8,                                                                                                    |
|                                                                                |                                                                                                    |                                                                                                    | <u>&gt;</u>                                                                                                    |
|                                                                                | cage Sent To OIG<br>cage Sent To OIG<br>sue Date<br>continue<br>ents Add View<br>inal comment.<br>hillinger (PAG) 07/<br>diditional comment.<br>hillinger (PAG) 07/ | cage Sent To OIG         06/07/2003           cage Sent To OGC         06/08/2003           sue Date         07/07/2003           obintion Due         01.07/2004             ents         Add           View All         inal comment.           hillinger (PAG) 07/07/03 04:27 PM           dditional comment.           hillinger (PAG) 07/07/03 04:25 PM | cage Sent To OIG       05/07/2003         cage Sent To OGC       06/08/2003         sue Date       07/07/2003         obintion Due       01/07/2004         ents       Add         View All       Image: (PAG) 07/07/03 04:27 PM         diditional comment.       hillinger (PAG) 07/07/03 04:27 PM         hillinger (PAG) 07/07/03 04:27 PM       comment.         hillinger (PAG) 07/07/03 04:25 PM       comment         hillinger (PAG) 07/07/03 04:25 PM       comment |

#### **Audit Detail Screen - Comments**

The text of the comment will appear, along with the name of the user, office that submitted the comment and the date and time the comment was submitted. The user's name will be linked to the user's email address. The three most recent comments will be displayed. Clicking the "**View All**" will open a new browser window and display all comments that have been submitted.

#### **View All Comments**

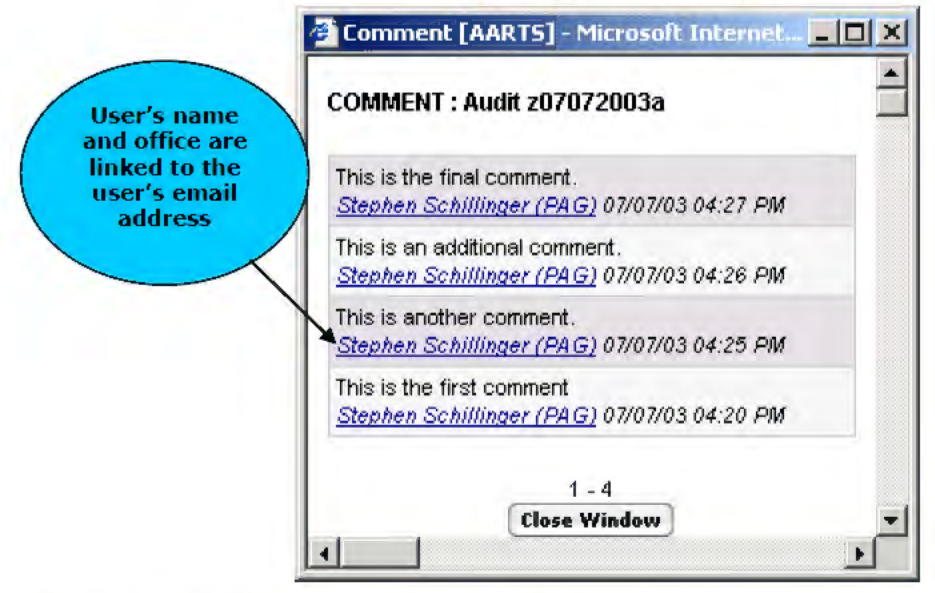

All comments are displayed in the order they were entered. To close the new browser window, click the "Close Window" button.

#### 3.4 Audit Options

The "Audit Options" section contains links to useful information about the Audit. Different links will be available depending on the user's role. Administrators will have links for "Update Audit" and "Add New Audit."

# 3.4.1 View Log

A link for "**View Log**" is available on the **Audit Detail Screen**. Upon clicking the "**View Log**" link, a new browser window opens and displays chronologically all actions taken on the Audit.

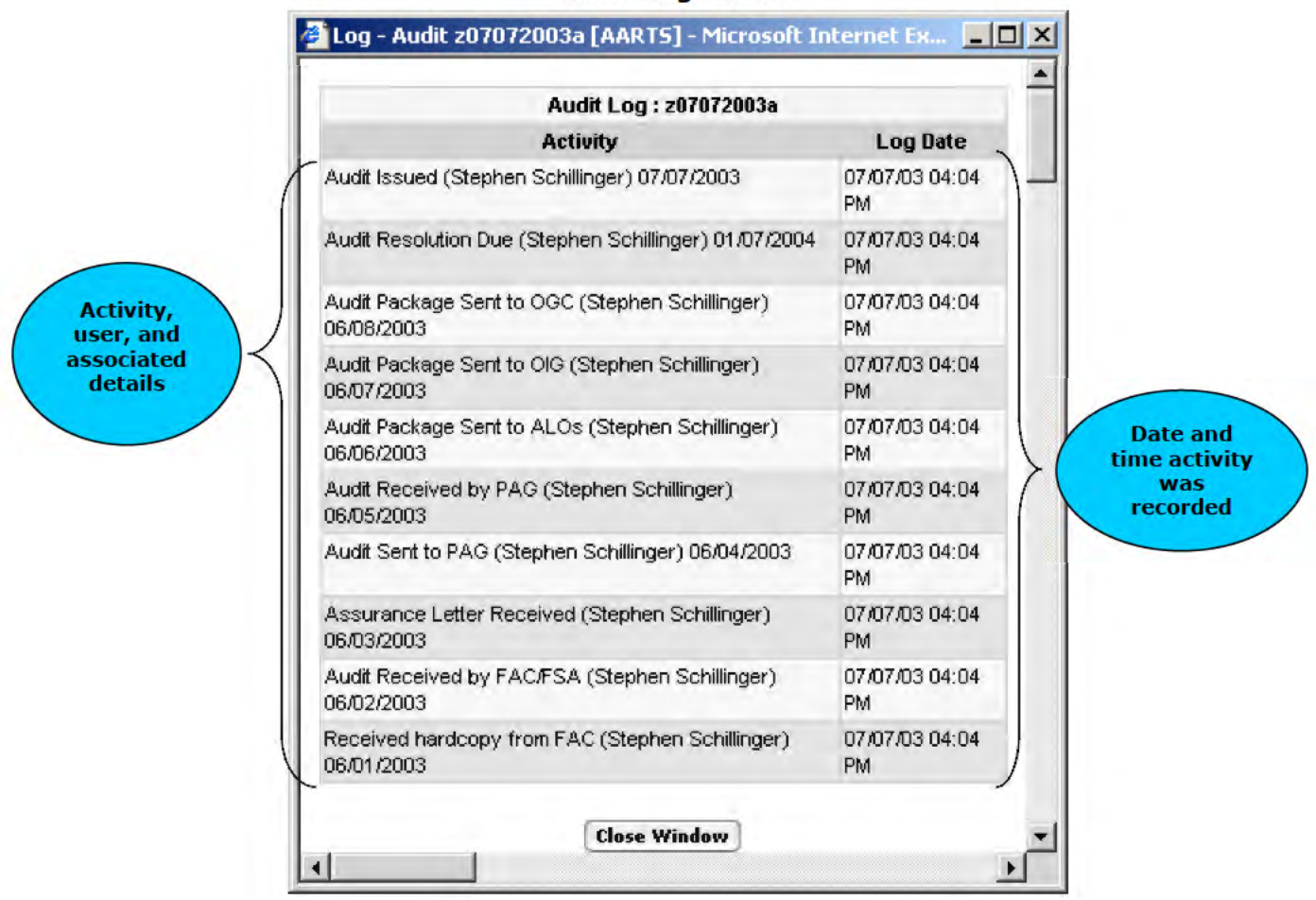

Audit Log Screen

The log lists the "Activity" taken and the "Log Date." Elements under "Activity" include a description of the action, the name of the user having taken the action, and any information relevant to the activity such as an additional date or comment. The "Log Date" section indicates exactly when the system recorded the action. To close the browser window, click the "Close Window" button.

#### 3.4.2 View/Upload File

A link for View/Upload File is available on the Audit Detail Screen. Users assigned to the Audit can upload documents relevant to the Audit. When clicked, a new browser window opens. If no documents have been uploaded, the screen will display "No File Found."

| No File Found. |                      |
|----------------|----------------------|
| Upload File    |                      |
| File:          | Browse               |
| Unload         | Limit 100 Characters |

1 mm 111-1 . ...

The user can click the "Browse" button to locate a file on their file system. When the file is located, click the "Open" button in the Windows dialog box. The path and file name will be displayed in the "File" text field. The user can then apply a note describing the file in the "Note" text field. To exit without uploading, click the "Close Window" button. To complete the upload, click the "Upload" button. The small browser window will reload and indicate that the file was successfully uploaded. If a file already exists with that file name, the system will indicate so.

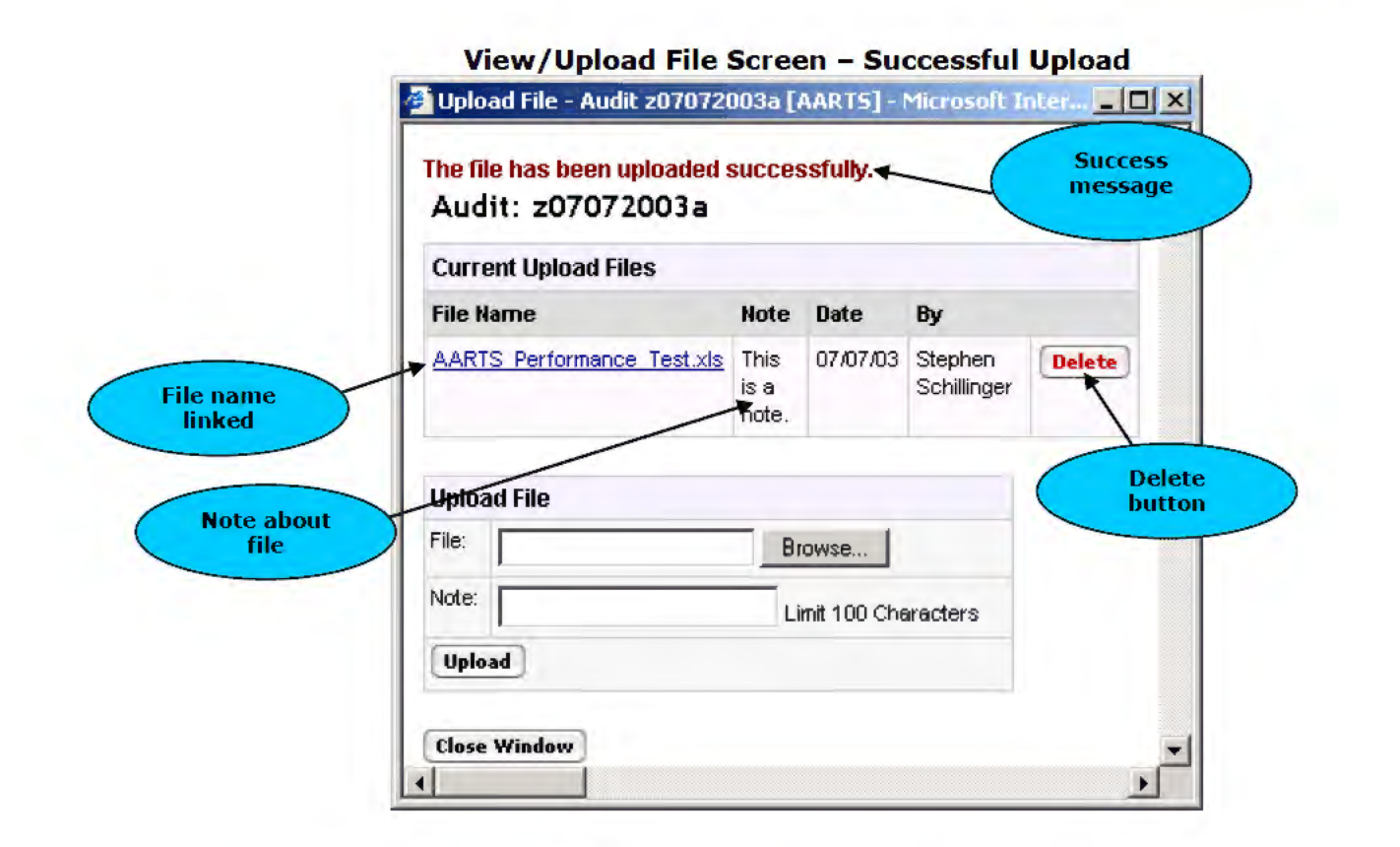

The "**Current Upload Files**" section displays all files uploaded for the Audit. The name of the file is listed under "**File Name**." Clicking the link for the file will allow the user to open and view the file. The note associated with the file is displayed under the "**Note**" heading. The date and the name of the user uploading the file are also displayed. A "**Delete**" button is available to the user and to the Administrator. To close the new browser window, click the "**Close Window**" button.

# 3.4.3 Email PAG Administrators

A link for "Email PAG Administrators" is available. Clicking the link will allow the user to send an email message to the PAG External Audit Administrators. Microsoft Outlook must be running and configured for the email to be sent.

# 3.5 User Assignment

The "**User Assignment**" section lists the names of those users assigned as the PAG Specialist, the OIG Specialist, and the OGC Specialist. These assignments are made by the PAG Administrator (for the PAG Specialist), the OGC Manager (for OGC Specialist) and either the OIG Manager or the OIG Non-Federal Manager (for OIG Specialist). Details on the assignment process are discussed later in the manual.

# 3.6 Auditee Contact/Auditor Contact

The **"Auditee Contact**" section lists the contact information for the Auditee. The **"Auditor Contact**" section lists contact information for the Auditor.

# 3.7 Priority Indicator

The "**Priority Indicator**" is located next to the audit control number. The indicator will appear green for low Priority, yellow for medium Priority, or red for high Priority A-133 audits. By **clicking** the Priority indicator icon the Priority assessment report will appear detailing the Priority assessment.

#### Priority Assessment Report External Report: Risk Assessment : 080818921

Provides data about the SFSAC Page 2 Financial Statements Federal Programs Information and risk assessment.

|        | Financial Statements                                                     |           |           |                |
|--------|--------------------------------------------------------------------------|-----------|-----------|----------------|
| Number | Description                                                              | Threshold | Assessed? | Risk<br>Points |
| 1      | Type of Audit Report: Qualified                                          | Low       | N         | -              |
| 2      | Type of Audit Report: Adverse                                            | Medium    | N         | -              |
| 3      | Type of Audit Report: Disclaimer                                         | High      | N         | -              |
| 4      | Is a reportable condition disclosed?                                     | Low       | Y         | 1              |
| 5      | Is a "Going Concern" explanatory paragraph included in the audit report? | Medium    | N         | -              |
| 6      | Is any reportable condition reported as a material weakness?             | High      | N         | -              |
| 7      | Is a material noncompliance disclosed?                                   | Low       | N         | -              |

|        | Federal Programs                                                                  |           |           |                |
|--------|-----------------------------------------------------------------------------------|-----------|-----------|----------------|
| Number | Description                                                                       | Threshold | Assessed? | Risk<br>Points |
| 8      | Did the auditee qualify as a low risk auditee?                                    | Low       | Y         | 1              |
| 9      | Is a reportable condition disclosed for any major program?                        | Medium    | N         | -              |
| 10     | Is any reportable condition in any major program reported as a material weakness? | High      | N         | -              |

|        | Other                                                                                                    |           |           |                |
|--------|----------------------------------------------------------------------------------------------------|-----------|-----------|----------------|
| Number | Description                                                                                                    | Threshold | Assessed? | Risk<br>Points |
| 11     | Is the audit overdue?                                                                                            | Low       | N         | -              |
| 12     | Is the audit a late submittal?                                                                                   | Medium    | Y         | 2              |
| 13     | Does the audit contain ARRA programs with findings?                                                              | High      | N         | -              |
| 14     | Does the auditee have other open audits with findings in ARRA programs?                                          | Medium    | N         | -              |
| 15     | Did the audit identify questioned costs? Are they greater than \$500,000?                                        | Medium    | N         | -              |
| 16     | Will the Statute of Limitations expire within the next year?                                                     | High      | N         | -              |
| 17     | Is the ratio of CFDAs with findings compared to the number of CFDAs audited as a major program greater than 65%? | Low       | Y         | 1              |
| 18     | Is the auditee located outside of the United States?                                                             | Medium    | N         | -              |

|                       | Summary                                                                                               |                    |
|-----------------------|----------------------------------------------------------------------------------------------------|--------------------|
| Total Audit<br>Points | Risk Weighting                                                                                        | Risk<br>Assessment |
| 5                     | Low 1-8, Medium 9-24, High 25-48, Assessed on 10/13/11 11:29:18 AM, by<br>administrator Gemino Cortez | Low                |

# 4.0 Findings

Findings are associated with Audits. Findings indicate actions that need to be taken, offices associated, and dollar amounts in question.

# 4.1 Assign PAG Specialist

The PAG Administrator must assign a PAG Specialist to the Audit. The PAG Specialist's role is to code the Findings into the system. The Administrator's dashboard will indicate which Audits require assignment in the "**Make Audit Assignment**" section of the screen. Click the link of an Audit to access the **Audit Detail Screen**. As of February 2011 the dashboard has been updated to show collapsible and expandable trees for each category. Next to each category is a number that indicates the number of audits within the category. This newly updated dashboard is not accessible. The accessible version is available by clicking the "**Accessible View**" link in the upper-left corner of the dashboard page.

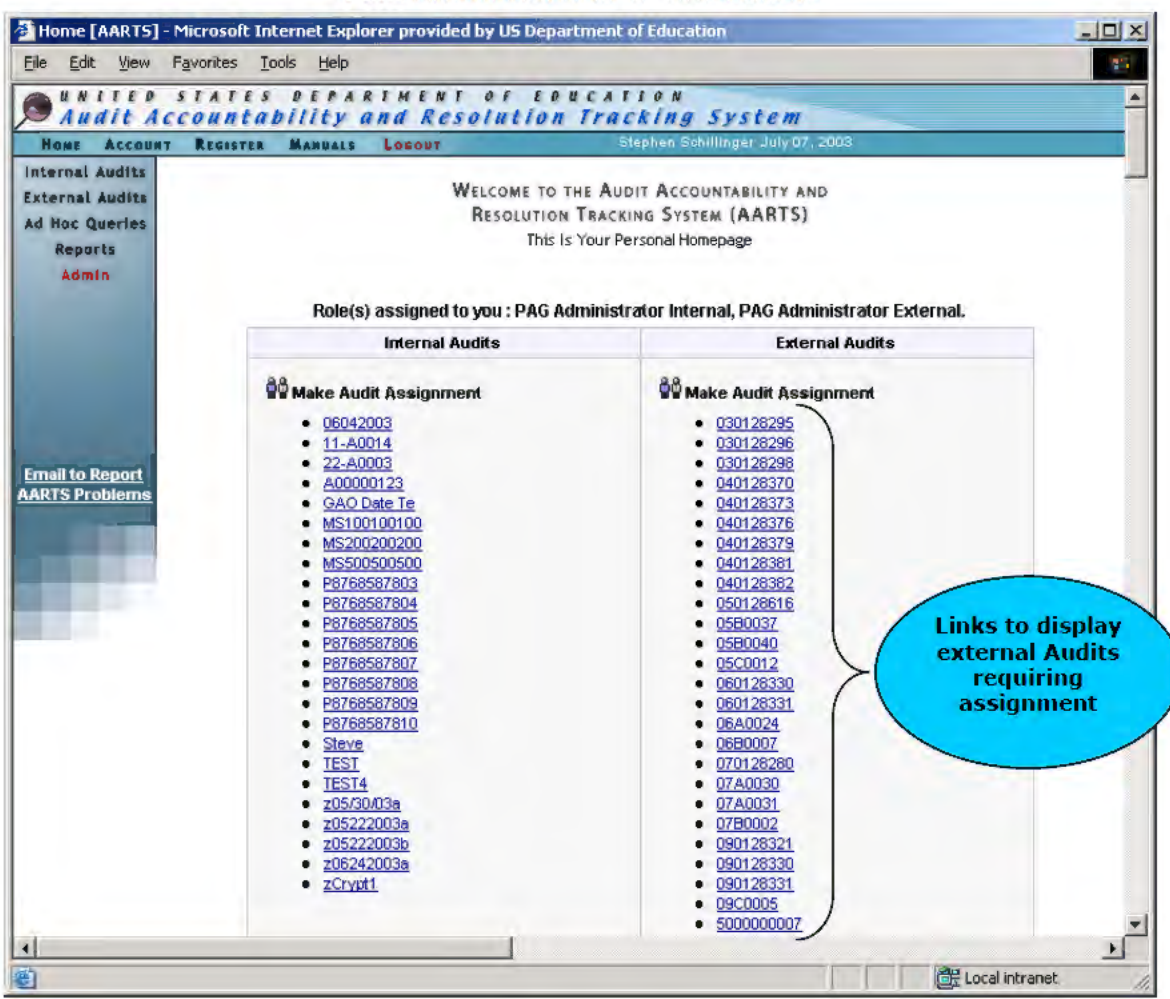

#### **PAG Administrator's Dashboard**

To assign the PAG Specialist, the PAG Administrator can click the "**Update**" button in the "**User Assignment**" section of the **Audit Detail Screen**.

The **Audit Detail Screen** will refresh. The "**User Assignment**" section will become a form, with the PAG Specialist name becoming a drop-down menu. A list of all PAG Specialists will be presented in the pull-down menu.

| Hone Account                       | REGISTER MANU           | y and R       | solution Tracking S<br>Stephen Schillr | vstem<br>nger July 07, 2003       |            |
|------------------------------------|-------------------------|---------------|----------------------------------------|-----------------------------------|------------|
| Internal Audits<br>External Audits | External Audi           | Report: :     | 207072003a Abraham Baldv               | win Agricultural College - [Open] |            |
| Ad Hoc Queries                     | ACN                     | z07072003a    |                                        | Hadit Options                     |            |
| Admin                              | Title                   | Training Manu | al Audit                               | 3 Update Audit                    |            |
|                                    | Audit Scope             | FINANCIAL ST  | ATEMENT AUDIT                          | Add New Audit                     |            |
|                                    | Audited Period          | Start : 01/01 | /2001                                  | SFSAC Report Se                   | lect PAG   |
|                                    |                         | End: 12/30    | /2001                                  | SView Log                         | pecialist  |
|                                    | Fiscal Year             | 2001          |                                        | 3-View / Upload File              | n the pull |
|                                    | Auditee                 | Abraham B     | aldwin Agricultural College            | SEmail PAG Administrators         | withinentu |
| nail to Report                     |                         | OPE ID        | 00154100                               | A&User Assignment                 | 7          |
| ARTS Problems                      |                         | EIN           | 1586002070A1                           | PAG                               |            |
|                                    | Result                  | 1 EXTERNAL    | AUDIT REPORT WITH FINDINGS             | PAG                               |            |
|                                    | Preparer                | 5 IPA         |                                        | Specialist                        |            |
|                                    | Primary Office          |               |                                        | OIG                               |            |
| 10 A 10                            | POs                     |               |                                        | OIG N/A<br>Specialist             |            |
|                                    | Priority                |               |                                        | OGC                               | Exit form  |
|                                    | Rank                    |               |                                        | OGC N/A                           | enving     |
|                                    | Special Project         | No            |                                        | Specialist                        | saving     |
|                                    | Pass Through            | No            |                                        | Town I Town I                     | ~          |
|                                    | <b>Cognizant Agency</b> | Education     |                                        | Save Lancer                       | =1         |
| 4                                  |                         |               | Save PAG                               | <                                 | -          |
| Done                               |                         |               | Specialist                             | CH Local intranet                 |            |

#### Audit Detail Screen – User Assignment

The Administrator selects the PAG Specialist name and clicks the "**Save**" button. To exit the form without saving, click the "**Cancel**" button. Upon saving, the screen will again reload and the PAG Specialist's name will be updated to reflect the selection made by the Administrator. The names in the "**User Assignment**" are linked so the user sends an email message to that particular person.

| HOME ACCOUNT                       | REGISTER MANUA   | LS LOBOUT     | Steph                       | en Schillinge | r July 07, 2003 |                      |           |
|------------------------------------|------------------|---------------|-----------------------------|---------------|-----------------|----------------------|-----------|
| Internal Audits<br>External Audits | External Audit   | Report: z     | :07072003a Abraham          | n Baldwi      | n Agricultu     | ral College - [Open] |           |
| Ad Hoc Queries                     | ACN              | 207072003a    |                             |               | Ha Audit Op     | tions                |           |
| Admin                              | Title            | Training Manu | al Audit                    |               | Update Audi     | t                    |           |
|                                    | Audit Scope      | FINANCIAL ST  | TATEMENT AUDIT              |               | Add New Au      | ıdit                 |           |
|                                    | Audited Period   | Start : 01/01 | /2001                       |               | SFSAC Repo      | ort 🖊                | Assignme  |
|                                    |                  | End: 12/30    | 0/2001                      |               | 3 View Log      |                      | made and  |
|                                    | Fiscal Year      | 2001          |                             |               | S View / Uploa  | id File              | to user's |
|                                    | Auditee          | Abraham B     | aldwin Agricultural College |               | Email PAG A     | dministrators        | email     |
| Email to Penort                    |                  | OPE ID        | 00154100                    |               | ABLINGT AND     | immont Indata        |           |
| ARTS Problems                      |                  | EIN           | 1586002070A1                |               | WW USEI ASS     | ngriment opaste      |           |
|                                    | Result           | 1 EXTERNAL    | AUDIT REPORT WITH FINDINGS  | Update        | PAG             | Bob Builder          |           |
|                                    | Preparer         | SIPA.         |                             |               | Specialist      |                      |           |
|                                    | Primary Office   |               |                             |               |                 | OIG                  |           |
|                                    | POs              |               |                             |               | OIG             | N/A                  |           |
|                                    | Priority         |               |                             |               | opeciality      | OGC                  |           |
|                                    | Rank             |               |                             |               | OGC             | N/A                  |           |
|                                    | Special Project  | No            |                             |               | Specialist      |                      |           |
|                                    | Pass Through     | No            |                             |               |                 |                      |           |
|                                    | Cognizant Agency | Education     |                             |               | 🍓 Auditee C     | Contact              |           |

#### Audit Detail Screen – Assignment Made

# 4.2 Code Findings

The PAG Specialist's dashboard will indicate which Audits need Findings coded under the "Code Findings" section. As of March 2008 the findings for A-133 audits will be coded by the Federal Audit Clearinghouse (FAC) and imported into AARTS via the "Upload Data" tool. For more information on the "Upload Data" functions refer to the User Manual for Administrative Functions Section 2.9. The PAG Specialist will retain the ability to code findings manually.

|                          | Microsoft Internet Explorer provided by US Depa                  | rtment of Education                                             |                |
|--------------------------|------------------------------------------------------------------|-----------------------------------------------------------------|----------------|
| le <u>E</u> dit ⊻iew     | Favorites <u>T</u> ools <u>H</u> elp                             |                                                                 | 111            |
| Audit Ac                 | STATES DEPARTMENT OF ED<br>countability and Resolution           | UCATION<br>Tracking System                                      |                |
| Home Account             | REGISTER MANUALS LOCONT                                          | Bob Builder July 07, 2003                                       |                |
| l Hoc Queries<br>Reports | RESOLUTION<br>This I:                                            | I TRACKING SYSTEM (AARTS)<br>s Your Personal Homepage           | udits          |
|                          | Role(s) assigned to you : PAG Specialist, PAG                    | Director, PAG DMG Specialist, PAG R<br>Team.                    | ndings<br>ided |
|                          | Role(s) assigned to you : PAG Specialist, PAG<br>Internal Audits | Director, PAG DMG Specialist, PAG R<br>Team.<br>External Audits | ndings<br>ided |

Click the link for the Audit to access the View All Findings Screen.

#### View All Findings Screen

| <u>File E</u> dit <u>V</u> iew                                                                                                    | v F <u>a</u> vorites<br>indings - Auc | <u>T</u> ools<br>littest1_ext | Help<br>[AARTS]    |                          |                                    |                            | Ğ                                  | • 🔊 •                 |           | <u>Page</u> ▼ @ T <u>p</u> c | ols 🕶 <sup>1</sup> |
|----------------------------------------------------------------------------------------------------|---------------------------------------|-------------------------------|--------------------|--------------------------|------------------------------------|----------------------------|------------------------------------|-----------------------|-----------|------------------------------|--------------------|
| MUNITED<br>Audit A<br>Home Account                                                                                                    | STATE<br>CCOUNT                       | S DEP<br>abilit,<br>R MANUA   | ARTM<br>YAND       | ENT<br>Reso              | OF EDUCAT<br>Intion Trac<br>Locour | 10N<br>king Sy<br>Ge       | <b>stem</b><br>Imino Cortez, Septe | mber 22, 201          | 0         |                              | (1                 |
| Internal Audits<br>External Audits<br>Ad Hoc Queries<br>Reports                                                                                                    | 🔺 Findir<br>Finding                   | ngs: Ext                      | ernal Au<br>Pages  | udit Re                  | port test1_ext                     | t - test1_e<br>Prior Year? | ext<br>Triage Decision             |                       | ei.       |                              |                    |
| Admin                                                                                                    | Number                                | 0                             | 4                  | -                        | B.C.                               | -                          |                                    | a dit i dalata        | Submit    | t for QC Review              |                    |
|                                                                                                    | 1                                     | PO<br>OESE                    | Status T<br>Open G | <b>ype</b><br>Questioner | d Costs                            | CFDA Numb<br>84.028        | er Arnou<br>\$57.0                 | nt<br>0 <u>delete</u> | Triage Me | Date :                       |                    |
| 4.01                                                                                                    |                                       |                               |                    |                          |                                    |                            |                                    |                       | . 140     | Submit                       |                    |
| and the second division of the second division of the second divisio |                                       |                               |                    |                          |                                    |                            |                                    |                       |           |                              |                    |

The system will indicate if no Findings have been entered. To add a Finding, the PAG Specialist clicks the "Add" button.

| Finding #            |                                                                                                    |
|----------------------|----------------------------------------------------------------------------------------------------|
| Descriptio           | n                                                                                                    |
| Page                 |                                                                                                    |
| Finding              |                                                                                                    |
| Joint                |                                                                                                    |
| Deficienc<br>Code    | A Activities Allowed or Unallowed<br>B Allowable Costs/Cost Principles<br>C Cash Management<br>D Davis-Bacon Act<br>E Eligibility<br>Select more than one by holding down the CTRL key while you<br>click. |
| Prior Yr<br>Finding? |                                                                                                    |
| Pro                  | gram MResolving Office MAmount                                                                                                    |

A new browser window will open and contain the **Add Finding Screen**. This screen comprises a form for entering details about the Finding. Required fields are displayed in red asterisks.

The first half of the **Add Finding Screen** allows the PAG Specialist to specify details about the Finding, such as the Finding number, a Finding description, and the Finding Type.

The second half of the screen allows the PAG Specialist to specify program information. The PAG Specialist must select a program from the pull-down menu under the **"Program**" heading, an office from the pull-down menu under the **"Resolving Office**" heading, and a dollar amount under the **"Amount**" heading. An

amount is not necessary if the Finding Type selected is non-monetary. The PAG Specialist should enter as much program information as necessary.

Note: all Programs that have a finding type of "non-resolved" will be closed automatically after the Quality Control Reviewer has completed their review. If the QC Review has already taken place and the user chooses to edit a finding and change the finding type to "non-resolved" the finding will automatically close once the user clicks "save". If all programs in a finding have a finding type of "nonresolved" then the entire finding will close. Subsequently, if all findings are deemed "non-resolved", the entire audit will be closed automatically.

To cancel without saving the Finding information, click the "**Cancel**" button. If more than three programs need to be entered, the PAG Specialist can click the "**Save & More**" button. This will refresh the form with three additional program lines.

To save the Finding information, click the "**Save**" button. The new browser screen will refresh and indicate that the Findings have been saved. The PAG Specialist either can click the "**Close Window**" button or wait five seconds for the window to close it. The main browser window will refresh, and the Finding information will be displayed on the **View All Findings Screen**.

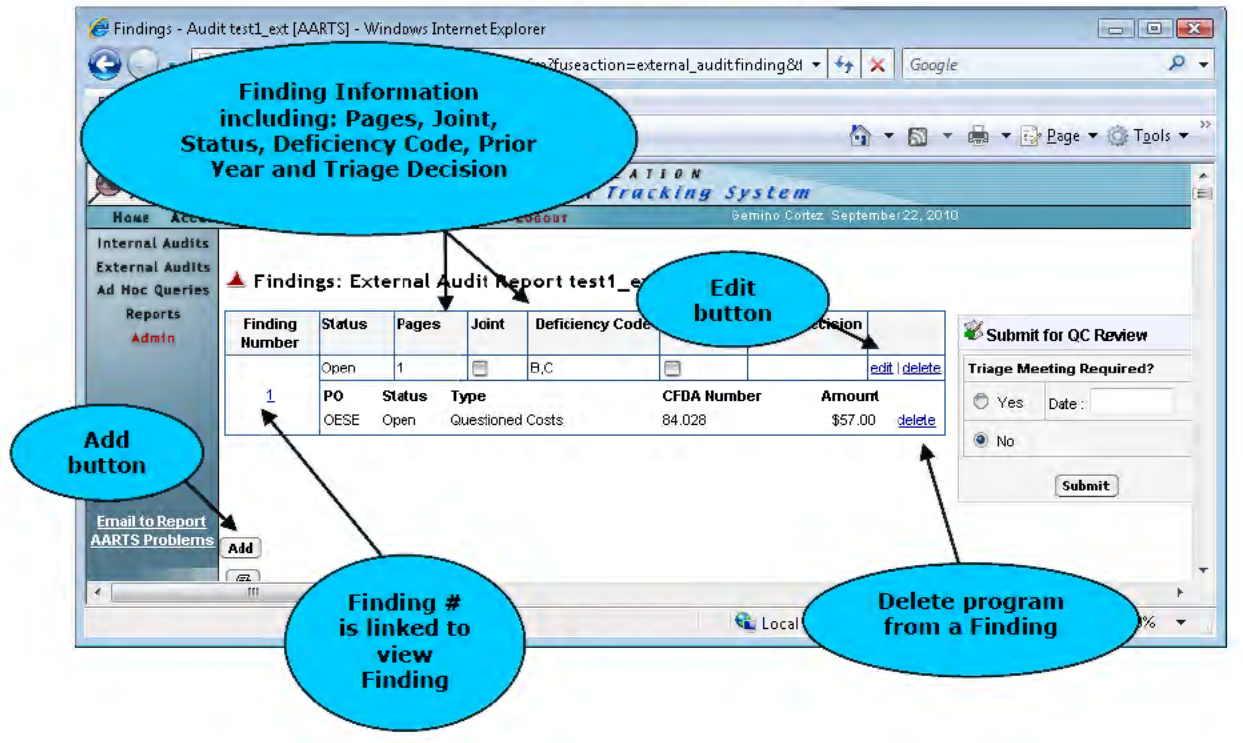

# View All Findings Screen

| Audit Au                                       | dings - Aud<br>s T A T E | <u>r</u> oois<br>ittest1_ext<br>s p e r<br>abilit | ARTM              | ent<br>Reso | OF FOUL         | SR         | ubmit for<br>eview sect | QC<br>tion                 | >         | <mark>r <u>P</u>age ▼ ۞ T<u>p</u>ols</mark> |
|------------------------------------------------|--------------------------|---------------------------------------------------|-------------------|-------------|-----------------|------------|-------------------------|----------------------------|-----------|---------------------------------------------|
| Home Account<br>ternal Audits<br>ternal Audits | r REGISTE                | R MANU                                            | LS GLOS           | SARY L      | .06001          | ţ5 e       | in in the second second | moer 22, 201               | 0         |                                             |
| d Hoc Queries<br>Reports<br>Admin              | Finding<br>Number        | status                                            | ernal Au<br>Pages | Joint       | Deficiency Code | rior Year? | ext<br>Triage Decision  |                            | W Submit  | t for QC Review                             |
|                                                | 1                        | Open<br>PO                                        | 1<br>Status T     | ype         | B,C             | CFDA Numb  | er Amou                 | edit   <u>delete</u><br>ml | Triage Me | Date :                                      |
|                                                | -                        | OESE                                              | Open Q            | uestionec   | Costs           | 84.028     | \$57.0                  | 0 <u>delete</u>            | No        |                                             |
|                                                |                          |                                                   |                   |             |                 |            |                         |                            |           | Submit                                      |

Click the "Edit" button to edit the Finding. A new browser window will be opened and display the Edit Finding Screen. This screen will be similar to the Add Finding Screen as shown on the previous page, but showing form fields populated with finding data. The form fields will display the specified information. To exit the Edit Finding Screen and close the window without saving, click the "Cancel" button. To save and add more than three additional programs, click the "Save & More" button. To simply save the Finding information, click the "Save" button.

The **View All Findings Screen** displays other basic information regarding the Finding. If a Finding has multiple offices assigned to it, each office for the Finding will have its own line. This is to distinguish each office within a Finding. To delete a program from a Finding, click the "**Delete**" button.

A section titled "Submit for QC Review" on the View All Findings Screen is displayed to the right of the Findings list. The PAG Specialist must specify whether a Triage meeting is required for the Findings. The PAG Specialist can select either "Yes" or "No." If a Triage meeting is needed, the PAG Specialist must specify a date in the "Date" field. If more than one office is associated with the Findings, then a Triage meeting is mandatory. Click the "Submit" button to send the Audit to the Quality Control Reviewer, whose job is to verify and approve the Finding's coding. The View All Findings Screen will refresh and indicate the PAG QC Reviewer is reviewing the Findings. The PAG Specialist cannot edit Findings while under review. An email notification is sent to the Quality Control Reviewer indicating Findings are ready or review.

#### View All Findings Screen - Submitted to QC Reviewer

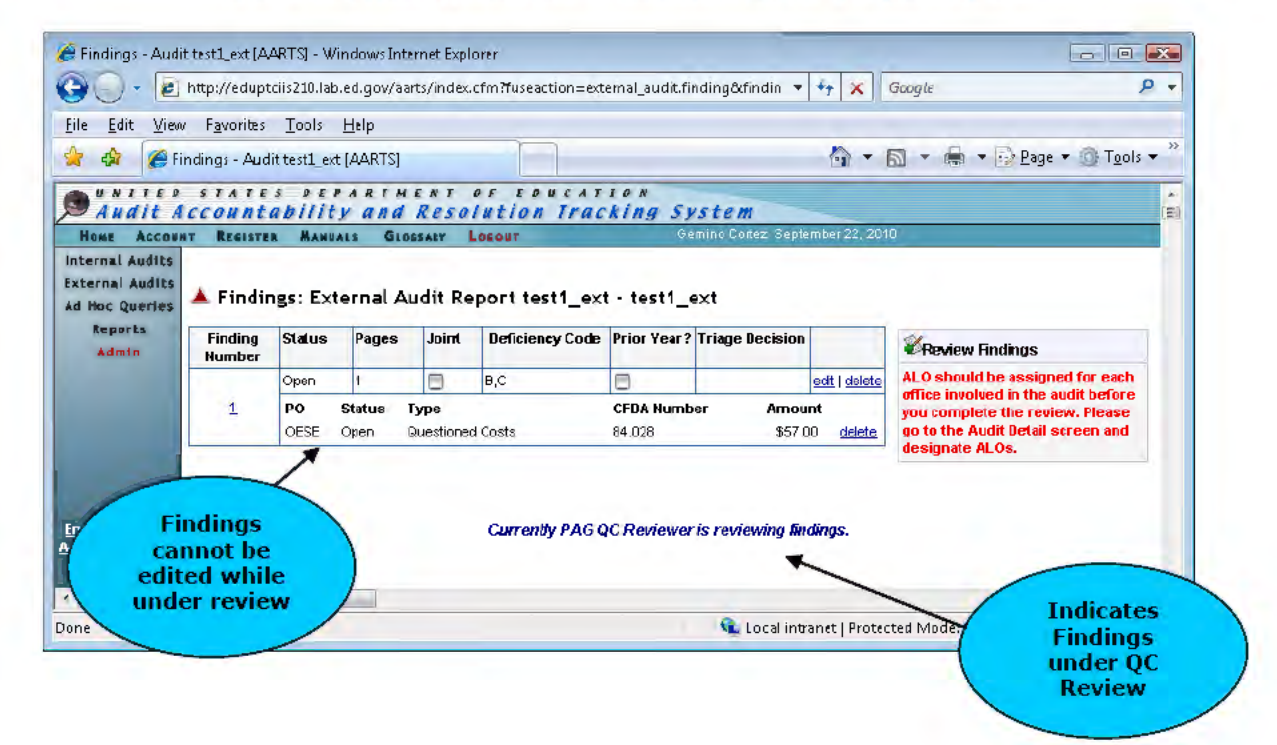
The Finding number is also linked on the **View All Findings Screen**. If a Finding has multiple offices, only the first instance of the Finding number is linked. Clicking the link will display the **Finding Detail Screen**.

|                                   | REGISTER             | MANUALS         | Locour                   | Bob Builder July C | 7.2003                   |
|-----------------------------------|----------------------|-----------------|--------------------------|--------------------|--------------------------|
| nternal Audits<br>External Audits | 🔺 Findin             | g 1 : Ex        | ternal Audit Repor       | t z07072003a [Op   | oen]                     |
| Reports                           | Finding #            | 1               |                          |                    | Finding Options          |
| nup or co                         | Description          | This is he f    | lst finding description. |                    | 3 View All Findings      |
|                                   | Triage               |                 |                          |                    | 3 View Finding Log       |
|                                   | Decision             | 4               |                          |                    | Email PAG Administrators |
| nding 🔪                           | Fage                 | *<br>Ouestioner | l Costa                  |                    |                          |
| etails                            | Туре                 | Questioned      | 1 00515                  |                    |                          |
|                                   | Joint                | n               |                          |                    |                          |
| mail to Report                    | Deficiency<br>Code   | C (Cash M       | anagement)               |                    |                          |
|                                   | Prior Yr<br>Finding? | No              |                          |                    |                          |
| ogram<br>rmation                  | *Progr               | am              | *Desoluing Office        | *āmount            |                          |
|                                   | 84.002 (0            | CFO)            | 01 (PAG)                 | \$1.000.000.00     |                          |
|                                   | 84.002 (0            | OCFO)           | 02 (OCFO)                | \$1,000,000.00     |                          |
|                                   | 😼 Dates              |                 |                          |                    |                          |
| mments                            | 1 million            |                 |                          | PAG OCFO           |                          |
| ection                            | Initial Co           | ntact with      | Auditee Made by PO Spec  | cialist            | related                  |
|                                   | Commer               | nts Add         | Yiew All                 |                    | for each<br>office       |

Finding Detail Screen

The **Finding Detail Screen** displays all details relevant to the Finding. Finding details are displayed at the top of the screen and include the "**Finding #**," "**Description**," and "**Finding Type**." The programs associated with the Finding are displayed. The "**Dates**" section contains pertinent dates for the office and is distinguished by each office. New dates become visible as the Audit moves forward in the process. A "**Comments**" section is also available to add comments relevant to the Finding.

The "Finding Options" portion of the Finding Detail Screen contains a link for "View All Findings," which leads back to the View All Findings Screen. The "View Finding Log" link will open a new browser window and display all activity related to the Finding. The "Email PAG Administrators" link allows the user to send an email message to the PAG External Audit Administrators. Microsoft Outlook must be running and configured for the email to be sent.

# 4.3 Assign ALO

Once Findings have been created, the PAG Specialist can assign the ALO for each office assigned to the Finding. The PAG Specialist can click the red triangle at the top of the **View All Findings Screen** to return to the **Audit Detail Screen**.

| External Audits<br>Ad Hoc Queries                                  | 🕈 Fin          | dings: | Exte   | ernal A         | udit Rep           | ort :        | z070720            | 003  | a - Al    | oraham Bal     | dwin Agricultu | ral College |
|--------------------------------------------------------------------|----------------|--------|--------|-----------------|--------------------|--------------|--------------------|------|-----------|----------------|----------------|-------------|
| Reports                                                            | Finding<br>#   | Pages  | Joint  | Finding<br>Type | Deficiency<br>Code | Prior<br>Yr? | Triage<br>Decision | PO   | CFDA<br>≝ | Amount         |                |             |
|                                                                    | 1              | 4      | 8      | Q               | с                  | 8            |                    | 01   | 84.002    | \$1,000,000.00 |                |             |
|                                                                    | 1              | 4      | 8      | Q               | с                  | 8            |                    | 02   | 84.010    | \$1,000,000.00 |                |             |
| licking triang<br>takes the use<br>ack to the Auc<br>Detail Screen | le<br>r<br>fit | Curre  | ntly P | AG QC F         | Reviewer is        | revie        | wing findi         | ngs. |           |                |                |             |

## View All Findings Screen

The **"User Assignment**" section of the **Audit Detail Screen** contains a new section for PO. Each office represented in the Findings needs an ALO assigned. The PAG Specialist can click the **"Update**" button to make the assignments.

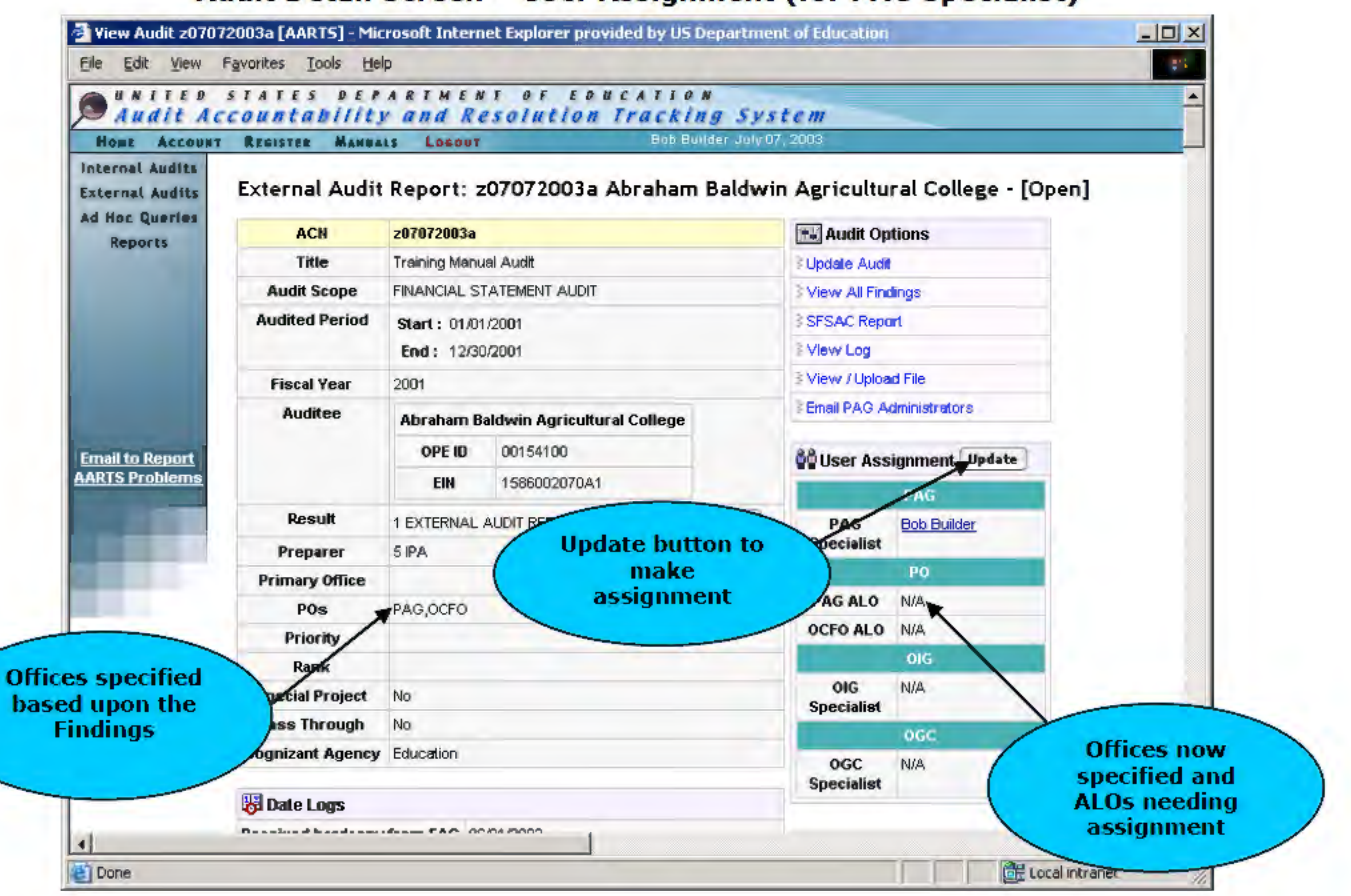

Audit Detail Screen - User Assignment (for PAG Specialist)

The screen will refresh and the "**User Assignment**" section will become a form. Pulldown menus for each of the ALOs allow the PAG Specialist to specify names. Only ALOs from the particular office appear in the office's pull-down menu. Click the "**Save**" button to save the assignments or click the "**Cancel**" button to exit without saving.

| ONE ACCOUNT                  | REGISTER MAN        | ALS LOGOUT Bob Bull                   | ler July 07, 2003                     |           |
|------------------------------|---------------------|---------------------------------------|---------------------------------------|-----------|
| ernal Audits<br>ernal Audita | External Audi       | it Report: z07072003a Abraham I       | Baldwin Agricultural College - [Open] |           |
| Reports                      | ACN                 | z07072003a                            | Mudit Options                         |           |
| inc por ca                   | Title               | Training Manual Audit                 | 3 Update Audit                        |           |
|                              | Audit Scope         | FINANCIAL STATEMENT AUDIT             | 3 View All Findings                   |           |
|                              | Audited Period      | Start: 01/01/2001                     | 3 SFSAC Report                        |           |
|                              |                     | End: 12/30/2001                       | 3 View Log                            |           |
|                              | Fiscal Year         | 2001                                  |                                       |           |
|                              | Auditee             | Abraham Baldwin Agricultural College  | Email PAG Administrators              | nus<br>to |
| ail to Deport                |                     | OPE ID 00154100                       | Allser Assignment ALOS                | i.c.      |
| ARTS Problems                |                     | EIN 1586002070A1                      | Para Dava                             | _         |
|                              | Result              | 1 EXTERNAL AUDIT REPORT WITH FINDINGS | PAG Bob Builder<br>Specialist         |           |
|                              | Preparer            | 5 IPA                                 | PO                                    |           |
|                              | Primary Office      |                                       | PAGALO                                |           |
|                              | POs                 | PAG,OCFO                              | OCFO                                  |           |
|                              | Priority            |                                       | ALO                                   |           |
|                              | Rank                |                                       | OIG                                   |           |
|                              | Special Project     | No                                    | OIG N/A                               |           |
|                              | Pass Through        | No                                    | Specialist                            |           |
|                              | Cognizant<br>Agency | Education                             | OGC N/A<br>Specialist                 |           |
|                              | 🔀 Date Logs         |                                       | (Sum) (Surved)                        |           |
|                              | Received hardcop    | ry from FAC 06/01/2003                | Jarre Cancer                          | -         |
|                              |                     |                                       | /                                     | 1         |

#### Audit Detail Screen – Assign ALOs

Upon saving, the screen will reload and the assignments will be reflected in the "User Assignment" section.

| Hone Account                            | REGISTER MANUA    | ats Lasour Bob Builder Jul             | 07,2003                       |                |
|-----------------------------------------|-------------------|----------------------------------------|-------------------------------|----------------|
| Internal Audits<br>External Audits      | External Audit    | Report: z07072003a Abraham Baldy       | vin Agricultural College - [C | )pen] View All |
| Reports                                 | ACN               | z67672083a                             | Ma Audit Options              | Findings       |
|                                         | Title             | Training Manual Audit                  | I Update Audit                | link           |
|                                         | Audit Scope       | FINANCIAL STATEMENT AUDIT              | # View All Findings           |                |
|                                         | Audited Period    | Start : 01/01/2001                     | #SFSAC Report                 |                |
|                                         |                   | End: 12/30/2001                        | 3 View Log                    |                |
|                                         | Fiscal Year       | 2001                                   | Niew / Upload File            |                |
| Concession of the                       | Auditee           | Abraham Baldwin Agricultural College   | Email PAG Administrators      |                |
|                                         |                   | OPE ID 00154100                        |                               | User's name    |
| Email to <u>Report</u><br>ARTS Problems |                   | EN 1696002070.41                       | User Assignment Updat         | specifieu anu  |
|                                         |                   | EIM 1506002070A1                       | PAG                           |                |
| 1000                                    | Result            | 1 EXTERNAL ALIDIT REPORT WITH FINDINGS | PAG Bob Builder               |                |
| 100 C                                   | Preparer          | 5 IPA                                  | Specialist                    |                |
|                                         | Primary Office    |                                        | PAC ALO TextUlar              |                |
|                                         | POs               | PAG,OCFO                               | PAGALO Itest Oser             |                |
|                                         | Priority          |                                        | OCFO ALO AUNO TEST            |                |
|                                         | Rank              |                                        |                               |                |
|                                         | Special Project   | No                                     | Specialist                    |                |
|                                         | Pass Through      | No                                     | 0GC                           |                |
|                                         | Cognizant Agency  | Education                              | OGC N/A                       |                |
|                                         | 😽 Date Logs       |                                        | Specialist                    |                |
|                                         | Received hardcopy | from FAC 06/01/2003                    | Charles of Limitations        |                |
|                                         | Audit Received    | By FAC 0602/2003                       | U Statute of Limitations      |                |

Audit Detail Screen – ALOs Assigned

The user can view the Findings again by clicking the link for "View All Findings" in the "Audit Options" section of the Audit Detail Screen.

# 4.4 Statute of Limitations

At this point in the process, an additional section is available on the **Audit Detail Screen**. This section is titled "**Statute of Limitations**." The statute of limitations period is displayed. If funds were expended on a particular date, that date can be entered and saved by clicking "**Update**."

|      |                                                                                                    | EIN                    | 1586002070A1        |             |          |              | DAC              |                                                                                                    | _ |
|------|----------------------------------------------------------------------------------------------------|------------------------|---------------------|-------------|----------|--------------|------------------|----------------------------------------------------------------------------------------------------|---|
| 1000 | Result                                                                                                    | 1 EXTERN               | AL AUDIT REPORT WI  | TH FINDINGS | Update   | PAG          | Boh F            | Builder                                                                                                    |   |
|      | Preparer                                                                                                    | 5 IPA                  | Secter Construction |             | <u> </u> | Specialist   | 2000             | - Contract                                                                                                    |   |
|      | Primary Office                                                                                                  |                        |                     |             |          |              | PO               |                                                                                                    |   |
|      | POs                                                                                                    | PAG.OCF                | ò                   |             |          | PAG ALO      | Test             | User                                                                                                    |   |
|      | Priority                                                                                                    |                        |                     |             |          | OCFO ALO     | Autho            | o Test                                                                                                    |   |
|      | Rank                                                                                                    |                        |                     |             |          |              | OIG              |                                                                                                    |   |
|      | Special Project                                                                                                 | No                     |                     |             |          | OIG          | N/A              |                                                                                                    |   |
|      | Pass Through                                                                                                    | No                     |                     |             |          | speciansi    | 000              | Concession in the local division of the local division of the loca |   |
|      | Cognizant Agency                                                                                                | Education              |                     |             |          | 000          | N/A              |                                                                                                    |   |
|      | ( man                                                                                                    |                        |                     |             |          | Specialist   | 110              |                                                                                                    |   |
|      | 👸 Date Logs                                                                                                    |                        |                     |             |          |              |                  |                                                                                                    |   |
|      | Received hardcopy                                                                                               | from FAC               | 06/01/2003          | -           | (        | () Statute o | of Limit         | ations                                                                                                    |   |
|      | Audit Received                                                                                                  | By FAC                 | OF                  |             |          | From         |                  | 01/01/2006                                                                                                    |   |
|      | Assurance Letter                                                                                                | Receive                | Statut              | e or        |          | To:          |                  | 12/30/2006                                                                                                    |   |
|      | Audit Sent To                                                                                                   | PAG                    | section             |             | 11       | Fund Expe    | ended            |                                                                                                    |   |
|      | Audit Received I                                                                                                | By PAG                 | Section             |             |          | Date         |                  | Undata                                                                                                    |   |
|      | Audit Package Sen                                                                                               | t to ALOs              | 06/00/2             |             |          |              |                  | 1                                                                                                    |   |
|      | Audit Package Sei                                                                                               | The Old                | 06/07/2003          |             | -        | -            | /                |                                                                                                    |   |
|      | Audit Package Sen                                                                                               | t To OGC               | 06/08/2003          | 1           | Undate   | Date         | ontac            | 1                                                                                                    |   |
|      | Issue Date                                                                                                    | •                      | 0770772003          | (           | opuate   | Date         | )                |                                                                                                    |   |
|      | Resolution                                                                                                    | Jue                    | 0170772004          |             |          |              | Colleg           | i Agriculturai<br>je                                                                                                    |   |
|      | Comments Ad                                                                                                    | d View /               | MI .                |             |          | Address:     | 2802 I<br>Tifton | Moore Highway<br>GA 317949983                                                                                                    |   |
|      | This is the final comm<br>Stephen Schillinger                                                                   | nent.<br>(PAG) 07/0    | 7/03 04:27 PM       |             |          | Contact:     |                  |                                                                                                    |   |
|      | This is an additional of<br>Stephen Schillinger                                                                 | comment.<br>(PAG) 07/0 | 7/03 04:26 PM       |             |          |              |                  |                                                                                                    |   |
|      | The second second second second second second second second second second second second second second second se |                        |                     |             |          | QQ Auditor ( | Contac           | t in the second second s                                                                                                    |   |

## Audit Detail Screen – Statute of Limitations

# 4.5 Verify Coding of Findings

The Quality Control Reviewer is responsible for reviewing the coded Findings. When the Quality Control Reviewer logs into AARTS, the dashboard will indicate which Audits have Findings for them to review under the "**Review Findings**" section.

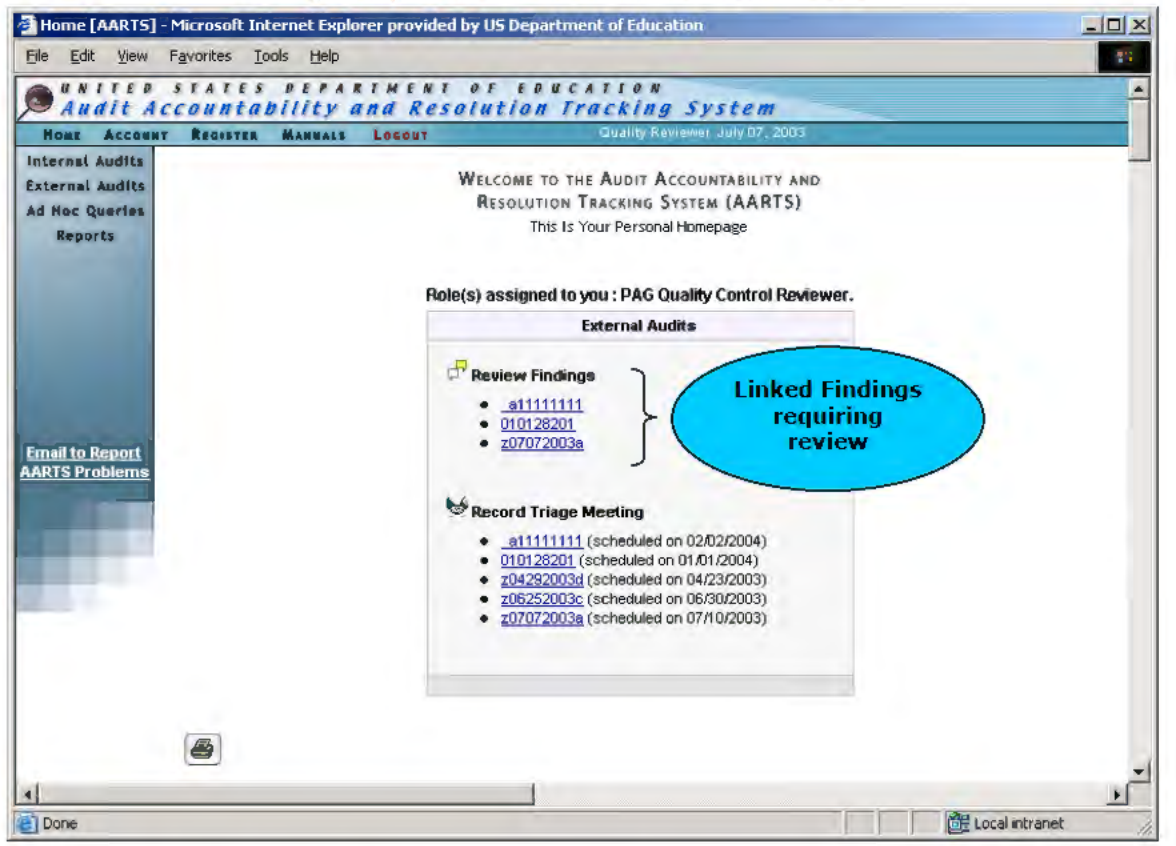

## **Quality Control Reviewer's Dashboard**

Click the link for the Audit to access the View All Findings Screen.

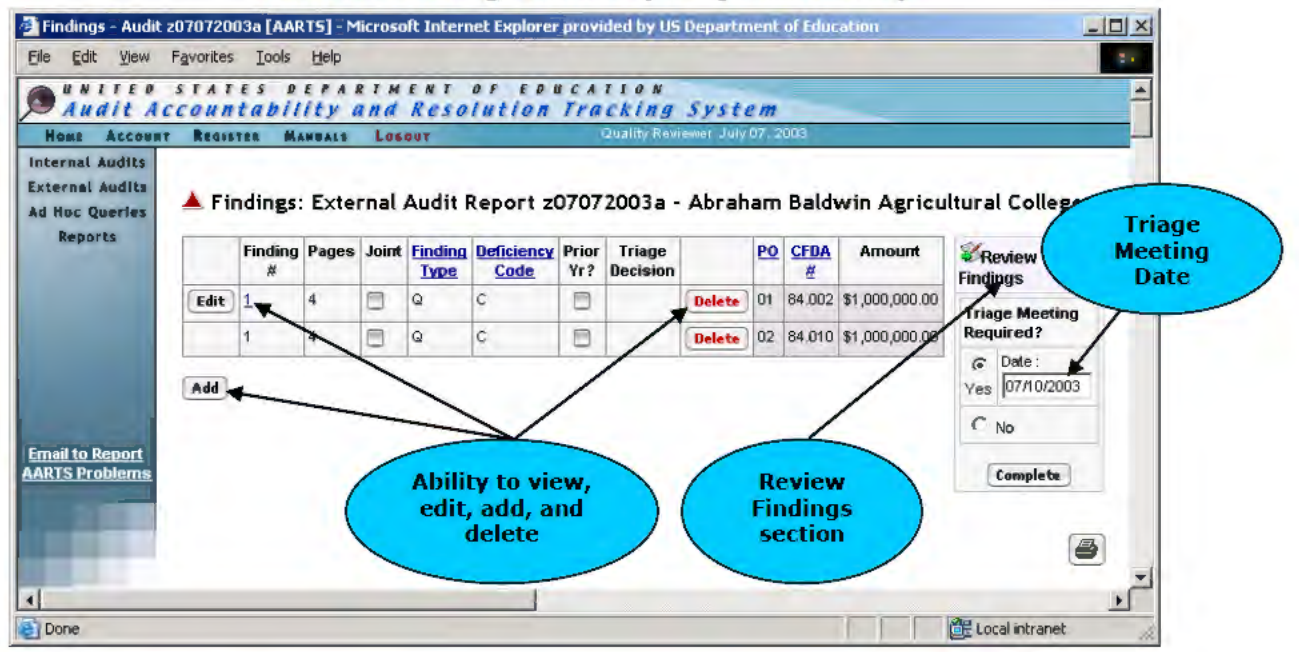

### View All Findings Screen (for QC Reviewer)

The **View All Findings Screen** displays all the Findings for the Audit. The Quality Control Reviewer can view the Finding details by clicking the linked Finding number. The Quality Control Reviewer can also delete a particular program from a Finding by clicking the appropriate "**Delete**" button. The Quality Control Reviewer can edit a Finding by clicking the "**Edit**" button, or add a new Finding by clicking the "**Add**" button.

The Quality Control Reviewer also has the ability to assign the ALO for a particular office responsible for the Finding. The capability is available on the **Audit Detail Screen** in the **"User Assignment**" section.

The Quality Control Reviewer can change the scheduled Triage Meeting date, if necessary. When the Quality Control Reviewer has completed verifying the Findings, he/she must click the "Complete" button in the "Review Findings" section of the View All Findings Screen.

After clicking the "**Complete**" button, the Quality Control Reviewer still has the capability to add, edit and delete Findings. Also, the program will close if the finding type chosen is "non-resolved." If all programs within a finding have a finding type of "non-resolved" then the entire finding status will be changed to "closed." Subsequently, if all findings are closed then the audit status will change to "closed."

| 🖉 Findings - Aud                  | lit z0707200       | 13a [AAR      | TS] - Mi     | crosol   | t Intern        | et Explorer                   | provic       | led by US          | Departm     | ent o     | of Educa  | ation          |                 | <u>- 🗆 ×</u> |
|-----------------------------------|--------------------|---------------|--------------|----------|-----------------|-------------------------------|--------------|--------------------|-------------|-----------|-----------|----------------|-----------------|--------------|
| <u>File E</u> dit <u>V</u> iew    | F <u>a</u> vorites | <u>T</u> ools | <u>H</u> elp |          |                 |                               |              |                    |             |           |           |                |                 | 1            |
| Audit                             | ostat<br>Account   | es d<br>tabil | epar<br>itya | тм<br>nd | ENTO<br>Resol   | OFEDU<br>I <mark>ution</mark> | CAI<br>Trai  | tion<br>Cking      | syste       | m         |           |                |                 |              |
| HOME ACCOU                        | INT REGIST         | FER MA        | NUALS        | Logo     | UT              |                               | C            | luality Revie      | ewer July O | 7,20      | 103       |                |                 |              |
| External Audits<br>Ad Hoc Queries | 🔺 Fii              | ndings:       | : Exte       | rnal /   | Audit F         | Report zi                     | 0707         | 2003a -            | Abrah       | am        | Bald      | win Agricu     | ıltural Colle   | ge           |
| Reports                           |                    | Finding<br>#  | Pages        | Joint    | Finding<br>Type | Deficiency<br>Code            | Prior<br>Yr? | Triage<br>Decision |             | <u>P0</u> | CFDA<br># | Arnount        |                 |              |
|                                   | Edit               | 1             | 4            |          | Q               | с                             |              |                    | Delete      | 01        | 84.002    | \$1,000,000.00 |                 |              |
|                                   |                    | 1             | 4            |          | Q               | с                             |              |                    | Delete      | 02        | 84.010    | \$1,000,000.00 |                 |              |
|                                   | Add                |               |              |          |                 |                               |              |                    |             |           |           |                |                 |              |
|                                   |                    |               |              |          |                 |                               |              |                    |             |           |           |                |                 | 8            |
| Email to Report<br>AARTS Problems | 2                  |               |              |          |                 |                               |              |                    |             |           |           |                |                 |              |
|                                   |                    |               |              |          |                 |                               |              |                    |             |           |           |                |                 | T            |
| •                                 |                    |               |              |          |                 |                               |              |                    |             |           |           |                |                 |              |
| 🙆 Done                            |                    |               |              |          |                 |                               |              |                    |             |           |           |                | 🔠 Local intrane | t //         |

### View All Findings Screen – After Completion (for QC Reviewer)

## 4.6 Upload Audit Package

The PAG External Administrator, PAG Quality Control Reviewer, and the PAG Specialist have the ability to upload, amend, or view the Audit Package to an audit. The "**Upload Audit Package"** link will be visible on the "**Audit Detail Screen**" in the "**Audit Options**" table after the QC Review has taken place. The audit package must be a PDF file. A notification will be sent to the ALOs assigned to the audit that an audit package has been uploaded. If the audit is required to be triaged then the notification will also be sent to the OGC Manager and the OIG Non-Fed Manager. This notification will inform them that the audit package has been uploaded and if the audit is triaged, they must input their triage recommendations in AARTS.

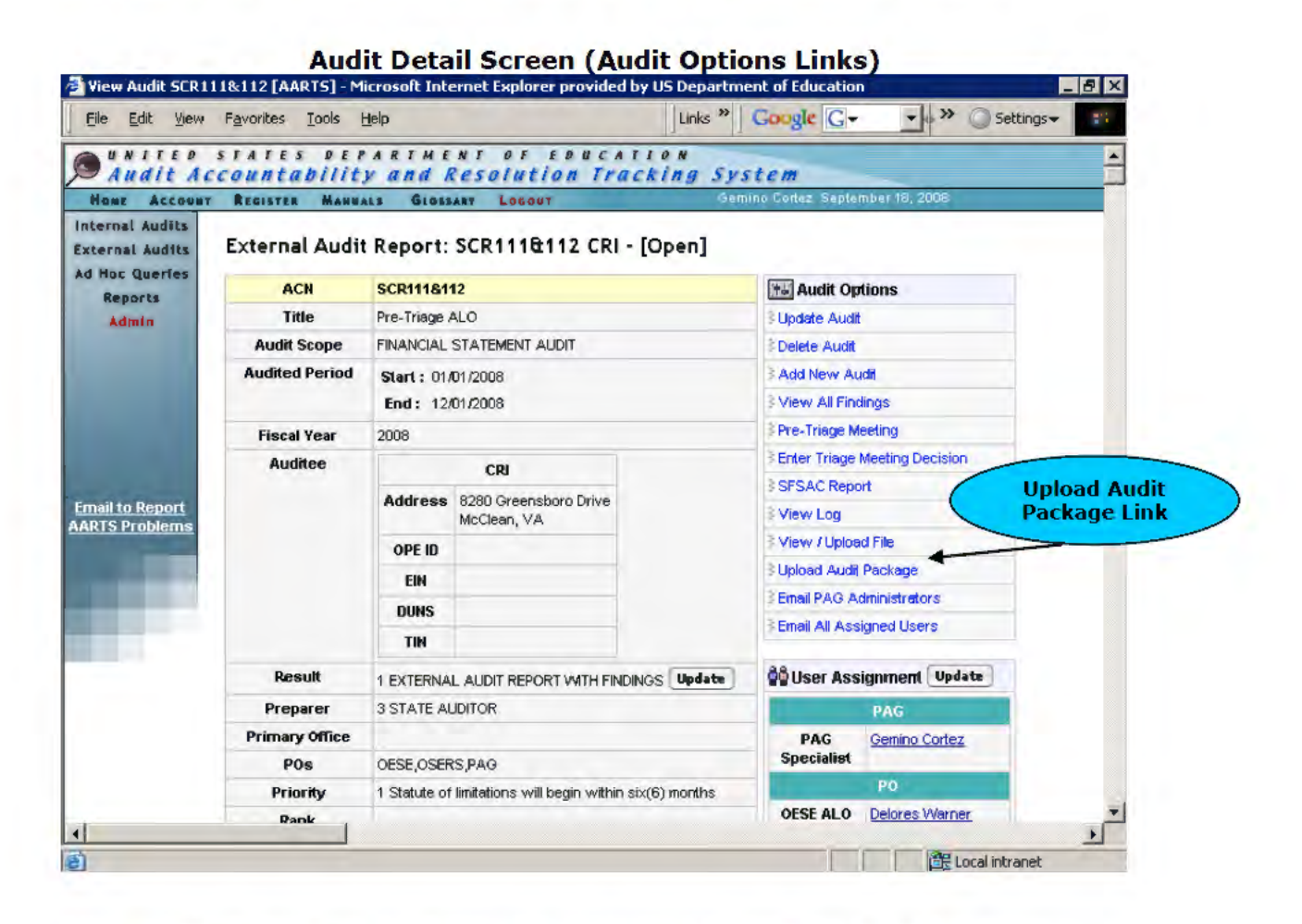

After the "Upload Audit Package" link is clicked the "Upload Audit Package" page will appear. The "Upload" button will also appear on this page.

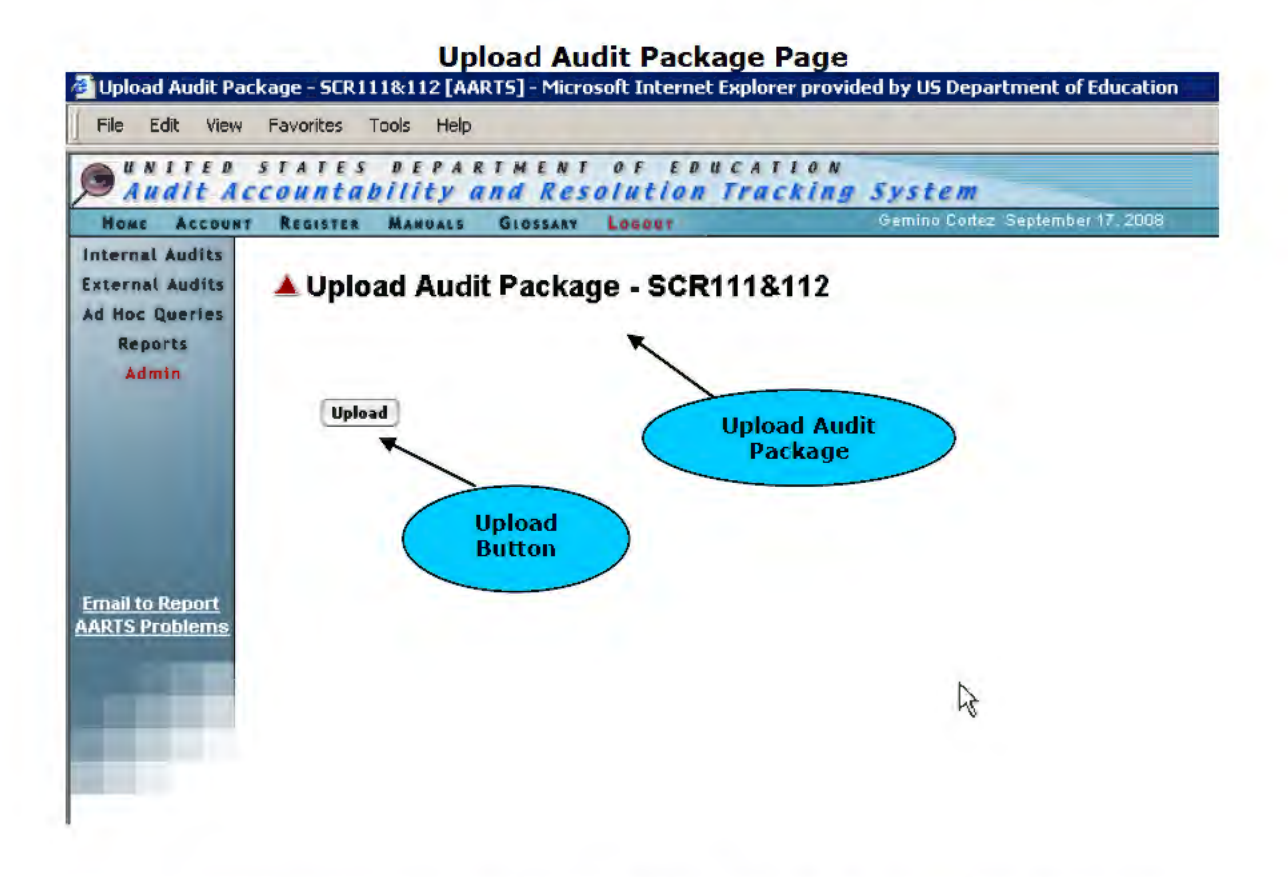

Once the upload button is clicked a page will appear that will allow PDF files to be uploaded. Click the "**Browse**" button to navigate to a PDF file. When the "**Choose File**" window opens select a file and then click the "**Open**" button. Once a PDF file is selected choose the "**Upload**" button to attach the file to the Audit. To close the windows press the "**Close Window**" button. See screens below:

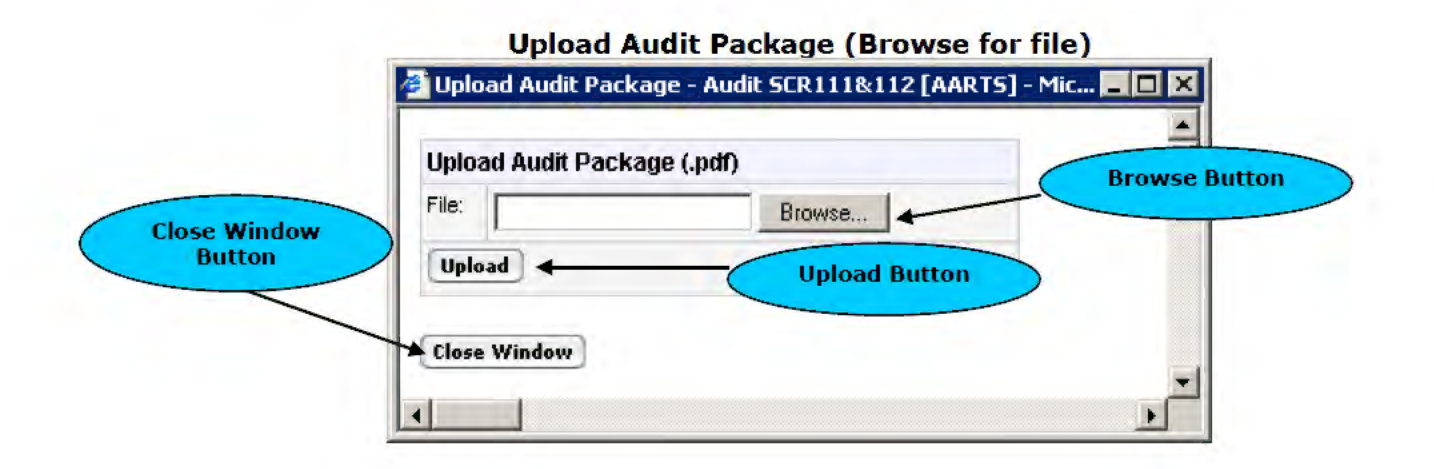

#### **Choose File Window**

| Look in: AARTS       | <b>_</b>                                  |                                 |
|----------------------|-------------------------------------------|---------------------------------|
| 🔚 desktop.ir         | i -                                       | Production SQL,zip              |
| TestFile.p           | f                                         | Project%20Charter.DOC           |
| tory 🔡 Fac Resea     | rch.sql                                   | retry_logic_for_xp_sendmail.t>  |
| 🗡 🛛 👌 💏              | _rpt_audit_resolved_oct1_june30.zip       | EShortcut to aarts on '165.224. |
| fast_facts           | _rpt_updated.zip                          | 🛃 sp_external_audit_questioned  |
| ktop 🛛 📓 Initial Pop | ulate POS Responsible Insert.sql          | 🛃 sp_external_audit_questioned  |
| 🔪 📓 Insert Dur       | nmy Finding and Finding Office Records.sq | SQL_Server_questions.doc        |
| jobs.zip             |                                           | Update Staff Passwords.sql      |
| cuments Matie.doc    |                                           | E Version Control Server Nam    |
| 📄 🛛 🧾 New Findir     | ng Insert.sql                             | 📓 View Query.sql                |
| 🚽 🛛 📓 Populate F     | oResponsible Table 1.0.sql                |                                 |
| mputer               |                                           | 4                               |
|                      |                                           |                                 |
| File name:           | TestFile.pdf                              | ▼ Open                          |
| vork P.              | Longin and                                | Consul 1                        |

The **PDF file** will be uploaded to the audit. It will be visible on the "**Upload Audit Package**" page. An audit package can be deleted by clicking the "**delete**" button. To amend an audit package press the "**amend**" button. If the user chooses to amend the audit package, the "**Upload Audit Package Browse**" window will appear and the PDF file chosen will replace the previous one.

Note: Each time a user uploads, deletes or amends an audit package an entry is filed in the "View Log" indicating the user who uploaded the package as well as the date and time of the upload.

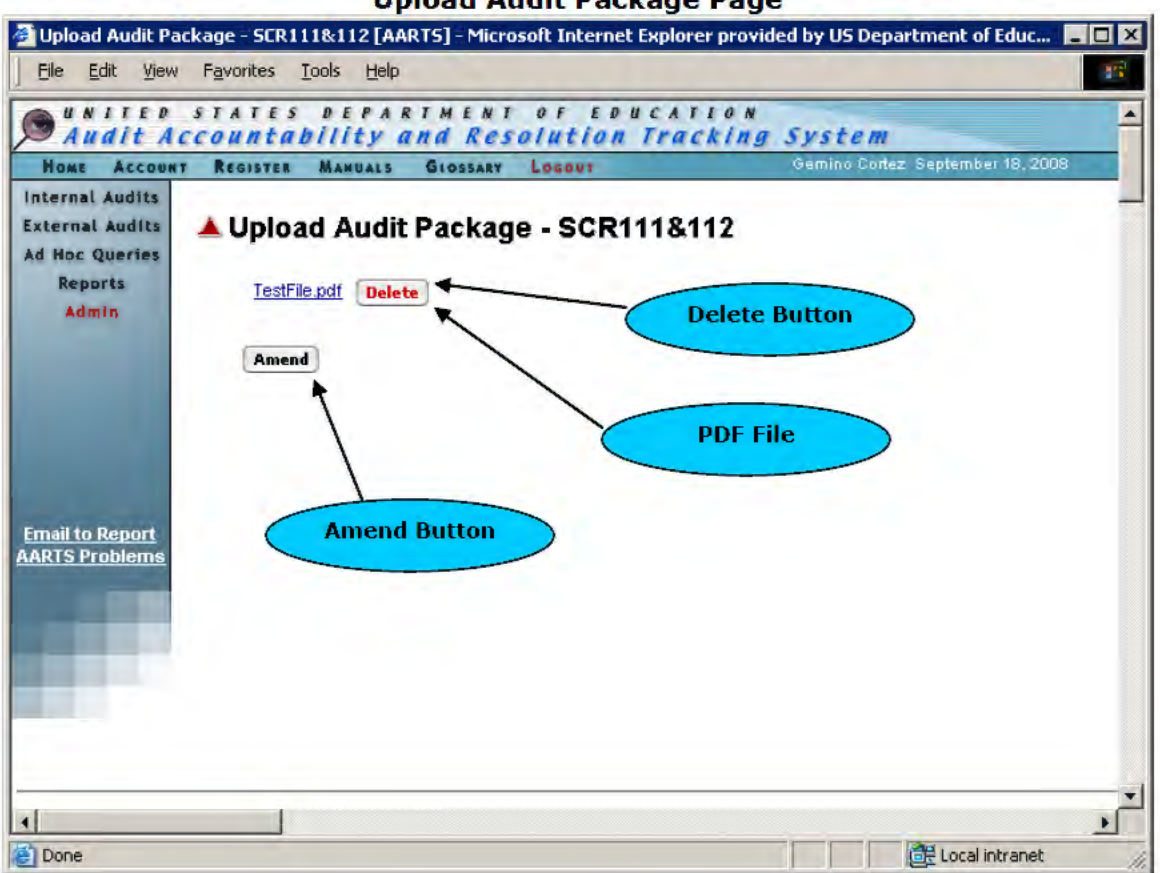

Upload Audit Package Page

Once the audit package has been successfully uploaded, all AARTS users will see the "View Audit Package" link under "Audit Options". If the user clicks on the link the page will be displayed with a link to the audit package for viewing.

+

Local intranet

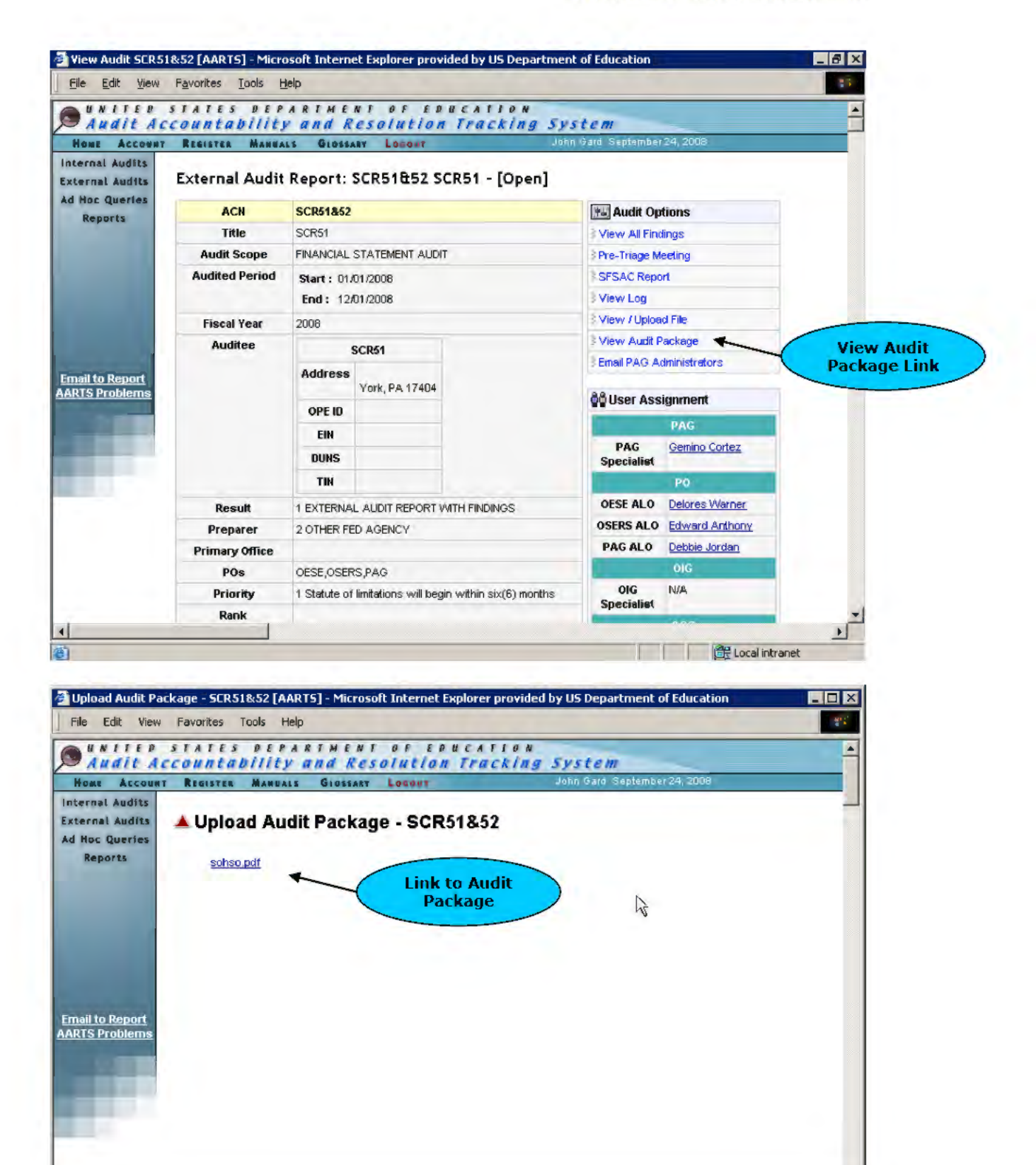

4

ど Done

## 4.7 eJacket Upload

The ALO, assigned PO Specialists, PAG External Admins, PAG Specialists, OIG Admins, and DBAs have the ability to upload an eJacket file to an audit. The "eJacket Upload" link will be visible on the "Audit Detail Screen" in the "Audit Options" table. The eJacket upload process matches the look and feel of the "View Upload/File" feature. The only difference is that a comment/note must be entered when uploading an eJacket file.

| No File Found. |                      |
|----------------|----------------------|
| Upload File    |                      |
| File:          | Browse               |
| Note:          | Limit 100 Characters |
| Upload         |                      |

## View/Upload File - No Files

The user can click the "**Browse**" button to locate a file on their file system. When the file is located, click the "**Open**" button in the Windows dialog box. The path and file name will be displayed in the "**File**" text field. The user can then apply a note describing the file in the "**Note**" text field. To exit without uploading, click the "**Close Window**" button. To complete the upload, click the "**Upload**" button. The small browser window will reload and indicate that the file was successfully uploaded. If a file already exists with that file name, the system will indicate so.

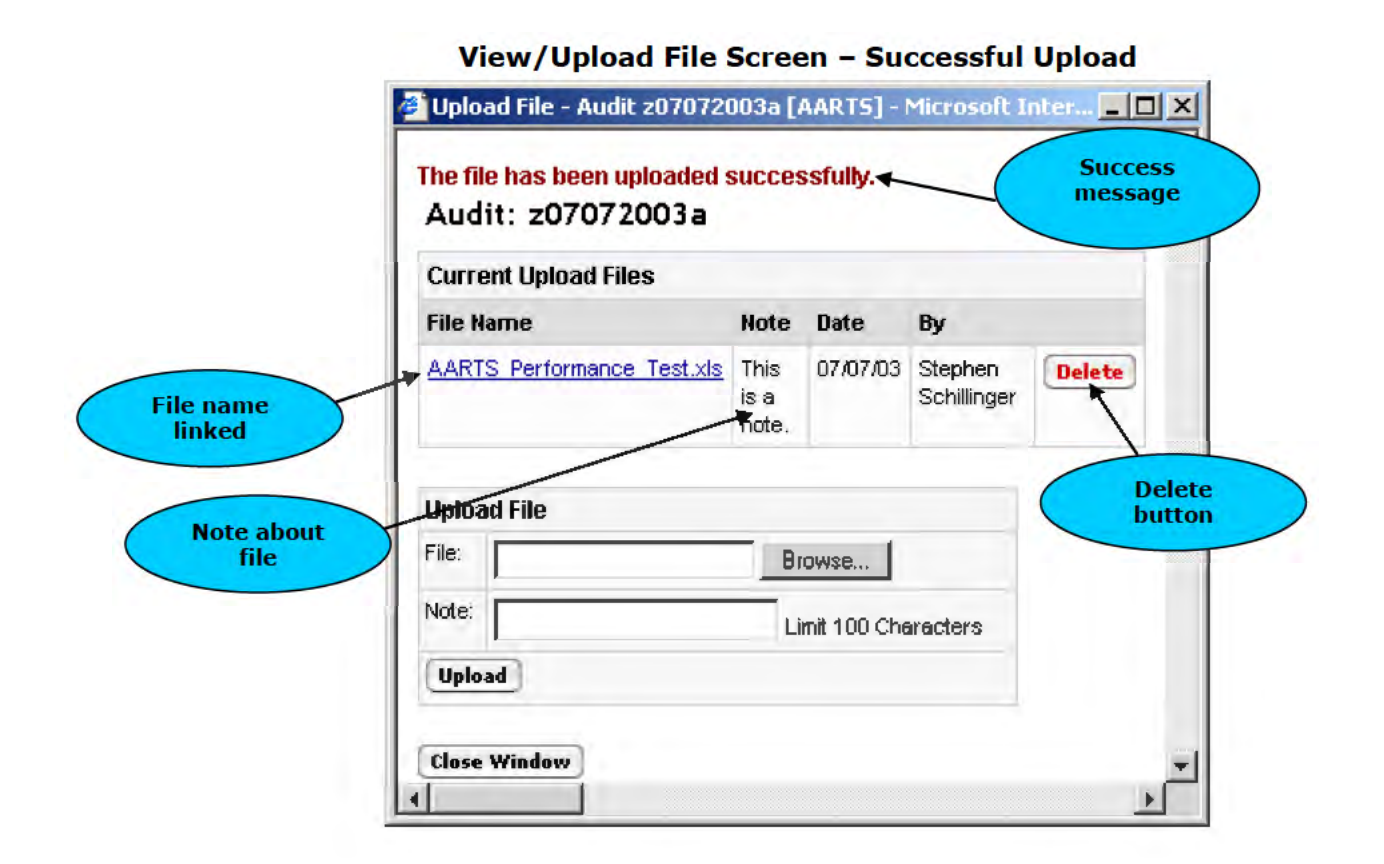

The "**Current Upload Files**" section displays all files uploaded for the Audit. The name of the file is listed under "**File Name**." Clicking the link for the file will allow the user to open and view the file. The note associated with the file is displayed under the "**Note**" heading. The date and the name of the user uploading the file are also displayed. A "**Delete**" button is available to the user and to the Administrator. To close the new browser window, click the "**Close Window**" button.

## 4. 8 Additional Assignments

The ALOs assigned to an Audit are required to make the PO Specialist assignments. When ALOs logs into the system, the Audits to which they have been assigned appear in the lower part of the dashboard in the **"Audits Assigned to you**" section.

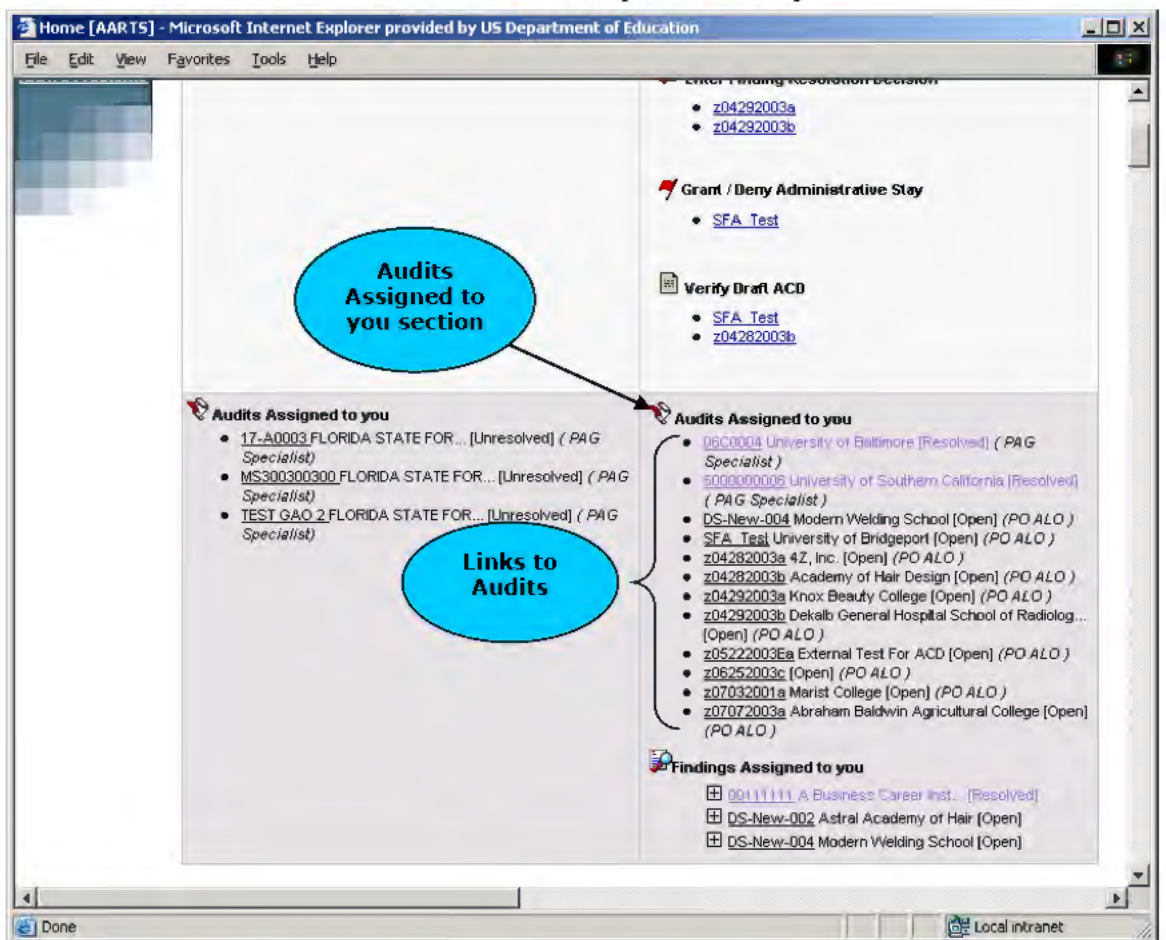

ALOs Dashboard (Lower Half)

Click the link for an Audit to access its Audit Detail Screen.

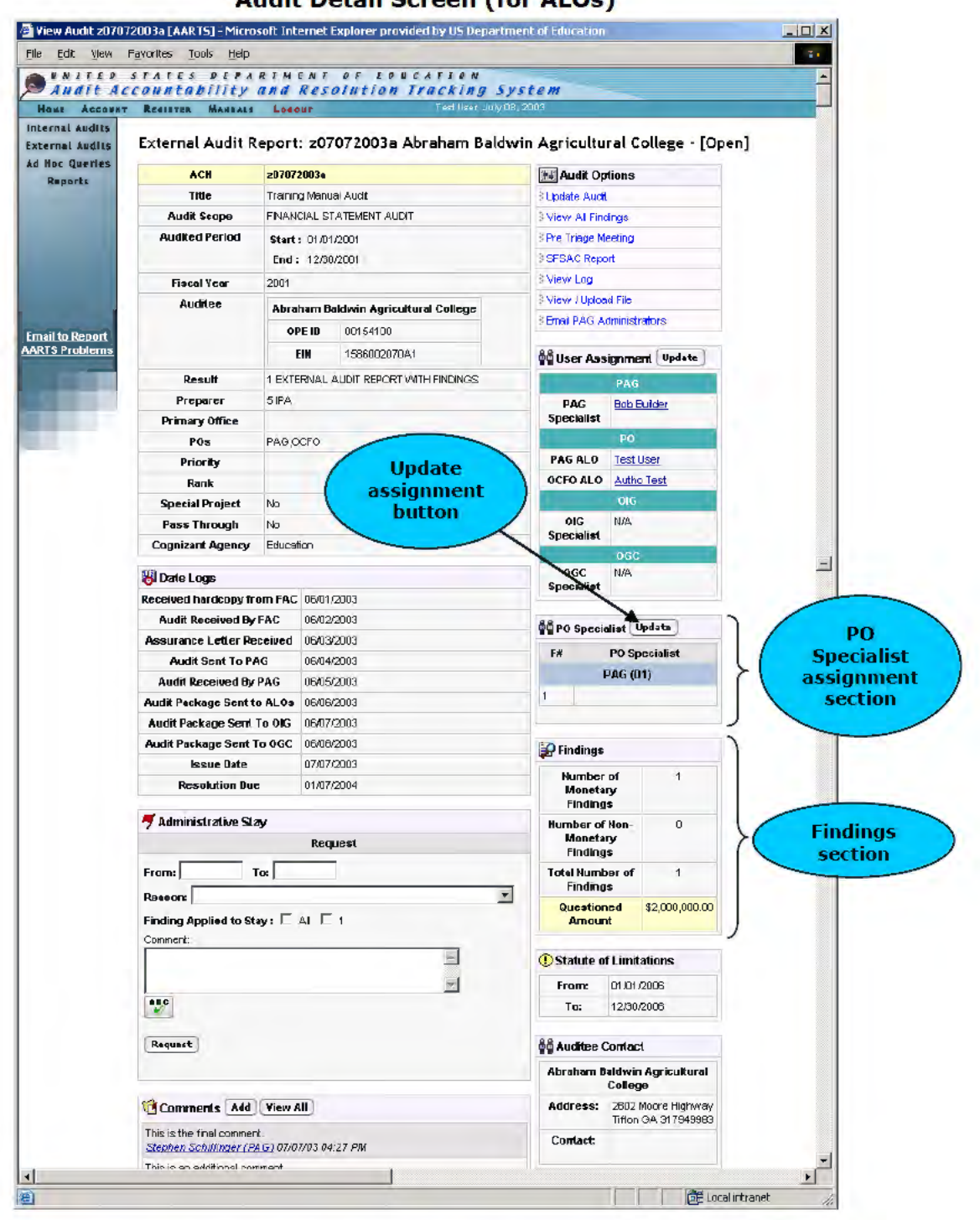

Audit Detail Screen (for ALOs)

Two new sections appear on the Audit Detail Screen. The "PO Specialist" section appears beneath the "User Assignment" section and indicates the PO Specialists assigned to the Audit. ALOs only see assignments for Findings to which their office has been assigned. To make or update the PO Specialist assignment, click the "Update" icon in the "PO Specialist" section. The Audit Detail Screen will refresh, and the "PO Specialist" section will become a form. The ALO can select PO Specialists from the pull-down menu(s). Each Finding to which the office is assigned will need to have a PO Specialist selected. Click the "**Save**" button to make the assignment(s). As of July 2008 the PO Specialist assignment will not be required if all findings for a PO have a finding type of non-resolved.

| Special Project              | No      |                     |                   | OIG         |     |
|------------------------------|---------|---------------------|-------------------|-------------|-----|
| Pass Through                 | No      |                     | OIG               | N/A         |     |
| Cognizant Agency             | Educati | on                  | Specialist        | -           |     |
|                              |         |                     |                   | OGC         |     |
| 😽 Date Logs                  |         |                     | OGC<br>Specialist | N/A         |     |
| Received hardcopy from       | m FAC   | 06/01/2003          | opeeiunat         |             |     |
| Audit Received By F          | AC      | 06/0 Pull-down menu | AA no court       | -10-4       |     |
| Assurance Letter Rec         | eived   | to select PO        | WPO speci         | anar        |     |
| Audit Sent To PAG            | G       | Specialist for the  | F#                | PO Speciali | ist |
| Audit Received By P          | AG      | ALO's office        |                   | PAG (01)    |     |
| Audit Package Sent to        | ALOs    | 06/06/200           | 1                 |             |     |
| Audit Package Sent To        | o OIG   | 06/07/2003          |                   |             |     |
| Audit Package Sent To        | 0 OGC   | 06/08/2003          |                   | Save        |     |
| Issue Date                   |         | 07/07/2003          |                   |             |     |
| Resolution Due               |         | 01/07/2004          | Findings          |             |     |
| -                            | _       |                     | Printings         |             |     |
| <b>7</b> Administrative Stay | y       |                     | Number            | of          | 1   |

| Audit Det | ail Screen | - PO Sp | ecialist | Section |
|-----------|------------|---------|----------|---------|
|-----------|------------|---------|----------|---------|

The **Audit Detail Screen** again will refresh, and the assignment(s) will be displayed. The name of the user is linked so that an email message can be sent.

| Audit Received As                                              | ssignment                                             | F# PO Sp                          | eciolist       |  |
|----------------------------------------------------------------|-------------------------------------------------------|-----------------------------------|----------------|--|
| Assurance Let                                                  | nade and                                              | OCFO (                            | 02)            |  |
| Audit Sem US                                                   | er's name                                             | 1 PO OCFO Spe                     | cialist        |  |
| Audit Receive link                                             | red to email                                          | PAG (                             | 11)            |  |
| Audit Package Sen                                              | address                                               | 1 PO PAG Spec                     | ialist         |  |
| Audit Package Sent To b                                        |                                                       |                                   |                |  |
| Audit Package Sent To OGC                                      | 06/08/2003                                            | FA.                               |                |  |
| Issue Date                                                     | 07/07/2003                                            | Findings                          |                |  |
| Resolution Due                                                 | 01/07/2004                                            | Number of<br>Monetary<br>Findings | 1              |  |
| 🐬 Administrative Stay                                          |                                                       | Number of Non-                    | Ô.             |  |
| Administrative Stay was deni<br>Comment : This stay is unwarra | ed on 07/08/2003.<br>anted. They have plenty of time. | Monetary<br>Findings              |                |  |
| Requested by Specialist, OGC<br>From : 01/08/2004 To : 02/10   | on 07/08/2003<br>/2004                                | Tofal Number of<br>Findings       | 1              |  |
| Reason : 02 Additional information time for analysis.          | on provided by auditee will require additional        | Questioned<br>Amount              | \$2,000,000.00 |  |
| Findings requested : 1                                         |                                                       |                                   |                |  |
| Comment: We need a stay bec                                    | ause more time is necessary.                          | () Statute of Limit               | ations         |  |
| -                                                              | -                                                     | From:                             | 01,01/2006     |  |
| Comments Add View A                                            | <u>u</u>                                              | To:                               | 12/30/2006     |  |

### Audit Detail Screen – PO Specialist Assignment Made

An additional section labeled "**Findings**" displays the Total Number of Findings that do not have the finding type of "non-resolved," and the total Questioned Amount of the program offices within findings that do not have the finding type of "non-resolved".

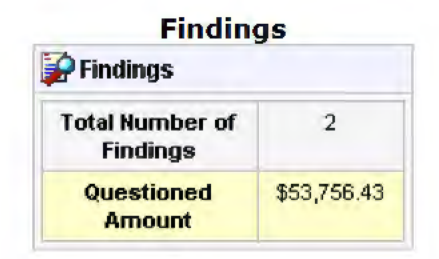

OIG and OGC assignments also can be made at this point. The OGC Manager is responsible for assigning the OGC Specialist to the Audit. When the OGC Manager logs into the system, the dashboard will indicate which Audits require assignments under the "**Make Audit Assignment**" section.

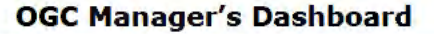

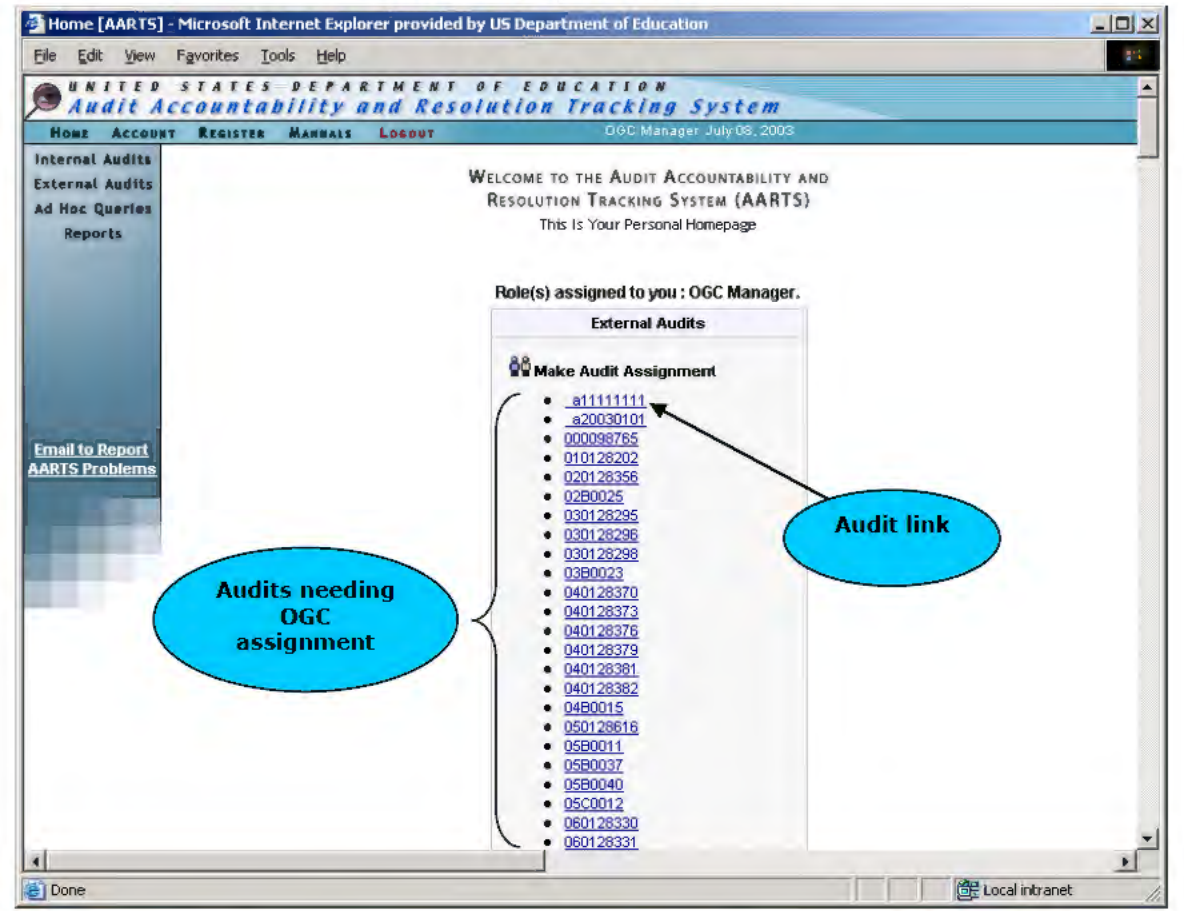

Click the link for the Audit to access the Audit Detail Screen.

| Audit A                         | countability                                                                    | RIMENT OF EDUCATION<br>and Resolution Tracking S. | vstem                    | <u>^</u> |  |  |  |  |  |
|---------------------------------|---------------------------------------------------------------------------------|---------------------------------------------------|--------------------------|----------|--|--|--|--|--|
| Home Account                    | REGISTER MANUALS                                                                | Losowr OGC Manager                                | July 06, 2003            |          |  |  |  |  |  |
| nternal Audits                  | External Audit Report: z07072003a Abraham Baldwin Agricultural College - [Open] |                                                   |                          |          |  |  |  |  |  |
| Reports                         | ACN                                                                             | z07072003a                                        | He Audit Options         |          |  |  |  |  |  |
|                                 | Title                                                                           | Training Manual Audit                             | 3 View All Findings      | Undata   |  |  |  |  |  |
|                                 | Audit Scope                                                                     | FINANCIAL STATEMENT AUDIT                         | 3 Pre Triage Meeting     |          |  |  |  |  |  |
|                                 | Audited Period                                                                  | Start: 01/01/2001                                 | 3 SFSAC Report           | button   |  |  |  |  |  |
|                                 |                                                                                 | End: 12/30/2001                                   | 3 View Log               |          |  |  |  |  |  |
|                                 | Fiscal Year                                                                     | 2001                                              | 3 View / Upload File     | > ~      |  |  |  |  |  |
|                                 | Auditee                                                                         | Obraham Baldwin Agricultural College              | Email PAG Administrators |          |  |  |  |  |  |
|                                 |                                                                                 | ORE ID 00154100                                   |                          |          |  |  |  |  |  |
| mail to Report<br>ARTS Problems |                                                                                 | GPE ID 00154100                                   | User Assignment Update   |          |  |  |  |  |  |
|                                 |                                                                                 | EIN 1586002070A1                                  | PAG.                     |          |  |  |  |  |  |
|                                 | Result                                                                          | 1 EXTERNAL AUDIT REPORT WITH FINDINGS             | PAG Bob Builder          |          |  |  |  |  |  |
|                                 | Preparer                                                                        | 5 IPA                                             | Specialist               |          |  |  |  |  |  |
|                                 | Primary Office                                                                  |                                                   | РО                       |          |  |  |  |  |  |
|                                 | POs                                                                             | PAY OGC                                           | PAG ALO Test User        |          |  |  |  |  |  |
|                                 | Priority                                                                        | Specialist                                        | OCFO ALO Autho Test      |          |  |  |  |  |  |
|                                 | Rank                                                                            | needing                                           | olg                      |          |  |  |  |  |  |
|                                 | Special Project                                                                 | No assignment                                     | OIG N/A<br>Specialist    |          |  |  |  |  |  |
|                                 | Pass Through                                                                    | No                                                | OGC                      |          |  |  |  |  |  |
|                                 | Cognizant Agency                                                                | Education                                         | OGC N/A                  |          |  |  |  |  |  |
|                                 | 🐻 Date Logs                                                                     |                                                   | Specialist               |          |  |  |  |  |  |
|                                 | Received hardcopy fr                                                            | om FAC 06/01/2003                                 | Findings                 |          |  |  |  |  |  |
| d.                              | Audit Desclued D                                                                | EAC 00000000 1                                    |                          |          |  |  |  |  |  |

## Audit Detail Screen (OGC Manager)

The OGC Specialist assignment is located in the "User Assignment" portion of the screen. The OGC Manager should click the "Update" button to make the assignment.

The Audit Detail Screen will refresh.

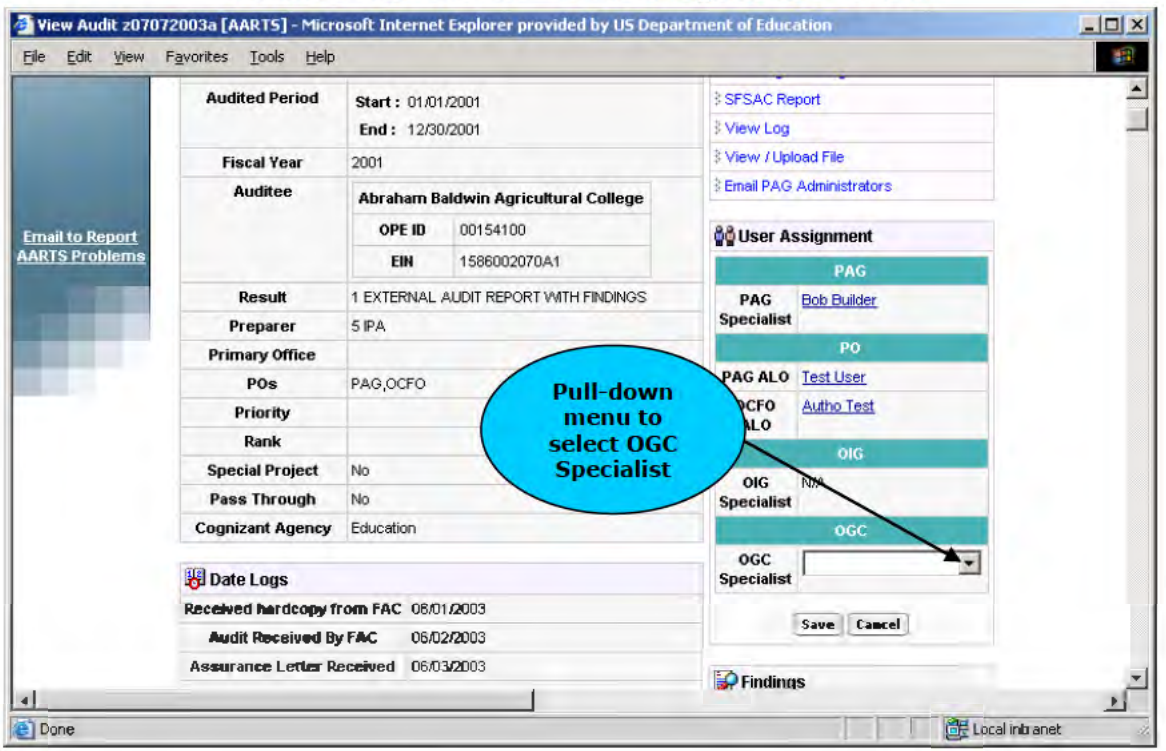

Audit Detail Screen – User Assignment Section

The "**User Assignment**" portion of the screen will be a form, with the list of all OGC Specialists available in the pull-down menu. The OGC Manager makes the selection from the pull-down menu and clicks the "**Save**" button to save the assignment.

The Audit Detail Screen will refresh and the assignment will be made.

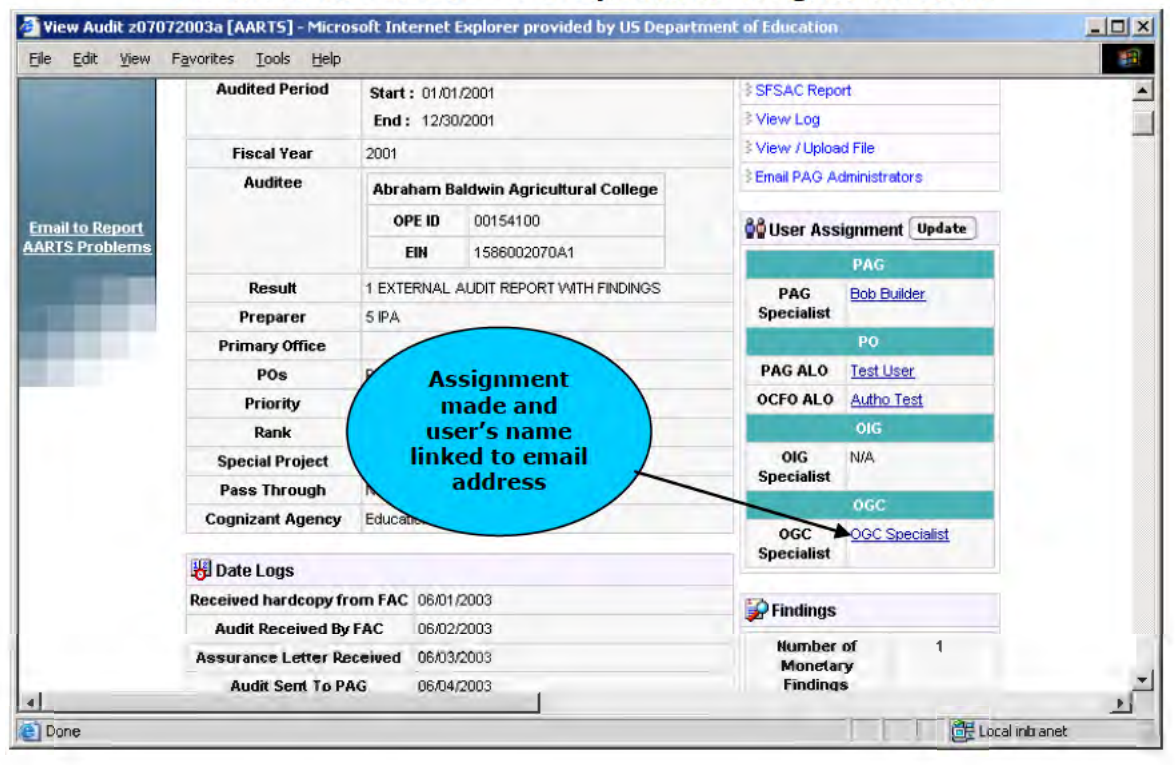

## Audit Detail Screen - OGC Specialist Assignment Made

Either the OIG Manager or the OIG Non-Federal Manager makes the OIG Specialist assignment. If the Audit is an OIG Audit, then the OIG Manager makes the assignment. If the Audit is not an OIG Audit, but has over \$500,000 in total questioned costs, then the OIG Non-Federal Manager assigns the OIG Specialist. If neither condition is satisfied, OIG participation is not required.

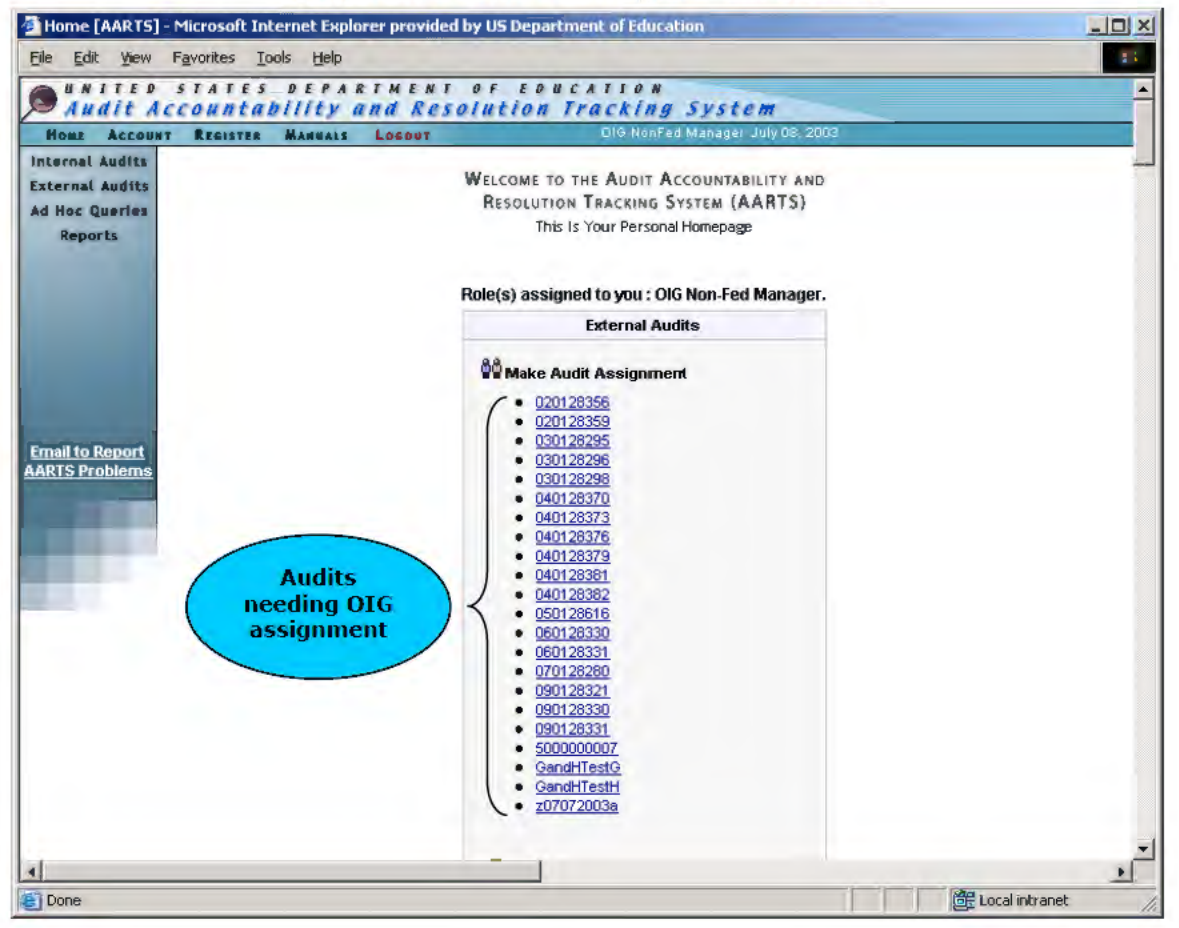

#### **OIG Non-Federal Manager's Dashboard**

The OIG Specialist assignment is located in the **"User Assignment**" portion of the screen. The appropriate OIG Manager should click the **"Update**" button to make the assignment. The **Audit Detail Screen** will refresh.

| UNITED                             | STATES DEPA          | RTMENT                                         | OF EDUCATION                |                                     |                   | <u> </u>                               |
|------------------------------------|----------------------|------------------------------------------------|-----------------------------|-------------------------------------|-------------------|----------------------------------------|
| Home Account                       | T REGISTER MANNALS   | Losput                                         | DIG NonFed Ma               | nager July 08, 2003                 |                   |                                        |
| Internal Audits<br>External Audits | External Audit R     | eport: z07                                     | 7072003a Abraham Baldv      | win Agricultu                       | ral College - [Op | en]                                    |
| Reports                            | ACN                  | z07072003a                                     |                             | Audit Options                       |                   |                                        |
| Neports                            | Title                | Training Manual Audit                          |                             | 3 View All Findings                 |                   |                                        |
|                                    | Audit Scope          | FINANCIAL S                                    | TATEMENT AUDIT              | Pre Triage Meeting     SFSAC Report |                   | Update                                 |
|                                    | Audited Period       | Start : 01/01                                  | 1/2001                      |                                     |                   | assignment                             |
|                                    |                      | End: 12/30                                     | 0/2001                      | View Log                            |                   | Ducton                                 |
|                                    | Fiscal Year          | 2001                                           |                             | 3 View / Uploa                      | d File            | 7-                                     |
|                                    | Auditee              | Abraham P                                      | aldwin Agricultural Collogo | Email PAG A                         | dministrators     |                                        |
|                                    |                      | ADI anani D                                    | aluwin Agricultural College |                                     | 4                 |                                        |
| Email to Report                    |                      | OPEID                                          | 00154100                    | 📲 User Ass                          | ignment Update    | vpenj<br>Update<br>assignmen<br>button |
| ANTS FIGURETINS                    |                      | EIN                                            | 1586002070A1                |                                     | PAG               |                                        |
|                                    | Result               | 1 EXTERNAL AUDIT REPORT WITH FINDINGS<br>5 IPA |                             | PAG                                 | Bob Builder       |                                        |
|                                    | Preparer             |                                                |                             | Specialist                          |                   |                                        |
|                                    | Primary Office       |                                                |                             |                                     | PO                |                                        |
|                                    | POs                  | PAG, OCFO                                      |                             | PAG ALO                             | Test User         |                                        |
|                                    | Priority             |                                                | OIG                         | OCFO ALO                            | Autho Test        |                                        |
|                                    | Rank                 |                                                | ( Specialist                |                                     | OIG               |                                        |
|                                    | Special Project      | No                                             | needing                     | OIG Specialist                      | ► N/A             |                                        |
|                                    | Pass Through         | No                                             | assignment                  |                                     | OGC               |                                        |
|                                    | Cognizant Agency     | Education                                      |                             | 060                                 | OGC Specialist    |                                        |
|                                    | 🐻 Date Logs          |                                                |                             | Specialist                          |                   |                                        |
|                                    | Received hardcopy fr | om FAC 06/01                                   | /2003                       | Findingo                            |                   |                                        |
|                                    | Audit Received By    | FAC 06/02                                      | /2003                       | Printings                           |                   | -                                      |

## Audit Detail Screen (for OIG Non-Federal Manager)

|                                  | Fiscal Year          | 2001            |                            | S View / Upload File       |  |
|----------------------------------|----------------------|-----------------|----------------------------|----------------------------|--|
|                                  | Auditee              | Abachan D       | Adult Andrews College      | 3 Email PAG Administrators |  |
| and and                          |                      | ADE ID 20154400 |                            | 100                        |  |
| Email to Report<br>ARTS Problems |                      | OPE ID 00154100 |                            | 📲 User Assignment          |  |
|                                  |                      | EIN             | 1586002070A1               | PAG                        |  |
|                                  | Result               | 1 EXTERNAL      | AUDIT REPORT WITH FINDINGS | PAG Bob Builder            |  |
| -                                | Preparer             | 5 IPA           |                            | Specialist                 |  |
|                                  | Primary Office       | 1               |                            | PO .                       |  |
|                                  | POs                  | PAG,OCFO        | Pull-down                  | PAG ALO Test User          |  |
|                                  | Priority             |                 | menu to                    | OCFO Autho Test            |  |
|                                  | Rank                 | 1               | select OIG                 | ALO                        |  |
|                                  | Special Project      | No              | Specialist                 |                            |  |
|                                  | Pass Through         | No              |                            | OIG                        |  |
|                                  | Cognizant Agency     | Education       |                            | OGC                        |  |
|                                  |                      |                 |                            | OGC OGC Specialist         |  |
|                                  | 😽 Date Logs          |                 |                            | Specialist                 |  |
|                                  | Received hardcopy fr | om FAC 06/01    | /2003                      |                            |  |
|                                  | Audit Received By    | FAC 06/02       | 2/2003                     | Save Cancel                |  |

## Audit Detail Screen – User Assignment Section

The "User Assignment" portion of the screen will be a form, with the list of all OIG Specialists available in the pull-down menu. The appropriate OIG Manager makes the selection from the pull-down menu and clicks the "Save" button to save the assignment.

The Audit Detail Screen will refresh and the assignment will be made.

|                | Auditee                                  | Abraham Baldwin Agricultural College  | Email PAG Administrators  |  |
|----------------|------------------------------------------|---------------------------------------|---------------------------|--|
| nail to Report |                                          | OPE ID 00154100                       | 00 User Assignment Update |  |
| RTS Problems   |                                          | EIN 1586002070A1                      | PAG                       |  |
|                | Result                                   | 1 EXTERNAL AUDIT REPORT WITH FINDINGS | PAG Bob Builder           |  |
|                | Preparer                                 | 5 IPA                                 | Specialist                |  |
|                | Primary Office                           |                                       | PO                        |  |
|                | POs                                      | PAG,OCFO                              | PAG ALO Test User         |  |
|                | Priority                                 |                                       | OCFO ALO Autho Test       |  |
|                | Rank                                     |                                       | OIG                       |  |
|                | Special Project                          | No Assignment                         | OIG OIG Specialist        |  |
|                | Pass Through                             | No made and                           | specialise                |  |
|                | Cognizant Agency                         | E user's name                         | OGC OGC Specialist        |  |
|                | 1100                                     | linked to email                       | Specialist                |  |
|                | Date Logs                                | address                               |                           |  |
|                | Received hardcopy fro                    | om FAC 05                             | Findings                  |  |
|                | Audit Received By<br>Assurance Letter Re | FAC 06/02/2003                        | Number of 1<br>Monetary   |  |

## Audit Detail Screen – OGC Specialist Assignment Made

## 4.9 Resolution Decision

The resolution decision process involves several steps. If a Triage meeting is required, managers and those users assigned to the Audit and Finding has the opportunity to recommend resolution approaches. Once a final decision has been made regarding the resolution approach, the decision is entered into the system. Resolution decisions can be changed after being selected. Finally, an Administrative Stay can be requested.

The request of Administrative Stay is not authorized and will be removed from AARTS in the near future.

## 4.9.1 Triage Recommendations

The PAG Specialist, ALOs assigned to the Findings, OGC Manager, and appropriate OIG Manager has the capability to make Pre-Triage meeting recommendations regarding resolution decisions. These recommendations can be made up to the point that the Quality Control Reviewer has specified the final resolution decision.

The dashboard will contain a section titled **"Make Triage Recommendation**." The user can specify resolution decision recommendations for each of the Audits listed by clicking the link for the audit to access the Triage Meeting recommendation screen.

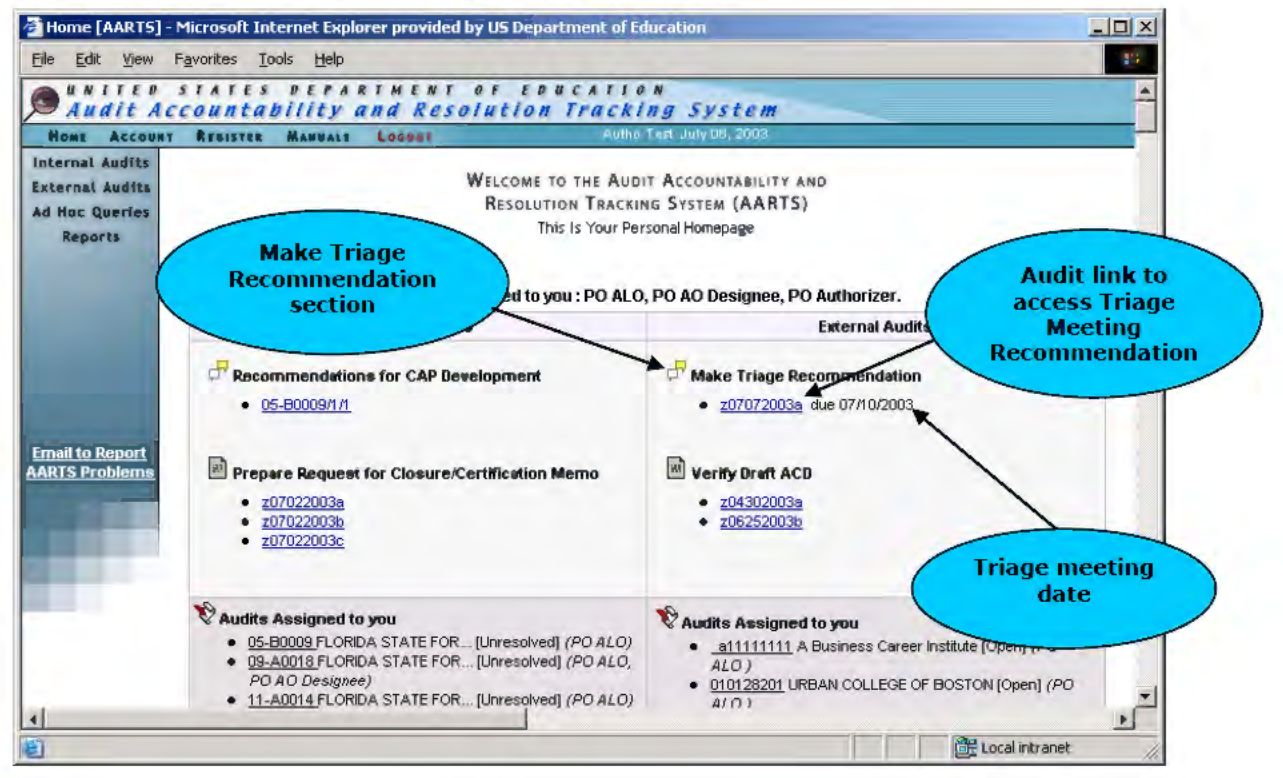

ALO's Dashboard

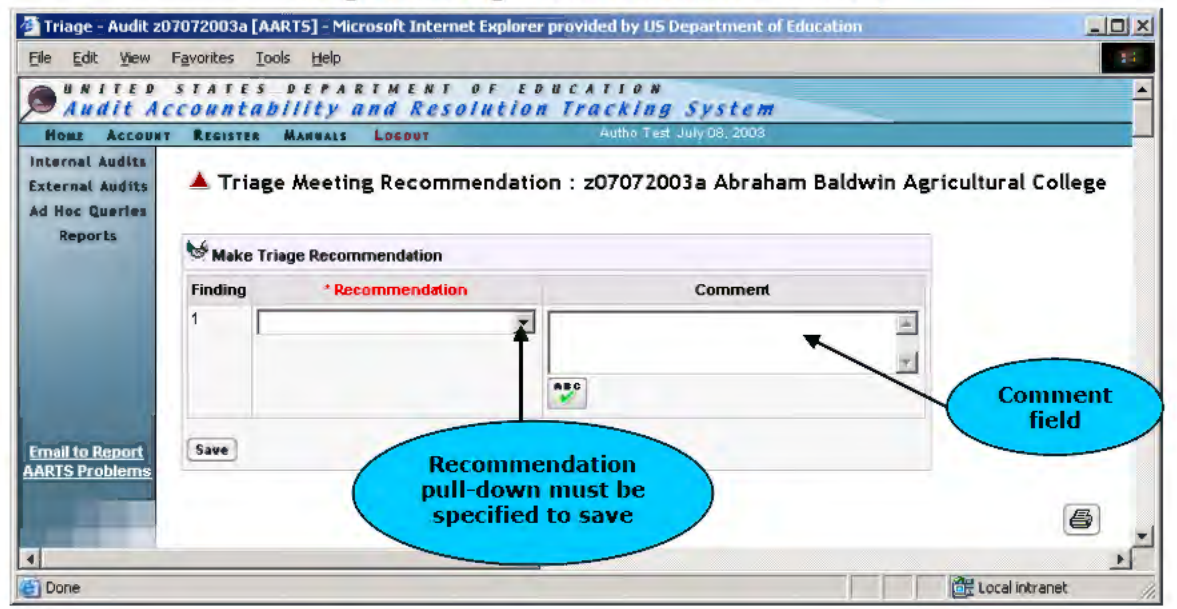

**Triage Meeting Recommendation Screen** 

The user is presented a form, which allows the user to specify a recommended resolution approach from a pull-down menu for each Finding. A comment also can be associated with each recommended resolution decision but is not required. A recommendation is required to save the recommendations. A "**Spell Check**" icon is available to validate the spelling of the comment. Click the "**Save**" button to save the recommended resolution decision.

The Pre-Triage Meeting Screen will display.

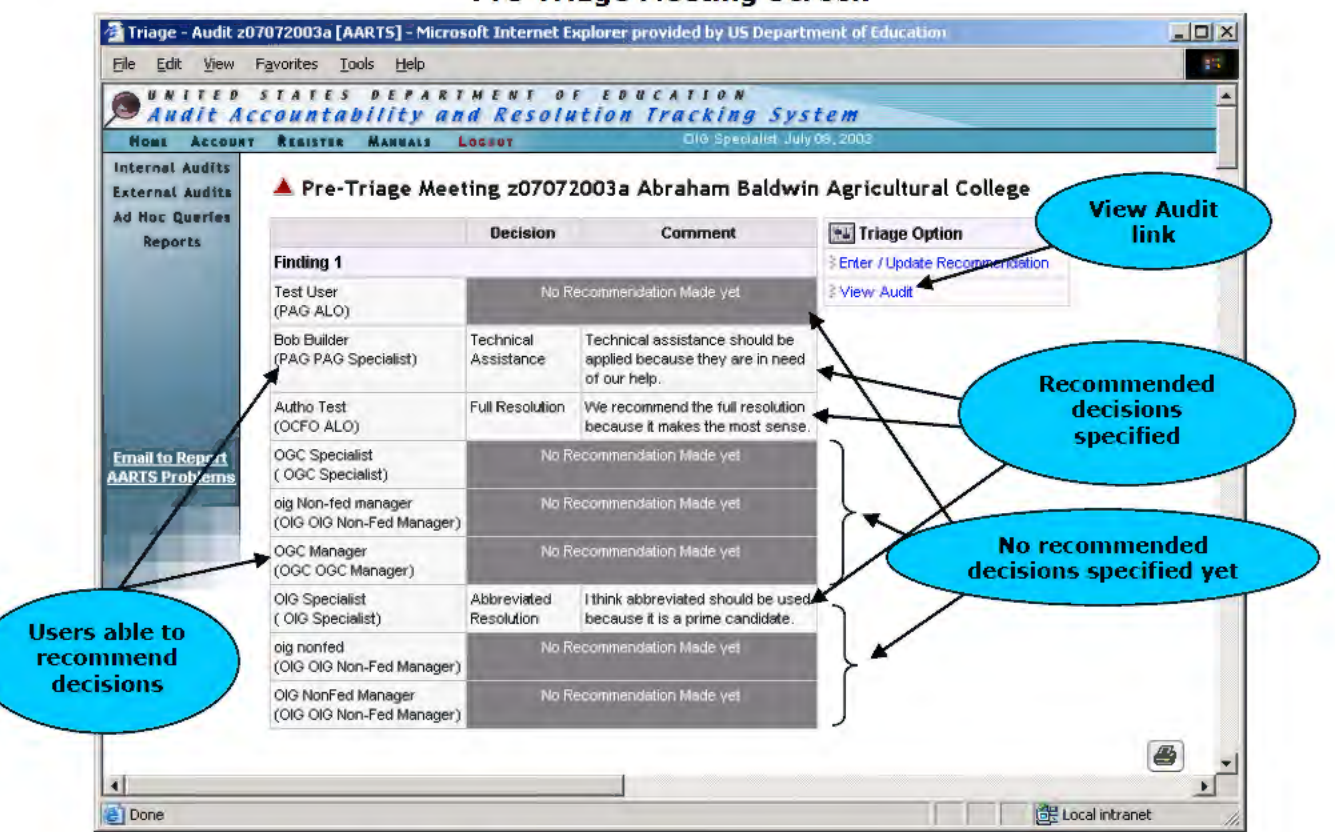

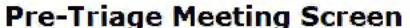

All Findings for the Audit will be displayed. Each Finding will have a list of users who can make recommendations for resolution decision. If the user has made a recommendation, the recommended decision and any associated comment will be displayed. The "Triage Option" section contains a link for "Enter/Update Recommendation," that allows the user to change his/her recommended decision approach. A link for "View Audit" allows the user to go back to the Audit Detail Screen.

The Audit Detail Screen will contain a new link for "Pre-Triage Meeting," providing access to the Pre-Triage Meeting Screen.

| Audit A       | STATES DEPA        | RIMENT<br>and Res | OF EDUCATION                | vstem                           |     |
|---------------|--------------------|-------------------|-----------------------------|---------------------------------|-----|
| Home Account  | T REGISTER MANUALS | LOSOUT            | DIG Specialist              | July 05, 2003                   |     |
| ternal Audits | External Audit F   | Report: z07       | 7072003a Abraham Bald       | win Agricultural College - [Ope | en] |
| Reports       | ACN                | z07072003a        |                             | Audit Options                   |     |
|               | Title              | Training Manu     | al Audit                    | ≷ View All Findings             |     |
|               | Audit Scope        | FINANCIAL         | TION                        | 3 Pre Triage Meeting            |     |
|               | Audited Period     | Pre               | Triage                      | 3 SFSAC Report                  |     |
|               |                    | Mee               | ting link 🦯                 | ≥ View Log                      |     |
|               | Fiscal Year        | 2001              |                             | 3 View / Upload File            |     |
|               | Auditee            | Abraham B         | aldwin Agricultural College | Email PAG Administrators        |     |
| ail to Report |                    | OPE ID            | 00154100                    | 🖧 User Assignment               |     |
| OTS Problems  |                    | EIN               | 1586002070A1                | 040                             |     |

### Audit Detail Screen

## 4.9.2 Enter Finding Resolution Decision

Either the ALO or the Quality Control Reviewer can enter the final Finding resolution decision. If only one office is assigned to a Finding and, therefore, only one ALO, the ALO assigned to the Audit can enter the Finding resolution decision. If a Triage meeting has taken place, the Quality Control Reviewer enters the Finding resolution decision.

The dashboard will display a section titled "Record Triage Meeting."

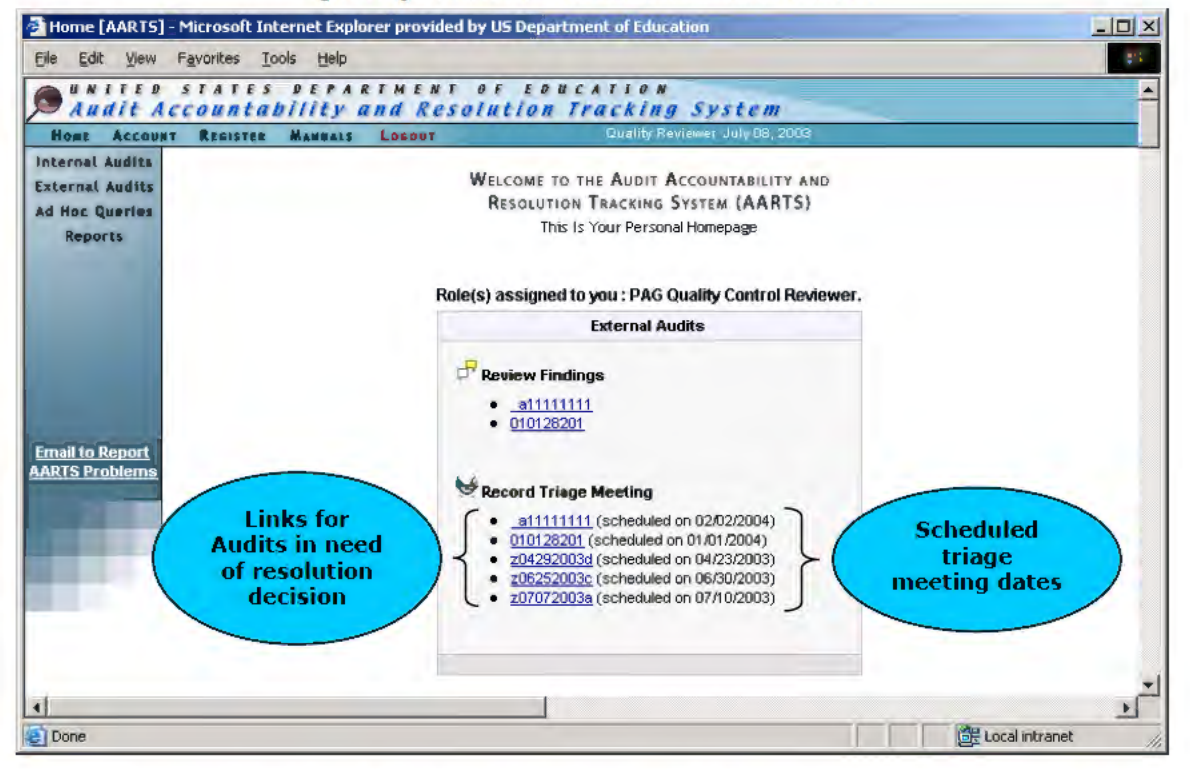

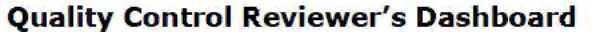

Audits that require a resolution decision specified for its Findings will be listed. Click the link for the Audit to access the **Finding Resolution Decision Screen**.

|                                                      | -                                                                           |                                              |
|------------------------------------------------------|-----------------------------------------------------------------------------|----------------------------------------------|
| 🚰 Triage - Audit zü                                  | 17072003a [AARTS] - Microsoft Internet Explorer provided by US Depart       | ment of Education                            |
| <u>File Edit View</u>                                | Favorites Tools Help                                                        |                                              |
| Audit Au                                             | STATES DEPARTMENT OF EDUCATION<br>CCOUNTABILITY AND Resolution Tracking Sys | stem                                         |
| Internal Audits<br>External Audits<br>Ad Hoc Querfes | Finding Resolution Decision : z07072003a Abrah                              | am Baldwi<br>Scheduled triage                |
| Reports                                              | Actual Meeting Date :                                                       | meeting date                                 |
|                                                      | Finding 1                                                                   | Field to enter actual<br>triage meeting date |
| Email to Report<br>AARTS Problems                    | Pull-down menu<br>of finding<br>decisions                                   | <b>e</b>                                     |
| Done                                                 |                                                                             | Local intranet                               |

#### **Finding Resolution Decision Screen**

The **Finding Resolution Decision Screen** is broken into two sections. The top section indicates the date for which the Triage meeting is scheduled and provides a text field for entering the "**Actual Meeting Date**." If no Triage meeting was necessary, this section will not appear.

The second section lists the Findings for the Audit and provides a pull-down menu of possible decisions for each Finding. To save the resolution decisions, click the "Save" button.

Upon saving, the **Triage Meeting Screen** will be displayed. The schedule and actual dates of the Triage meeting (if necessary) are displayed. The resolution decision for each Finding is displayed. The Quality Control Reviewer has the capability to update the decision by clicking the **"Update**" button.

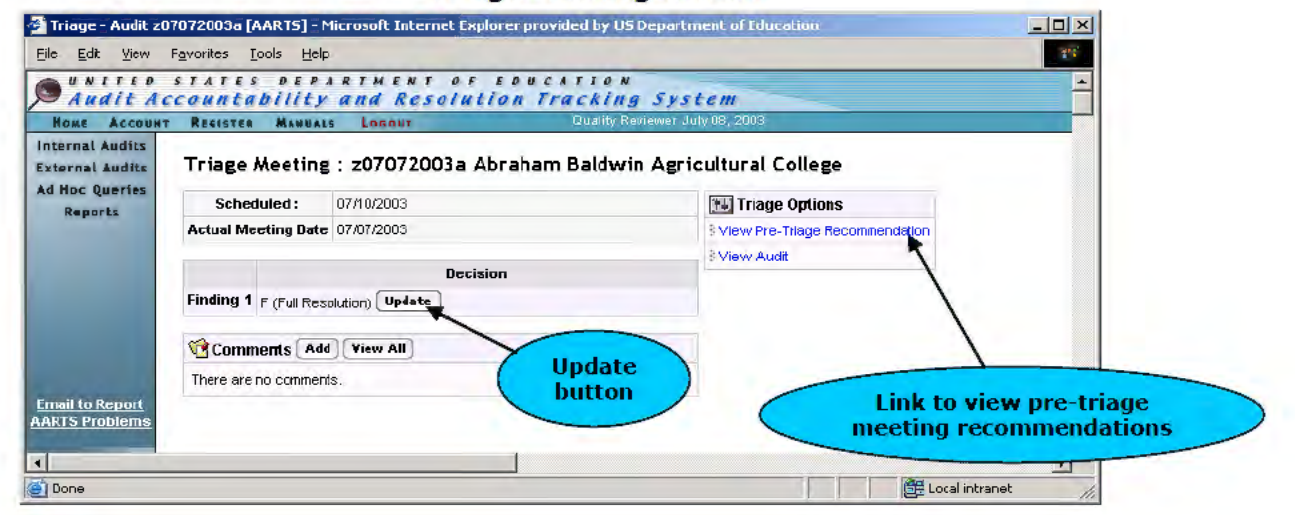

#### **Triage Meeting Screen**

A new browser window will open and contain the Update Triage Decision Screen.

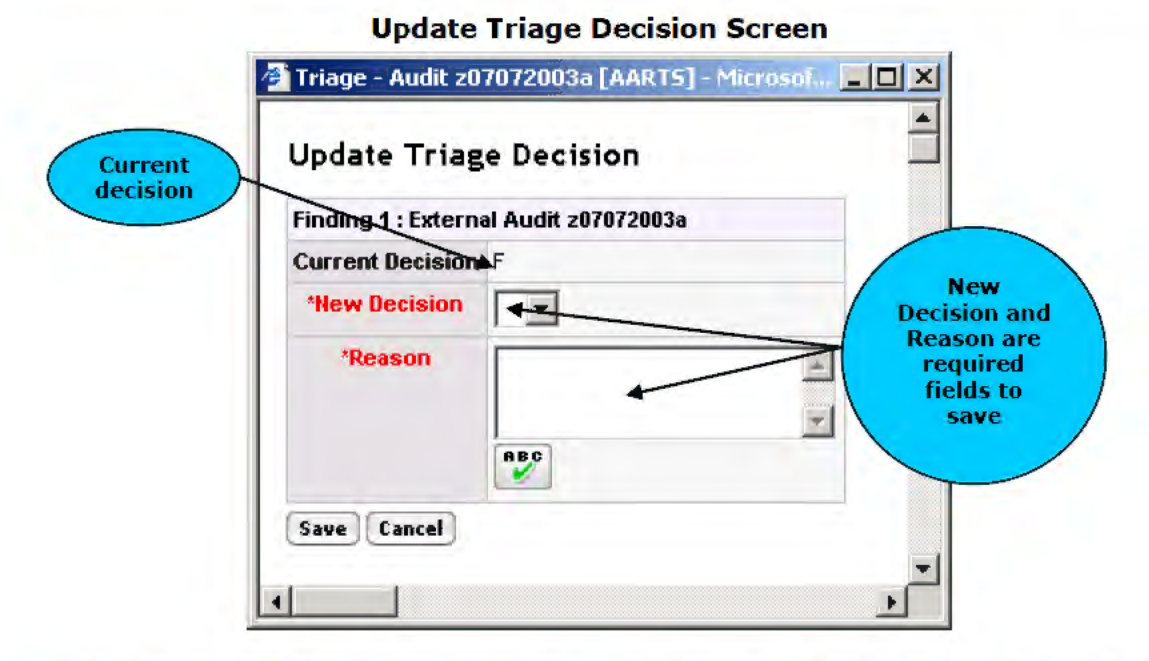

The Quality Control Reviewer can specify the new resolution. In order to change the decision, a reason must be provided. A "**Spell Check**" icon is available to verify the spelling in the reason field. To cancel without saving, click the "**Cancel**" button. To save the change, click the "**Save**" button. The **Update Triage Decision Screen** will refresh and indicate the save was successful. The user either can click the "**Close Window**" button or wait five seconds for the window to automatically close. The **Triage Meeting Screen** will refresh and the new resolution approach will be displayed.

| Triage - Audit 20<br>Elle Edit View<br>Man I T E P<br>Audit Au<br>Nont Account | 17072003a[AART5]<br>Favorites <u>I</u> ools <u>H</u> e<br>states per<br>countabilit | Microsoft Internet Explorer provided b<br>p<br>ARTMENT OF EDUCATI<br>V ANA RESolution Track<br>Dual      | y US Department of Education              |   |
|--------------------------------------------------------------------------------|-------------------------------------------------------------------------------------|----------------------------------------------------------------------------------------------------|-------------------------------------------|---|
| Internal Audits<br>External Audits<br>Ad Hoc Queries<br>Reports                | Triage Meetin<br>Scheduled :                                                        | g : z07072003a Abraham Balo                                                                              | win Agricultural College                  |   |
|                                                                                | Actual Meeting Dat                                                                  | e 07/07/2003                                                                                             | 3 View Pre-Triage Recommendation          |   |
| <u>Ernail to Report</u><br>JARTS Probleme                                      | Finding 1 T (Techn<br>Comments A<br>Here is a comment of<br>Quality Reviewer (F     | Decision<br>cal Assistance) Updata<br>dd View All<br>n the resolution approach.<br>AG2 07/08/03 09:36 AM | View Pre-Triage<br>Recommendation<br>link |   |
| Done                                                                           |                                                                                     |                                                                                                    | 置 Local intranet                          | 1 |

## Triage Meeting Screen (After Update)

An additional section for "Comments" is available. The "Triage Options" section contains a link for "View Pre-Triage Recommendations." Clicking this will display the Pre-Triage Meeting Screen.

## 4.9.3 Change the Resolution Decision

The PO Specialist has the ability to request a change in the resolution decision. Only the OGC Manager can grant this request or the OGC Specialist assigned to the Audit.

The PO Specialist can access the Audit from his/her dashboard via the "**Findings** Assigned to you" section of the dashboard.

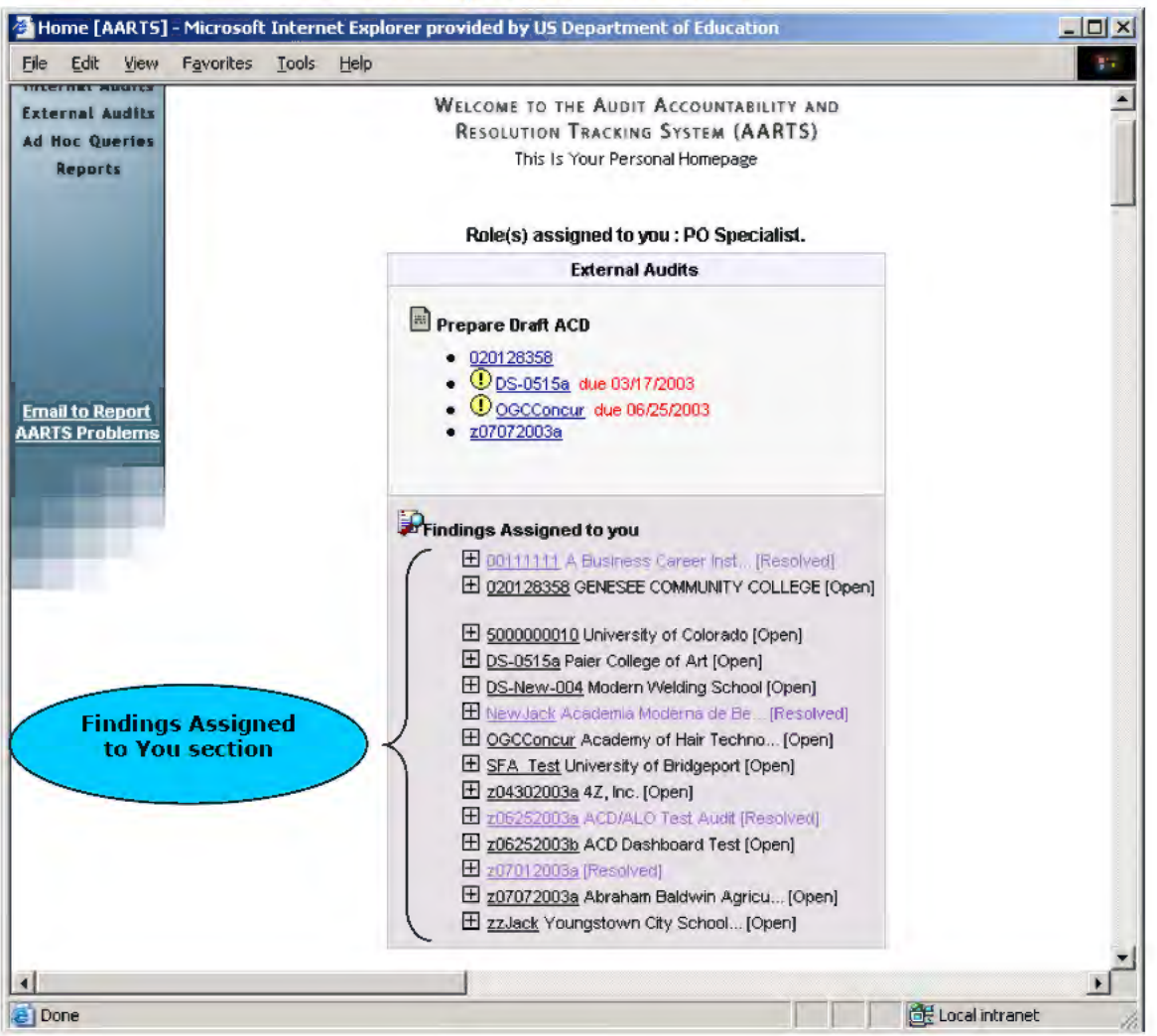

### **PO Specialist Dashboard**

Clicking the link for the Audit refreshes the dashboard and displays links to the Findings to which the PO Specialist is assigned.

| 🚰 Home [AARTS] - Microsoft Internet     | Explorer provided by US Department of Education                                                                                                    | _ 🗆 🗙       |
|-----------------------------------------|----------------------------------------------------------------------------------------------------|-------------|
| <u>File Edit View Favorites Tools !</u> | telp                                                                                                    |             |
| AARTS Problems                          | • <u>z07072003a</u>                                                                                                    | *           |
|                                         | Findings Assigned to you                                                                                                    |             |
|                                         | <ul> <li> <u>         001111111</u> A Business Career Inst [Resolved]<br/><u>         020128358</u> GENESEE COMMUNITY COLLEGE [Open]         </li> </ul>                                                                                                    |             |
|                                         | E <u>5000000010</u> University of Colorado (Open)     E <u>DS-0515a</u> Paier College of Art (Open)     E     E     College of Art (Open)     E     E     E     C     E     C     C |             |
|                                         | DS-New-UU4 Modern Welding School (Open)     New-Jack Academia Moderna de Be (Resolved)     DSCConcur Academy of Hair Techno - (Open)                                                                                                    |             |
|                                         |                                                                                                    |             |
|                                         | <u>             z06252003a</u> ACD/ALO Test Audit [Resolved] <u>             z06252003b</u> ACD Dashboard Test [Open]<br><u> </u>                                                                                                    |             |
| reference                               | El <u>z07012003a</u> [Resolved]<br>☐ <u>z07072003a</u> Abraham Baldwin Agricu [Open]<br>▶ <u>z07072003a/1</u> [Open]                                                                                                    |             |
|                                         | TIJack Youngstown City School [Open]                                                                                                    |             |
|                                         |                                                                                                    | 8.          |
|                                         |                                                                                                    | <u> </u>    |
| E Done                                  | E Local                                                                                                    | intranet // |

PO Specialist Dashboard – Findings Assigned to you

Clicking the link for the Finding takes the PO Specialist to the **Finding Detail Screen**. An additional section appears on the **Finding Detail Screen** and is titled "**Request Triage Decision Change**." A pull-down menu is available for the PO Specialist to select a new resolution approach. A reason/comment must also be specified. A "**Spell Check**" icon is available to check the spelling of the reason/comment field. Click the "**Submit**" button to make the request.

| ACCOUN           | T REGISTER                                         | MANUAL                                 | s Losowt          | PO_OCFO Spec   | ialist July 08, 2003           |
|------------------|----------------------------------------------------|----------------------------------------|-------------------|----------------|--------------------------------|
| Audits<br>Audits | 🔺 Finding 1 : External Audit Report z07072003a [Op |                                        |                   |                | pen]                           |
| orts             | Finding #                                          | 1                                      |                   |                | Finding Options                |
|                  | Description                                        | n This is he fist finding description. |                   |                | 3 View All Findings            |
|                  | Triage                                             | т                                      |                   |                | View Finding Log               |
|                  | Page                                               | 4                                      | Pull down         |                | Email PAG Administrators       |
|                  | *Finding<br>Type                                   | Questioner                             | d Costs           | ect new        | Request Triage Decision Change |
|                  | Joint                                              | n                                      | ap                | proach         | Decision:                      |
| Report           | Deficiency<br>Code                                 | C (Cash Management)                    |                   |                | Enter Reason/Comment           |
| obientis         | Prior Yr<br>Finding?                               | rior Yr No<br>nding?                   |                   |                |                                |
|                  | *Prog                                              | ram                                    | *Resolving Office | *Amount        |                                |
|                  | 84.002 (4                                          | OCFO)                                  | 01 (PAG)          | \$1,000,000.00 | Submit                         |
|                  | 84.002 (0                                          | 12 (OCFO) 02 (OCFO) \$1,000,000        |                   |                | Specify                        |
|                  | Dates I                                            | Indate                                 |                   | (              | Reason/<br>Comment             |
|                  | a bates                                            |                                        |                   | DAC OCEO       |                                |
|                  | Initial Contact with Auditee Made by PO Specialist |                                        |                   |                |                                |
|                  | Comme                                              | mts Add                                | View All          |                |                                |
|                  | - commo                                            |                                        | ()                |                |                                |

#### Finding Detail Screen
The **Finding Detail Screen** will refresh and the "**Request Triage Decision Change**" section will contain the details of the request. An email notification is sent to the assigned ALOs, the OGC Manager, and the OGC Specialist indicating a request has been made.

| UNITED                                             | STATES               | DEFA         | RTMENT OF ED              | UCATIO   | N        | 7.~~                                                                                                 |
|----------------------------------------------------|----------------------|--------------|---------------------------|----------|----------|----------------------------------------------------------------------------------------------------|
| Audit A                                            | ccounta              | bility       | and Resolution            | Trackii  | 19 53    | Istem                                                                                                |
| HOAE ACCOUNT<br>Internal Audits<br>External Audits | Findin               | ig 1 : Ex    | ternal Audit Report       | z0707200 | 3a [Op   | pen]                                                                                                 |
| Reports                                            | Finding #            | 1            |                           |          |          | Finding Options                                                                                      |
| Email to Report                                    | Description          | This is he f | ist finding description.  |          |          | View All Findings                                                                                    |
|                                                    | Triage               | T            |                           |          |          | 3 View Finding Log                                                                                   |
|                                                    | Decision             |              |                           |          | _        | Email PAG Administrators                                                                             |
|                                                    | Page                 | 4            |                           |          |          |                                                                                                    |
|                                                    | Туре                 | Questioner   | COSIS                     |          |          | Request Triage Decision Change                                                                       |
|                                                    | Joint                | n            |                           |          |          | requested. 'T' to 'F'                                                                                |
|                                                    | Deficiency<br>Code   | C (Cash M    | C (Cash Management)       |          |          | By PO_OCFO Specialist (07/08/2003)<br>Reason/Comment: Upon further<br>review, the decision should be |
| VARTS PTUDIEITIS                                   | Prior Yr<br>Finding? | No           |                           |          |          | changed to Full because it makes the most sense.                                                     |
|                                                    | Prog                 | am           | *Resolving Office         | *Amou    | nt       |                                                                                                    |
|                                                    | 84.002 (0            | DCFO)        | D1 (PAG)                  | \$1.00   | 0.000.00 |                                                                                                    |
|                                                    | 84.002 (0            | DCFO)        | 02 (OCFO)                 | \$1,00   | 0.000,00 | Details of                                                                                           |
|                                                    |                      |              |                           |          |          | change<br>request                                                                                    |
|                                                    | 🐻 Dates 🕻            | Ipdate       |                           |          |          |                                                                                                    |
|                                                    |                      |              |                           | PAG      | OCFO     |                                                                                                    |
|                                                    | Initial Co           | ontact with  | Auditee Made by PO Specia | list     |          |                                                                                                    |
|                                                    | Comme                | nts Add      | Yiew All                  |          |          |                                                                                                    |
|                                                    |                      |              |                           |          |          |                                                                                                    |

# Finding Detail Screen - After Decision Change Request

When either the OGC Manager or OGC Specialist accesses his/her dashboard, the Audit reference appears under the "**Review Decision Change Request**" section.

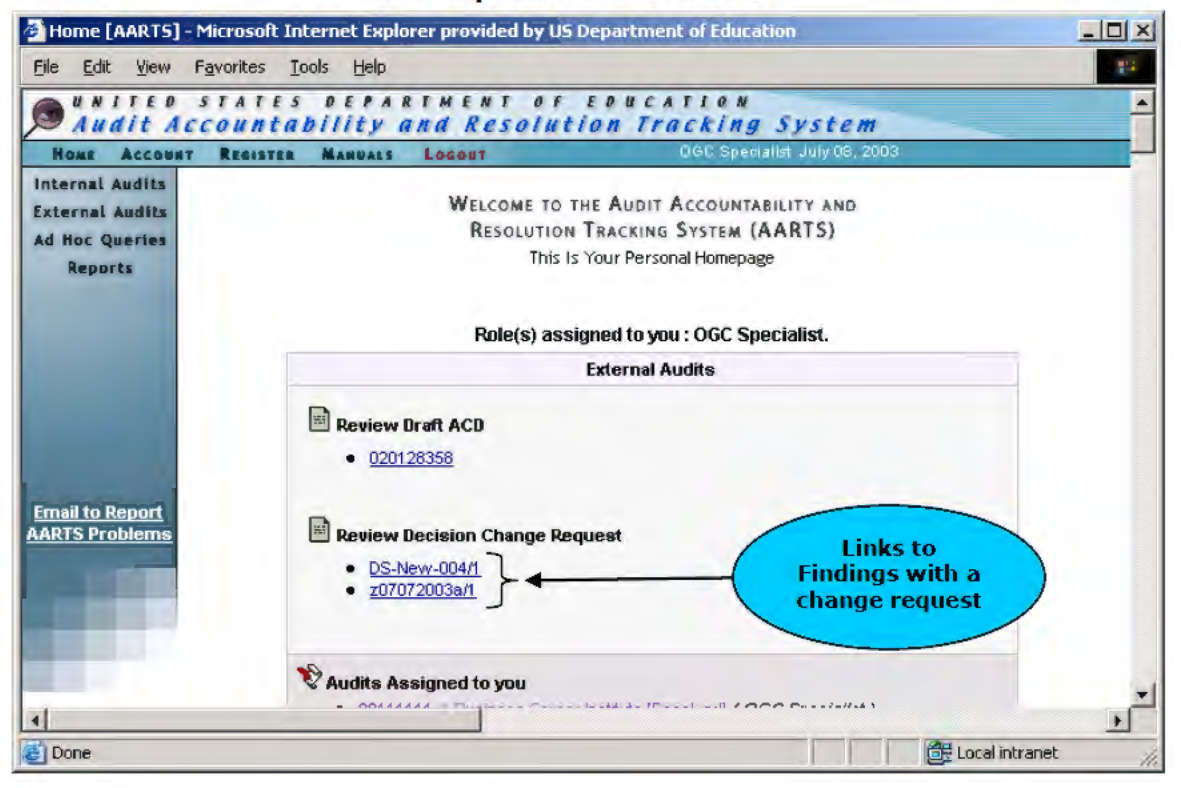

## **OGC Specialist's Dashboard**

Click the link to access the Finding Detail Screen.

| audit A                                                                      | ccounta                                                    | bility                  | and Resolution                                                          | Tracking S.                                                   | ystem                                                                    |
|------------------------------------------------------------------------------|------------------------------------------------------------|-------------------------|-------------------------------------------------------------------------|---------------------------------------------------------------|--------------------------------------------------------------------------|
| HOAE Account<br>Internal Audits<br>External Audits                           | Findin                                                     | Ig 1 : E>               | ternal Audit Report                                                     | z07072003a [O                                                 | pen] Request Triag                                                       |
| Ad Hoc Queries<br>Reports<br><u>Email to Report</u><br><u>AARTS Problems</u> | Finding #                                                  | 1                       |                                                                         |                                                               | Finding Options Change Section                                           |
|                                                                              | Description                                                | This is he              | fist finding description.                                               |                                                               | 3 View All Findings                                                      |
|                                                                              | Triage                                                     | T                       |                                                                         |                                                               | 3 View Finding Log                                                       |
|                                                                              | Decision                                                   |                         |                                                                         |                                                               | 3 Email PAG Administrators                                               |
|                                                                              | Page                                                       |                         |                                                                         |                                                               |                                                                          |
|                                                                              | *Finding<br>Type                                           | Questione               | d Costs                                                                 |                                                               | Request Triage Decision Change                                           |
|                                                                              | Joint                                                      | n                       |                                                                         |                                                               | <ul> <li>Triage Decision change was<br/>requested. 'T' to 'F'</li> </ul> |
|                                                                              | Deficiency<br>Code                                         | C (Cash M               | anagement Radio b<br>to sp                                              | ecify                                                         | By PO_OCFO Specialist (07/08/2003)<br>Reason/Comment: Upon further       |
|                                                                              | Prior Yr<br>Finding?                                       | No                      | concur                                                                  | rence                                                         | changed to Full because it mereason/<br>most sense.                      |
|                                                                              |                                                            |                         |                                                                         | -                                                             | Concur/Non-Concur Comment                                                |
|                                                                              |                                                            |                         |                                                                         |                                                               |                                                                          |
|                                                                              | *Progr                                                     | am                      | *Resolving Office                                                       | *Amount                                                       | Requested Change : F                                                     |
|                                                                              | *Progr<br>84.002 (0                                        | am<br>DCFO)             | *Resolving Office<br>01 (PAG)                                           | *Amount<br>\$1,000,000.0                                      | Requested Change : F                                                     |
|                                                                              | *Progr<br>84.002 (0<br>84.002 (0                           | ocfo)<br>DCFO)          | *Resolving Office<br>01 (PAG)<br>02 (OCFO)                              | *Amount<br>\$1,000,000.0<br>\$1,000,000.00                    | Requested Change : F                                                     |
|                                                                              | *Progr<br>84.002 (0<br>84.002 (0                           | ram<br>DCFO)<br>DCFO)   | *Resolving Office<br>01 (PAG)<br>02 (OCFO)                              | *Amount<br>\$1,000,000.0#<br>\$1,000,000.00                   | Requested Change : F                                                     |
|                                                                              | *Progr<br>84.002 (0<br>84.002 (0                           | am<br>DCFO)<br>DCFO)    | *Resolving Office<br>01 (PAG)<br>02 (OCFO)                              | *Amount<br>\$1,000,000.0#<br>\$1,000,000.00                   | Requested Change : F                                                     |
|                                                                              | *Progr<br>84.002 (0<br>84.002 (0<br>84.002 (0              | ocFo)<br>DCFO)<br>DCFO) | *Resolving Office<br>01 (PAG)<br>02 (OCFO)<br>Auditee Made by PO Specia | *Amount<br>\$1,000,000.0#<br>\$1,000,000.00<br>\$1,000,000.00 | Requested Change : F                                                     |
|                                                                              | *Progr<br>84.002 (0<br>84.002 (0<br>84.002 (0<br>84.002 (0 | ocFo)<br>DCFo)<br>DCFo) | *Resolving Office<br>01 (PAG)<br>02 (OCFO)<br>Auditee Made by PO Specia | *Amount<br>\$1,000,000.04<br>\$1,000,000.00<br>\$1,000,000.00 | Requested Change : F                                                     |

Finding Detail Screen (for OGC Specialist)

The **Finding Detail Screen** contains a section titled "**Request Triage Decision Change**." This section displays the details of the request and provides a form for either concurring or non-concurring, with the request by clicking the appropriate radio button. A reason/comment field is provided for the OGC Manager or Specialist to provide a reason or comment. A "**Spell Check**" icon is available for verifying the spelling of the reason/comment field. Click the "**Save**" button to concur or nonconcur with the request. Upon saving the request, an email notification is sent to the ALOS, PAG Specialist, and PO Specialists involved with the Finding to indicate whether the change was granted. The Finding log will track the history of the decision change request. Click the link for "View Finding Log" in the "Finding Options" section to access the Finding log.

| nternal Audits  |                      |                     | S LOGOUT                   | DGC Speciali  | st July 08, 2003         |
|-----------------|----------------------|---------------------|----------------------------|---------------|--------------------------|
| External Audits | 🔺 Findin             | g 1 : Ex            | ternal Audit Report :      | 207072003a [  | Open]                    |
| Ad Hoc Queries  | Finding #            | 1                   |                            |               | Finding Options          |
| Reports         | Description          | This is he t        | fist finding description.  |               | View All Findings        |
|                 | Triage<br>Decision   | т                   |                            |               | View Finding Log         |
|                 | Page                 | 4                   | View Fin                   | ding          | Email PAG Administrators |
|                 | *Finding<br>Type     | Questioned          | d Costs                    |               |                          |
| (               | Joint                | n                   |                            |               |                          |
| Email to Report | Deficiency<br>Code   | C (Cash Management) |                            |               | 1                        |
|                 | Prior Yr<br>Finding? | No                  |                            |               |                          |
|                 | 'Progr               | am                  | *Resolving Office          | *Amount       |                          |
|                 | 84.002 (0            | OCFO)               | 01 (PAG)                   | \$1,000,000.0 | 00                       |
|                 | 84.002 (0            | DCFO)               | 02 (OCFO)                  | \$1,000,000.0 | 00                       |
|                 |                      |                     |                            |               | Request Triage           |
|                 | <b>Bates</b>         |                     |                            |               | Change section           |
|                 | Initial Co           | intact with         | Auditee Made by PO Special | PAG OCFO      | removed                  |
|                 | Comme                | nts Add             |                            |               |                          |
|                 |                      |                     |                            |               |                          |

# Finding Detail Screen - After OGC Specialist Indicates (Non-Concurrence)

The **Finding Log Screen** displays a history of the actions taken with related details and dates when the activities were logged.

| Activity                                                                                                    | Lon Date                               |
|----------------------------------------------------------------------------------------------------|----------------------------------------|
| OGC Specialist did not concur with the decision change<br>request. 07/08/2003 (OGC Specialist)                                                                                                    | 07/08/03<br>09:51 AM                   |
| Triage Decision change was requested. 'T' to 'F'<br>07/08/2003 (PO_OCFO Specialist)<br><b>Reason</b> : Upon further review, the decision should be<br>changed to Full because it makes the most sense. | 07 <i>1</i> 08 <i>1</i> 03<br>09:46 AM |
| Triage Decision has been updated from F to T 07/08/2003<br>(Quality Reviewer)<br>Reason: Decided to change after the fact.                                                                             | 07/08/03<br>09:36 AM                   |
| Triage Recommendation was made. (A) 07/08/2003 (OIG<br>Specialist)                                                                                                    | 07/08/03<br>09:20 AM                   |
| Triage Recommendation was made. (T) 07/08/2003 (Bob<br>Builder)                                                                                                    | 07/08/03<br>09:20 AM                   |
| Triage Recommendation was made. (F) 07/08/2003 (Autho Test)                                                                                                    | 07/08/03<br>09:19 AM                   |
| PO_OCFO Specialist was assigned as PO Specialist.<br>07/08/2003 (Autho Test / OCFO)                                                                                                    | 07/08/03<br>09:15 AM                   |
| PO_PAG Specialist was assigned as PO Specialist.<br>07/08/2003 (Test User / PAG)                                                                                                    | 07/08/03<br>09:00 AM                   |
| Finding was modified. 07/07/2003 (Bob Builder)                                                                                                    | 07/07/03<br>04:59 PM                   |
| Finding was created. 07/07/2003 (Bob Builder)                                                                                                    | 07/07/03<br>04:59 PM                   |

# Finding Log Screen

# 4.9.4 Administrative Stays

As of 2012 the Administrative Stay functionality has been disabled.

The requests of Administrative Stays are not authorized and will be removed from AARTS in the near future. This portion will continue to remain in the manual until the functionality is removed.

The PO Specialist, ALO, or OGC Specialist can request an administrative stay at any point during the resolution process. After the Findings have been coded and verified, the **Audit Detail Screen** contains a section titled **"Administrative Stay**."

**Note:** At some point AARTS was changed to allow administrative stay requests only if the resolution due date had not passed. As of August 2007 the original functionality stated above to allow requests at any point has been implemented.

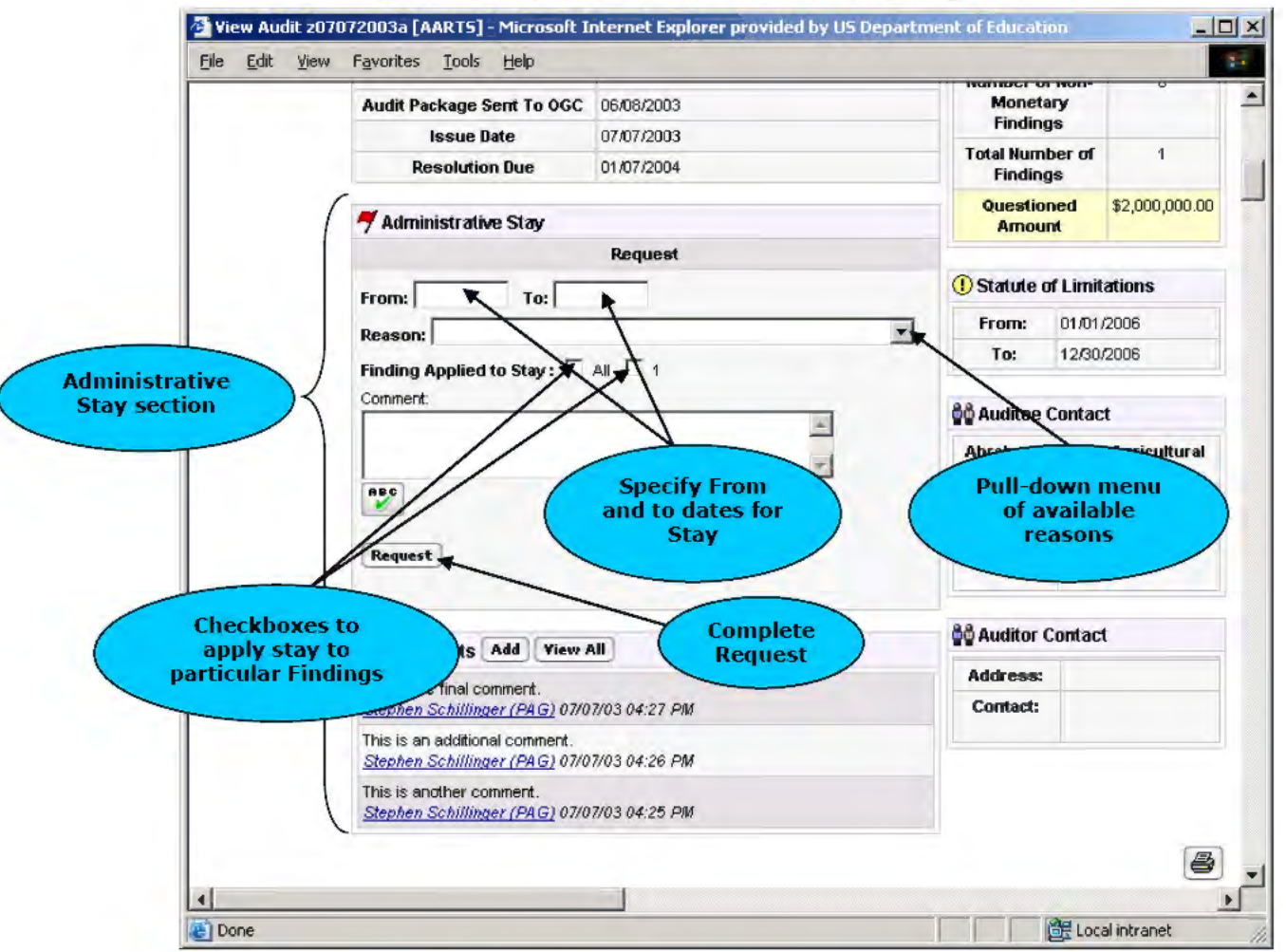

# Audit Detail Screen – Administrative Stay Section

The user must enter the requested period of the stay in the "From:" and "To:" fields. The "Reason" is specified from a pull-down menu of possible reasons. The stay can be applied to any or all of the Findings. Clicking the appropriate checkbox specifies the appropriate Finding. The user can specify a comment in the "Comment" field and a "Spell Check" icon is available to verify the spelling. To complete the request, click the "Request" button.

The **Audit Detail Screen** will refresh and the "**Administrative Stay**" section will contain the stay details entered by the user. The PAG Director and PAG External Administrators receive an email notification indicating an administrative stay has been requested.

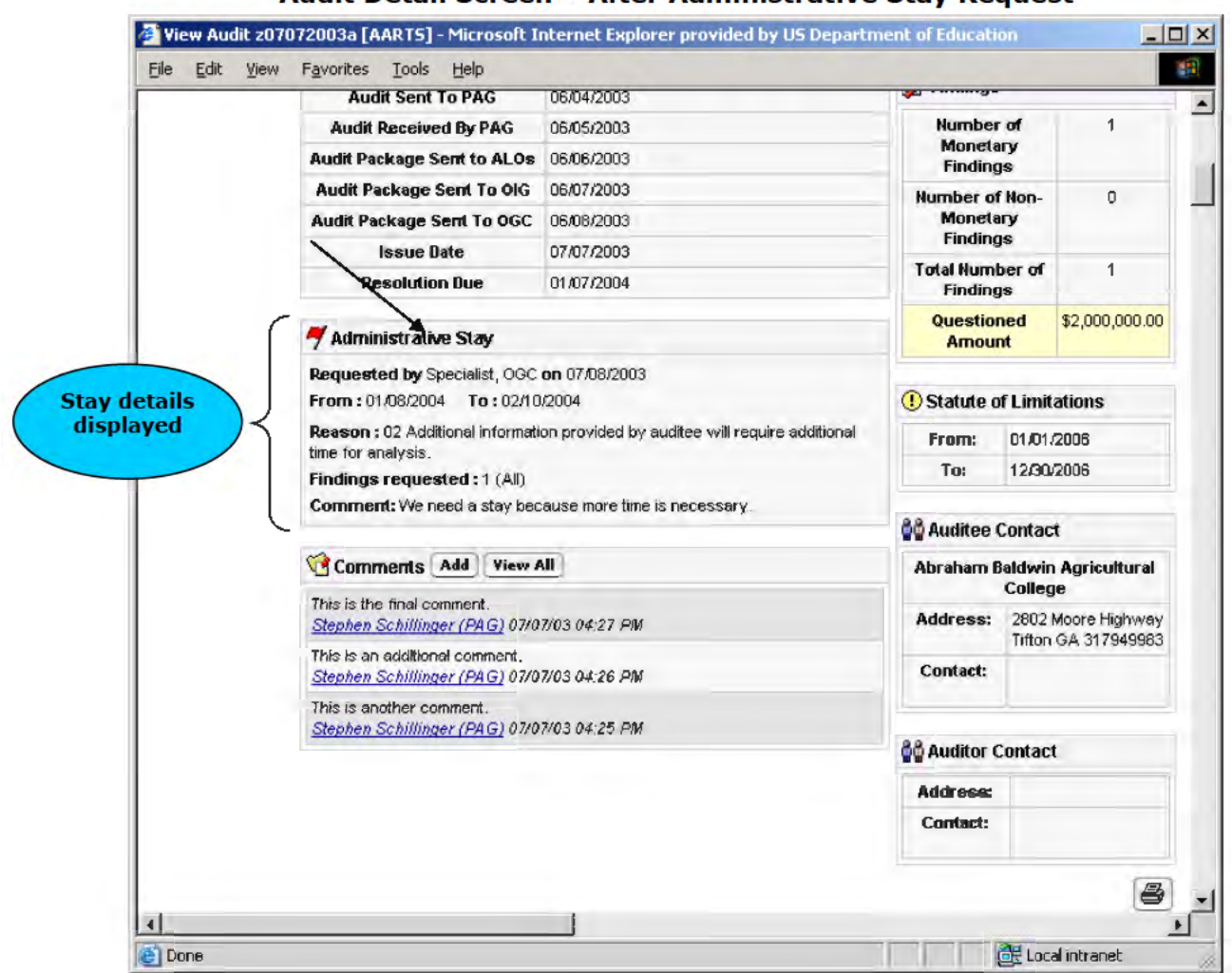

Audit Detail Screen - After Administrative Stay Request

The PAG Director is responsible for granting or denying an administrative stay request. The PAG Director's dashboard will contain a section titled "Grant/Deny Administrative Stay" for requests that are outstanding.

| Audit Accourt                                                                        | tability and Resolution                                                 | Tracking System                                                            | ī          |
|--------------------------------------------------------------------------------------|-------------------------------------------------------------------------|----------------------------------------------------------------------------|------------|
| HOME ACCOUNT REAL<br>Internal Audits<br>External Audits<br>Ad Hoc Queries<br>Reports | WELCOME TO THE A<br>RESOLUTION TRAC<br>This Is Your<br>Role(s) assigned | UDIT ACCOUNTABILITY AND<br>KING SYSTEM (AARTS)<br>Personal Homepage        |            |
|                                                                                      | Internal Audits                                                         | External Audits                                                            |            |
| in al                                                                                | There is no item in your work<br>queue.                                 | Grant / Deny Administrative Stay     SFA Test     z07072003a     A     Sta | udits with |

## PAG Director Dashboard

Clicking the link for an Audit in the "Grant/Deny Administrative Stay" section will display the **Audit Detail Screen**.

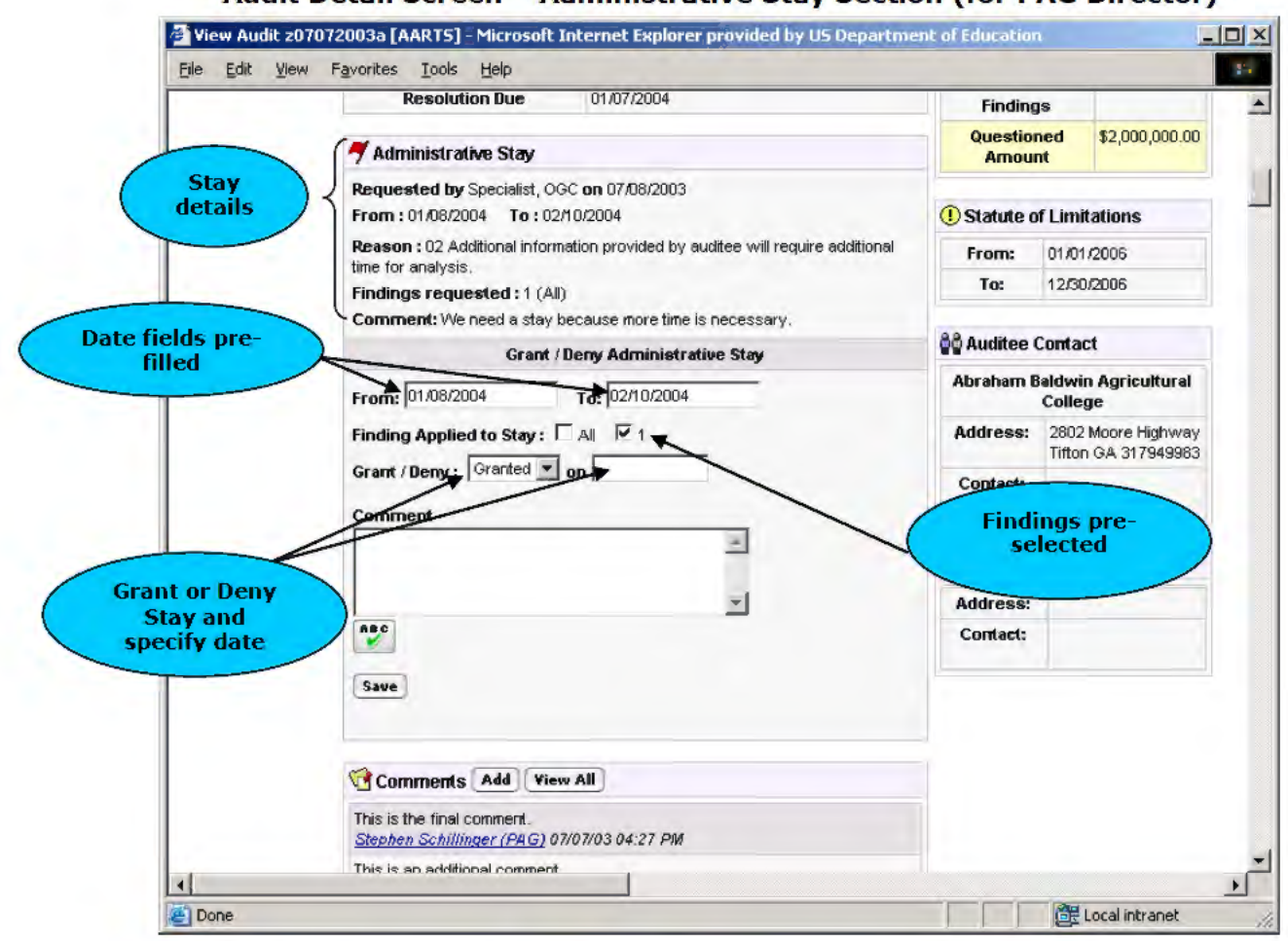

Audit Detail Screen – Administrative Stay Section (for PAG Director)

The "Administrative Stay" section will contain the details of the stay request entered by the submitting user. An additional form is available for the PAG Director to either grant or deny the stay. The PAG Director can change the stay period or change the Findings to which the stay applies. The PAG Director must specify either "Grant" or "Deny" from the "Grant/Deny" pull-down menu and a date in the "on" field. A "Comment" field is available for the PAG Director to specify a comment, and "Spell Check" icon is available to verify the spelling. Click the "Save" button to grant or deny the stay.

**Note:** At some point AARTS was changed to update the resolution due date to the "**To:**" date entered by the PAG Director when an administrative stay was granted. As of August 2007 AARTS has been enhanced to retain the original resolution due date even if the Administrative Stay is granted

The **Audit Detail Screen** will refresh and the "**Administrative Stay**" section will indicate the PAG Director's decision. An email notification is sent to the PAG Specialist, the ALOs, and the PO Specialist indicating whether the stay was granted or denied.

|      | issue Date                                                          | 07/07/2003                                                     | Total Num             | her of            | 1                   |
|------|---------------------------------------------------------------------|----------------------------------------------------------------|-----------------------|-------------------|---------------------|
|      | Resolution Due                                                      | 01,07,2004                                                     | Finding               | gs                |                     |
| (    | Administrative Stay                                                 |                                                                | Questio<br>Amou       | ned<br>nt         | \$2,000,000.0       |
|      | Administrative Stay was de<br>Comment : This stay is unw            | enied on 07/08/2003<br>arranted. They have plenty of time.     | () Statute o          | of Limit          | ations              |
| ay   | Requested by Specialist, Of                                         | GC on 07/08/2003                                               | From                  | 01,01,            | /2006               |
| ails | From : 01/06/2004 To : 02<br>Reason : 02 Additional inform          | 210/2004<br>nation provided by auditee will require additional | To:                   | 12/30/            | /2006               |
|      | time for analysis.<br>Findings requested : 1 (All)                  |                                                                | ិត្តិ Auditee Contact |                   |                     |
| C    | Comment: We need a stay i                                           | because more time is necessary.                                | Abraham I             | Baldwin<br>Colleg | n Agricultura<br>je |
|      | Comments Add View                                                   | w All                                                          | Address:              | 2802<br>Tiffee    | Moore Highwa        |
|      | This is the final comment.<br><u>Stephen Schillinger (PAG)</u> 0    | 7/07/03 04:27 PM                                               | Contact:              | THE OT            | -94 91 (94880       |
|      | This is an additional comment<br><u>Stephen Schillinger (PAG)</u> 0 | 7/07/03 04:26 PM                                               |                       |                   |                     |
|      | This is another comment.                                            | 70700 0405 04                                                  | Auditor (             | Contac            | (                   |
|      | Stephen Schlinger (PAG) 0                                           | 1/0//03 04:25 PM                                               | Address:              | 1                 |                     |
|      |                                                                     |                                                                | Contact:              |                   |                     |
|      |                                                                     |                                                                |                       | -                 |                     |

# Audit Detail Screen – After Administrative Stay Decision

# 5.0 ACD/PDL/BUF

The creation of the Audit Clearance Document (ACD), Program Determination Letter (PDL), and Better Use of Funds (BUF) form are the responsibility of the PO Specialists assigned to the Audit. Each office must create an ACD and PDL for each Finding to which it is it is assigned. ACDs are created by the AARTS system; PDLs are created outside AARTS and uploaded into the system. BUF forms are automatically created when the ACD is saved. The BUF form will be available only if there are findings with Better Use of Funds Annual or One-time finding types. When all the offices have created ACDs and PDLs for all the Findings to which they have been assigned, an Audit Level ACD and BUF is created. This Audit Level ACD and BUF combine all the other ACDs/BUFs into one document. The original Finding Level ACDs will still be available for view and amendment.

When the ACD/PDL creation portion of the process begins, the "Audit Options" section of the Audit Detail Screen will contain a link titled "Draft ACD/PDLs." When the Audit Level ACD has been created, a link titled "View Completed ACDs" will become available.

As of September 2012 a new workflow was implemented that requires the ALO to review the ACD/PDL/BUF before it is sent to OIG for approval. In addition, the PO Specialist will be required to Upload the Final PDL and submit to the ALO. Once the ALO approves the Final PDL the findings will be set to "**Resolved.**"

As of September 2015 OGC may be added to the ACD/PDL/BUF workflow at the discretion of the PO Specialist or ALO creating/updating the ACD.

| Audit A                                                        | STATES DEPA<br>CCOUNTABILITY | RTMENT OF EDUCATION<br>and Resolution Tracking | System                                  |                  |
|----------------------------------------------------------------|------------------------------|------------------------------------------------|-----------------------------------------|------------------|
| nternal Audits                                                 | External Audit F             | Report: z04292003c Fairleigh Di                | ckinson University - [Close <b>v Vi</b> | ew               |
| Ad Hoc Queries<br>Reports<br>Email to Report<br>AARTS Problems | ACN                          | z04292003c Sensitive                           | Audit Options                           | pleted<br>(PDI s |
|                                                                | Title                        | Third Test Audit 042903                        | 3 View All Findings                     | link             |
|                                                                | Audit Scope                  | FINANCIAL AUDIT                                | 3 Triage Meeting                        |                  |
|                                                                | Audited Period               | Start : 03/01/2000                             | 3 View Completed ACD/PDLs               | 1.               |
|                                                                |                              | End: 03/01/2001                                | Draft ACD/PDLs                          | Draft            |
|                                                                | Fiscal Year                  | 2000                                           | SFSAC Report                            | le Ì             |
|                                                                | Auditee                      | Fairleigh Dickinson University                 | ≥ View Log link                         |                  |
|                                                                |                              | OPE ID 00260700                                | 3 View / Upload File                    |                  |
|                                                                |                              | EIN 1221494434A3                               | Semail PAG Administrators               |                  |
|                                                                | Result                       | 1 EXTERNAL AUDIT REPORT WITH FINDINGS          | Triage meeting was held on              |                  |
| 1000                                                           | Preparer                     | 2 OTHER FED AGENCY                             | 04/30/2003.                             |                  |
|                                                                | Primany Office               |                                                |                                         |                  |

# Audit Detail Screen – For a Closed Audit

# 5.1 ACD Creation

The PO Specialist for the office is responsible for creating ACDs for the PO's Findings. When ACDs need to be prepared, the PO Specialist's dashboard will contain a section titled **"Prepare Draft ACD**." Clicking the link for an Audit in the list will take the PO Specialist to the **Draft ACD/PDL Screen**.

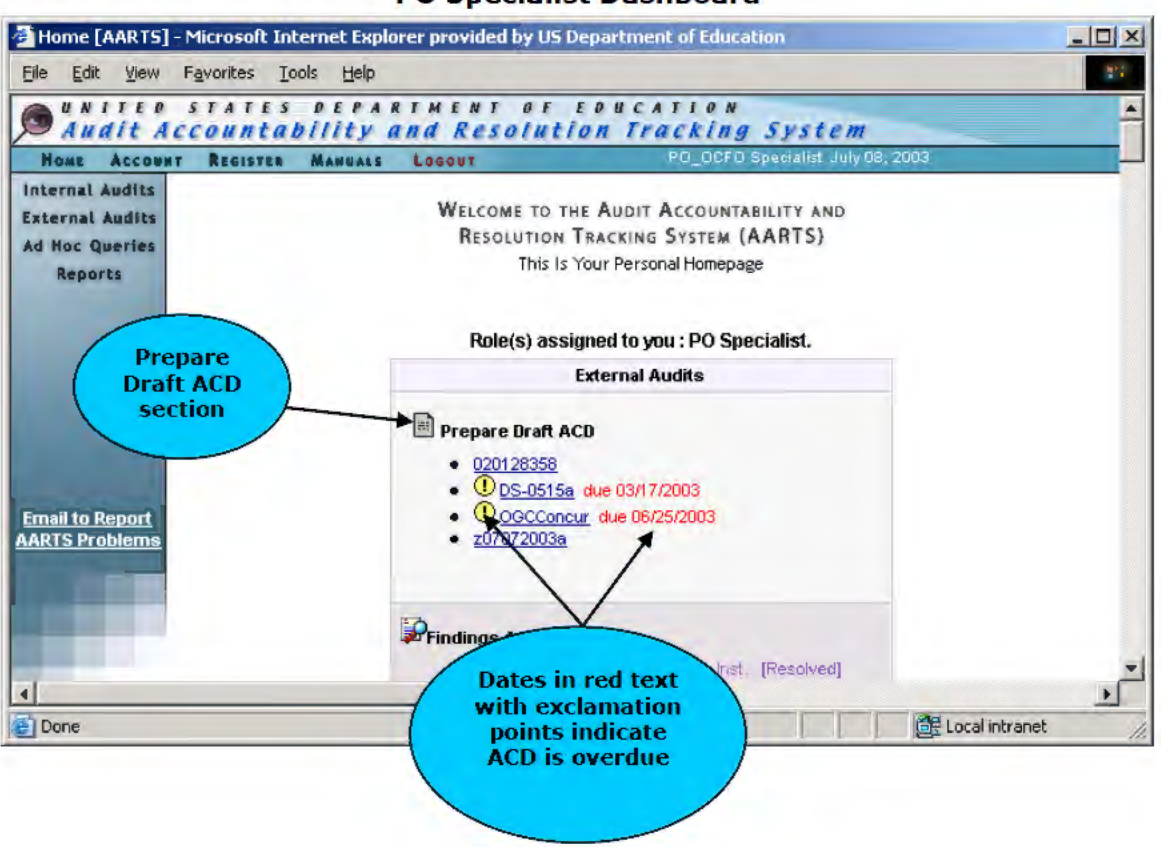

## **PO Specialist Dashboard**

## Draft ACD/PDL Screen

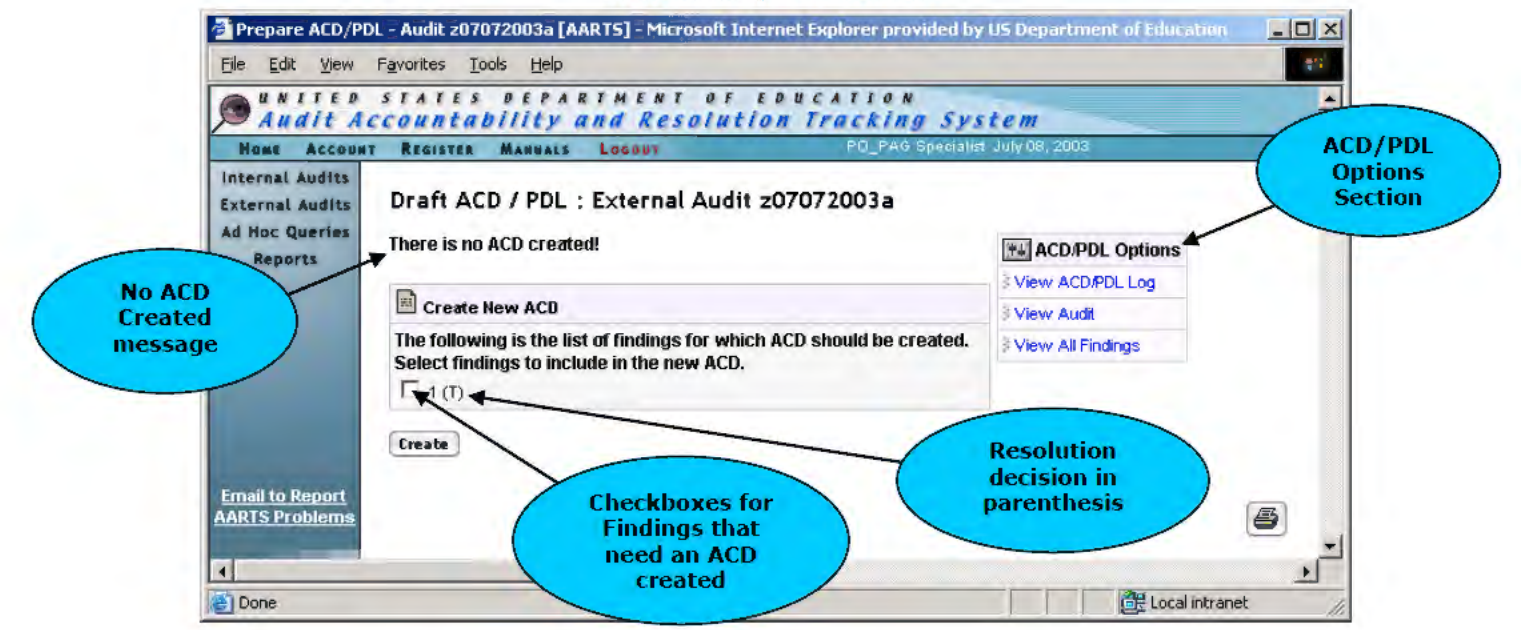

This screen will indicate whether no ACDs have been created previously. A section titled "**Create New ACD**" will contain a list of Findings for which an ACD needs to be created. The PO Specialist can elect to create a separate ACD for each Finding, a separate ACD for a combination of Findings, or one ACD for all the Findings. Each finding number has an adjacent checkbox. The resolution decision for the Finding is displayed in parenthesis.

The "ACD/PDL Options" section of the screen contains links for "View ACD/PDL Log," "View Audit," and "View All Findings." Clicking on the **ACD/PDL log** link provides a screen that lists the "**Activity**" taken and the "**Log Date**." Elements under "**Activity**" include a description of the action, the name of the user having taken the action, and any information relevant to the activity, such as an additional date or comment. The "**Log Date**" section indicates exactly when the system recorded the action. To close the browser window, click the "**Close Window**" button.

| ACD Log : z07072003a<br>Activity<br>DCFO: Draft ACD/PDL for findings 1 was<br>submitted for OIG concurrence.<br>D7/08/2003 (PO_OCFO Specialist)<br>DCFO: Draft PDL was uploaded for<br>findings 1. 07/08/2003 (PO_OCFO<br>Specialist)<br>DCFO: Finding ACD was created for<br>findings 1. 07/08/2003 (PO_OCFO<br>Specialist)<br>PAG: Draft ACD/PDL for findings 1 was<br>submitted for OGC concurrence.<br>D7/08/2003 (PO_PAG Specialist)<br>PAG: Draft ACD/PDL for findings 1 was<br>submitted for OIG concurrence.<br>D7/08/2003 (PO_PAG Specialist)<br>DIG Non-concurred with PAG Draft<br>ACD/PDL for findings 1. This relates to<br>ACN z07072003a (Training Manual<br>Audit). 07/08/2003 (OIG Specialist)<br>Reason: Needs more work.                                                                                            | Log Date<br>07/08/03<br>11:08 AM<br>07/08/03<br>11:08 AM<br>07/08/03<br>11:07 AM<br>07/08/03<br>11:05 AM<br>07/08/03<br>11:05 AM                                                                                                    |
|----------------------------------------------------------------------------------------------------|----------------------------------------------------------------------------------------------------|
| ACD Log : 207072003a<br>Activity<br>OCFO: Draft ACD/PDL for findings 1 was<br>submitted for OIG concurrence.<br>07/08/2003 (PO_OCFO Specialist)<br>OCFO: Draft PDL was uploaded for<br>findings 1. 07/08/2003 (PO_OCFO<br>Specialist)<br>OCFO: Finding ACD was created for<br>findings 1. 07/08/2003 (PO_OCFO<br>Specialist)<br>PAG: Draft ACD/PDL for findings 1 was<br>submitted for OGC concurrence.<br>07/08/2003 (PO_PAG Specialist)<br>PAG: Draft ACD/PDL for findings 1 was<br>submitted for OIG concurrence.<br>07/08/2003 (PO_PAG Specialist)<br>OIG Non-concurred with PAG Draft<br>ACD/PDL for findings 1. This relates to<br>ACN z07072003a (Training Manual<br>Audit). 07/08/2003 (OIG Specialist)<br>Reason: Needs more work.                                                                                            | Log Date<br>07/08/03<br>11:08 AM<br>07/08/03<br>11:08 AM<br>07/08/03<br>11:07 AM<br>07/08/03<br>11:05 AM<br>07/08/03<br>11:05 AM                                                                                                    |
| Actury<br>OCFO: Draft ACD/PDL for findings 1 was<br>submitted for OIG concurrence.<br>07/08/2003 (PO_OCFO Specialist)<br>OCFO: Draft PDL was uploaded for<br>findings 1. 07/08/2003 (PO_OCFO<br>Specialist)<br>OCFO: Finding ACD was created for<br>findings 1. 07/08/2003 (PO_OCFO<br>Specialist)<br>PAG: Draft ACD/PDL for findings 1 was<br>submitted for OGC concurrence.<br>07/08/2003 (PO_PAG Specialist)<br>PAG: Draft ACD/PDL for findings 1 was<br>submitted for OIG concurrence.<br>07/08/2003 (PO_PAG Specialist)<br>PAG: Draft ACD/PDL for findings 1 was<br>submitted for OIG concurrence.<br>07/08/2003 (PO_PAG Specialist)<br>OIG Non-concurred with PAG Draft<br>ACD/PDL for findings 1. This relates to<br>ACN z07072003a (Training Manual<br>Audit). 07/08/2003 (OIG Specialist)<br><b>Reason</b> : Needs more work. | Log Date           07/08/03           11:08 AM           07/08/03           11:08 AM           07/08/03           11:07 AM           07/08/03           11:07 AM           07/08/03           11:07 AM           07/08/03           11:05 AM           07/08/03           11:05 AM           07/08/03           11:05 AM           07/08/03           11:05 AM           07/08/03           11:05 AM |
| OCFO: Draft PDL was uploaded for<br>findings 1. 07/08/2003 (PO_OCFO<br>Specialist)<br>OCFO: Finding ACD was created for<br>findings 1. 07/08/2003 (PO_OCFO<br>Specialist)<br>PAG: Draft ACD/PDL for findings 1 was<br>submitted for OGC concurrence.<br>07/08/2003 (PO_PAG Specialist)<br>PAG: Draft ACD/PDL for findings 1 was<br>submitted for OIG concurrence.<br>07/08/2003 (PO_PAG Specialist)<br>OIG Non-concurred with PAG Draft<br>ACD/PDL for findings 1. This relates to<br>ACN z07072003a (Training Manual<br>Audit). 07/08/2003 (OIG Specialist)<br><b>Reason</b> : <i>Needs more work</i> .                                                                                                    | 07/08/03<br>11:08 AM<br>07/08/03<br>11:07 AM<br>07/08/03<br>11:05 AM<br>07/08/03<br>11:05 AM<br>07/08/03<br>11:04 AM                                                                                                    |
| OCFO: Finding ACD was created for<br>findings 1. 07/08/2003 (PO_OCFO<br>Specialist)<br>PAG: Draft ACD/PDL for findings 1 was<br>submitted for OGC concurrence.<br>07/08/2003 (PO_PAG Specialist)<br>PAG: Draft ACD/PDL for findings 1 was<br>submitted for OIG concurrence.<br>07/08/2003 (PO_PAG Specialist)<br>OIG Non-concurred with PAG Draft<br>ACD/PDL for findings 1. This relates to<br>ACN z07072003a (Training Manual<br>Audit). 07/08/2003 (OIG Specialist)<br><b>Reason</b> : <i>Needs more work</i> .                                                                                                    | 07/08/03<br>11:07 AM<br>07/08/03<br>11:05 AM<br>07/08/03<br>11:05 AM<br>07/08/03<br>11:04 AM                                                                                                    |
| PAG: Draft ACD/PDL for findings 1 was<br>submitted for OGC concurrence.<br>07/08/2003 (PO_PAG Specialist)<br>PAG: Draft ACD/PDL for findings 1 was<br>submitted for OIG concurrence.<br>07/08/2003 (PO_PAG Specialist)<br>OIG Non-concurred with PAG Draft<br>ACD/PDL for findings 1. This relates to<br>ACN z07072003a (Training Manual<br>Audit). 07/08/2003 (OIG Specialist)<br><b>Reason</b> : <i>Needs more work</i> .                                                                                                    | 07/08/03<br>11:05 AM<br>07/08/03<br>11:05 AM<br>07/08/03<br>11:04 AM                                                                                                    |
| PAG: Draft ACD/PDL for findings 1 was<br>submitted for OIG concurrence.<br>07/08/2003 (PO_PAG Specialist)<br>OIG Non-concurred with PAG Draft<br>ACD/PDL for findings 1. This relates to<br>ACN z07072003a (Training Manual<br>Audit). 07/08/2003 (OIG Specialist)<br><b>Reason</b> : <i>Needs more work</i> .                                                                                                    | 07/08/03<br>11:05 AM<br>07/08/03<br>11:04 AM                                                                                                    |
| OIG Non-concurred with PAG Draft<br>ACD/PDL for findings 1. This relates to<br>ACN z07072003a (Training Manual<br>Audit). 07/08/2003 (OIG Specialist)<br><b>Reason</b> : <i>Needs more work</i> .                                                                                                    | 07/08/03<br>11:04 AM                                                                                                    |
|                                                                                                    |                                                                                                    |
| PAG: Draft ACD/PDL for findings 1 was<br>submitted for OGC concurrence.<br>07/08/2003 (PO_PAG Specialist)                                                                                                    | 07/08/03<br>10:51 AM                                                                                                    |
| PAG: Draft ACD/PDL for findings 1 was<br>submitted for OIG concurrence.<br>07/08/2003 (PO_PAG Specialist)                                                                                                    | 07/08/03<br>10:51 AM                                                                                                    |
| PAG: Draft ACD was updated to include<br>findings 1. 07/08/2003 (PO_PAG<br>Specialist)                                                                                                    | 07/08/03<br>10:44 AM                                                                                                    |
| PAG: Draft PDL was uploaded for<br>findings 1. 07/08/2003 (PO_PAG<br>Specialist)                                                                                                    | 07/08/03<br>10:42 AM                                                                                                    |
| PAG: Finding ACD was created for<br>findings 1.07/08/2003 (PO_PAG<br>Specialist)                                                                                                    | 07/08/03<br>10:30 AM                                                                                                    |

## ACD/PDL Log Screen

The link for "View Audit" will display the Audit Detail Screen. The link for "View All Findings" will display the View All Findings Screen.

To create an ACD, select a Finding(s) and click the "**Create**" button. The **Audit Clearance Document Screen** is displayed.

Amended ACD

Deductions

appear in red

Management Decision

1.

tion sustained

**Fields to indicate** 

**Original ACD** 

amounts

Sustained

### MULTED STATES DEFARINERT OF EDUCATION Audit Accountability and Resolution Tracking System Hune Account REDISTER MANUALS DUDBERRY LOGOUT

Finding Number

#### Internal Audits External Audits Ad Hoc Queries Reports

Email to Report ARTS Problem

#### Audit Clearance Document

| Audit Information                                     |        |                |           |  |  |  |
|-------------------------------------------------------|--------|----------------|-----------|--|--|--|
| 🗹 Original 🗐 Amended                                  |        |                |           |  |  |  |
| Audt Control #: gem_manual                            |        | Office : OSERS |           |  |  |  |
| Management in formation Report/Other ED-OIG Report #: | DUN:   | PDL Date:      | ACD Date: |  |  |  |
| Auditee Name: gem_manual                              | State: | OPE ID:        | EIN/TIN:  |  |  |  |

SECTION 1: SUMMARY OF RESOLUTION ACTIONS AND MANAGEMENT DECISIONS

Management Decision

#### Amount Recommended By Audit Original ACD Sustained Non-sustained Questioned Costs: \$0.00 s \$ Unsupported Costs: \$0.00 5 5 Other Recoveries: \$4,750.00 s 5 Subtotal: [Explain Non-Sustained Below] \$4,750.00 50 ş 0 × Non-Monetary. Total # of findings: 1 ist Open Finding #s Deduct: Amount Not Recoverable Due to Statute of Lumnations: 15 Deduct: Other Amount Not Recoverable: (\$ Shaded Add: Additional Amount Recommanded by the Action Official s fields ٧ 50 indicate totals Deduct: Adjustments at Auditee Site: (\$ Deduct: Other [Explain Below] (5 Total Amount to be Collected: 50 Deduct: Recoveries Made Dowen Audit: M (\$ Deduct: Amount Already Collected: 15 Amount to be Collected: 50 **SECTION 2: BETTER USE OF FUNDS** Finding Numbers Amount Recommended by Audit Finding Type SECTION 3: ACCOUNTING INFORMATION Finding Total Amount to be Collected Contract/Grant Fund Code Program Object Class . • Ē ſ

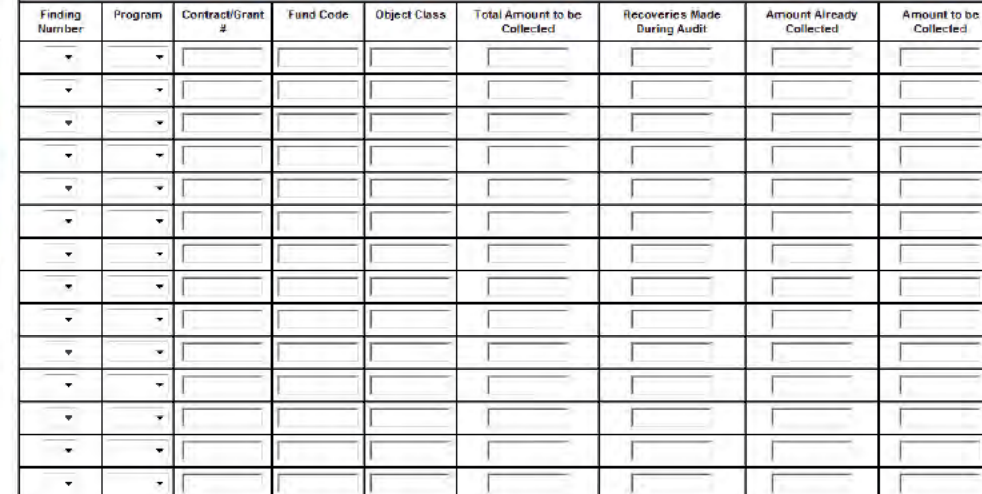

Section3 Accounting Information

| avoiltes | E New ACD - Audit 081458318 [AART5] |                            |                 |                            |   |
|----------|-------------------------------------|----------------------------|-----------------|----------------------------|---|
|          |                                     | ACD Comments               | and Information |                            | 1 |
|          | Prepared By: Trinh Le               | Approving Official:        | OGC and/or o    | DIG Clearance (if needec): | 1 |
|          | COMMENT                             |                            | Subject to C    | Grant Back?                | 1 |
|          |                                     |                            | Tes The         |                            |   |
|          | <b>BBC</b>                          |                            |                 | Pull-down of<br>Approving  |   |
|          | Chack bara if this A                | CD rominae OGC concurrance |                 | Officials                  | 1 |

The PO Specialist should fill out the text fields under the "Original ACD" heading of the "Management Decision" column in "Section 1: Summary of Resolution Actions." In addition, the PO Specialist should fill out the "Finding Number," "Program," "Contract/Grant #"and "Amount to be Collected" for each available program in "Section 3: Accounting Information."

The PO Specialist should select an "**Approving Official**" from the pull-down menu of names. A "**Comment**" field and "**Spell Check**" icon is available for adding a comment to the ACD. Checkboxes to indicate whether the ACD is "**Subject to Grant back?**" are also available. An additional checkbox is available at the bottom of the ACD to indicate the ACD is subject to OGC review.

As of June 2008 the ACD has been enhanced to improve its usability, functionality, accessibility, and productivity. These enhancements include:

- The addition of sustained and non-sustained columns and fields
- Increased user friendly formatting
- Additional subtotal fields
- User entry validation to ensure concurrence between Sections 1 and 3

As of February 2014 the ACD will require a "**Finding Number**" to be specified in section 3 per row. This enhancement improves the ability of the OCFO Receivables Team to enter in debt and collection information per office and finding.

To exit without saving the ACD, click the "**Cancel**" button. To save the ACD, click the "**Save**" button. Upon clicking the "**Save**" button, if the cumulative "**Total Amount** to be Collected" in Section 3 does not equal the "**Total Amount to be Collected**" from Section 1, an alert window will pop-up and indicate so.

As of September 2015 the ACD will display a checkbox titled, "**Check here if this ACD requires OGC concurrence**." The ACD will require OGC Specialist review.

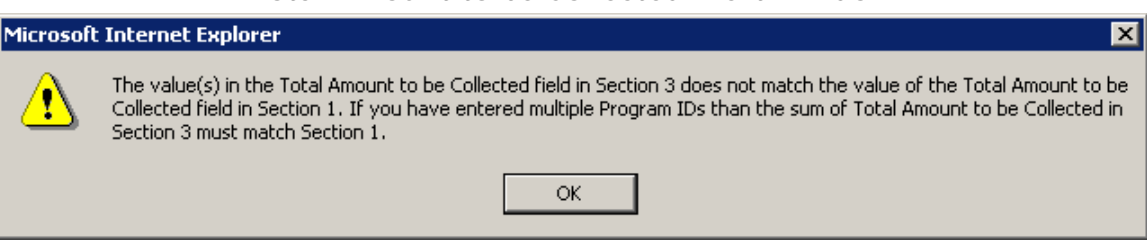

**Total Amount to be Collected Alert Window** 

If the cumulative "**Recoveries Made During Audit**" in Section 3 does not equal the "**Recoveries Made During Audit**" from Section 1, an alert window will pop-up and indicate so.

## Recoveries Made During Audit Alert Window

| Microsoft | t Internet Explorer 🛛 🔀                                                                                                    |
|-----------|----------------------------------------------------------------------------------------------------|
| ⚠         | The value(s) in the Recoveries Made During Audit field in Section 3 does not match the value of the Recoveries Made<br>During Audit field in Section 1. If you have entered multiple Program IDs than the sum of Recoveries Made During<br>Audit in Section 3 must match Section 1. |
|           | OK                                                                                                    |

If the cumulative "Amount Already Collected" in Section 3 does not equal the "Amount Already Collected" from Section 1, an alert window will pop-up and indicate so.

## Amount Already Collected Alert Window

| Microsoft | t Internet Explorer                                                                                                    |
|-----------|----------------------------------------------------------------------------------------------------|
| ⚠         | The value(s) in the Amount Already Collected field in Section 3 does not match the value of the Amount Already<br>Collected field in Section 1. If you have entered multiple Program IDs than the sum of Amount Already Collected in<br>Section 3 must match Section 1. |
|           | ОК                                                                                                    |

If the cumulative "**Amount to be Collected**" in Section 3 does not equal the "**Amount to be Collected**" from Section 1, an alert window will pop-up and indicate so.

Amount to be Collected Alert Window

| Microsoft | Internet Explorer                                                                                                    |
|-----------|----------------------------------------------------------------------------------------------------|
| ⚠         | The value(s) in the Amount to be Collected field in Section 3 does not match the value of the Amount to be Collected field in Section 1. If you have entered multiple Program IDs than the sum of Amount to be Collected in Section 3 must match Section 1. |
|           | ок                                                                                                    |

If there are values in the "**non-sustained**" fields in Section 1 than a comment must be entered, an alert box will pop-up and indicate so.

## **Comments Alert Window**

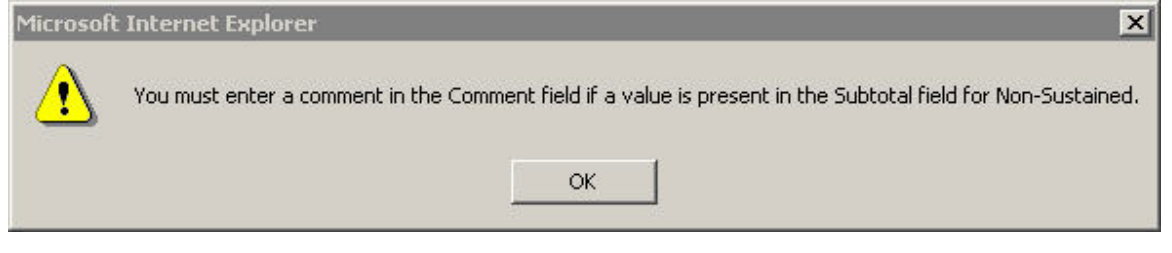

If there are no values selected in the "**finding number**" fields in Section III an alert box will pop-up and indicate so.

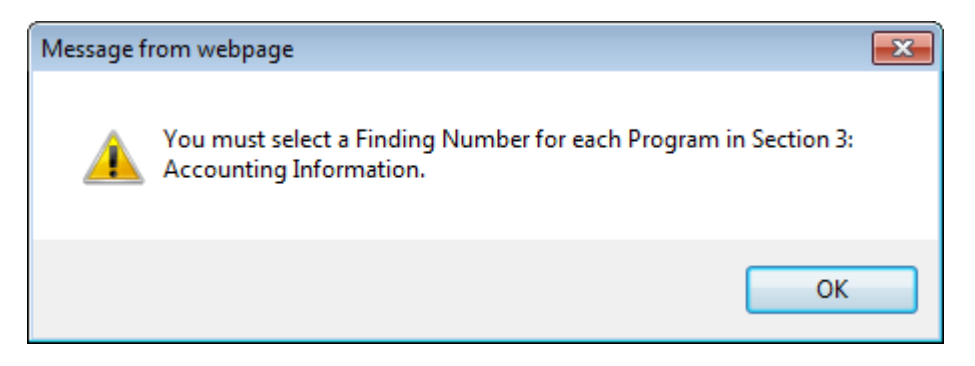

Clicking "OK" will close the window and the form will not save until this is corrected.

If the findings chosen have programs that are all non-monetary than "section 3" of the ACD will not be required unless there is a positive value in the "Amount to be Collected" field in section one.

|         | SECTION 3: ACCOUNTING INFORMATION |           |              |                                 |                                 |                             |                           |  |  |
|---------|-----------------------------------|-----------|--------------|---------------------------------|---------------------------------|-----------------------------|---------------------------|--|--|
| Program | Contract/Grant<br>#               | Fund Code | Object Class | Total Amount to<br>be Collected | Recoveries Made<br>During Audit | Amount Aiready<br>Collected | Amount to be<br>Collected |  |  |
| *       |                                   |           |              |                                 |                                 |                             |                           |  |  |
| ¥       |                                   |           |              |                                 |                                 |                             |                           |  |  |
| ×       |                                   |           |              |                                 |                                 |                             |                           |  |  |
| Y       |                                   |           |              |                                 |                                 |                             |                           |  |  |
| Y       |                                   |           |              |                                 |                                 |                             |                           |  |  |
| Y       |                                   |           |              |                                 |                                 |                             |                           |  |  |

icons

# Audit Clearance Document - After Saving: (See below)

Back to List button to return to Draft ACD/ PDL screen

(Back

# Audit Clearance Document 🗐 Audit Information

| 🗹 Onginal 🗐 Amended                                  |        |                |                      |       |
|------------------------------------------------------|--------|----------------|----------------------|-------|
| Audit Control# gem_manual                            |        | Office   OSERS |                      |       |
| Management Information Report/Other ED-OIG Report #: | DUN:   | POL Date:      | ACD Date: 02/24/2014 |       |
| Audilee Name: gem_manual                             | State. | OPE ID.        | EIN/TIN.             | 7     |
|                                                      |        |                |                      | Print |

## SECTION 1: SUMMARY OF RESOLUTION ACTIONS AND MANAGEMENT DECISIONS

| Finding Number                                     | Amount                  |                            | Management D  | ecision   |               |
|----------------------------------------------------|-------------------------|----------------------------|---------------|-----------|---------------|
|                                                    | Recommended<br>By Audit | Original A                 | CD            | Amen      | ded ACD       |
|                                                    |                         | Sustained                  | Non-sustained | Sustained | Non-sustained |
| Questioned Costs:                                  | \$0.00                  | \$0.00                     | \$0.00        | -         |               |
| Unsupported Costs:                                 | \$0.00                  | \$0.00                     | 50.00         |           |               |
| Other Recoveries:<br>1                             | \$4,750.00              | \$4,750.00                 | \$0.00        |           |               |
| Subtotal: [Explain Non-<br>Sustained <u>Below]</u> | \$4,750.00              | \$4,750.00                 | \$0.00        |           |               |
| Von-Monetary:                                      |                         |                            |               |           |               |
| Total# of findings: 1                              |                         | List Open Finding #s:<br>1 |               |           |               |
| Deduct: Amount Not Recovera<br>Limitations:        | ble Due to Statute of   | (\$100.00)                 |               |           |               |
| Deduct: Other Amount Not Rec                       | coverable:              | (\$100.00)                 |               |           |               |
| Add: Additional Amount Reco<br>Official            | ommended by the Action  | \$100.00                   |               |           |               |
| Fotal Amount Recoverable:                          |                         | \$4,650.00                 |               |           |               |
| educt: Adjustments at Audite                       | ee Site:                | (\$100.00)                 |               |           |               |
| educt: Other [Explain Below]                       |                         | (\$100.00)                 |               |           |               |
| otal Amount to be Collected:                       | 6                       | \$4,450.00                 |               |           |               |
| educt: Recoveries Made Duri                        | ing Audit:              | (\$100.00)                 |               |           |               |
| Deduct: Amount Already Colle                       | cted:                   | (\$200.00)                 |               |           |               |

| Deduct: Oth       | or Europia  |                     | -                               |                 |                                 |                                     |                                |                           |   |
|-------------------|-------------|---------------------|---------------------------------|-----------------|---------------------------------|-------------------------------------|--------------------------------|---------------------------|---|
|                   | ei Teshiam  | Below]              |                                 | (\$             | 0.00)                           |                                     |                                |                           | - |
| Total Amou        | nt to be Co | lected:             |                                 | \$1             | 00 00                           |                                     |                                |                           |   |
| Deduct: Rea       | overies Ma  | ade During Audit:   | -                               | (\$             | 0.00)                           |                                     |                                |                           | 1 |
| Deduct: Am        | ount Alrea  | ay Collected:       |                                 | (\$             | 0.00)                           |                                     |                                |                           |   |
| Amount to         | be Collecte | ed:                 |                                 | \$1             | 00 00                           |                                     |                                |                           |   |
|                   |             |                     | SEGT                            | ION 2: E        | BETTER USE OI                   | F FUNDS                             |                                |                           |   |
| Finding           | Numbers     | Finding Ty          | AD6                             | Аш              | ount Recommende                 | ed by Audit                         | Managemer                      | 1 Decision                |   |
| SEC               |             | ECTION              | CTION 3: ACCOUNTING INFORMATION |                 |                                 |                                     |                                |                           |   |
| Finding<br>Number | Program     | Contract/Grant<br># | Fund<br>Code                    | Object<br>Class | Total Amount<br>to be Collected | Recoveries Made<br>During Audit     | Amount<br>Already<br>Collected | Amount to be<br>Collected |   |
| 2014-004          | B4.010      | cf                  | S                               | o               | \$50.00                         | \$0.00                              | \$0.00                         | \$50.DD                   |   |
| 2014-005          | 54,010      | Ť                   | s                               | σ               | \$50.00                         | \$0.00                              | 50 00                          | \$50,00                   |   |
|                   |             |                     | ACD                             | Comme           | ents and Infor                  | mation                              |                                |                           |   |
| Frepared By       | Trinh Le    |                     | Appro                           | ving Officia    | i. Debbie Jordan                | OGC and/or OIG Clea<br>OGC Required | ance (11 needed).              |                           |   |
| COMMENT<br>g      |             |                     |                                 |                 |                                 | -Subject to Grant Ba                | ck?                            |                           |   |
| This ACD re       | equires OG  | C Concurrence.      |                                 |                 |                                 |                                     |                                |                           |   |

# The Audit Clearance Document Screen will refresh. The form fields will be

replaced with the information specified by the user. A **Print Icon**" will be displayed next to the page title and at the bottom of the screen. Clicking the icon will open a new browser window with a printer-friendly version of the ACD. The Windows Print dialog box will automatically open. Canceling the print will close both the Windows Print dialog box and the new browser window. Clicking "**Print**" will send the ACD to your printer. To return to the **Draft ACD/PDL Screen**, click the "**Back to List**" button at the top of the screen.

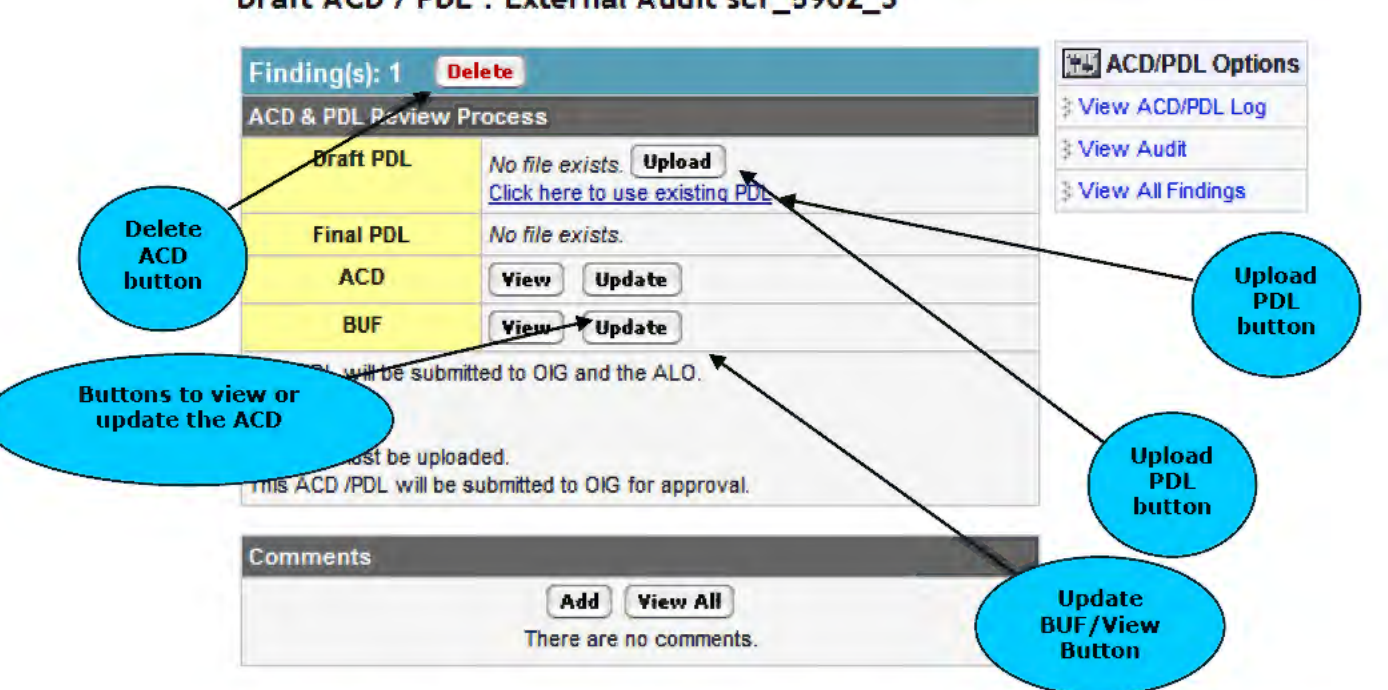

Draft ACD/PDL Screen – After Draft ACD Creation Draft ACD / PDL : External Audit scr\_5902\_3

The **Draft ACD/PDL Screen** will be updated to reflect the creation of the ACD. A "**Delete**" button allows the user to delete the ACD if necessary. In the "**ACD**" row, buttons for "**View**" and "**Update**" will allow the user to either view the current ACD or update the information in the ACD.

The "**PDL**" and "**Final PDL**" row will indicate whether a file has been uploaded or not. To upload a file, click the "**Upload**" button. The Final PDL "**Upload**" button is not available until the **Draft ACD/PDL** is approved by the ALO.

| Upload PDI | (.doc, .xls, .pd | n)     |  |
|------------|------------------|--------|--|
| File:      |                  | Browse |  |
| Upload     |                  |        |  |

A small browser window will open and display a form for specifying the PDL. Click the "**Browse**" button to locate a file on the file system. Select the file and click the "**OK**" button in the Windows box. The path and file name will appear in the text box.

| Uplo  | ad PDL (.doc, .xls, .pdf)       |  |
|-------|---------------------------------|--|
| File: | C:/Documents and SettingsBrowse |  |
| Upl   | pad                             |  |

## **Upload PDL Screen – File Selected**

To close the window without uploading, click the "**Close Window**" button. To upload the document, click the "**Upload**" button. If a file with the same name exists, the system will indicate so. Click the "**Go back**" link to return to the form. The screen will refresh and indicate a successful load.

| 🚈 Upload PDL - Audit z07082003a [AARTS] - Microsoft Interne 💶 🕻                                                 | l × |
|----------------------------------------------------------------------------------------------------|-----|
| The file with the same name exists in the server. Please rename the file and upload it again.<br><u>Go BACK</u> | 4   |
| Close Window                                                                                                    | •   |

The user can click the "**Close Window**" button or wait five seconds for the window to automatically close. The **Draft ACD/PDL Screen** will refresh, and the document will be referenced in the "**PDL**" row. To view the document, click on the file name link. To delete the file, click the "**Delete**" button. To replace the file, click the "**Update**" button.

The user has the ability to upload an existing PDL by clicking the "Click here to use existing PDL" link. The "PDL Search" page will appear. Enter a "Fiscal Year", "ACN", or "PDL File name" to search for an existing PDL.

|                   | PDL Search Page                  |   |
|-------------------|----------------------------------|---|
| 🖗 Upload PDL - Au | dit scr_5902_3 [AARTS] - Windows |   |
|                   |                                  |   |
|                   | PDL Search                       | 0 |
| Fiscal Year:      |                                  |   |
| ACN:              |                                  |   |
| PDL Filename:     |                                  |   |
| Submit            |                                  |   |
|                   |                                  | _ |
| Close Window      |                                  |   |
|                   |                                  | 8 |
|                   |                                  | 4 |

Clicking the "**Submit**" button will return a list of PDLs found in the system that have already been used by existing audits.

|                                                                                       |                                                                | DDL Coorob                                                                                                    |                                                                                                    |                                                           |
|---------------------------------------------------------------------------------------|----------------------------------------------------------------|----------------------------------------------------------------------------------------------------|----------------------------------------------------------------------------------------------------|-----------------------------------------------------------|
|                                                                                       |                                                                | PDL Search                                                                                                    |                                                                                                    |                                                           |
| Fiscal Year:                                                                          |                                                                |                                                                                                    |                                                                                                    |                                                           |
| ACN:                                                                                  |                                                                |                                                                                                    |                                                                                                    |                                                           |
| PDL Filenam                                                                           | ne:                                                            |                                                                                                    |                                                                                                    |                                                           |
| Submit                                                                                |                                                                |                                                                                                    |                                                                                                    |                                                           |
|                                                                                       |                                                                |                                                                                                    |                                                                                                    |                                                           |
| Fo use an exis                                                                        | sting PDL<br>Ise. If vo                                        | , click the "Upload"                                                                                                    | ' button in the row of the the PDL enter the file nar                                                                                                    | PDL that you<br>ne and the                                |
| To use an exis<br>would like to u<br>extension (i.e.                                  | sting PDL<br>ise. If yo<br>test.xls:                           | ., click the "Upload"<br>u want to rename<br>x).<br>PDL Searc                                                            | button in the row of the the PDL enter the file name the File name the file name the f | PDL that you<br>ne and the                                |
| To use an exis<br>would like to u<br>extension (i.e.<br>ACN                           | sting PDL<br>use. If yo<br>test.xls:<br>Fiscal<br>Year         | ., click the "Upload"<br>u want to rename<br>x).<br>PDL Searc<br>PDL File Name                                           | button in the row of the<br>the PDL enter the file nar<br>the Results<br>Rename<br>([filename].[ext])                                                                                                    | PDL that you me and the Options                           |
| Fo use an exis<br>would like to u<br>extension (i.e.<br>ACN<br>gem_amend              | sting PDL<br>ise. If yo<br>test.xls:<br>Fiscal<br>Year<br>2013 | ., click the "Upload"<br>u want to rename<br>x).<br>PDL Searc<br>PDL File Name<br>testbieber10.xlsx                      | button in the row of the<br>the PDL enter the file nat<br>the Results<br>Rename<br>([filename].[ext])                                                                                                    | PDL that you<br>me and the<br>Options<br>Upload           |
| Fo use an exis<br>would like to u<br>extension (i.e.<br>ACN<br>gem_amend<br>gem_amend | Fiscal<br>Year<br>2013                                         | , click the "Upload"<br>u want to rename *<br>*).<br>PDL Searc<br>PDL File Name<br>testbieber10.xlsx<br>testbieber7.xlsx | button in the row of the<br>the PDL enter the file nar<br>th Results<br>Rename<br>([filename].[ext])                                                                                                    | PDL that you<br>me and the<br>Options<br>Upload<br>Upload |

PDL Search Results

The PDL Search Results page will display the "ACN", "Fiscal Year", "PDL File Name", "Rename", and "Options." Click the "PDL File Name link" to view an existing PDL. The user may change the name of the upload file by supplying the new file name and extension([filename].[ext] i.e. test\_audit.xls). Clicking the "Upload" button will associate the existing PDL with the ACD with a new name or use the existing name.

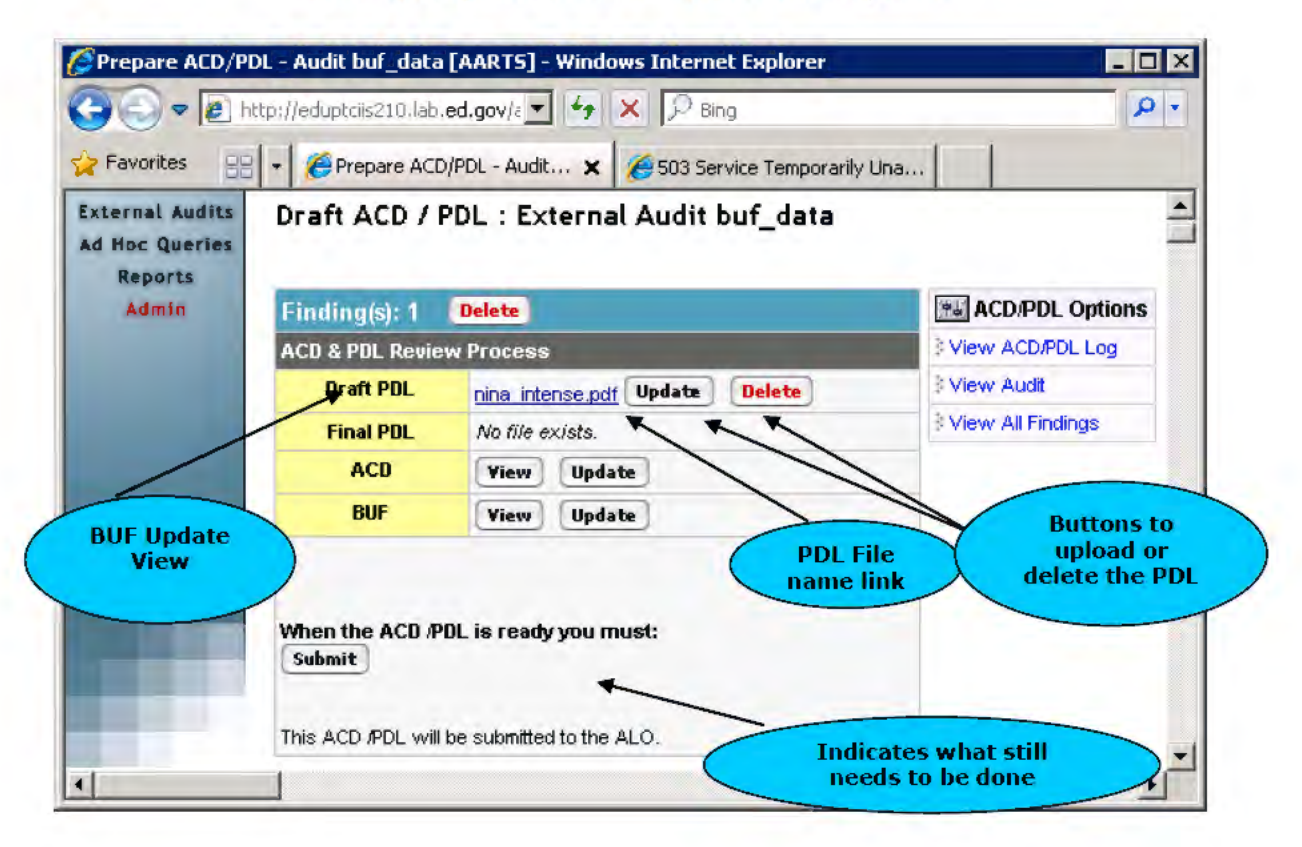

# Draft ACD/PDL Screen – After PDL Upload

The BUF form is accessible by clicking the "**View**" or "**Update**" button in the BUF row. Only section III of the BUF form is available for updating. Completing the BUF is not necessary to proceed with audit resolution. When the Audit BUF is locked by a PAG Internal/External Administrator the BUF Forms will not be editable. Also, the BUF form will not be editable if it is under review.

# Better Use of Funds 🕘

|                    | Section I.                    |
|--------------------|-------------------------------|
| ED Office :        | Audit Control # : test_audit  |
| Title : test_audit | Issue Date : 04/01/2010       |
| Resolved Date :    | PO Specialist : Mark Bardwell |

|              | Section II.                            |                                    |
|--------------|----------------------------------------|------------------------------------|
| FINDING TYPE | Recommended BUF Amount<br>(from Audit) | Sustained BUF<br>(Amount from ACD) |
| ANNUAL       | \$5,090.00                             | \$5,090.00                         |

#### To be completed by the PO Specialist after the Audit is resolved.

| Section III.                                                                                                    |
|----------------------------------------------------------------------------------------------------|
| Semiannual Period from <u>N/A</u> to <u>N/A</u>                                                                                                    |
| 1. Were any corrective actions related to recommendations/findings for funds to be put to better use completed during this reporting period?<br>If Yes, check here                                               |
| 2. If Yes to Number 1, give the date the corrective action was completed                                                                                                    |
| 3. What is the dollar value of savings realized this period as a result of implementing corrective action related to BUF?                                                                                        |
| 4. Have all corrective actions related to BUF been completed?<br>If Yes, check here                                                                                                    |
| 5. If Yes to Number 4, what is the total amount of dollar savings realized as a result of implementing all corrective actions related to BUF?                                                                    |
| 6. If the amount of total savings (Number 5) realized is less than the sustained BUF amount on the ACD, please give a brief explanation of the difference.                                                       |
| I/. Uid management conclude:     A. That the recommendation/finding should not be implemented or corrected?     If Yes, check here     B. That the recommendation/findina could not be implemented or corrected? |
| If Yes, check here                                                                                                    |
| A. Under formal administrative or judicial appeal?<br>If Yes, check here<br>B. Subject to a decision to pursue a legislative solution?                                                                           |
| If Yes, check here 🖵                                                                                                    |
| Original BUF Date: Oct 13, 2011                                                                                                    |

The "**Review Process**" row allows the PO Specialist to forward the ACD to the next user. Several conditions must be met before the ACD can be submitted. If the conditions are not met, the "Review Process" section will indicate so. If the Finding does not have a resolution decision of "**CAROI**," the PDL must be uploaded. In addition, if either the OIG or OGC need to concur, those assignments must be made. Once all necessary conditions are met, the "**Submit**" button will be available.

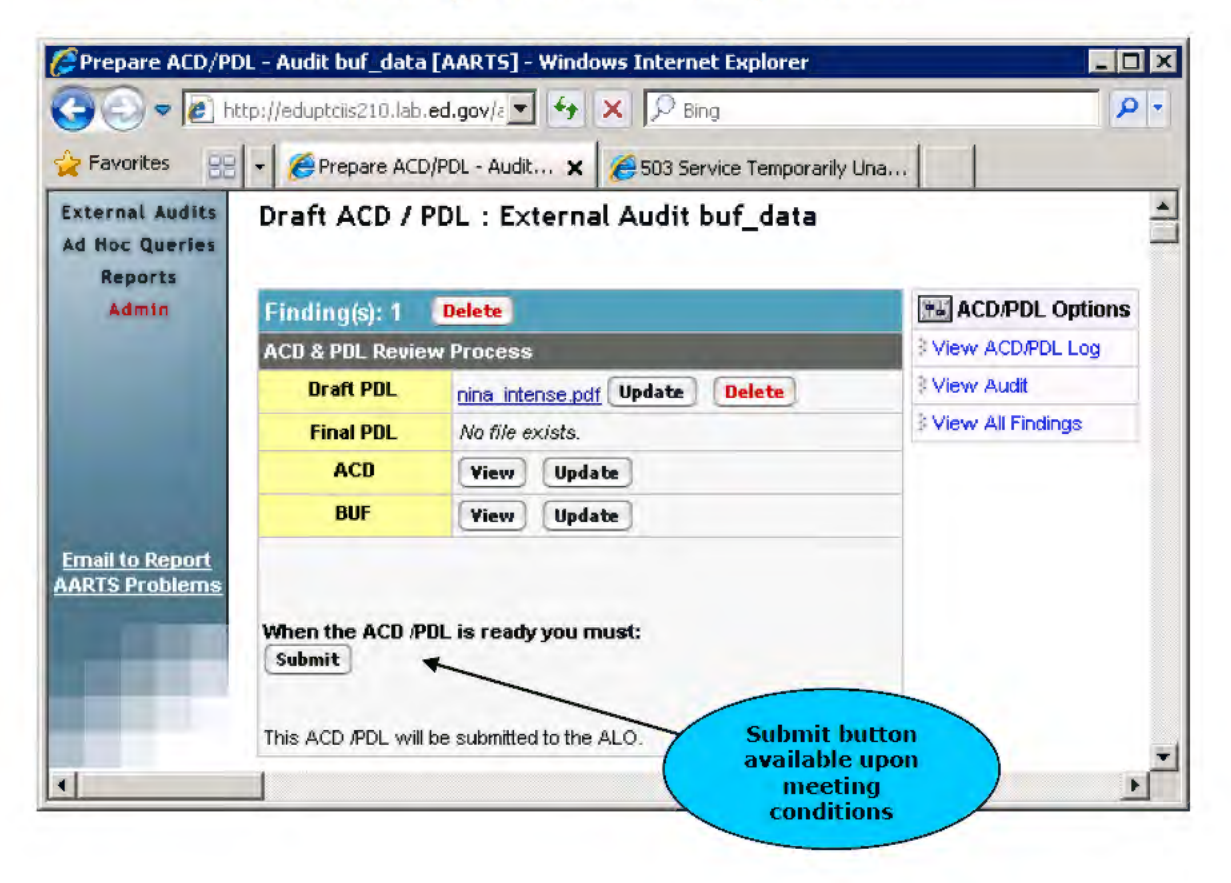

## Draft ACD/PDL Screen – Ready to Submit

A "**Comments**" section is available for submitting comments associated with the ACD and PDL.

After the ACD and PDL have been submitted, the **Draft ACD/PDL Screen** will refresh and indicate whether the OIG, OGC, or both are reviewing. Email notifications are sent to the PO's ALO, the OIG Specialist (if necessary), and OGC Specialist (if necessary) indicating the ACD needs review. While in review, the PO Specialist cannot edit the ACD or upload or delete a PDL.

As of September 2015 if the ACD requires OGC approval and the ALO, OIG Administrator, or OIG Specialist disagreed, then the PO Specialist will have the option to skip the OGC Specialist and submit directly to the ALO.

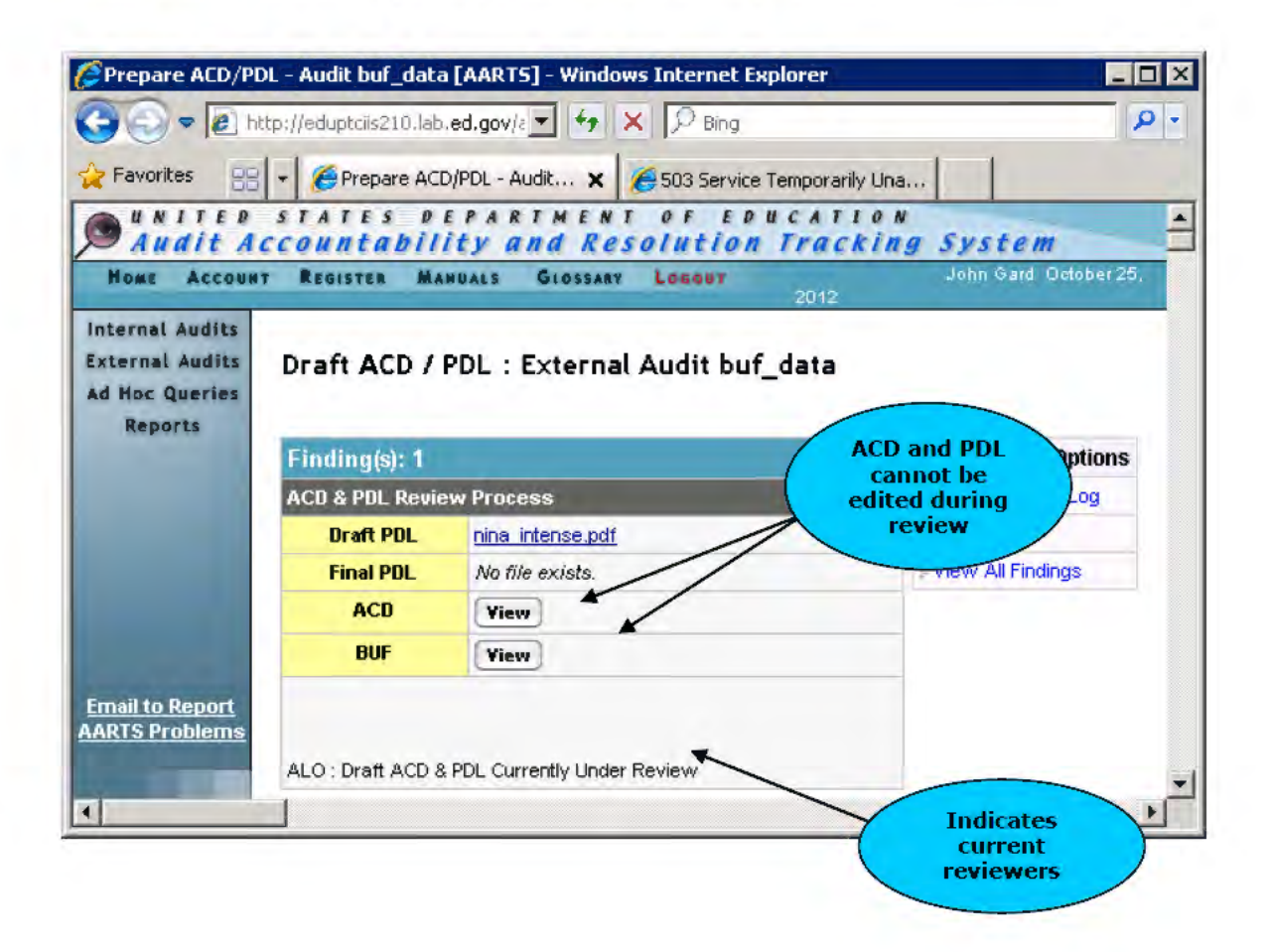

# 5.3 Review

When the OGC Specialist has an ACD to review, the ACD will appear in the "**Review Draft ACD/PDL**" section of the specialist's dashboard. The appropriate OGC Manager also has the capability to review the ACD, if necessary.

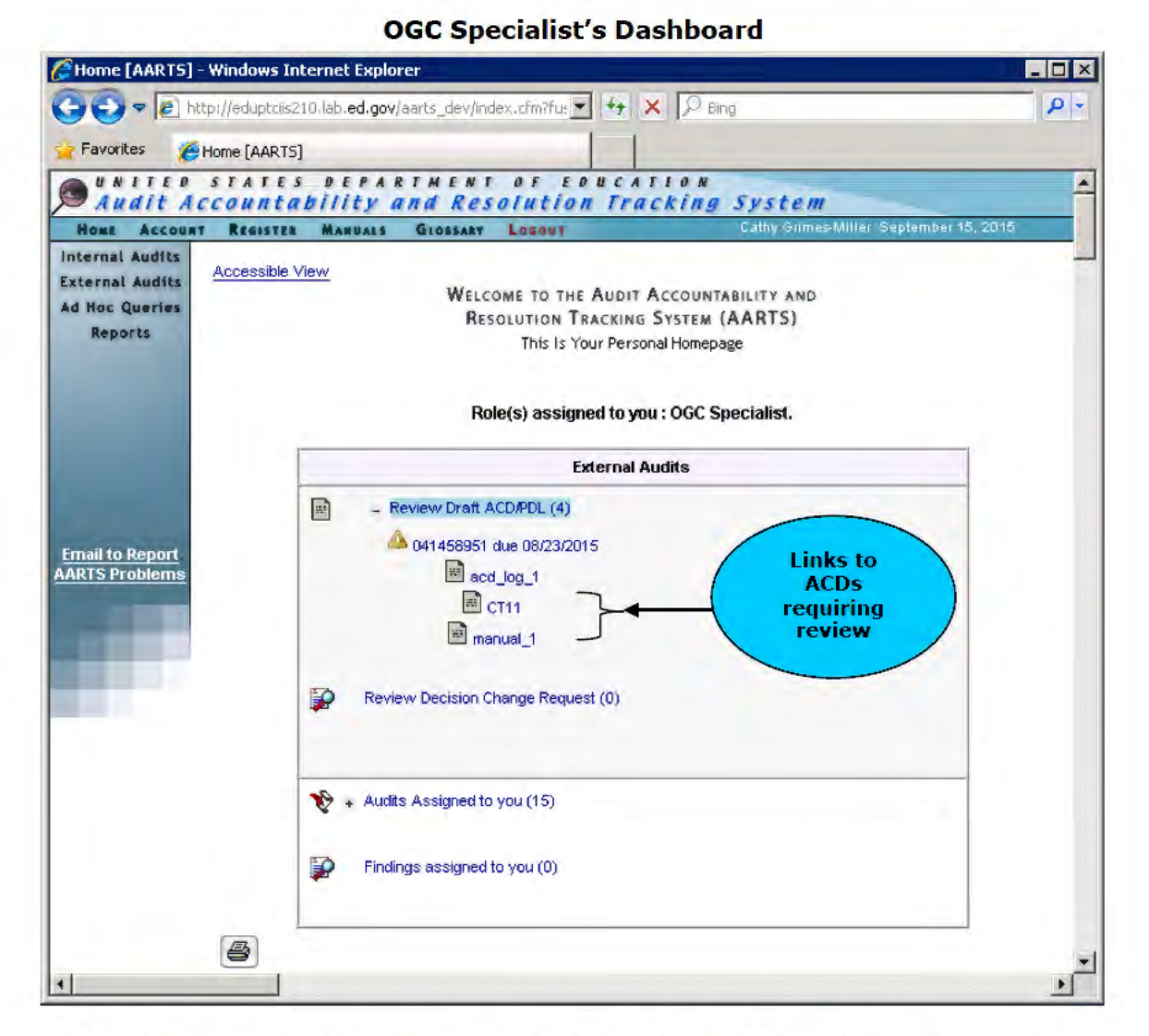

Click the link of the Audit to view the Review Draft ACD/PDL Screen.

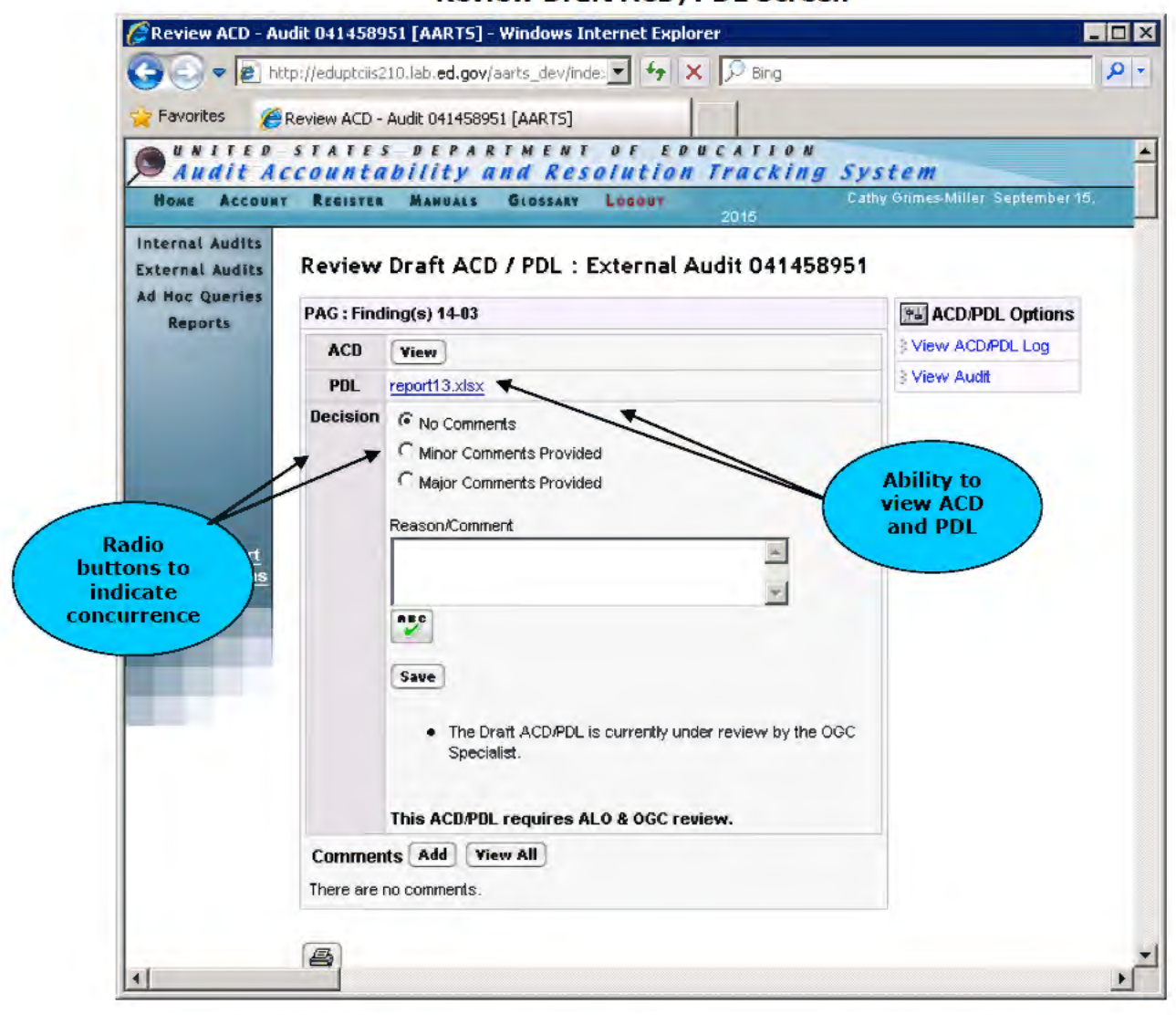

## Review Draft ACD/PDL Screen

The **Review Draft ACD/PDL Screen** allows the reviewer to view the ACD and PDL and indicate the decision of "No Comments", "Minor Comments Provided, or "Major Comments Provided". Clicking the "**View**" button in the "**ACD**" row will open the **Audit Clearance Document Screen** and clicking the link next to **PDL** will open the PDL.

| Audit Ac                               | counta                         | ability an                      | d Reso             | Intion Tracki             | ng System               |                          |           |                   |             |
|----------------------------------------|--------------------------------|---------------------------------|--------------------|---------------------------|-------------------------|--------------------------|-----------|-------------------|-------------|
| OME ACCOUNT                            | REGISTER                       | MANUALS                         | 00001              | 016 Sp                    | recrafist July 08, 2003 |                          |           |                   |             |
| ernal Audits<br>Noc Queries<br>Reports | 4 Back                         |                                 |                    | Audit Clearance           | Document                |                          |           |                   |             |
| -                                      | V Origin                       | al 🗏 Amende                     | ed                 |                           |                         |                          |           |                   | 1           |
| Back<br>utton                          | Audit Con<br>z0707200          | ntrol#:<br>I3a                  | Mgmt.<br>Rpt#      | nt. Rpt./ Other ED- QIG   | DUN:                    | PDL Date: 07             | /08/2003  | ACD<br>Date :     |             |
|                                        | Auditee I<br>Agricultura       | Name : Abraham Ba<br>al College | aldwin <b>St</b> a | te:GA                     | OPE ID: 00154100        | EIN/TIN: 1586            | 002070A   | 1                 |             |
|                                        |                                |                                 |                    | SECTION 1: SUMMARY O      | FRESOLUTION ACTIONS     |                          |           |                   | 1           |
| il to Report<br>IS Problems            | Find                           | ling Numbers                    | Amou               | int Recommended           | Managem                 | ent Decision             |           |                   | 1           |
|                                        |                                |                                 |                    | By Audit                  | Original ACD            | Amen                     | ded ACI   | )                 | ]           |
|                                        | Question                       | ned Costs: 1                    |                    | \$1,000,000.00            | \$1,000,000.00          |                          |           |                   |             |
|                                        | Unsuppo                        | orted Costs:                    |                    | \$0.00                    |                         |                          |           |                   |             |
|                                        | Other Re                       | coveries:                       |                    | \$0.00                    | ×                       | 1                        |           |                   |             |
|                                        | Subtotal:                      |                                 |                    | \$1,000,000.00            | \$1,000,000.00          | /                        | -         |                   | ACD         |
|                                        | Non-Mon                        | ietary:                         |                    |                           |                         |                          |           | 2                 | information |
|                                        | Deduct : .<br>Limitatio        | Amount Not Reco<br>ns:          | verable Du         |                           | /                       | -                        |           | not editable      |             |
|                                        | Deduct :                       | Other Amount No                 | t Recover          | *                         |                         |                          |           |                   |             |
|                                        | Add: Ad                        | dt'i Recommende                 | d by the A         | ction Official            |                         |                          |           |                   |             |
|                                        | Total Am                       | ount Recoverable                | *                  |                           | \$1,000,000.00          |                          |           |                   |             |
|                                        | Total # of                     | findings: 1                     | List Ope           | n Finding #s: 1           |                         | Deduct                   |           |                   |             |
|                                        | Amount Already Collected:      |                                 |                    |                           |                         |                          |           |                   | 4           |
|                                        | Adjustm                        | ents at Auditee S               | ite:               |                           |                         |                          |           |                   |             |
|                                        | Other[Ex                       | plain Below)                    |                    |                           |                         |                          |           |                   | -           |
|                                        | Total Dec                      | ductions:                       |                    |                           | (\$0.00)                |                          |           |                   | -           |
|                                        | Net Amo                        | ount to be Collected:           |                    | \$1,000,000.00            |                         |                          |           |                   |             |
|                                        | SECTION 2: BETTER USE OF FUNDS |                                 |                    |                           |                         |                          |           |                   | -           |
|                                        | Fina                           | ling Numbers                    | Am                 | by Audit                  | Management Decision     |                          |           | -                 |             |
|                                        | Program                        | Contract/Grant<br>#             | Project<br>Code    | Fund Code                 | Object Class            | Org.<br>Code             | Amou      | nt to be<br>ected | 1           |
|                                        | 84.002                         | 1234                            |                    |                           |                         |                          | \$1       | ,000,000.00       | 1           |
|                                        | Prepared I                     | By: PO_PAG Specia               | aist Ap            | proving Official: PAG ALO |                         | OGC and/or O<br>needed); | IG Cleara | nce (if           |             |
|                                        | COMMEN<br>This is the          | IT<br>e first crack at the A    | CD.                |                           |                         | Subject to G<br>Yes 📄 No | rant Bacl | k?                |             |
|                                        | This ACD                       | requires OGC c                  | oncurrenc          | ce.                       |                         |                          |           |                   |             |
|                                        |                                |                                 |                    |                           |                         |                          |           |                   | B           |

## Audit Clearance Document Screen

The reviewer cannot edit the ACD. Click the "**Back**" button to return to the **Audit Clearance Document Screen**. To view the PDL, click the link of the file name in the "**PDL**" row.

The "**Decision**" row is where the reviewer indicates the decision with the ACD and PDL by clicking the appropriate radio buttons. There is a "**Reason/Comment**" text box and a "**Spell Check**" icon available for verifying the spelling of the text. Immediately below the "**Save**" button, there is text that indicates whether OGC is

reviewing. If either has entered a decision of "**No Comments**" or "**Minor Comments Provided**", that fact will be displayed; if either chooses "**Major Comments Provided**" the ACD is sent back to the PO Specialist immediately. The **Review Draft ACD/PDL Screen** is updated and indicates the ACD has been removed and returned to the appropriate specialist.

| 🖉 Review ACD - A                   | udit 041458951 [AARTS] - Windows Internet Explorer                                                                     | _                             |                  |
|------------------------------------|----------------------------------------------------------------------------------------------------|-------------------------------|------------------|
|                                    | http://eduptciis210.lab. <b>ed.gov</b> /aarts_dev/inde; 🗹 🎸 🗙 🔎 Bing                                                   |                               | <mark>ب م</mark> |
| 🚖 Favorites 🛛 🔏                    | Review ACD - Audit 041458951 [AARTS]                                                                                   |                               |                  |
| Audit A                            | STATES DEPARTMENT OF EDUCATION<br>CCOUNTABILITY AND Resolution Tracking Sys                                            | tem                           | -                |
| HOME ACCOUNT                       | NT REGISTER MANUALS GLOSSARY LOGOUT Cath<br>2015                                                                       | y Grimes-Miller-September 15, |                  |
| Internal Audits<br>External Audits | Review Draft ACD / PDL:External Audit 041458951                                                                        |                               |                  |
| Reports                            | The Draft ACD/PDL has been reviewed by the OGC Specialist and has<br>been returned to the DO Specialist for correction | ACD/PDL Options               |                  |
|                                    |                                                                                                    | § View ACD/PDL Log            |                  |
| and the second second              |                                                                                                    | ≩View Audit                   |                  |
|                                    | <b>e</b>                                                                                                    |                               | -                |
| •                                  |                                                                                                    |                               |                  |

## Review Draft ACD/PDL Screen – After Choosing Major Comments Provided

The dashboard listing for the Audit in the "**Review Draft ACDs**" will be removed. Email notification is sent to the appropriate PO Specialist and the appropriate OGC managers. The Audit listing will appear again in the PO Specialist's dashboard under the "**Prepare Draft ACD**" section. When the appropriate OGC Specialist enters a decision of "Comments Not Provided" or "Comments Provided", the **Review Draft ACD/PDL Screen** is updated to reflect the decision. Also, the status of any other necessary review is displayed. An email notification is sent to the appropriate PO Specialist and managers indicating decision.

| 🖉 Review ACD - Au                        | dit 041458951 [AARTS] - Windows Internet Explorer                  |                                |
|------------------------------------------|--------------------------------------------------------------------|--------------------------------|
| 🔆 💽 🗢 🙋 htt                              | :p://eduptciis210.lab. <b>ed.gov</b> /aarts_dev/inde: 🔽 🐓 🗙 🔎 Bing | <b>₽</b> •                     |
| 🚖 Favorites 🛛 🌔                          | Review ACD - Audit 041458951 [AARTS]                               |                                |
| Audit Ac                                 | STATES DEPARTMENT OF EDUCATION                                     | stem 🔺                         |
| HOME ACCOUNT                             | REGISTER MANUALS GLOSSARY LOGOUT Cat                               | hy Grimes-Miller September 15, |
| Internal Audits<br>External Audits       | Review Draft ACD / PDL : External Audit 041458951                  |                                |
| Ad Hoc Queries<br>Reports                | PAG : Finding(s) 14-03                                             | H ACD/PDL Options              |
|                                          | ACD View                                                           | 3 View ACD/PDL Log             |
| and the second second                    | PDL report13.xlsx                                                  | 3 View Audit                   |
|                                          | Decision OGC has entered a decision of No Comments.                |                                |
|                                          | Comments Add View All                                              |                                |
|                                          | There are no comments.                                             |                                |
| <u>Email to Report</u><br>AARTS Problems |                                                                    |                                |
| •                                        |                                                                    | V<br>V                         |

# Review Draft ACD/PDL Screen – Multiple ACDs

After the OGC Specialist has entered a decision of "No Comments Provided" or "Minor Comments Provided" the ACD and PDL will be submitted to the ALO.

When the OIG Specialist has an ACD to review, the ACD will appear in the "**Review Draft ACD/PDL**" section of the specialist's dashboard. The appropriate OIG Manager also has the capability to review the ACD, if necessary.

| Home [AARTS] -                               | Windows Internet Explorer                                                                      |                                                                                                    |                 |
|----------------------------------------------|------------------------------------------------------------------------------------------------|----------------------------------------------------------------------------------------------------|-----------------|
| <b>) - E</b> h                               | ttp://wdcrobiis10/aarts/index.cfm?fuseaction=horr                                              | ie&userna 🖛 🍫 🗙 Google                                                                                                    | <i>P</i> •      |
| ile Edit View                                | Favorites Tools Help                                                                           |                                                                                                    |                 |
| * * 87                                       | 🏉 View Audit test1_ext [A 🔀 Home [AARTS]                                                       | x 🔄 ት 🔹 🖶 🖛 🗣 🌚 Pag                                                                                                    | e 🕶 🎯 Tools 🕶 🏁 |
| Audit Ac                                     | STATES DEPARTMENT OF ED                                                                        | n Tracking System                                                                                                    | (F)             |
| HOME ACCOUNT                                 | REGISTER MANUALS GLOSSARY LOGOUT                                                               | Gary Whitman September 23, 2                                                                                                   | 2010            |
| External Audits<br>Ad Hoc Queries<br>Reports | Welcome to the<br>Resolution Tr<br>This Is Yo<br>Role(s) assigned to you : OIG Writer, OIG Rev | AUDIT ACCOUNTABILITY AND<br>RACKING SYSTEM (AARTS)<br>JUP Personal Homepage<br>iewer, OIG Authorizer, OIG Specialist, OIG Audi | Manager.        |
|                                              | Internal Audits                                                                                | External Audits                                                                                                    |                 |
|                                              | The second second second second second                                                         |                                                                                                    |                 |

Click the link of the Audit to view the Review Draft ACD/PDL Screen.

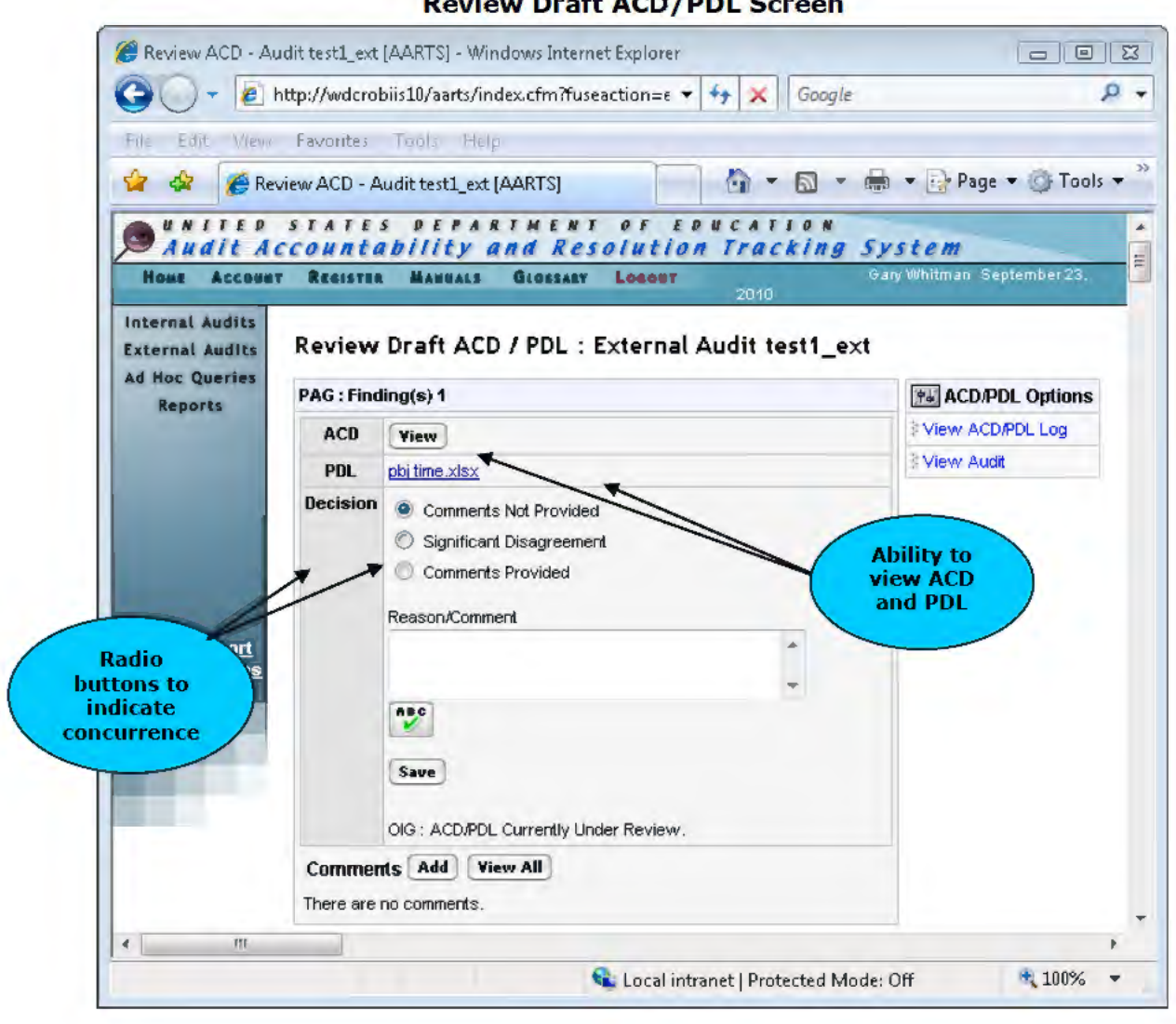

The Review Draft ACD/PDL Screen allows the reviewer to view the ACD and PDL and indicate the decision of "Comments Not Provided", "Significant Disagreement", or "Comments Provided". Clicking the "View" button in the "ACD" row will open the Audit Clearance Document Screen.

## **Review Draft ACD/PDL Screen**
| ARAIL AL                | ccountability an                                 | d Resol           | ution Tracki                | ng System           | _                        |               |                             |              |
|-------------------------|--------------------------------------------------|-------------------|-----------------------------|---------------------|--------------------------|---------------|-----------------------------|--------------|
| mal Audits              | REDISTER MANUALS                                 | E06001            |                             |                     |                          |               |                             |              |
| nal Audits              | MBack                                            |                   |                             | -                   |                          |               |                             |              |
| oc Queries              | /                                                |                   | Audit Clearance             | Document 🗐          |                          |               |                             |              |
| eports                  |                                                  |                   |                             |                     |                          |               |                             | 1            |
| ack                     | 🗹 Orignal 📄 Amen                                 | ded               |                             |                     |                          |               |                             |              |
| tton                    | Audit Control #:<br>z07072003a                   | Ngmt. In<br>Rpt#  | l. Rpt./ Other ED- QIG      | DUN:                | PDL Date: 0              | 7/08/2003     | ACD<br>Date :<br>07/08/2003 |              |
|                         | Auditee Name : Abraham I<br>Agricultural College | Baldwin State     | e:GA                        | OPE ID: 00154100    | EIN/TIN: 158             | 6002070A1     |                             |              |
|                         |                                                  |                   | SECTION 1: SUMMARY O        | FRESOLUTION ACTIONS |                          |               |                             |              |
| to Report<br>S Problems | Finding Numbers                                  | Amoun             | Recommended                 | Managem             | ent Decision             | 1             |                             |              |
|                         |                                                  |                   | By Audit                    | Original ACD        | Ame                      | nded ACD      |                             | 1            |
|                         | Questioned Costs: 1                              |                   | \$1,000,000.00              | \$1,000,000.00      |                          |               |                             |              |
|                         | Unsupported Costs:                               |                   | \$0.00                      |                     |                          |               |                             | 1            |
|                         | Other Recoveries:                                |                   | \$0.00                      | *                   |                          |               | -                           |              |
|                         | Subtotal:                                        |                   | \$1,000,000.00              | \$1,000,000.00      |                          |               | 1                           | ACD          |
|                         | Non-Monetary:                                    |                   |                             |                     |                          |               |                             | information  |
|                         | Deduct : Amount Not Rec<br>Limitations:          | overable Due      | to Statue of                |                     |                          |               |                             | not editable |
|                         | Deduct : Other Amount N                          | ot Recoverab      | le:                         | *                   |                          |               |                             | <u> </u>     |
|                         | Add: Addt'l Recommend                            | ed by the Act     | ion Official                |                     |                          |               |                             |              |
|                         | Total Amount Recoverab                           | le;               |                             | \$1,000,000.00      |                          |               |                             |              |
|                         | Total # of findings: 1                           | List Open         | Finding #s: 1               |                     | Deduct                   |               |                             |              |
|                         | Amount Already Collecte                          | ed:               |                             |                     |                          |               |                             |              |
|                         | Adjustments at Auditee                           | Site:             |                             |                     |                          |               |                             |              |
|                         | Other[Explain Below]                             |                   |                             |                     |                          |               |                             |              |
|                         | Total Deductions:                                |                   |                             | (\$0.00)            |                          |               |                             |              |
|                         | Net Amount to be Collect                         | ted:              |                             | \$1,000,000.00      |                          |               |                             |              |
|                         |                                                  |                   | SECTION 2: BETT             | ER USE OF FUNDS     |                          |               |                             |              |
|                         | Finding Numbers                                  | Amo               | unt Recommended<br>by Audit | Manage              | ment Decisio             | on            | 66                          |              |
|                         |                                                  |                   | SECTION 3: ACCOUN           | TING INFORMATION    |                          |               |                             |              |
|                         | Program Contract/Gram<br>#                       | t Project<br>Code | Fund Code                   | Object Class        | Org.<br>Code             | Amou<br>Colle | nt to be<br>ected           |              |
|                         | 84.002 1234                                      |                   |                             |                     |                          | \$1           | ,000,000.00                 |              |
|                         | Prepared By: PO_PAG Spec                         | iaist Appr        | oving Official: PAG ALO     |                     | OGC and/or (<br>needed); | OIG Clearar   | nce (if                     |              |
|                         | COMMENT<br>This is the first crack at the        | ACD.              |                             |                     | Subject to C<br>Yes 🔲 No | Grant Back    | ?                           |              |
|                         |                                                  |                   |                             |                     |                          |               |                             |              |

# Audit Clearance Document Screen

The reviewer cannot edit the ACD. Click the "**Back**" button to return to the **Audit Clearance Document Screen**. To view the PDL, click the link of the file name in the "**PDL**" row.

The "**Decision**" row is where the reviewer indicates the decision with the ACD and PDL by clicking the appropriate radio buttons. There is a "**Reason/Comment**" text box and a "**Spell Check**" icon available for verifying the spelling of the text. Immediately below the "**Save**" button, there is text that indicates whether OIG is

reviewing. If either has entered a decision of "Comments Not Provided" or "Comments Provided", that fact will be displayed; if either chooses "Significant Disagreement" the ACD is sent back to the PO Specialist immediately. The **Review Draft ACD/PDL Screen** is updated and indicates the ACD has been removed and returned to the appropriate specialist.

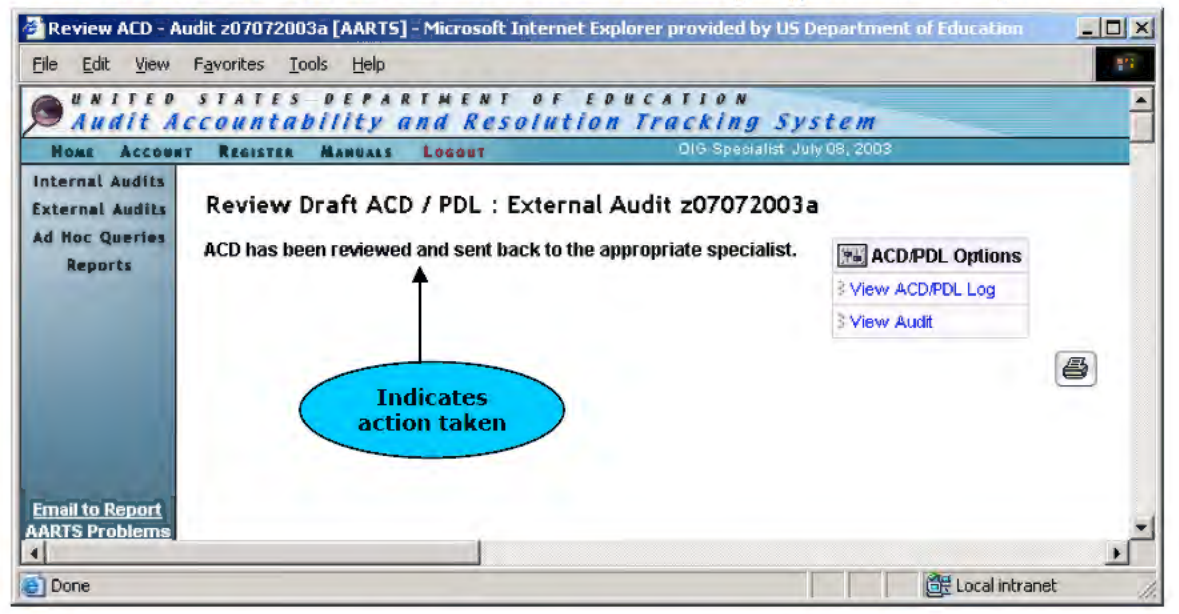

#### Review Draft ACD/PDL Screen – After Choosing Significant Disagreement

The dashboard listing for the Audit in the "**Review Draft ACDs**" will be removed. Email notification is sent to the appropriate PO Specialist and the appropriate OIG managers. The Audit listing will appear again in the PO Specialist's dashboard under the "**Prepare Draft ACD**" section. When the appropriate OIG Specialist enters a decision of "Comments Not Provided" or "Comments Provided", the **Review Draft ACD/PDL Screen** is updated to reflect the decision. Also, the status of any other necessary review is displayed. An email notification is sent to the appropriate PO Specialist and managers indicating decision.

| Review ACD - Au                  | dit test1_ext [       | [AARTS] - Windows Internet Explorer                                                                                            |                                   |                 |
|----------------------------------|-----------------------|----------------------------------------------------------------------------------------------------|-----------------------------------|-----------------|
| 🕽 🔾 🔻 🖻 h                        | ttp://wdcrob          | iiis1D/aarts/index.cfm?fuseaction=external_audit. 🔻                                                                            | ← X Google                        | ٩               |
| ile Edit View                    | Favorites             | Tools Help                                                                                                    |                                   |                 |
| 2 4 88 -                         | 🦲 View Aut            | dit test1_ext [A.,. 🏾 🏉 Review ACD - Audit 🗴                                                                                   | 🐴 💌 📷 💌 🚔 Pa                      | ige 🔻 🔘 Tools 🔻 |
| UNITED                           | STATES                | DEPARTMENT OF EDUCATIO                                                                                                    | N                                 |                 |
| Audit Ac                         | counta                | bility and Resolution Tracki.                                                                                                  | ng System                         | 2010            |
| nternal Audits<br>xternal Audits | Review                | Draft ACD / PDL : External Audit test                                                                                          | l_ext                             |                 |
| d Hoc Queries                    | PAG : Find            | ing(s) 1                                                                                                    | ACD/PDL Optio                     | ns              |
| nepores -                        | ACD                   | View                                                                                                    | View ACD/PDL Log                  |                 |
|                                  | PDL                   | pbj time.xlsx                                                                                                    | 3 View Audit                      |                 |
| mail to Report<br>IRTS Problems  | Decision              | Comments Not Provided  Significant Disagreement  Comments Provided  Reason/Comment  Save  OIS: ACD/PDL Currently Under Review. | ACD still<br>needing<br>decision. |                 |
|                                  | Commen                | ts Add View All                                                                                                    |                                   |                 |
|                                  | There are n           | no comments.                                                                                                    | The desident                      |                 |
|                                  | OSERS : Fir           | nding(s) 1                                                                                                    | that was<br>chosen.               |                 |
|                                  | ACD                   | View                                                                                                    |                                   |                 |
|                                  | PDL                   | pbj time7.xlsx                                                                                                    |                                   |                 |
|                                  | Decision              | OIG has entered a decision of "Comments Provided." (Go                                                                         | od]                               |                 |
|                                  | Commen<br>There are r | ts Add View All<br>no comments.                                                                                                |                                   |                 |
|                                  |                       | 1                                                                                                    |                                   |                 |
| U. U.                            | _                     | <b>.</b>                                                                                                    |                                   | F 1000/         |

# Review Draft ACD/PDL Screen – Multiple ACDs

After the OIG Specialist has entered a decision of "Comments Provided" or "Comments Not Provided" the ACD and PDL will be submitted to the OIG Administrator. The OIG Administrator dashboard will indicate the Audit in the "**Review Draft ACD**" section.

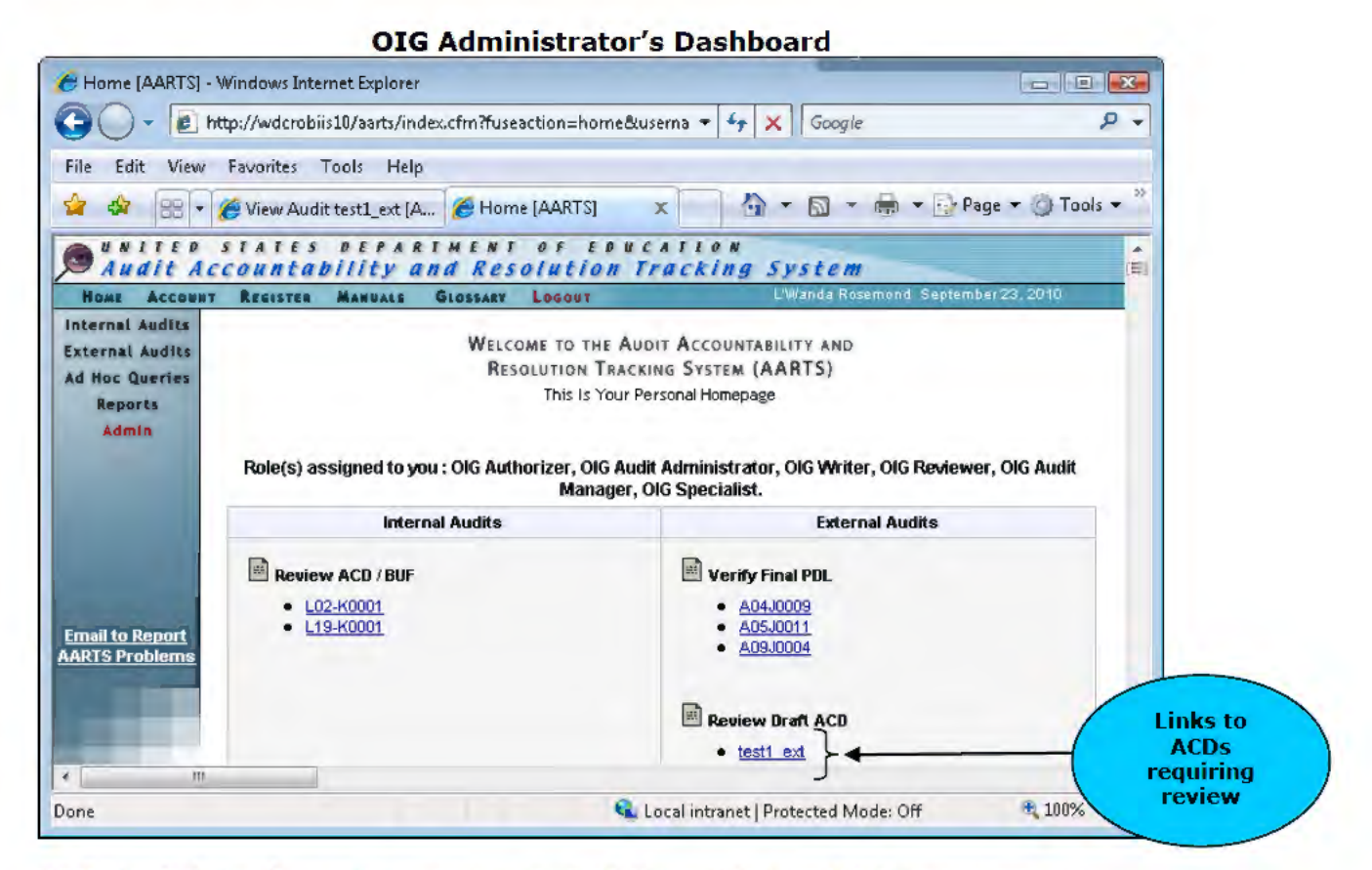

Click the link for the audit to access the OIG Administration ACD Review page.

| e                                  | 011                                         |                                                                |                    |                             |
|------------------------------------|---------------------------------------------|----------------------------------------------------------------|--------------------|-----------------------------|
| 🏉 ACD - Audit test1                | _ext [AARTS] - Windows Inte                 | rnet Explorer                                                  |                    | - • •                       |
| 😋 🔾 👻 🙋 ht                         | tp://wdcrobiis10/aarts/inde:                | <.cfm?fuseaction=external_audit.draft_aci 👻 😽 🗙                | Google             | ۶ ج                         |
| File Edit View                     | Favorites Tools Help                        |                                                                |                    |                             |
|                                    | 🏉 View Audit test1_ext [AAI                 | R 🌈 ACD - Audit test1_ext [ 🗙 🏠 🔹                              | r 🔊 🔻 🖶 🔻 🔂 Pag    | ge ▼ ۞ Tools ▼ <sup>≫</sup> |
| Internal Audits<br>External Audits | OIG Administration                          | ACD Review: External Audit test1_ex                            | t                  | A II                        |
| Reports                            | OSERS : Finding(s) 1                        |                                                                | He ACD/PDL Options |                             |
| Admin                              | ACD                                         | Yiew                                                           | 3 View ACD/PDL Log |                             |
|                                    | PDL                                         | pbj time7.xlsx                                                 | ∛View Audit        |                             |
|                                    | Acknowledge Draft ACD                       | ● Yes<br>● No<br>Comment/Reason                                | 6                  |                             |
| Email to Report<br>AARTS Problems  |                                             | Save OIG has entered a decision of "Comments Provided." (Good) |                    |                             |
|                                    | Comments Add View<br>There are no comments. |                                                                |                    |                             |
| <                                  |                                             |                                                                |                    |                             |
| Done                               |                                             | 🕥 Local intranet   Pro                                         | etected Mode: Off  | 🔍 100% 🔻 🔡                  |

#### **OIG Administration ACD Review**

The OIG Administrator must can choose the options "No" or "Yes" in the "**Acknowledge Draft ACD**" row. If "No" is chosen then a comment/reason has to be entered. Once a comment is entered and the verification is saved the ACD/PDL will be sent back to the PO Specialist for review. If "Yes" is chosen then the ACD/PDL will be submitted to the ALO. The OIG Specialist will not be required to verify the ACD/PDL if they already verified the ACD/PDL.

After all necessary participants have concurred, the ALO for the appropriate office must verify the ACD and PDL. The ALO dashboard will indicate the Audit in the "Verify Draft ACD" section.

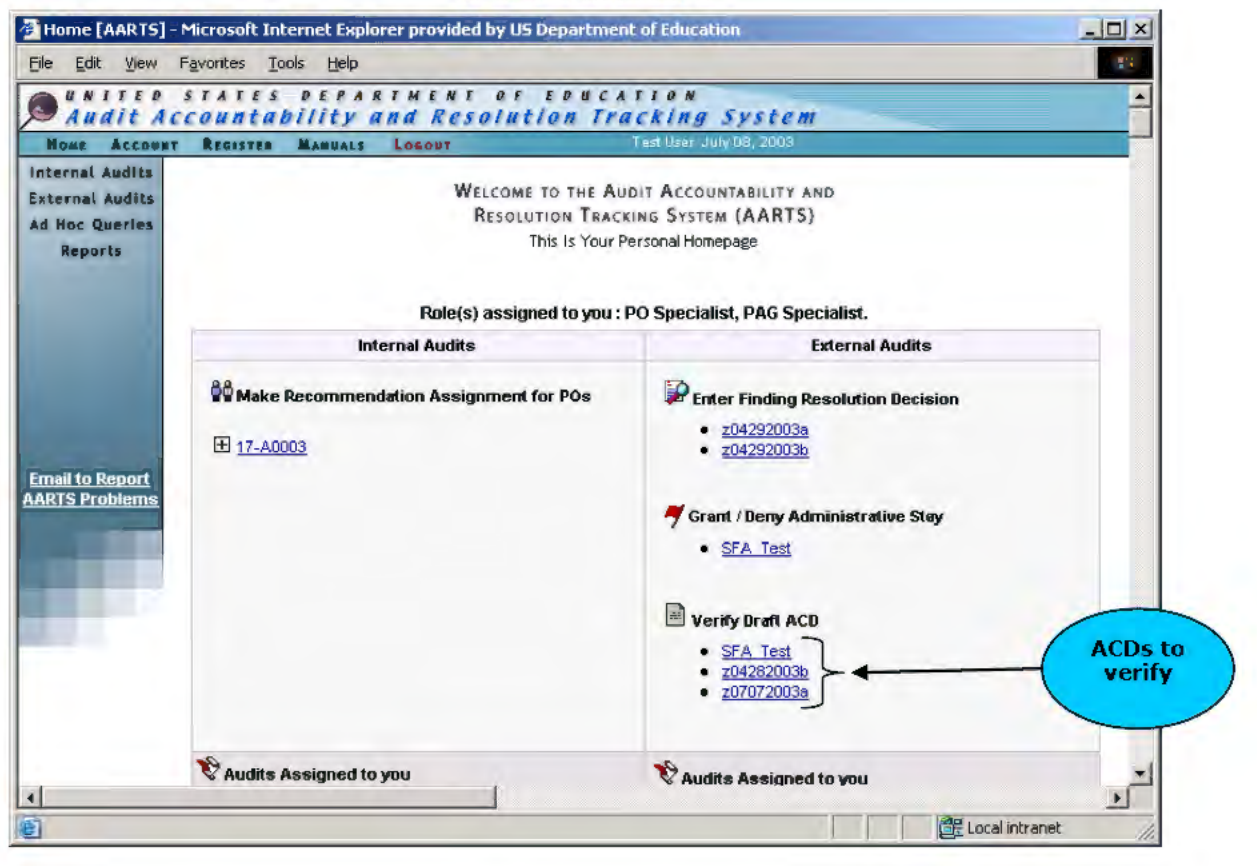

#### ALO's Dashboard

Click the link for the Audit to access the Draft ACD/PDL Screen.

| Home Account<br>Internal Audits   | REGISTER MANUAL      | s GLOSEARY LOGOUT                      | Gemino Cortez, September 19, 2008 |
|-----------------------------------|----------------------|----------------------------------------|-----------------------------------|
| External Audits<br>Ad Hoc Queries | Draft ACD / PDI      | L : External Audit SCR111&112          |                                   |
| Admin                             | Finding(s):          |                                        | ACD/PDL Options                   |
|                                   | ACD & PDL Review P   | Trocess                                | View ACD/PDL Log                  |
|                                   | PDL                  | AARTS 2007 Enhancements-DRAFT v1.1.xls | 3 View Audit                      |
|                                   | OIG and OGC : Concur |                                        | View All Findings                 |
|                                   | ACD                  | View                                   |                                   |
|                                   | OIG and OGC : Concur |                                        |                                   |
| cates                             | Approving Official V | erification                            |                                   |
| rent                              | Agree:               | •                                      | ALU mus                           |
| rences                            | Disagree:            | c                                      | enter da                          |
|                                   | Date of Agreement:   |                                        |                                   |
|                                   |                      | Save                                   |                                   |
|                                   | Comments             | Sav                                    | e                                 |
|                                   |                      | Add View All DUTT                      | on                                |
|                                   |                      |                                        |                                   |

| Draft ACD | /PDL Screen | (for ALO) |
|-----------|-------------|-----------|

The ALO is allowed to view both the ACD and PDL. The "**Review Process**" row indicates previous concurrences.

As of September 2008 the ALO will be able to disagree or agree with the ACD and PDL. If the ALO disagrees with the ACD and PDL, a comment must be entered. Also, a "**pop-up window**" will appear indicating that a comment must be entered. The ACD/PDL will be sent back to the PO Specialist to review and be re-submitted to the ALO. If OIG and OGC where assigned than they also have to review the ACD and PDL again. This process will continue until the ALO agrees with the ACD/PDL.

| ACD - Audit SCR                                              | 1118-112 [AA           | RTS] - Microsof      | t Internet E                                                                                                    | xplorer provided by US C        | epartment of Education                      | _ 🗆 × |
|--------------------------------------------------------------|------------------------|----------------------|----------------------------------------------------------------------------------------------------|---------------------------------|---------------------------------------------|-------|
| File Edit View                                               | Favontes               | Taòls Help           |                                                                                                    |                                 |                                             |       |
| Audit A                                                      | STATES                 | DEPART<br>bility and | Resol                                                                                                    | of EDUCATION<br>Intion Tracking | g System                                    | -     |
| Home Account                                                 | T REGISTER             | MANUALS G            | LOSSARY L                                                                                                    | 06001                           | Gemino Cortez September 19, 2008            | _     |
| nternal Audits<br>xternal Audits<br>d Hoc Querles<br>Reports | You have ch<br>Go Back | osen to disagre      | e with the s                                                                                                    | submitted ACD & PDL, Ple        | ase provide a comment in the text box provi | ded.  |
|                                                              |                        |                      |                                                                                                    |                                 |                                             |       |
| <u>mail to Report</u><br>ARTS Problems                       |                        |                      |                                                                                                    |                                 |                                             |       |
|                                                              |                        |                      |                                                                                                    |                                 |                                             |       |
| Done                                                         |                        |                      |                                                                                                    |                                 | 📴 Local intra                               | net   |
|                                                              |                        | Draft A              | CD/P                                                                                                    | DL Screen – A                   | LO Verified                                 |       |
|                                                              |                        |                      | Contraction of the local division of the local division of the loc |                                 |                                             |       |

#### Pop-up Window (Missing comments for disagreement)

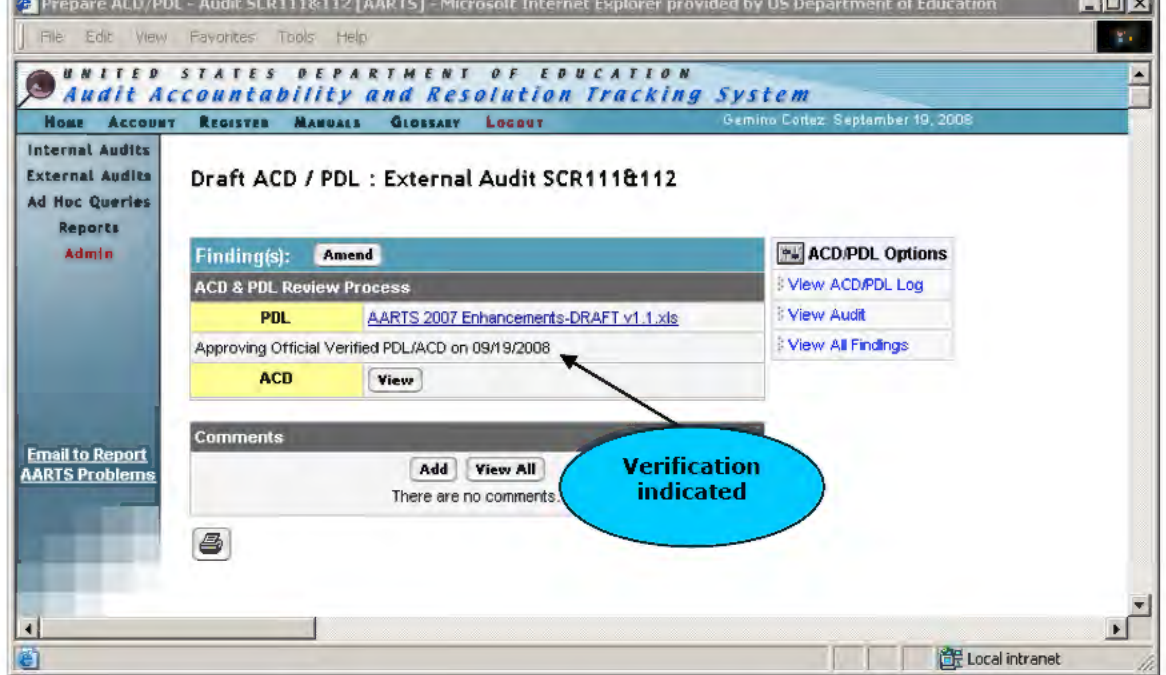

Once all necessary ACDs for a Finding have been verified, the Finding is "**Resolved**." If the audit is OIG Issued OIG Administrator will be notified by email that the Final PDL is ready to be verified.

| Audit A                                        | countab              | ility a      | and Resolution Tra                | ckin     | g Sys                | stem                        |                      |
|------------------------------------------------|----------------------|--------------|-----------------------------------|----------|----------------------|-----------------------------|----------------------|
| Home Account<br>ternal Audits<br>ternal Audits | REGISTER             | MANUALS      | Locour<br>ternal Audit Report z07 | Autho Te | st July 08<br>3a [Re | esolved]                    | Status<br>updated to |
| Hoc Queries                                    | Finding #            | 1            |                                   |          |                      | Finding Options             | Resolveu             |
| Reports                                        | Description          | This is he t | ist finding description.          |          |                      | 3 View All Findings         |                      |
|                                                | Triage<br>Decision   | т            |                                   |          |                      | 3 View Finding Log          |                      |
|                                                | Page                 | 4            |                                   |          |                      | S Enidii PAG Administrators |                      |
|                                                | *Finding<br>Type     | Questioned   | l Costs                           |          |                      |                             |                      |
|                                                | Joint                | n            |                                   |          |                      |                             |                      |
| mail to Report                                 | Deficiency<br>Code   | C (Cash M    | anagement)                        |          |                      |                             |                      |
|                                                | Prior Yr<br>Finding? | No           |                                   |          |                      |                             |                      |
|                                                | *Progr               | am           | *Resolving Office                 | *Amou    | nt                   |                             |                      |
|                                                | 84.002 (0            | DCFO)        | 01 (PAG)                          | \$1,00   | 0,000.00             |                             |                      |
|                                                | 84.002 (0            | 0070)        | 02 (OCFO)                         | \$1,00   | 0,000.00             |                             |                      |
|                                                | 👪 Dates 🛛            | Ipdate       |                                   |          |                      |                             |                      |
|                                                | T                    |              |                                   | PAG      | OCFO                 |                             |                      |
|                                                | Initial Co           | ntect with   | Auditee Made by PO Specialist     |          |                      |                             |                      |
|                                                |                      | Technical    | Assistance Provided               |          |                      |                             |                      |
|                                                | C                    | Corrective   | Action for finding Taken          |          |                      |                             |                      |
|                                                | Comme                | nts Add      | View All                          |          |                      |                             |                      |
|                                                | There are no         | comments     |                                   |          |                      |                             |                      |

# Finding Detail Screen – All Draft ACDs Verified

# 5.3 Submit Final PDL for ALO Review

Once the draft ACD/PDL/BUF for a Principal Office has been verified by the ALO the Final PDL for the Principal Office must be uploaded. The dashboard will show the audits that need to have Final PDLs submitted under "**Submit Final PDL**".

# ALO or PO Specialist's Dashboard

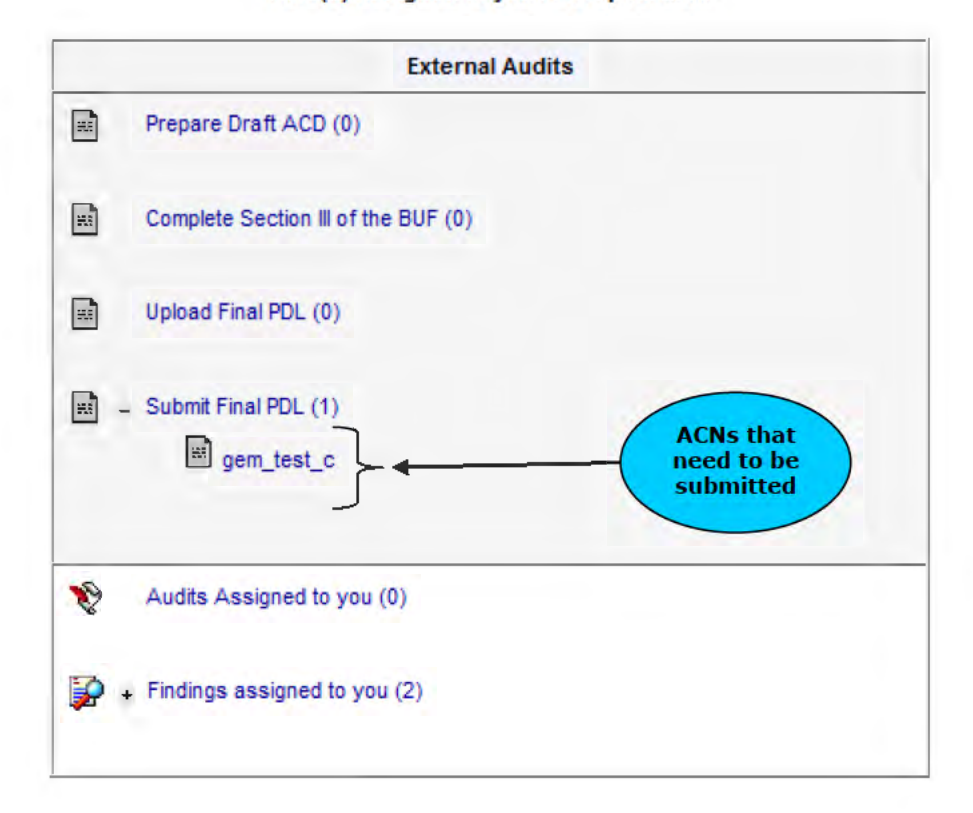

Role(s) assigned to you : PO Specialist.

Clicking the link will take the user to the "**Draft ACD PDL**" page.

### Draft ACD PDL Page

# Draft ACD / PDL : External Audit 0910110916

| Finding(s): Amo                                  | end                                                      | ACD/PDL Options   |
|--------------------------------------------------|----------------------------------------------------------|-------------------|
| ACD & PDL Review F                               | Process                                                  | View ACD/PDL Log  |
| Draft PDL                                        | testbieber7.xlsx                                         | ∛ View Audit      |
| Final PDL                                        | No file exists. Upload<br>Click here to use existing PDL | View All Findings |
| ACD                                              | Yiew                                                     |                   |
| The ALO has agreed w<br>The PO Specialist will a | vith the Draft ACD/PDL.<br>submit the Final ACD/PDL.     |                   |
| Comments                                         |                                                          | I                 |
|                                                  | Add View All<br>There are no comments.                   | ]                 |

Click the "Click here to use existing PDL" to use an existing Final PDL.

|                 | PDL Search Page                  |          |
|-----------------|----------------------------------|----------|
| Upload PDL - Au | dit scr_5902_3 [AARTS] - Windows |          |
|                 |                                  |          |
|                 | PDL Search                       |          |
| Fiscal Year:    |                                  |          |
| ACN:            |                                  |          |
| PDL Filename:   |                                  |          |
| Submit          |                                  |          |
| Close Window    |                                  |          |
|                 |                                  | <b>e</b> |
|                 |                                  |          |

Clicking the **"Submit**" button will return a list of Final PDLs found in the system that have already been used by existing audits.

| 🧉 Upload PD                                |                                        |                                                                                                    |                                                                        |                                       |   |
|--------------------------------------------|----------------------------------------|----------------------------------------------------------------------------------------------------|------------------------------------------------------------------------|---------------------------------------|---|
| -                                          | L - Audi                               | it scr_5902_3 [AA                                                                                  | RTS] - Windows Inte                                                    | er 🗆 🗆 📈                              |   |
|                                            |                                        |                                                                                                    |                                                                        |                                       |   |
|                                            |                                        | PDL Search                                                                                         |                                                                        |                                       | Ξ |
| Fiscal Year:                               |                                        |                                                                                                    |                                                                        |                                       |   |
| ACN:                                       |                                        |                                                                                                    |                                                                        |                                       |   |
|                                            |                                        |                                                                                                    |                                                                        |                                       |   |
| PDL Filenan                                | ne:                                    |                                                                                                    |                                                                        |                                       |   |
| Submit                                     |                                        |                                                                                                    |                                                                        |                                       |   |
|                                            |                                        |                                                                                                    |                                                                        |                                       |   |
| To use an exi                              | sting PDL                              | ., click the "Upload"                                                                              | ' button in the row of t                                               | the PDL that you                      |   |
| would like to a                            |                                        |                                                                                                    | batton in the roll of                                                  | and the analysis                      |   |
| extension (i.e.                            | ise. If yo                             | u want to rename t                                                                                 | the PDL enter the file r                                               | name and the                          |   |
| extension (i.e.                            | ise. If yo<br>test.xls:                | u want to rename (<br>x).                                                                          | the PDL enter the file r                                               | name and the                          |   |
| extension (i.e.                            | ise. If yo<br>. test.xls:              | u want to rename t<br>x).<br>PDL Searc                                                             | the PDL enter the file r                                               | name and the                          |   |
| ACN                                        | Fiscal<br>Year                         | u want to rename (<br>x).<br>PDL Searc<br>PDL File Name                                            | the PDL enter the file r<br>th Results<br>Rename<br>([filename].[ext]) | Options                               |   |
| ACN                                        | Fiscal<br>Year<br>2013                 | u want to rename (<br>x).<br>PDL Searc<br>PDL File Name<br>testbieber10.xlsx                       | the PDL enter the file r<br>th Results<br>Rename<br>([filename].[ext]) | Options Upload                        |   |
| ACN<br>gem_amend<br>gem_amend              | Fiscal<br>Year<br>2013                 | v want to rename to<br>x).<br>PDL Searce<br>PDL File Name<br>testbieber10.xlsx<br>testbieber7.xlsx | the PDL enter the file r<br>th Results<br>Rename<br>([filename].[ext]) | Options<br>Upload<br>Upload           |   |
| ACN<br>gem_amend<br>gem_amend<br>gem_amend | Fiscal<br>Year<br>2013<br>2013<br>2013 | PDL Searce<br>PDL File Name<br>testbieber10.xlsx<br>testbieber7.xlsx<br>testbieber9.xlsx           | the PDL enter the file r<br>th Results<br>Rename<br>([filename].[ext]) | Options<br>Upload<br>Upload<br>Upload | - |

The PDL Search Results page will display the "ACN", "Fiscal Year", "PDL File Name", "Rename", and "Options." Click the "PDL File Name link" to view an existing PDL. The user may change the name of the upload file by supplying the new file name and extension([filename].[ext] i.e. test\_audit.xls). Clicking the "Upload" button will associate the existing PDL with the ACD with a new name or use the existing name.

Once the Final PDL is uploaded then the Final PDL can be submitted to the ALO for review. Once the Final PDL is uploaded then the Final PDL can be submitted to the ALO for review. The "**Submit**" button and text indicating the next step will appear at the bottom.

| Finding(s): 1     | Amend                                  | ACD/PDL Options     |
|-------------------|----------------------------------------|---------------------|
| ACD & PDL Review  | v Process                              | View ACD/PDL Log    |
| Draft PDL         | hotdawg.docx                           | 3 View Audit        |
| Final PDL         | Goose.doc Update Delete                | 3 View All Findings |
| ACD               | Tiew                                   |                     |
| When the Final PD | L is ready you must submit to the ALO: |                     |

### Draft ACD PDL Page

Once the "**Submit**" button is pressed the Final PDL will become read-only and will be submitted to the ALO for review.

| Draft PDL | hotdawg.docx |
|-----------|--------------|
| Final PDL | Goose.doc    |
| ACD       | Minu         |

# 5.4 ALO Verify Final PDL

The ALO will the ability to verify the Final PDL. Once the Final PDL is verified by the ALO the office findings will be set to "**Resolved**." The ALO can view audits that require Final PDL approval on the dashboard under the header, "**ALO Verify Final ACD/PDL**."

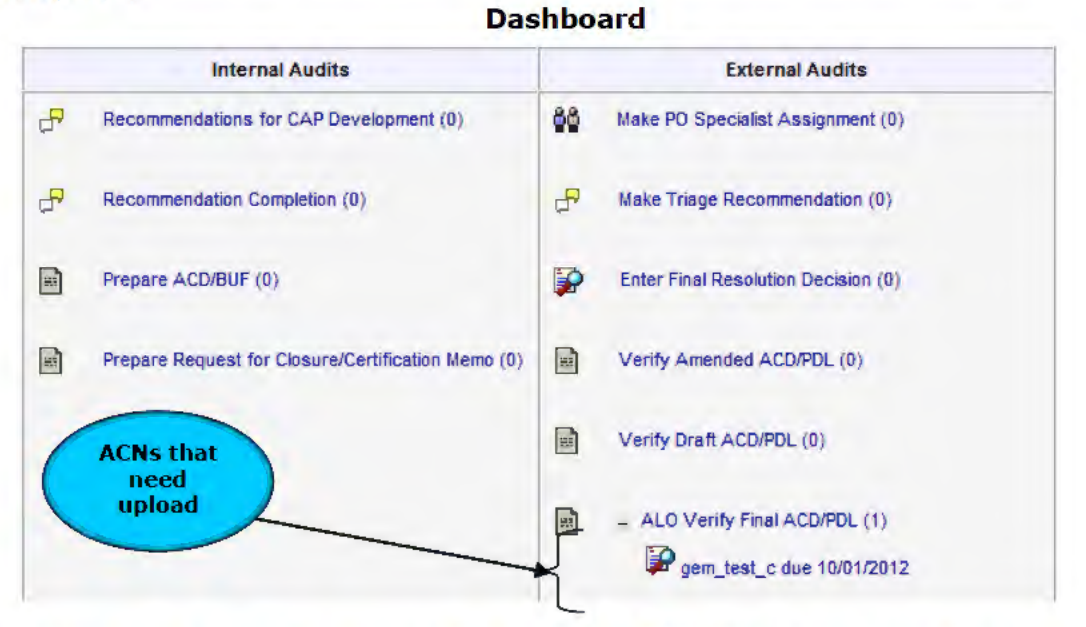

Clicking the link will take the user to the "**Draft ACD PDL**" page. The ALO must indicate a date of agreement to verify the Final PDL. If the ALO disagrees with the Final PDL a comment must be entered and the Final PDL will be sent back to the PO Specialist's queue.

# Verify Final PDL

| CD & PDL Review Pr                                                                             | rocess                                                                    |
|------------------------------------------------------------------------------------------------|---------------------------------------------------------------------------|
| Draft PDL                                                                                      | hotdawg.docx                                                              |
| Final PDL                                                                                      | Goose.doc                                                                 |
| ACD                                                                                            | View                                                                      |
| LO has agreed with th<br>1e Final ACD/PDL is cu                                                | ne Draft ACD/PDL.<br>urrently under review by the ALO.                    |
| LO has agreed with th<br>ne Final ACD/PDL is cu<br>pproving Official Ve                        | ne Draft ACD/PDL.<br>urrently under review by the ALO.<br>prification     |
| LO has agreed with th<br>he Final ACD/PDL is cu<br>pproving Official Ve<br><mark>Agree:</mark> | ne Draft ACD/PDL.<br>urrently under review by the ALO.<br>prification     |
| LO has agreed with th<br>he Final ACD/PDL is cu<br>pproving Official Ve<br>Agree:<br>Disagree: | e Draft ACD/PDL.<br>urrently under review by the ALO.<br>erification<br>© |

# 5.5 Upload Final PDL

Once all ACDs for a Principal Office have been verified by the ALO the Final PDL for the Principal Office must be uploaded. As of September 2012 the Final PDL is integrated into the ACD/PDL/BUF process, so the ALO and PO Specialist will not to upload the Final PDL in two different locations. If the Final PDL is removed, the dashboard will show the audits that need to have Final PDLs uploaded under "**Upload Final PDL**".

. . . . . .

....

----

|                                           | ALO UI PO Specialist                                                                                                    | s Dashboard                                                                                                    |                            |
|-------------------------------------------|----------------------------------------------------------------------------------------------------|----------------------------------------------------------------------------------------------------|----------------------------|
| Home [AARTS] - V                          | Windows Internet Explorer                                                                                                    |                                                                                                    |                            |
| ) 🔿 👻 🔊 ht                                | ttp://eduptciis210.lab.ed.gov/aarts/index.cfm?fuseaction=ho                                                                                     | me&CFI 🔻 🍫 🗙 Google                                                                                                    | P -                        |
| de Etit View                              | Favorites Tools Help                                                                                                    |                                                                                                    |                            |
| a 🔹 😫 🔹                                   | 🟉 Home [AARTS] 🛛 🗴 🌈 Prepare ACD/PDL - Auc                                                                                                    | lit t 🔄 👻 🔝 👻 🖶 Pag                                                                                                    | e 🕶 🎯 Tools 🖛 🏁            |
| UNITED                                    | STATES DEPARTMENT OF EDUCAT                                                                                                    | 108                                                                                                    | 2                          |
| HOME ACCOUNT                              | REGISTER MANUALS GLOBSARY LOCONT                                                                                                    | Delores Warner September 23, 2010                                                                                                    |                            |
| ternal Audits<br>  Hoc Queries<br>Reports | Resolution Trackin<br>This Is Your Per<br>Role(s) assigned to you : PO ALO, PO Specia                                                           | NG SYSTEM (AARTS)<br>rsonal Homepage<br>alist, PO Writer, PO Reviewer, PO Authorizer.                                                                                                    |                            |
|                                           | Internal Audits                                                                                                    | External Audits                                                                                                    |                            |
| mail to Report                            | <ul> <li>Prepare Request for Closure/Certification Memo</li> <li>06-H0001</li> <li>13-F0017</li> <li>GAO-08-380</li> <li>GAO-09-1016</li> </ul> | Upload Final PDL<br>• <u>0560033</u><br>• <u>test1_ext</u>                                                                                                    | ACNs tha<br>need<br>upload |
| <u>ARTS Problems</u>                      |                                                                                                    | 010468013             010999465             010909292             010909294             010909295             010909295             010909295             010909295             010909295             010909295             010909295             010909295             010909295             010909295             010909295             010909295             010909295             010909295             010909295             010909295             010909295             010909295             010909295             010909295             010909295             010909295             010909295             010909295             010909295             010909295             010909295             010909295             010909295             010909295             010909295             010909295             010909295             010909295             010909295             010909295             010909295             010909295             010909295             010909295             010909295             010909295             010909295             010909295             010909295             010909295             010909295             010909295             010909295             010909295             010909295             010909295             010909295             010909295             010909295             010909295             010909295             010909295             010909295             010909295             010909295             010909295             010909295             010909295             010909295             010909295             010909295             010909295             010909295             010909295             010909295             010909295             010909295             010909295             010909295             010909295             010909295             010909295             010909295             010909295             010909295             010909295             010909295             010909295             0100909295             0100909295             0109994 |                            |
|                                           |                                                                                                    | <ul> <li>020699036</li> <li>020789030</li> </ul>                                                                                                    | ÷                          |
|                                           |                                                                                                    |                                                                                                    |                            |

Clicking the link will take the user to the "Upload Final PDL" page.

| 🏉 ACD/PDL - Fina                  | al test1_ext [AARTS] - Windows Internet Explorer 🛛 🗖 🖾 |
|-----------------------------------|--------------------------------------------------------|
| C 🔾 🗸                             | http://eduptciis210 🔻 🍫 🗙 Google                       |
| File Edit View                    | v Favorites Tools Help                                 |
| 🚖 🏟 🔡 -                           | • 🌈 A 🗙 🌈 Prep 🍡 🏠 🔻 🔝 👻 🖶 👻 Page 🕶                    |
| Audit A                           | STATES DEPARTMENT OF EDUCATION A                       |
| HOME ACCOUN                       | NT REGISTER MANUALS GLOSSARY LOGOUT<br>23, 2010        |
| Internal Audits                   |                                                        |
| External Audits<br>Ad Hoc Queries | Upload Final PDL - test1_ext                           |
| Reports                           | OESE                                                   |
|                                   | View ACD & Upload Final PDL                            |
|                                   | PDL No file exists. Upload                             |
|                                   | ACD View                                               |
| < III                             | ▼<br>  4                                               |
|                                   | 👊 Local intranet   Protected Mode: Off 🛛 🔍 🍕 100% 📼 💡  |

#### Upload Final PDL Page

The ALO/PO Specialist can view the verified ACDs. The PDL can be uploaded by clicking the "**Upload**" button. Once all Final PDLs have been uploaded for the responsible offices the OIG Administrator will be notified by email to verify the Final PDL.

# 5.6 Verify Final PDL

The OIG Administrator is required to verify all of the uploaded Final PDLs. The Audits that require Final PDL verification will appear on the dashboard under, "Verify Final PDL".

|                                                       | Verify Final                                                               | PDL on Dashboard                                                                                                    |                      |                                  |
|-------------------------------------------------------|----------------------------------------------------------------------------|----------------------------------------------------------------------------------------------------|----------------------|----------------------------------|
| 🟉 Home (AARTS) -                                      | Windows Internet Explorer                                                  |                                                                                                    |                      |                                  |
| اھ - 🔾 🗧                                              | http://eduptciis210.lab.ed.gov/aarts/in                                    | idex.cfm?fu 👻 🍫 🗙 Google                                                                                                    | ۶ -                  |                                  |
| File Edit. Wiew                                       | Favorites Tools Help                                                       |                                                                                                    |                      |                                  |
| 🖕 🎄 🔡 🗸                                               | 🌈 Home [AARTS] 🗴 🌈 Prepare A                                               | .cd/pd                                                                                                    | Page 🕶 🎯 Tools 👻 🔌   |                                  |
| Audit A                                               | STATES DEPARTMEN<br>CCOUNTABILITY AND RE                                   | T OF EDUCATION<br>solution Tracking System                                                                                                    | <b>n</b> (=)         |                                  |
| Home Account                                          | r REGISTER MANUALS GLOSSART                                                | Locost L'Wanda Re<br>2010                                                                                                    | psemond September23, |                                  |
| External Audits<br>Ad Hoc Queries<br>Reports<br>Admin | WELCOME<br>RESOLUT<br>Ti<br>Role(s) assigned to you : OIG Aut<br>OIG       | TO THE AUDIT ACCOUNTABILITY AND<br>TION TRACKING SYSTEM (AARTS)<br>his Is Your Personal Homepage<br>horizer, OIG Audit Administrator, OIG Write<br>Audit Manager, OIG Specialist. | er, OIG Reviewer,    |                                  |
|                                                       | Internal Audits                                                            | External Audi                                                                                                    | ts                   |                                  |
| <u>Email to Report</u><br>AARTS Problems              | <ul> <li>Review ACD / BUF</li> <li>L02-K0001</li> <li>L19-K0001</li> </ul> |                                                                                                    |                      | CNs that<br>eed PDL<br>ification |
|                                                       |                                                                            | Review Draft ACD/PDL                                                                                                    | -                    |                                  |
|                                                       |                                                                            |                                                                                                    |                      |                                  |
| * <u> </u>                                            |                                                                            |                                                                                                    | P                    |                                  |

Clicking a link will take the user to the "**Verify Final PDL/ACD Review**" page. The OIG Administrator can view all of the verified ACDs and Final PDLs for every responsible office. When the "**Acknowledge**" button is clicked "Yes" for all of the Final PDLs they will be verified and the PAG Administrator will be able to verify the Audit Level ACD.

| 🖉 ACD/PDL - Final ge | em_6472_1 [AARTS                  | i] - Windows Internet Explorer         |            |
|----------------------|-----------------------------------|----------------------------------------|------------|
| 🔆 📀 🗢 🙋 http         | )://eduptciis210.lab. <b>ed</b> . | .gov/2 💌 🗲 🔀 Bing                      | <b>P</b> - |
| 🚖 Favorites 🛛 🔡 🕔    | 🗕 🏉 ACD/PDL - Final               | gem_64 🗙 🏀 503 Service Temporarily Una |            |
| AARTS Problems       |                                   | Comment/Reason                         |            |
|                      | OSEP<br>Final PDL/ACD Revie       | w                                      |            |
|                      | PDL                               | Risk Regs2.docx                        |            |
|                      | ACD                               | View                                   |            |
|                      | Acknowledgement                   | C Yes<br>C No<br>Comment/Reason        |            |
|                      |                                   |                                        | <b>•</b>   |

Verify Final PDL/ACD Review

# 5.7 Audit Level ACD

Once all ACDs have been created for the Audit, the Audit Level ACD is created. It is available via the **Audit Detail Screen**.

| View Audit 2070                          | 72003a [AART5] - Micro               | osoft Internet Explorer provided by US Dep     | artment of Education                |
|------------------------------------------|--------------------------------------|------------------------------------------------|-------------------------------------|
| <u>File Edit V</u> iew                   | Favorites <u>I</u> ools <u>H</u> elp |                                                | 19 -                                |
| Audit Ac                                 | STATES DEPA<br>COUNTABILITY          | RIMENT OF EDUCATION<br>and Resolution Tracking | System                              |
| Home Account                             | REGISTER MANUALS                     | Logour Autho Test                              | July 08, 2003                       |
| nternal Audits<br>External Audits        | External Audit I                     | Report: z07072003a Abraham Ba                  | Idwin Agricultural College - [Open] |
| Ad Hoc Queries<br>Reports                | ACN                                  | z07072003a                                     | Audit Options                       |
|                                          | Title                                | Training Manuel Audit                          | 3 View All Findings                 |
|                                          | Audit Scope                          | FINANCIAL STATEMENT AUDIT                      | 3 Triage Meeting                    |
|                                          | Audited Period                       | Start : 01/01/2001                             | View Completed ACD/PDLs             |
|                                          |                                      | End: 12/30/2001                                | Draft ACD/PDLs                      |
|                                          | Fiscal Year                          | 2001                                           | SFSAC Report                        |
| -                                        | Auditee                              | Abraham Baldwin Agricultural College           | View Log View                       |
|                                          |                                      | OPE ID 00154100                                | View / Upload File                  |
| <u>Email to Report</u><br>AARTS Problems |                                      | FIN 1586002070A1                               | Email PAG Administrators            |
|                                          |                                      | LIN 1300002070A1                               |                                     |
|                                          | Result                               | 1 EXTERNAL AUDIT REPORT WITH FINDINGS          | Triage meeting was held on          |
|                                          | Preparer                             | 5 IPA                                          | 0/10/12003.                         |
|                                          | Primary Office                       |                                                | 60 User Assignment                  |
|                                          | DOe                                  | PAGIOCEO                                       |                                     |

Audit Detail Screen – After Audit Level ACD Created

Click the link for "View Completed ACD/PDLs" in the "Audit Options" section. The Completed ACDs/PDLs Screen will be displayed.

# Completed ACDs/PDLs Screen

| View ACD/PDL -                     | 207072003a [AART5] - Microso        | oft Internet Explorer provided by US Depar                         | tment of Education   | _ 🗆 ×    |
|------------------------------------|-------------------------------------|--------------------------------------------------------------------|----------------------|----------|
| <u>File Edit View</u>              | Favorites Tools Help                |                                                                    |                      | 211      |
| Audit A                            | STATES DEPARTM<br>CCOUNTABILITY AND | ENT OF EDUCATION<br>Resolution Tracking Sys<br>Autho Test July 03: | <b>t e m</b><br>2003 | -        |
| Internal Audits<br>External Audits | Completed ACDs/F                    | DLs : External Audit z07072003                                     | a Link to            |          |
| Reports                            | ACD                                 | PDI                                                                | - Audit              |          |
|                                    | Audit ACD                           |                                                                    | Lever ACD            |          |
|                                    | ACD (PAG) for Finding(s) 1          | AARTS Launch Schedule.doc                                          |                      |          |
|                                    | ACD (OCFO) for Finding(s) 1         | AARTS Enhancements 04152003.xls                                    |                      |          |
| Emer Lir<br>AAR findi              | nks to<br>ng level<br>CDs           | Links to<br>PDLs                                                   |                      | <i>.</i> |
| Done .                             |                                     |                                                                    | E Local in           | tranet   |

H Back

# Audit Clearance Document 🕘

| Audit Control SCR1118                                             | 112                 |                 |                             |            |                                       |               |                                               |                            |
|-------------------------------------------------------------------|---------------------|-----------------|-----------------------------|------------|---------------------------------------|---------------|-----------------------------------------------|----------------------------|
| Management Information F                                          | eport/Other ED-     | CIG Repor       | 1#: DL                      | .N:        | PDL Date(s);<br>09/19/2008.09/19/2008 | . 09/19/200   | ACD D                                         | <b>st</b> e(s): 09/19/2008 |
|                                                                   |                     |                 | Sta                         | ate: YA    | OPE ID:                               |               | EIN/TIN                                       |                            |
|                                                                   |                     |                 |                             |            |                                       |               |                                               |                            |
|                                                                   | SECT                | ION :           | L: SUMMARY                  | OFR        | ESOLUTION A                           | CTIO          | NS                                            |                            |
| ndina Humbers                                                     | Amoun               | e               |                             |            | Management 0                          | ecision       |                                               |                            |
|                                                                   | Recommen<br>By Audi | nded<br>it      | Qri                         | iginal AC  | D                                     |               | Amended                                       | ACD                        |
|                                                                   |                     |                 | Sustained                   |            | lon-sustained                         | Sustai        | ined                                          | llon-sustained             |
| Questioned Costs:                                                 |                     | \$0.00          | \$1,699                     | 99         | \$30.00                               |               |                                               |                            |
| Unsupported Costs:                                                |                     | \$0.00          | \$130                       | DO         | \$122.00                              |               |                                               |                            |
|                                                                   |                     |                 |                             |            |                                       |               |                                               |                            |
| Other Recoveries:                                                 |                     | \$0.00          | \$120                       | 00         | \$120.00                              |               |                                               |                            |
| Non-Sustained<br>Below]                                           |                     | \$ <b>U.U</b> U | \$1,949.                    |            | \$272.00                              |               |                                               |                            |
| lon=Mcnetary<br>2007-14-9                                         |                     |                 |                             |            |                                       |               |                                               |                            |
| Total # pt findings: 2                                            |                     |                 | List Open Finding #s:       | -          |                                       |               |                                               |                            |
| Deduct : Amount Not R<br>Statute of Limitations:                  | ecoverable Due      | eto             | (\$138.0                    | 00)        |                                       |               |                                               |                            |
| Deduct : Other Amount                                             | Not Recoveral       | ile:            | (\$139.0                    | 00)        |                                       |               |                                               |                            |
| Add: Additional Amou                                              | nt Recommend        | ed by           | \$120                       | 101        |                                       |               |                                               |                            |
| Total Amount Recover                                              | ble:                |                 | \$1,793.                    | .00        |                                       |               |                                               |                            |
| Deduct: Adjustmente a                                             | t Auditee Site:     | 2               | (\$118.0                    | 00)        |                                       | $\overline{}$ |                                               |                            |
| Deduct: Other[Explain I                                           | elow]               |                 | (\$120.0                    | 00)        |                                       |               |                                               |                            |
| Total Amount to be Co                                             | lected:             |                 | \$1,555.                    | .00        |                                       | 1             |                                               |                            |
| Deduct: Recoveries Ma                                             | de During Aud       | it:             | (\$120.0                    | 00)        |                                       |               |                                               |                            |
| Deduct: Amount Alread                                             | y Collected:        |                 | (\$120.0                    | 00)        |                                       | _(            | Into                                          | frmation to                |
| Amount to be Conecte                                              | J;                  |                 | 21,313,                     | .00        |                                       |               | 0                                             | ne docume                  |
| -                                                                 |                     | SEC             | TION 2: BET                 | TTER       | USE OF FUND                           | s             |                                               |                            |
| Electrica Manual                                                  |                     | 1               | Annual Dates                |            |                                       |               |                                               |                            |
|                                                                   | ) (1 <b>3</b>       |                 | by Au                       | dit        | 20                                    | 101           | anayement be                                  | GINON                      |
|                                                                   | c                   | FCTT            |                             | INITT      |                                       | TON           |                                               | 1                          |
|                                                                   |                     |                 |                             |            |                                       | 1011          |                                               | •                          |
| Program Contract/Gr<br>#                                          | ant Fund<br>Code    | Objec<br>Class  | t Total Amount<br>Collected | to be<br>1 | Recoveries Made<br>During Audit       | Amo<br>C      | u <b>n</b> t Already<br>ollected              | Amount to be<br>Collected  |
|                                                                   | h h                 |                 | σ 3                         | 131500     | \$10.0                                | 7             | \$10.00                                       | \$295.00                   |
| 84.007                                                            | h h                 |                 | 0 4                         | 900 00     | \$100.0                               |               | \$100,00                                      | \$700.00                   |
| 84.007<br>84.005                                                  | _                   |                 | 0 3                         | \$340.00   | \$10.0                                | D             | \$10.00                                       | \$320.00                   |
| 84.007<br>84.005<br>84.001                                        | jk kj               |                 |                             |            |                                       |               |                                               |                            |
| 84.007<br>84.005<br>84.001                                        | jk kj               | A               | CD Commen                   | ts and     | Information                           |               |                                               |                            |
| 84.007<br>84.005<br>84.001<br>Prepared By: Edward Anl             | jk kj               | A               | CD Commen                   | ts and     | d Information                         |               | OGC and/or Cl                                 | G Clearance (if            |
| 84.007<br>84.005<br>94.001<br>Prepared By: Edward Ant<br>CCMI/ENT | jk kj               | A               | CD Commen                   | ts and     | d Information                         |               | OGC and/or Cl<br>neadac():<br>_ Subject to Gr | G Clearance (if            |

At the bottom of the **Audit Clearance Document Screen**, the Approving Official verification and date will be provided. Click the "**Back**" button to return to the **Completed ACDs/PDLs Screen**.

Upon creation of the Audit Level ACD, an email notification is sent to the PAG External Administrators. The PAG Administrator needs to verify the Audit Level ACD. The dashboard for the PAG External Administrator will contain a section titled **"Verify Audit ACD**."

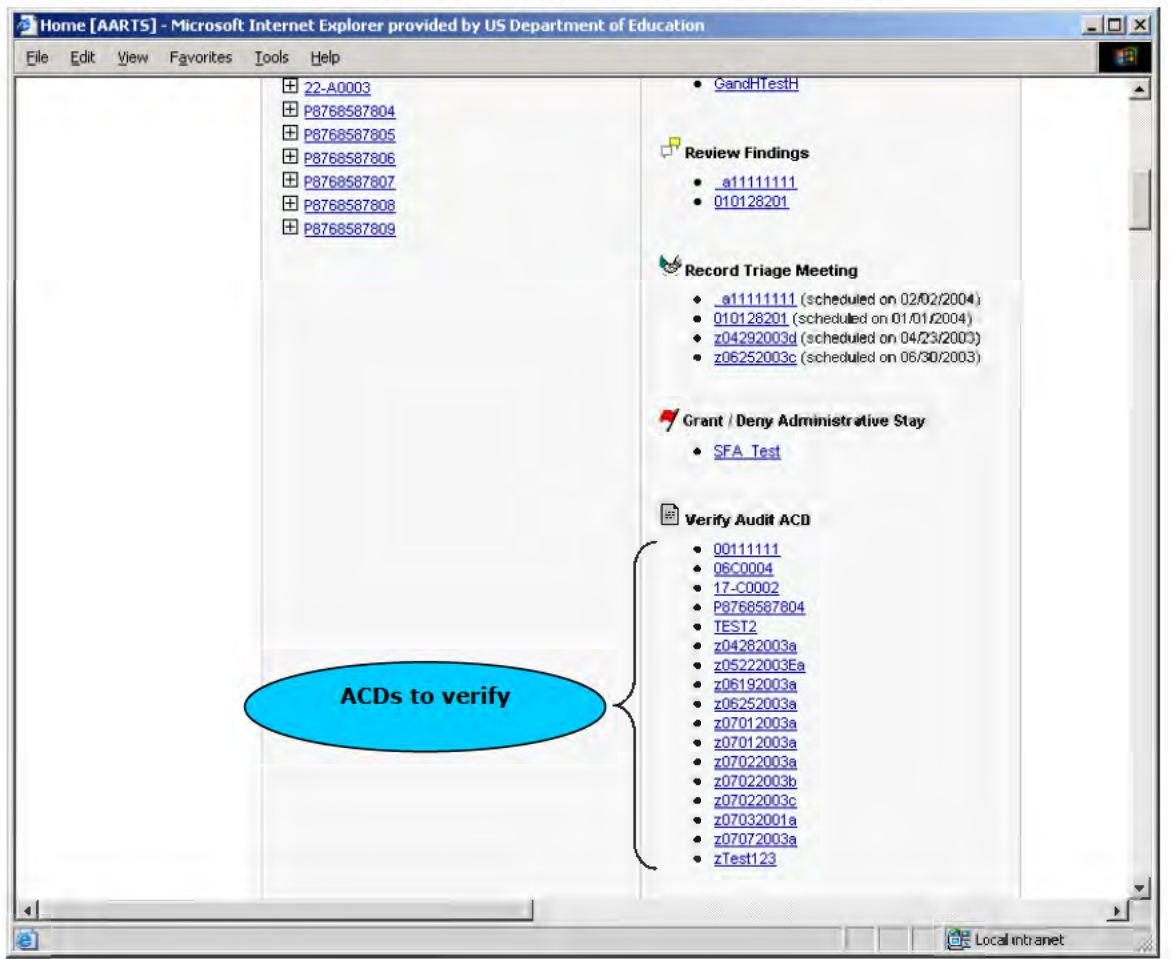

**PAG External Administrator's Dashboard** 

Click the link for an Audit in the section to view the Audit Level ACD Screen.

The **Audit Clearance Document Screen** displays the Audit Level ACD. At the bottom of the screen is a button for "**Verify**." When the button is clicked, the Audit Level ACD is verified, the Audit is "**Resolved**" and an email notification is sent to the OCFO Receivables team. The PAG Administrator verifies the ACD by clicking on the Verify button and an email notification is sent to the OCFO Receivables Team. For OIG Issued audits the PAG Administrator cannot verify the Audit ACD until all of the Final ACD/PDLs are verified by the OIG Administrator

| Internal Audits<br>External Audits<br>Ad Hoc Queries | Audit Clearance Document 🕮<br>Audit Information      |                       |                 |                                       |                                        |                    |                      |                           |  |  |  |  |
|------------------------------------------------------|------------------------------------------------------|-----------------------|-----------------|---------------------------------------|----------------------------------------|--------------------|----------------------|---------------------------|--|--|--|--|
| Reports<br>Admin                                     |                                                      |                       |                 |                                       |                                        |                    |                      |                           |  |  |  |  |
|                                                      | Original 🗖 Amended                                   | S Original 🚍 Amendeal |                 |                                       |                                        |                    |                      |                           |  |  |  |  |
|                                                      | Audit Control #: SCR11181                            | 12                    | _               |                                       |                                        |                    | _                    |                           |  |  |  |  |
|                                                      | Management Information Re                            | eport/Other ED-(      | 00 Report #:    | DUN:                                  | FDL Date(s):<br>09/19/2006, 09/19/2006 | 9, 09/1 9/2008,    | ACD Da               | de(s): 09/19/2008         |  |  |  |  |
| Email to Report                                      | Audited Name: CRI                                    |                       |                 | State: VA                             | OPE D:                                 |                    | EN/TN                | 1                         |  |  |  |  |
| AARTS Problems                                       |                                                      | SECT                  | ION 1:          | SUMMARY OF                            | RESOLUTION                             | ACTIONS            |                      |                           |  |  |  |  |
|                                                      | Plant - North                                        |                       |                 |                                       |                                        |                    |                      |                           |  |  |  |  |
|                                                      | Finding Rumbers                                      | Recommen              | ded -           | Original                              | Management                             | Decision           | manded 0             | CD.                       |  |  |  |  |
|                                                      |                                                      | By Audi               | -               | Suctained                             | Non-sustained                          | Suetsined          | anended A            | Non custained             |  |  |  |  |
|                                                      | Questioned Costs:                                    |                       | 30 DD           | 51,599.99                             | 330.00                                 | Juscificen         |                      | NOTE SOLUTION             |  |  |  |  |
|                                                      | Unsupported Costs:                                   | -                     | 40,00           | \$1 30.CD                             | \$122,00                               |                    |                      |                           |  |  |  |  |
|                                                      | Other Recoveries:                                    |                       | 90.00           | \$120.00                              | \$126.00                               |                    |                      |                           |  |  |  |  |
|                                                      | Subtotal: (Explain<br>Hon-Sustained<br><u>Below)</u> |                       | \$0.00          | 51,949.99                             | \$272.00                               |                    |                      |                           |  |  |  |  |
|                                                      | Non-Monetary:<br>2007-14-9                           |                       |                 | -                                     |                                        |                    |                      |                           |  |  |  |  |
|                                                      | Total # of findings: 2                               |                       | Lie             | st Open Finding #s                    |                                        |                    |                      |                           |  |  |  |  |
|                                                      | Deduct : Amount Not Re<br>Statute of Limitations:    | coverable Due         | to              | (\$138.00)                            | -                                      |                    |                      | -                         |  |  |  |  |
|                                                      | Beduct : Other Amount                                | Not Recoverab         | le:             | (\$139.00)                            |                                        |                    |                      |                           |  |  |  |  |
|                                                      | Add: Additional Amount<br>the Action Official        | t Recommend           | ed by           | \$1,20,01                             |                                        |                    |                      |                           |  |  |  |  |
|                                                      | Total Amount Recovera                                | ble:                  |                 | \$1,793.00                            |                                        |                    |                      |                           |  |  |  |  |
|                                                      | Deduct: Adjustments at                               | Auditee Site:         | 1               | (\$118.00)                            |                                        |                    |                      |                           |  |  |  |  |
|                                                      | Deduct: Other Explain B                              | clow                  |                 | (\$120.00)                            |                                        |                    |                      |                           |  |  |  |  |
|                                                      | Total Amount to be Coll                              | ected;                |                 | \$1,555.00                            |                                        |                    |                      |                           |  |  |  |  |
|                                                      | Deduct: Recoveries Mac                               | te During Audi        | t:              | (\$120.00)                            |                                        | _                  |                      |                           |  |  |  |  |
|                                                      | Beduct: Amount Alread                                | y Collected:          |                 | (\$120,00)                            |                                        |                    |                      |                           |  |  |  |  |
|                                                      | Amount to be Collected                               |                       |                 | \$1,315.00                            |                                        | _                  |                      |                           |  |  |  |  |
|                                                      |                                                      |                       | SECT            | TION 2: BETTER                        | R USE OF FUNE                          | )S                 |                      |                           |  |  |  |  |
|                                                      | Finding Numb                                         | ers                   |                 | Amount Recommen<br>by Audit           | ded                                    | Manag              | jement Be            | cision                    |  |  |  |  |
|                                                      |                                                      | 5                     | ECTIO           | NIB: ACCOUNT:                         | ING INFORMA                            | FION               |                      |                           |  |  |  |  |
|                                                      | Program Contract/Gra<br>#                            | nt Fund<br>Code       | Object<br>Class | Total Amount to be<br>Collected       | Recoveries Made<br>During Audit        | Amount A<br>Collec | liready<br>ted       | Amount to be<br>Collected |  |  |  |  |
|                                                      | 84 007                                               | tr h                  | c               | \$315.00                              | \$10                                   | DO                 | \$1 D CC             | \$295.00                  |  |  |  |  |
|                                                      | 84 005                                               | tr tr                 | 0               | \$900.00                              | \$100                                  | DO                 | \$100.00             | \$700.00                  |  |  |  |  |
| Button                                               | 84 001                                               | ik N                  | C               | \$340.00                              | <b>\$10</b>                            | 00                 | \$10.00              | \$320.00                  |  |  |  |  |
|                                                      |                                                      |                       | ACI             | D Comments ar                         | nd Information                         |                    |                      |                           |  |  |  |  |
|                                                      | Prepared By: Edward Anth                             | CENY                  |                 | Approvi                               | ng Official:                           | 00x                | C and/or OK<br>ded): | ) Clearance (if           |  |  |  |  |
|                                                      | COMMENT                                              |                       |                 |                                       |                                        | -Su<br>Yes         | ubject to Gra        | ent Beck?                 |  |  |  |  |
|                                                      | _                                                    |                       |                 | Approving Official<br>Date : Septembe | Verified 🗹<br>er 19 2008               | Inc                | dicate               | s PAG ha                  |  |  |  |  |

# Audit Level ACD (for PAG External

Once the PAG Administrator verifies the ACD, the Audit is "Resolved."

| Andit AC                                | STATES DEPA<br>COUNTADILITY | RTMENT<br>and Res | OF EDUCATION<br>Olution Tracking S | ystem                          |          |
|-----------------------------------------|-----------------------------|-------------------|------------------------------------|--------------------------------|----------|
| Hone Account                            | REGISTER MANUALS            | LOGOIT            | PO_PAG Speci                       | alist July 08, 2003            |          |
| aternal Audits                          | External Audit F            | leport: z07       | 072003a Abraham Bald               | win Agricultural College - [Re | solved]  |
| Reports                                 | ACN                         | z07072003a        |                                    | 💼 Audit Options                | K        |
| Reports                                 | Title                       | Training Manu     | ual Audit                          | 3 View All Findings            |          |
|                                         | Audit Scape                 | FINANCIAL S       | TATEMENT AUDIT                     | 3 Triage Meeting               | \        |
|                                         | Audited Period              | Start : 01/01     | /2001                              | 3 View Completed ACD/PDLs      |          |
|                                         |                             | End: 12/30        | 0/2001                             | S Draft ACD/PDLs               |          |
|                                         | Fiscal Year                 | 2001              |                                    | # SFSAC Report                 |          |
|                                         | Auditee                     | Abraham B         | aldwin Agricultural College        | S View Log                     | Audit    |
|                                         |                             | ODE ID            | 00154100                           | View / Upload File             | Resolved |
| <u>Email to Report</u><br>ARTS Problems |                             | EIN               | 1586002070A1                       | Semail PAG Administrators      |          |
|                                         | Result                      | 1 EXTERNAL        | AUDIT REPORT WITH FINDINGS         | Triage meeting was held on     |          |
|                                         | Preparer                    | 5 IPA             |                                    | 07/07/2003                     |          |
|                                         | Primary Office              |                   |                                    | 80 User Assignment             |          |
|                                         | P0a                         | PAG,OCFO          |                                    |                                |          |
|                                         |                             |                   |                                    | PAG                            |          |

#### Audit Detail Screen – Audit Resolved

### 5.7.1 Amending an ACD

In the event that the PAG External Administrator does not verify the ACD, the PO Specialist must amend the appropriate Finding Level ACD. The PO Specialist can access the Finding Level ACD by clicking the "**Draft ACD/PDLs**" link on the **Audit Detail Screen** and then clicking on the "Amend" button on the draft ACD/PDL Screen to view the ACD.

#### Draft ACD / PDL Screen

| 🛃 Prepare ACD/PD                                     | DL <sup>®</sup> Audit SCR111&1 | 12 [AART5] - Microsoft Internet Explorer provide      | d by US Department of Education | _ 🗆 ×    |
|------------------------------------------------------|--------------------------------|-------------------------------------------------------|---------------------------------|----------|
| Fle Edit. View                                       | Favorites Tools                | Нер                                                   |                                 | - 21     |
| Audit A                                              | STATES DE<br>CCOUNTABILI       | PARIMENT OF EDUCATION<br>ty and Resolution Tracking S | ystem                           | <u>_</u> |
| Internal Audits<br>External Audits<br>Ad Hoc Queries | Draft ACD / F                  | PDL : External Audit SCR111&112                       |                                 |          |
| Admin                                                | Finding(s):                    | Amend                                                 | ACD/PDL Options                 |          |
|                                                      | ACD & PDL Review               | w Process                                             | 3 View ACO,PDL Log              |          |
|                                                      | PDL                            | AARTS 2007 Enhancements ORAFT v1.1.xis                | ∮ View Audit                    |          |
|                                                      | Approving Official             | Verified PDL/ACD on 09/19/2003                        | > View All Findings             |          |
|                                                      | ACD                            | Yiew                                                  |                                 |          |
| F                                                    | Comments                       |                                                       | Amend                           |          |
| AARTS Problems                                       |                                | Add View All<br>There are no commerte.                | Jucton                          | -        |
| <b>↓</b>                                             |                                |                                                       | Local intra                     | inet A   |

The PO Specialist must enter amended information in the "**Amended ACD**" form fields in the "Management Decision" section of: Section 1: Summary of Resolution Actions." Also, the PO Specialist must specify updated information in "Section 3 Accounting Information." Click the "Save" button to save the amended ACD.

| View Favorites                                                                                                    | Tools Help                                  |                        |                                  |                |                     |                                                                                                    |  |  |  |  |  |
|----------------------------------------------------------------------------------------------------|---------------------------------------------|------------------------|----------------------------------|----------------|---------------------|----------------------------------------------------------------------------------------------------|--|--|--|--|--|
| ites 🏾 🍎 Amend AQD                                                                                                    | - Audit gem_manual [AARTS]                  |                        |                                  |                |                     |                                                                                                    |  |  |  |  |  |
| l Audits<br>Queries                                                                                                    |                                             |                        | Audit Clearanc                   | e Document     |                     |                                                                                                    |  |  |  |  |  |
| orts                                                                                                    | Audit Information                           |                        |                                  |                |                     |                                                                                                    |  |  |  |  |  |
|                                                                                                    | Criginal M Amended                          |                        |                                  |                |                     |                                                                                                    |  |  |  |  |  |
|                                                                                                    | Audit Control #: gem_manual                 |                        |                                  | Office : OSERS |                     |                                                                                                    |  |  |  |  |  |
|                                                                                                    | Management Information Report/C             | ther ED-OIG Report #:  | DUN:                             | PDL Date:      | ACD                 | Date:                                                                                                    |  |  |  |  |  |
| and the second second se | Auditee Name: gem_manual                    |                        | State:                           | OPE D:         | EIN/TI              | N:                                                                                                    |  |  |  |  |  |
| report<br>robicms                                                                                                    | SECTIO                                      | ON 1: SUMMARY OF       | RESOLUTION AC                    | CTIONS AND MAN | AGEMENT DECI        | SIONS                                                                                                    |  |  |  |  |  |
|                                                                                                    | Finding Number                              | Recommended            | 100 B.                           | Management     | Decision            |                                                                                                    |  |  |  |  |  |
|                                                                                                    |                                             | By Audit               | Original /                       | KCD            | Amer                | ided ACD                                                                                                    |  |  |  |  |  |
|                                                                                                    |                                             | 1000                   | Sustained                        | Non-sustained  | Sustained           | Non-sustained                                                                                                   |  |  |  |  |  |
|                                                                                                    | Questioned Costs:                           | \$0.00                 | \$0.00                           | \$0.00         | 5 450               | 3                                                                                                    |  |  |  |  |  |
|                                                                                                    | Unsupported Costs:                          | \$0.00                 | 50.00                            | \$0.00         | 5                   | s                                                                                                    |  |  |  |  |  |
|                                                                                                    | Other Recoveries:<br>1                      | \$4,750.00             | \$4,750.00                       | \$0.00         | s                   | s                                                                                                    |  |  |  |  |  |
|                                                                                                    | Subtotal: [Explain Non-<br>Sustained Below] | \$4,750.00             | \$4,750.00                       | \$0.00         | s <mark> 450</mark> | 50                                                                                                    |  |  |  |  |  |
|                                                                                                    | Non-Monetary                                |                        |                                  |                |                     | _                                                                                                    |  |  |  |  |  |
| (                                                                                                    | Fields to ma                                |                        | t Open Finding #s:<br>(\$100.00) |                | d                   |                                                                                                    |  |  |  |  |  |
|                                                                                                    | amenumer                                    |                        |                                  |                | 13                  | /                                                                                                    |  |  |  |  |  |
|                                                                                                    | Deduction                                   | coverable:             | (\$100.00)                       |                | (S                  | Y .                                                                                                    |  |  |  |  |  |
|                                                                                                    | Add: Additional Amount Reco                 | ommended by the Action | \$100.00                         |                | 5                   |                                                                                                    |  |  |  |  |  |
|                                                                                                    | Total Amount Recoverable:                   |                        | \$4,650.00                       |                | 5450                |                                                                                                    |  |  |  |  |  |
|                                                                                                    | Deduct: Adjustments at Audit                | ee Site:               | (\$100.00)                       |                | (5                  | Ī                                                                                                    |  |  |  |  |  |
|                                                                                                    | Deduct: Other [Explain Below]               |                        | (\$100.00)                       |                | (5                  | 1                                                                                                    |  |  |  |  |  |
|                                                                                                    | Total Amount to be Collected                | c III                  | \$4,450.00                       |                | s 450               |                                                                                                    |  |  |  |  |  |
|                                                                                                    | Deduct: Recoveries Made Dur                 | ing Audit:             | (\$100.00)                       |                | (5                  | )                                                                                                    |  |  |  |  |  |
|                                                                                                    |                                             |                        |                                  |                | (F)                 | The second second second second second second second second second second second second second second second se |  |  |  |  |  |
|                                                                                                    | Deduct: Amount Already Colle                | ected:                 | (\$200.00)                       |                | 12                  | 1                                                                                                    |  |  |  |  |  |

#### Audit Clearance Document - To Amend

| t View Favorites   | Tools Help        |                                                                                                    |                     |           |                                   |                                 |                                 |                             |                           |  |  |  |
|--------------------|-------------------|----------------------------------------------------------------------------------------------------|---------------------|-----------|-----------------------------------|---------------------------------|---------------------------------|-----------------------------|---------------------------|--|--|--|
| ites 🛛 🌔 Amend ACD | - Audit gem_manu  | al [AARTS]                                                                                           |                     |           |                                   |                                 |                                 |                             |                           |  |  |  |
|                    |                   |                                                                                                    |                     | SE        | CTION 2:                          | BETTER USE OF                   | FUNDS                           |                             |                           |  |  |  |
|                    | Findi             | Finding Numbers         Finding Type         Amount Recommended by Audit         Management Decision |                     |           |                                   |                                 |                                 |                             |                           |  |  |  |
|                    |                   |                                                                                                    |                     | SECT      | SECTION 3: ACCOUNTING INFORMATION |                                 |                                 |                             |                           |  |  |  |
|                    | Finding<br>Number | Program                                                                                              | Contract/Grant<br># | Fund Code | Object Class                      | Total Amount to be<br>Collected | Recoveries Made<br>During Audit | Amount Already<br>Collected | Amount to be<br>Collected |  |  |  |
|                    | 1 💌               | 84.029 💌                                                                                             | gt                  | gt        | 0                                 | 450                             | 0                               | 0                           | 450                       |  |  |  |
|                    |                   |                                                                                                    |                     |           |                                   |                                 |                                 |                             |                           |  |  |  |
|                    | •                 |                                                                                                    |                     |           |                                   |                                 |                                 |                             |                           |  |  |  |
|                    | •                 | •                                                                                                    |                     |           |                                   |                                 |                                 |                             |                           |  |  |  |
|                    |                   | •                                                                                                    |                     |           |                                   |                                 |                                 |                             |                           |  |  |  |
|                    |                   | •                                                                                                    |                     |           |                                   |                                 |                                 |                             |                           |  |  |  |
|                    |                   | •                                                                                                    |                     |           |                                   |                                 |                                 |                             |                           |  |  |  |
|                    | •                 |                                                                                                    |                     |           |                                   |                                 |                                 |                             |                           |  |  |  |
|                    |                   | •                                                                                                    |                     |           |                                   |                                 |                                 |                             |                           |  |  |  |
|                    |                   | •                                                                                                    |                     |           |                                   |                                 |                                 |                             |                           |  |  |  |
|                    |                   | •                                                                                                    |                     |           |                                   |                                 |                                 |                             |                           |  |  |  |
|                    |                   | •                                                                                                    |                     |           |                                   |                                 |                                 |                             |                           |  |  |  |
|                    |                   | <b>•</b>                                                                                             |                     |           |                                   |                                 |                                 |                             |                           |  |  |  |
|                    |                   | <b>•</b>                                                                                             |                     |           |                                   |                                 |                                 |                             |                           |  |  |  |
|                    |                   | ▼                                                                                                    |                     |           |                                   |                                 |                                 |                             |                           |  |  |  |
|                    |                   |                                                                                                    |                     |           |                                   |                                 |                                 |                             |                           |  |  |  |
|                    |                   |                                                                                                    |                     |           | ACD Comm                          | ents and Inforr                 | nation                          |                             |                           |  |  |  |
|                    | Prepared By: L    | ynne Fairfax.                                                                                        |                     | A         | pproving Official:                | Melanie Winston 💌               | OGC and/or OIG Clearanc         | e (if needed):              |                           |  |  |  |
|                    | COMMENT<br>fq     |                                                                                                    |                     |           | A                                 |                                 | - Subject to Grant Back?-       |                             |                           |  |  |  |
|                    |                   |                                                                                                    |                     |           | _                                 |                                 | Yes 🗆 No 🗹                      |                             |                           |  |  |  |
|                    | ABC               |                                                                                                    |                     |           | $\overline{\mathbf{v}}$           |                                 |                                 |                             |                           |  |  |  |

Upon clicking the "Save" button, the amended data is specified. Click the "Back to List" button to return to the Draft ACD/PDL Screen.

| File Edit. View Favorites Tool                                                                                                    | s Help                                                                                                    |                                                                                                    |                                                                                                    |                                                                                                    |                |                                                                                                    |               |      |
|----------------------------------------------------------------------------------------------------|----------------------------------------------------------------------------------------------------|----------------------------------------------------------------------------------------------------|----------------------------------------------------------------------------------------------------|----------------------------------------------------------------------------------------------------|----------------|----------------------------------------------------------------------------------------------------|---------------|------|
| 🚽 Favorites 🔏 View ACD - Audit                                                                                                    | gem_manual (AARTS)                                                                                                    |                                                                                                    |                                                                                                    |                                                                                                    |                |                                                                                                    |               |      |
| External Audits (Back                                                                                                    |                                                                                                    |                                                                                                    |                                                                                                    |                                                                                                    |                |                                                                                                    |               | 1    |
| ad Hac Querles                                                                                                    |                                                                                                    |                                                                                                    |                                                                                                    |                                                                                                    | (              |                                                                                                    |               |      |
| Reports                                                                                                    |                                                                                                    |                                                                                                    | Audit Cleara                                                                                                    | nce D                                                                                                    | ocument 🚔      |                                                                                                    |               |      |
|                                                                                                    |                                                                                                    |                                                                                                    | a                                                                                                    | - 1                                                                                                    |                |                                                                                                    |               |      |
|                                                                                                    |                                                                                                    |                                                                                                    | Audit                                                                                                    | Inform                                                                                                    | nation         |                                                                                                    |               |      |
| to List                                                                                                    | Original 🕅 Amended                                                                                                    |                                                                                                    |                                                                                                    |                                                                                                    |                |                                                                                                    |               |      |
| tton                                                                                                    | sudit Control#: gem_manual                                                                                                    |                                                                                                    |                                                                                                    |                                                                                                    | Office : OSERS |                                                                                                    |               | Amor |
|                                                                                                    | tanagement Information Report/                                                                                                    | Other ED-OIG Report #:                                                                                            | DU                                                                                                    | N.                                                                                                    | PDL Date:      | ACD Date: 02/24/2014                                                                                                 |               | Amer |
| ARTS Problems 4                                                                                                    | suditee Name: gem_monual                                                                                                    |                                                                                                    | Sta                                                                                                    | te:                                                                                                    | OPE D:         | EN/TIN:                                                                                                    |               | ua   |
| 1000                                                                                                    |                                                                                                    |                                                                                                    |                                                                                                    |                                                                                                    |                |                                                                                                    |               | /    |
|                                                                                                    | SECTI                                                                                                    | ON 1: SUMMARY                                                                                                    | OF RESOLUTIO                                                                                                    | ON AC                                                                                                    | FIONS AND MAN  | AGEMENT DECIS                                                                                                    | IONS          |      |
|                                                                                                    | Finding Number                                                                                                    | Amount                                                                                                    | Management Decision                                                                                                    |                                                                                                    |                |                                                                                                    |               |      |
|                                                                                                    |                                                                                                    | Recommended<br>By Audit                                                                                           | 0                                                                                                    | riginal AC                                                                                                    | D              | Amende                                                                                                    | d ACD         |      |
|                                                                                                    |                                                                                                    |                                                                                                    | Sustained                                                                                                    |                                                                                                    | Non-sustained  | Sustained                                                                                                    | Non-sustained |      |
|                                                                                                    | Questioned Costs:                                                                                                    | \$0,00                                                                                                    | S                                                                                                    | 0.00                                                                                                    | \$0.00         | \$250.00                                                                                                    | \$0.00        |      |
|                                                                                                    | Unsupported Costs:                                                                                                    | \$0.00                                                                                                    | S                                                                                                    | 0.00                                                                                                    | \$0.00         | \$0.00                                                                                                    | 50.00         |      |
|                                                                                                    | Other Recoveries:                                                                                                    | \$4,750.00                                                                                                    | \$4,75                                                                                                    | 0.00                                                                                                    | \$0.00         | \$0.00                                                                                                    | 50 00         |      |
|                                                                                                    | Subtotal: (Explain Non-                                                                                                    | \$4,750.00                                                                                                    | \$4,75                                                                                                    | 0.00                                                                                                    | \$0.00         | \$250.00                                                                                                    | \$0.00        |      |
|                                                                                                    | Sustained Below]                                                                                                    |                                                                                                    | +                                                                                                    |                                                                                                    |                |                                                                                                    |               |      |
| n                                                                                                    | Sustained <u>Below</u> ]<br>Ion-Monetary:                                                                                                    |                                                                                                    | 1                                                                                                    |                                                                                                    |                |                                                                                                    | 7             |      |
| n                                                                                                    | Sustained <u>Below</u><br>Ion-Monetary:<br>Iotal # of findings: 1                                                                                                    |                                                                                                    | List Open Finding #s                                                                                                    |                                                                                                    |                |                                                                                                    |               |      |
| n<br>T<br>L                                                                                                    | Sustained <u>Below</u> ]<br>Ion-Monetary:<br>Total # of findings; 1<br>Reduct: Amount Not Recover<br>imitations:                                                                                                    | able Due to Statute of                                                                                            | List Open Finding #s<br>1<br> \$100                                                                                                    | 0.00)                                                                                                    |                | (\$0.00)                                                                                                    |               |      |
| T<br>T<br>L<br>L                                                                                                    | Sustained <u>Below</u><br>ton-Monetary:<br>otal # of findings: 1<br>Reduct: Amount Not Recover<br>Imitations:<br>Reduct: Other Amount Not Re                                                                                                    | able Due to Statute of                                                                                            | List Open Finding #s<br>1<br>(\$100<br>(\$100                                                                                                    | 0.00)                                                                                                    |                | (\$0.90)<br>(\$0.90)                                                                                                 |               |      |
| 1<br>1<br>0<br>1<br>0<br>1<br>0<br>0<br>1<br>0<br>0<br>1<br>0<br>0<br>1<br>0<br>0<br>1<br>0<br>0<br>1<br>0<br>0<br>1<br>0<br>0<br>1<br>0<br>0<br>1<br>0<br>0<br>1<br>0<br>1<br>1<br>1<br>1<br>1<br>1<br>1<br>1<br>1<br>1<br>1<br>1<br>1<br>1<br>1<br>1<br>1<br>1<br>1<br>1 | Sustained <u>Below</u><br>Ion-Monetary:<br>otal & of findings: 1<br>reduct: Amount Not Recover<br>imitations:<br>reduct: Other Amount Not Ri-<br>Add: Additional Amount Rec<br>Mincial                                                                                                    | able Due to Statute of<br>secverable:<br>commended by the Action                                                  | List Open Finding #s<br>1<br>(\$100<br>(\$100<br>\$10                                                                                                    | 1.00)<br>1.00)<br>0.00                                                                                                    |                | (\$9.00)<br>(\$0.00)<br>                                                                                             |               |      |
| 1<br>7<br>0<br>4<br>4<br>7<br>7                                                                                                    | Sustained <u>Below</u><br>Ion-Menetary:<br>otal & of findings: 1<br>reduct: Amount Not Recover<br>imitations:<br>reduct: Other Amount Not Ri-<br>Add: Additional Amount Rec<br>Dificial<br>otal Amount Recoverable:                                                                                                    | able Due to Statute of<br>secverable:<br>commended by the Action                                                  | List Open Finding #s<br>1<br>(3100<br>3100<br>\$4,85                                                                                                    | 0.00)<br>1.00)<br>0.00                                                                                                    |                | (\$9.00)<br>(\$0.00)<br>\$9.00<br>\$256.00                                                                           |               |      |
| T<br>0<br>1<br>7<br>7<br>8                                                                                                    | Sustained <u>Below</u><br>Ion-Menetary:<br>otal & of findings: 1<br>reduct: Amount Not Recover<br>imitations:<br>reduct: Other Amount Not Re<br>Add: Additional Amount Rec<br>Dificial<br>otal Amount Recoverable:<br>reduct: Adjustments at Audi                                                                                                    | able Due to Statute of<br>secverable:<br>commended by the Action<br>liee Site:                                    | List Open Finding 4s<br>1<br>(\$100<br>\$100<br>\$100<br>\$100<br>\$100<br>\$100<br>\$100<br>\$                                                                                                    | 1,00)<br>1,00)<br>0,00<br>0,00                                                                                                    |                | (\$9.30)<br>(\$9.30)<br>\$9.90<br>\$256.00<br>(\$9.00)<br>(\$9.00)                                                   |               |      |
| 7<br>0<br>1<br>0<br>7<br>7<br>0<br>0<br>1<br>0<br>0<br>1<br>0<br>0<br>0<br>0<br>0<br>0<br>0<br>0                                                                                                    | Sustained <u>Below</u><br>Ion-Menetary.<br>otal & of findings: 1<br>reduct: Amount Not Recover<br>imitations:<br>reduct: Other Amount Not Ri<br>Add: Additional Amount Rec<br><i>Miticial</i><br>rotal Amount Recoverable:<br>reduct: Adjustments at Audi<br>reduct: Other [Explain Below                                                                                    | able Due to Statute of<br>secverable:<br>ommended by the Action<br>lee Site:                                      | List Open Finding 4s<br>1<br>(\$100<br>\$10<br>\$10<br>\$10<br>\$10<br>\$10<br>\$10<br>\$10<br>\$10<br>\$10                                                                                                    | 0.00)<br>0.00)<br>0.00<br>0.00                                                                                                    |                | (\$9.30)<br>(\$9.30)<br>\$9.90<br>\$259.00<br>(\$9.00)<br>(\$9.00)                                                   |               |      |
|                                                                                                    | Sustained Below]<br>Ion-Mentary.<br>otal & of findings: 1<br>Ieduct: Amount Not Recover<br>Imitations:<br>Ieduct: Other Amount Not Ri-<br>Add: Additional Amount Rec<br>Micial<br>otal Amount Recoverable:<br>Ieduct: Adjustments at Audi<br>Ieduct: Other [Explain Below<br>Total Amount to be Collected                                                                    | able Due to Statute of<br>secverable:<br>commended by the Action<br>tee Site:<br>1                                | List Open Finding 4s<br>1<br>(\$100<br>\$100<br>\$100<br>\$100<br>\$100<br>\$100<br>\$100<br>\$                                                                                                    | 2,00)<br>2,00)<br>2,00)<br>2,000<br>2,000<br>2,000<br>2,000<br>2,000                                                                                                    |                | (\$0.00)<br>(\$0.00)<br>\$0.00<br>\$250.00<br>(\$0.00)<br>(\$0.00)<br>\$250.00                                       |               |      |
| T<br>0<br>1<br>0<br>7<br>0<br>7<br>0<br>7<br>0<br>7<br>0<br>7<br>0<br>0<br>7<br>0<br>0<br>7<br>0<br>0<br>7<br>0<br>0<br>7<br>0<br>0<br>7<br>0<br>0<br>7<br>0<br>0<br>7<br>0<br>0<br>7<br>0<br>0<br>7<br>0<br>0<br>7<br>0<br>0<br>7<br>0<br>0<br>0<br>0<br>0<br>0<br>0<br>0<br>0<br>0<br>0<br>0<br>0<br>0<br>0<br>0<br>0<br>0<br>0<br>0                                                                                                    | Sustained <u>Below</u><br>Ion-Mentary:<br>otal # of findings: 1<br>reduct: Amount Not Recover<br>imitations:<br>reduct: Other Amount Not Re<br>duct: Other Amount Recover<br>reduct: Adjustments at Audi<br>reduct: Adjustments at Audi<br>reduct: Other [Explain Below<br>Total Amount to be Collected<br>reduct: Recoveries Made Du                                        | able Due to Statute of<br>secvorable:<br>commended by the Action<br>tee Site:<br>1<br>2:<br>ring Audit:           | List Open Finding 4s<br>1<br>(\$100<br>(\$100<br>\$100<br>\$10 | 0.00)<br>0.00)<br>0.00<br>0.00<br>0.00<br>0.00)<br>0.00)                                                                                                    |                | (\$0.00)<br>(\$0.00)<br>\$0.00<br>(\$0.00)<br>(\$0.00)<br>(\$0.00)<br>(\$0.00)<br>(\$0.00)                           |               |      |
| T<br>0<br>1<br>0<br>7<br>0<br>7<br>0<br>7<br>0<br>7<br>0<br>0<br>7<br>0<br>0<br>7<br>0<br>0<br>0<br>7<br>0<br>0<br>0<br>0<br>0<br>0<br>0<br>0<br>0<br>0<br>0<br>0<br>0<br>0<br>0<br>0<br>0<br>0<br>0<br>0                                                                                                    | Sustained Below]<br>Ion-Menetary:<br>otal & of findings: 1<br>Ieduct: Amount Not Recover<br>Imitations:<br>Ieduct: Other Amount Not Re<br>Add: Additional Amount Recover<br>Miciaal<br>Iotal Amount Recoverable:<br>Ieduct: Adjustments at Audi<br>Ieduct: Other [Explain Below<br>Total Amount to be Collected<br>Ieduct: Recoveries Made Du<br>Reduct: Amount Already Coll | able Due to Statute of<br>secvorable:<br>commended by the Action<br>tee Site:<br>1<br>1:<br>ring Audit:<br>ected: | List Open Finding 4s<br>1 (\$100<br>(\$100<br>\$100<br>\$100   | 0.00)<br>0.00)<br>0.00<br>0.00 |                | (\$9.00)<br>(\$9.00)<br>\$9.00<br>(\$250.00<br>(\$9.00)<br>(\$20.00)<br>(\$20.00<br>(\$0.00)<br>(\$9.00)<br>(\$9.00) |               |      |

# Audit Clearance Document – Amended Information Saved

| 🕼 View ACD - Audit gem_mani   | ial (AAR15) - Wi            | ndows Inte   | ernet Explorer      |                |               |                            |                        |                  |              | -비즈        |
|-------------------------------|-----------------------------|--------------|---------------------|----------------|---------------|----------------------------|------------------------|------------------|--------------|------------|
| 🕞 🕤 🗢 🙋 http://eduptciis2     | 210.lab. <b>ed.gov</b> /aar | ts/index.cfm | ?fuseaction=externa | al_audit.drafi | t_acd_new&dra | aft_acd_new=view&audit_id= | 219670∿_id=22803&CF 💌  | 🍫 🗙 🔎 Bing       |              | <b>₽</b> • |
| File Edit View Favorites T    | ools Help                   |              |                     |                |               |                            |                        |                  |              |            |
| 🔶 Favorites 🏾 🏉 View ACD - Au | ıdit gem_manual [A          | ARTS]        |                     |                |               |                            |                        |                  |              |            |
|                               | -                           |              |                     |                | CECTIO        |                            |                        |                  |              | <b>_</b>   |
|                               |                             |              |                     |                | SECHO         | N 2: BETTER US             | E OF FUNDS             |                  |              |            |
|                               | Finding                     | y Numbers    | Fin                 | ding Type      |               | Amount Recomm              | ended by Audit         | Manageme         | nt Decision  |            |
|                               |                             |              |                     |                |               |                            |                        |                  |              |            |
|                               |                             |              |                     | SE             | CTION 3       | ACCOUNTING                 | INFORMATION            |                  |              |            |
|                               | Finding                     | December     | Contract/Creat      | Fund           | Object        | Total Amount to be         | Pessuariae Made During | Amount Alsoutu   | Amount to be |            |
|                               | Number                      | Program      | #                   | Code           | Class         | Collected                  | Audit                  | Collected        | Collected    |            |
|                               | 1                           | 84 029       | at                  | at             | 0             | \$250.00                   | \$0.00                 | \$0.00           | \$250.00     |            |
|                               |                             |              | y.                  | 5.             | -             |                            |                        |                  |              |            |
|                               |                             |              |                     |                |               | omments and In             | formation              |                  |              |            |
|                               |                             |              |                     |                | ACD C         | comments and m             | Tormadon               |                  |              |            |
|                               | Prepared By: Lyr            | nne Fairfax  |                     |                | Approvin      | g Official: Edward Anthony | OGC and/or OIG Clearar | nce (if needed): |              |            |
|                               | COMMENT                     |              |                     |                |               |                            | Subject to Grant Back  | ?                |              |            |
|                               | 'y                          |              |                     |                |               |                            | Yes 🗖 No 🗹             |                  |              |            |
|                               |                             |              |                     |                |               |                            |                        |                  |              |            |
|                               |                             |              |                     |                |               | Return To Top              |                        |                  |              |            |
| 8                             |                             |              |                     |                |               |                            |                        |                  |              | <b>-</b>   |
| •                             |                             |              |                     |                |               |                            |                        |                  |              | ▶          |

The ALO Verification process for amended ACDs is identical to the original ACD process. **Draft ACD/PDL Screen – With Amended ACD** 

| ACD & PUC REVIEW PI   | ocess                  | -      |                        |
|-----------------------|------------------------|--------|------------------------|
| PDL                   | Buddah.pdf             | 7      |                        |
| DIG : Concur.         |                        | $\geq$ | Amended ACD<br>section |
| ACD                   | View                   |        |                        |
| DIG : Concur.         |                        |        |                        |
| Approving Official Ve | rification             |        |                        |
| Agree:                | •                      |        |                        |
| Disagree:             | с                      |        |                        |
| Date of Agreement:    |                        |        |                        |
|                       | Save                   |        |                        |
| Comments              |                        |        |                        |
|                       | Add Yiew All           |        |                        |
|                       | There are no comments. |        |                        |

Clicking the "**Save**" button saves the amended ACD and refers it back to the PAG External Administrator.

The link for the Audit will be available in the "Verify Audit ACD" section of the PAG External Administrator's dashboard.

# 5.8 Audit Level BUF

The Audit Level BUF is available to view/update to the PAG Internal/External Administrators. The Audit Level BUF is available at the when the Audit Level ACD is created. A dashboard category "**Complete Section III of the Audit BUF**" will indicate an audit if the audit is resolved and contains BUF. An audit will continue to show in this category until the audit is closed or the Audit Level BUF has been locked by an administrator.

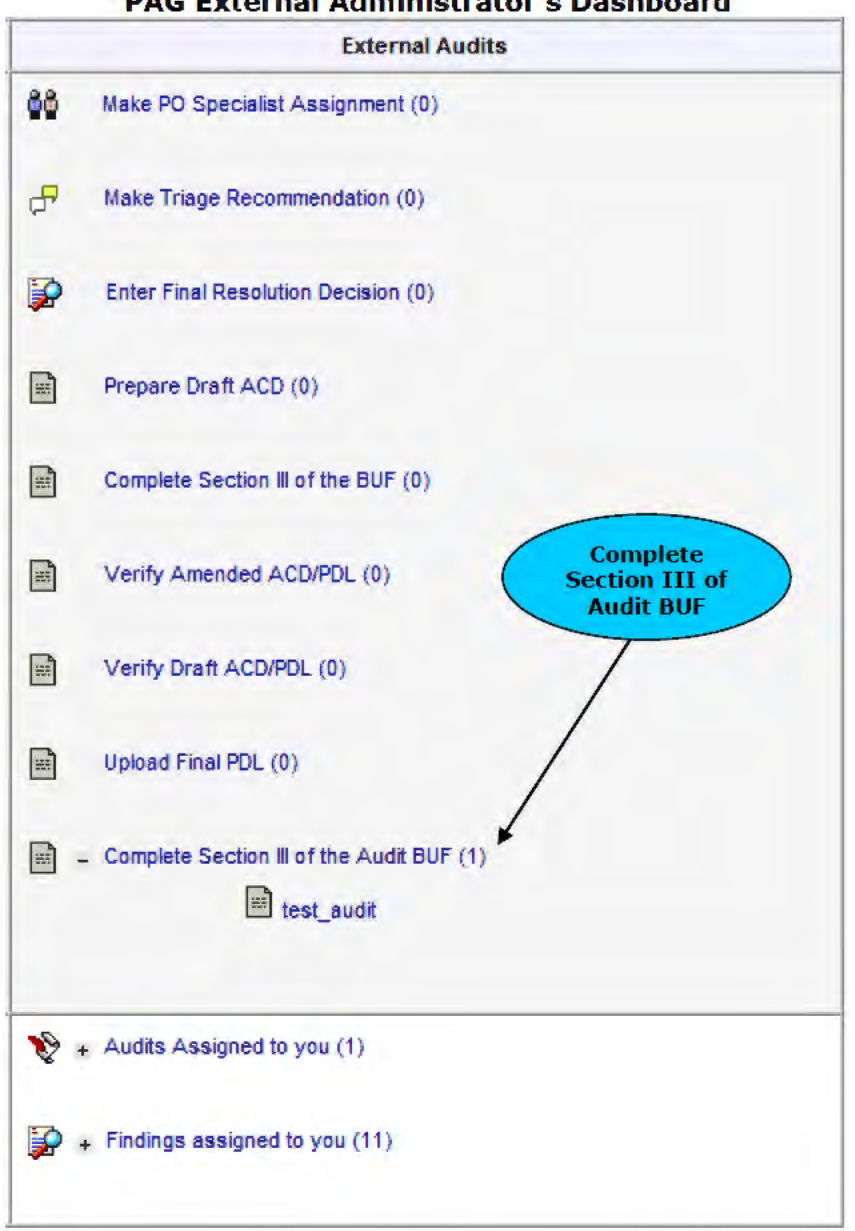

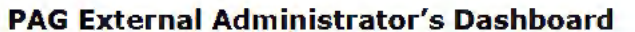

By clicking on an audit within the **"Complete Section III of the Audit BUF**" category the user will be redirected to the **"Completed ACD/PDLs**" page where the Audit Level BUF is located. The Audit Level can be viewed by clicking the **"Audit BUF**" link or updated by clicking the **"Edit**" button.

| Comp<br>Completed ACDs/I    | leted ACD<br>PDLs : Ext | os/PDLs<br>ernal Audit test_audit | Audit BUF link<br>and Edit<br>Button |
|-----------------------------|-------------------------|-----------------------------------|--------------------------------------|
| ACD                         | PDL                     | BUF                               |                                      |
| Audit ACD                   |                         | Audit BUF Edit                    |                                      |
| ACD (OESE) for Finding(s) 1 | test11.pdf              | BUF (OESE) for Finding(s) 1       |                                      |
|                             | test12 ndf              | BUF (PAG) for Finding(s) 1        |                                      |

Section III of the Audit Level BUF can be populated by the administrator. At the top of the page two radio buttons "**Yes**" and "**No**" labeled by the text "**Do you wish to lock all BUF forms and prevent editing?**" will allow the administrator to lock all updates to all BUF Forms created. The save button must be clicked to save the entries. The Audit Level BUF is a summation of information from the ACDs in section II and should match what is shown on the Audit Level ACD.

# Audit Level BUF Better Use of Funds 🕮

Do you wish to lock all BUF forms and prevent editing?

Yes: C No: C

| Section I.                 |                              |   |  |  |  |  |
|----------------------------|------------------------------|---|--|--|--|--|
| ED Office :                | Audit Control # : test_audit |   |  |  |  |  |
| Title : test_audit         | Issue Date : 04/01/2010      |   |  |  |  |  |
| Resolved Date : 10/13/2011 | Administrator :              | _ |  |  |  |  |

|              | Section II.                            |                                    |
|--------------|----------------------------------------|------------------------------------|
| FINDING TYPE | Recommended BUF Amount<br>(from Audit) | Sustained BUF<br>(Amount from ACD) |
| ANNUAL       | \$5,090.00                             | \$5,090.00                         |
| ONE-TIME     | \$5,700.00                             | \$7,100.00                         |

|                                                                                                    |                              | Section III.                       |                                                        |
|----------------------------------------------------------------------------------------------------|------------------------------|------------------------------------|--------------------------------------------------------|
| Semiannual Period from                                                                                                    | То                           | 8                                  | Section 3<br>information<br>needing to be<br>completed |
| <ol> <li>Were any corrective actions relations for the second second</li></ol> | ated to recommendations/fi   | ndings for funds to be put to bett | er use complete                                        |
| 2. If Yes to Number 1, give the date                                                                                                    | e the corrective action was  | completed                          |                                                        |
| 3. What is the dollar value of savin<br>\$                                                                                                    | gs realized this period as a | result of implementing corrective  | action related to BUF?                                 |
| Have all corrective actions related If Yes, check here                                                                                                    | ed to BUF been completed?    |                                    |                                                        |
| 5. If Yes to Number 4, what is the<br>\$                                                                                                    | total amount of dollar savin | gs realized as a result of impleme | enting all corrective actions related to BUF?          |
| <ol> <li>If the amount of total savings (N<br/>difference.</li> </ol>                                                                                                    | umber 5) realized is less th | an the sustained BUF amount on     | the ACD, please give a brief explanation of the        |
|                                                                                                    | -                            |                                    |                                                        |

i f

| <ul> <li>7. Did management conclude:</li> <li>A. That the recommendation/finding should<br/>If Yes, check here □</li> <li>B. That the recommendation/finding could r<br/>If Yes, check here □</li> </ul>                   | not be implemented or corrected?          |
|----------------------------------------------------------------------------------------------------|-------------------------------------------|
| <ol> <li>Are any management decisions resulting from<br/>A. Under formal administrative or judicial ap<br/>If Yes, check here □</li> <li>B. Subject to a decision to pursue a legislat<br/>If Yes, check here □</li> </ol> | n this audit:<br>opeal?<br>tive solution? |
|                                                                                                    | Original Audit BUF Date:                  |
| Save                                                                                                    |                                           |

# 5.9 OCFO Receivables

tr E

Email to Report AARTS Problems

If receivables are required from an ACD, the OCFO Receivables group is notified via email. The dashboard for the OCFO Cash Receipt user will have a section titled "Apply Collection of Debt." Clicking the link for an Audit will take the OCFO Receivables Tracking page. Receivables can be entered for PAG findings after the draft ACD/PDL is approved by the ALO. All other offices can have their debt applied after the Final ACD/PDL is approved by the ALO/OIG Admin for OIG issued audits.

| Audit Au      | countability     | and Resolution Tra      | cking System                             |
|---------------|------------------|-------------------------|------------------------------------------|
| Home Account  | REGISTER MANUALS | GLOSSALY LOGOUT         | David Concarnon Pebruary 19, 2014        |
| ternal Audits | Accessible View  |                         |                                          |
| ternal Audits | CONTRACTOR OF    | WELCOME TO              | THE AUDIT ACCOUNTABILITY AND             |
| Hac Queries   |                  | RESOLUTION              | TRACKING SYSTEM (AARTS)                  |
| Reports       |                  | This I                  | s Your Personal Homepage                 |
|               |                  | Role(s) assigned to you | : OCFO Receivable and Cash Receipt Team. |
| 3             |                  |                         | External Audits                          |
|               |                  | - Apply Collection of   | Debt (1)                                 |
|               |                  |                         | -                                        |

#### **Receivables Tracking**

Audits Assigned to you (0)

Findings assigned to you (0)

Ð

10

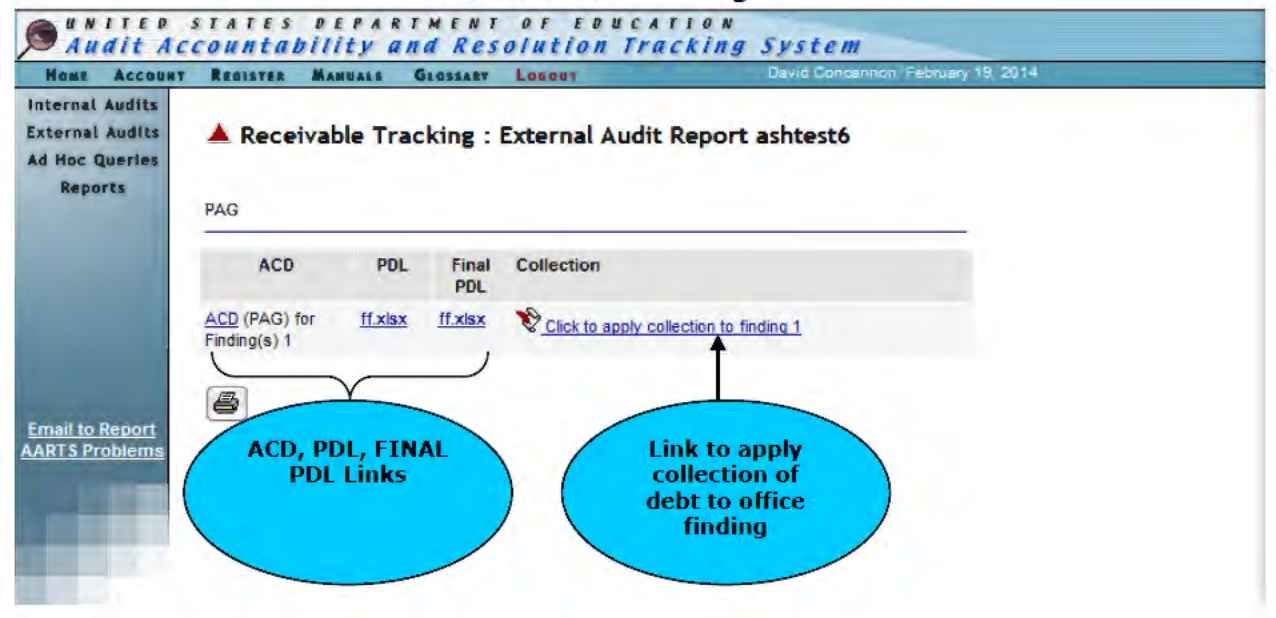

To view the **ACD**, **PDL**, or **Final PDL** click on the respective links labeled by the column headers and under the office group. Click the **link** under the collection column will redirect the user to the **Apply Collection** page to apply the collection of debt to the corresponding office finding.

| External Audits<br>External Audits<br>Ad Hoc Querles<br>Reports |                                           | Collection :              | External Aud                   | lit Report asht            | est6                          |                |                |
|-----------------------------------------------------------------|-------------------------------------------|---------------------------|--------------------------------|----------------------------|-------------------------------|----------------|----------------|
|                                                                 | Finding Tota<br>Coll                      | al Amount to be<br>lected | Recoveries Mad<br>During Audit | e Amount Alre<br>Collected | ady Amount to be<br>Collected | ACD PDL        | Final          |
|                                                                 | 1 \$45                                    | 0.00                      | \$0.00                         | \$0.00                     | \$450.00                      | ACD ff.xiss    | ff.xisx        |
| (                                                               | Collection Info                           | rmation                   |                                |                            |                               |                |                |
| Email to Report<br>AARTS Problems                               | Adjustment                                | s Write-                  | offs Co                        | ollections                 | Balance Due                   | Collection Typ | De             |
|                                                                 |                                           |                           | 1                              |                            | 450.00                        | Select a co    | ollection type |
| losure<br>nation                                                | Receivable<br>Closure Date<br>(mm/dd/yyy) | r)<br>-Select             | a close-out statu              | Notes                      |                               |                |                |
|                                                                 | 1 23                                      |                           |                                |                            |                               |                |                |
|                                                                 | <b>0</b>                                  |                           |                                |                            |                               |                |                |
|                                                                 | 294<br>-                                  |                           | Same                           | ango<br>neal               |                               |                |                |

The OCFO Receivables user may apply an **Adjustment**, **Write-off**, **Collection**, and/or **Notes**. A collection type must be specified. Each time a debt is applied it will decrease the **Balance Due**. Once the **Balance Due** is zero a **Receivable Closure Date** and **Close-out Status** must be entered.

The collection history will appear at the bottom of the page. When the balance due is zero the collections form will be locked and the corrective action dates can be entered for the corresponding finding and office.

| ans Account                                                    | REGISTER                           | MANUALI               | GLO                   | SEARY               | Losout           |           |               | Devid Concennon        | February 19 | 2014          |              |                 |
|----------------------------------------------------------------|------------------------------------|-----------------------|-----------------------|---------------------|------------------|-----------|---------------|------------------------|-------------|---------------|--------------|-----------------|
| nternal Audits<br>External Audits<br>Ad Hoc Queries<br>Reports |                                    | ly Collec             | tion :                | Extern              | nal Au           | dit Re    | port ashte    | st6                    |             |               |              |                 |
|                                                                | Finding 1                          | Fotal Amou            | nt to be              | Recover<br>During / | ries Ma<br>Audit | de A<br>C | mount Already | Amount to<br>Collected | be ACD      | PDL           | Final<br>PDL |                 |
|                                                                | 1 5                                | \$450.00              |                       | \$0.00              |                  | S         | 0.00          | \$450.00               | ACD         | ff.xlax       | ff xlsx      |                 |
|                                                                | Collection I                       | Information           |                       |                     |                  |           |               |                        |             |               |              |                 |
| ail to Report                                                  | Adjustments Write                  |                       |                       | -offs               | offs Collections |           |               | Balance Due Colleg     |             |               | tion Type    |                 |
| T a Prodicitia                                                 | 0.00                               | 0.00 450.00           |                       | 00                  | 0.00             |           | 0.00          |                        | A           | Appeal-Full - |              |                 |
|                                                                | Collection Closure Information     |                       |                       |                     |                  |           |               |                        |             |               |              |                 |
|                                                                | Receivabl<br>Closure I<br>(mm/dd/y | le C<br>Date<br>(yyy) | lose-out              | nt Status Notes     |                  |           |               |                        |             |               |              |                 |
|                                                                | 02/19/20                           | )14 (                 | Closed-Paid in Full - |                     | ull 👻            | Done      |               |                        |             |               |              | *               |
| Collection<br>History                                          |                                    |                       |                       |                     |                  |           |               |                        |             |               |              | v               |
| 7                                                              | Collection I                       | History               |                       |                     |                  |           |               |                        |             |               |              |                 |
|                                                                | Staff                              | ļ                     | Office                | Finding             | Adjus            | tments    | Write-offs    | Collections            | Balance D   | ue I          | Entry Date   | Options         |
|                                                                | David Con                          | cannon I              | AG                    | 1                   | \$0.00           |           | \$450.00      | \$0.00                 | \$0.00      |               | 02/19/14     | View Collection |
When the balance due is zero the **Receivable Tracking** page will display a checked checkbox next to the **link** under the collection column.

|                                        | STATES DE                     | PARTN    |              | OF EDUCAT        | ION<br>Fing Suctom                |                 |
|----------------------------------------|-------------------------------|----------|--------------|------------------|-----------------------------------|-----------------|
| ACCOUNT                                | REGISTER MAN                  | UALS GL  | OSSARY       | Logout           | David Concannon F                 | February 19, 20 |
| nal Audits<br>nal Audits<br>oc Queries | 📥 Receivab                    | le Track | ting : E     | xternal Audit I  | Report ashtest6                   |                 |
| -ports                                 | PAG                           |          |              |                  |                                   |                 |
|                                        | ACD                           | PDL      | Final<br>PDL | Collection       |                                   |                 |
|                                        | ACD (PAG) for<br>Finding(s) 1 | ff.xlsx  | ff.xlsx      | Click to view co | mpleted collection information fo | or finding 1    |
| nail to Report<br>RTS Problems         | <b>B</b>                      |          |              |                  |                                   |                 |

#### **Receivable Tracking (Completed Collection)**

The **OCFO Receivables** team will be able to apply the collection of debt at the following approvals.

- PAG A-133 audits under \$500,000 in questioned costs

   Draft ACD/PDL approved by the ALO
- All offices A-133 (except PAG) under \$500,000 or over \$500,000 in questioned costs
  - Final ACD/PDL approved by the ALO
- PAG A-133 audits over \$500,000 in questioned costs

   Final ACD/PDL approved by the OIG Specialist
- OIG Issued audits
  - Final ACD/PDL approved by the OIG Administrator

### 6.0 Audit Activity

The PO Specialist/DBA has the ability to enter audit activity. The audit activity indicates various actions/events that have taken place during the audit resolution process. The audit activity information can be entered after the QC review has taken place. Currently, the audit activity information is not required to proceed with resolution of an audit; however, it is highly recommended for workload tracking purposes and transparency.

On the dashboard a category, titled "Enter Audit Activity" displays hyperlinks to audits that require an audit activity entry. Clicking an audit will take the PO Specialist to the "Audit Activity" page. Audits will display in this category if they meet the following conditions: QC review has taken place, Audit is "Open", PO Specialist has "Open" office findings, and no audit activity has been entered OR last audit activity entered was over one month ago

| 🏉 Home [AAR         | TS] - Windows Internet Explorer      | _ [        | X   |
|---------------------|--------------------------------------|------------|-----|
| <b>GO</b> • <b></b> | 😰 http://eduptciis210 🔽 🐓 🗙 🔎 Bing   | <u>۶</u>   | •   |
| 🚖 Favorites         | <pre>(e) Home [AARTS]</pre>          |            |     |
|                     |                                      |            |     |
| -                   | Enter Audit Activity (20)            |            |     |
| A 🔒                 | 080698576 due on 01/22/2010          |            |     |
| A 🔒                 | 080798868 due on 01/09/2011          |            |     |
| A 🔒                 | 080808856 due on 09/28/2011          |            |     |
| A 🔺                 | 080808905 due on 12/30/2010          |            |     |
| A 🔺                 | 080908809 due on 10/21/2010          |            |     |
| A 🔺                 | 081028702 due on 08/28/2012          |            |     |
| A 🔺                 | 081128958 due on 01/17/2013          |            |     |
|                     | 💩 0412312488                         |            |     |
| <u>(</u>            | 0509013028 due on 12/22/2010         |            |     |
|                     | 💩 0512315931                         |            |     |
| A 🔺                 | 080908994 due on 09/28/2011          |            |     |
| A 🔺                 | 080918912 due on 11/18/2011          |            |     |
|                     | 💩 081239524                          |            |     |
|                     | 💩 091239699                          |            |     |
|                     | 0(1400440 -tu 00/04/2042             |            |     |
|                     | Local intranet   Protected Mode: Off | ▼ ① 100% · | • 4 |

#### Dashboard – Enter Audit Activity

The audit activity page is also accessible on the audit detail page via a hyperlink titled, "Audit Activity."

| Favorites Wew Audit scr_6675 [AARTS] Wew Audit scr_6675 [AARTS] Wew Audit account ability and Resolution Tracking System Madit Account Restree Manuals Glossary Locout Anthony Johnson September 27, 2013 Internal Audits Reports External Audit Report: scr_6675 scr_6675 Name - [Open] ACN scr_6675 Title scr_title Audit Options View All Findings View Audit Scope FINANCIAL STATEMENT AUDIT Audit Options View Completed ACD/PDLs SFSAC Report View Log View Log View Log View Log View Log View Log View Log View Log View Log View Log View Log View Log View Log View Log View Log View Log View Log View Log View Log View Log View Log Audit Activity Email to Report                                                                                                    |   |
|----------------------------------------------------------------------------------------------------|---|
| Favorites       View Audit scr_6675 [AARTS]         WAITED STATES DEPARTMENT OF FOUCATION<br>Audit Accountability and Resolution Tracking System         New Account Register Manuals       Gussaar Locount       Anthony Johnson September 27, 2013         Internal Audits<br>External Audits<br>Reports       External Audit Report: scr_6675 scr_6675 Name - [Open]         ACN       scr_6675       Will Findings         Audit Scope       FINANCIAL STATEMENT AUDIT       View Completed ACD/PDLs         Audited Period       Stat: 01/01/2012       SFSAC Report       View Log         Fiscal Year       2012       View Log       View Log       View Log         Audite       scr_6675 Name       View Log       View Log | - |
| ANTIES       STATES       DEPARTMENT OF EDUCATION         Mome       Account ability and Resolution Tracking System         Home       Account       Register       Manuals       Glossar       Locount       Anthony Johnson September 27, 2013         Internal Audits       External Audits       External Audit Report: scr_6675 scr_6675 Name - [Open]       Multi Options         Ad Hoc Queries       ACN       scr_6675       Internal Audit Options         Reports       ACN       scr_6675       Internal Audit Options         Audit Scope       FINANCIAL STATEMENT AUDIT       Internal Audit Options         Audited Period       Start: 01/01/2012       Internal Audit Activity         Fiscal Year       2012       Internal Audit Report         Auditee       scr_6675 Name       View Log         View Log       View Log       View Log         View Log       View Log       View Log         View Johnson       View Completed Activity       Imal PAG Administrators                                                                                                    | - |
| Audit Accountability and Resolution Tracking System         Audit Account Register Manuals Glossary Locour         Anthony Johnson September 27, 2013         Internal Audits         External Audits Report: scr_6675 scr_6675 Name - [Open]         ACN scr_6675         ACN scr_6675         ACN scr_6675         ACN scr_6675         ACN scr_6675         ACN scr_6675         ACN scr_6675         ACN scr_6675         AUdit Options         Audit Scope         Audit Scope         Audit Scope         Audit Scope         Audit Options         Audit Options         Audit Options         Audit Activity         Audit Activity         Auditee       scr_6675 Name         Auditee       scr_6675       Start: 01/01/2012       SFSAC Report       SView Log       SView Log       SView / Upload File       Audit Activity       Start Activity       Start Activity       Email DAG Administrators                                                                                                    | _ |
| Account       Recent       Audit Count       Count                                                                                                    |   |
| ACN       scr_6675         Reports       Title       scr_title         Audit Scope       FINANCIAL STATEMENT AUDIT       View All Findings         Audited Period       Start: 01/01/2012       Draft ACD/PDLs         Audited Period       Start: 12/01/2012       SFSAC Report         Fiscal Year       2012       View Log         Auditee       scr_6675 Name       View / Upload File         Audit Address       View / Upload File       Audit Activity                                                                                                    |   |
| Title       scr_title       View All Findings         Audit Scope       FINANCIAL STATEMENT AUDIT       > View Completed ACD/PDLs         Audited Period       Start : 01/01/2012       > Draft ACD/PDLs         End : 12/01/2012       > SFSAC Report         Fiscal Year       2012       > View / Upload File         Audit to Report       Address       > View / Upload File         Audit Address       > Email PAG Administrators                                                                                                    |   |
| Audit Scope       FINANCIAL STATEMENT AUDIT       > View Completed ACD/PDLs         Audited Period       Start: 01/01/2012       > Draft ACD/PDLs         Audited Period       Start: 12/01/2012       > SFSAC Report         Fiscal Year       2012       > View Log         Auditee       scr_6675 Name       > View / Upload File         Audit to Report       Audit Activity       > Email PAG Administrators                                                                                                    |   |
| Audited Period     Start: 01/01/2012        § Draft ACD/PDLs        End:     12/01/2012        § SFSAC Report        Fiscal Year     2012        § View Log        Auditee        scr_6675 Name         § View / Upload File        Audit o Report        Address         § Email PAG Administrators                                                                                                    |   |
| Ernail to Report Address Ernail to Report Address Ernail to Report                                                                                                    |   |
| Fiscal Year     2012     3 View Log       Auditee     scr_6675 Name     3 View / Upload File       Address     3 Audit Activity       Image: DBTS Brobleme     1 Email PAG Administrators                                                                                                    |   |
| Auditee scr_6675 Name \$ View / Upload File<br>Address \$ Audit Activity<br>Email to Report<br>ABTS Problems                                                                                                    |   |
| Email to Report Address Email PAG Administrators                                                                                                    |   |
| Email PAG Administrators                                                                                                    |   |
| TANTISTIKTUDITETTIS                                                                                                    |   |
| OPE ID ACTIVITY Link                                                                                                    |   |
| EIN                                                                                                    |   |
| DUNS PAG                                                                                                    |   |
| TIN Specialist                                                                                                    |   |
| Result 1 EXTERNAL AUDIT REPORT WITH FINDINGS PO                                                                                                    |   |
| Preparer 3 STATE AUDITOR OESE ALO Delores Warner                                                                                                    |   |
| Primary Office 02 OSERS OVAE ALO John Miller                                                                                                    |   |

After clicking the audit control number on the dashboard or the "Audit Activity" link on the dashboard, the PO Specialist will be redirected to the "Audit Activity" page.

If a final PDL was created the PO Specialist may enter the final PDL signed date for their office by clicking the "**Update**' button. A drop-down box titled,

"Resolved/Further Follow Up Required" allows the PO Specialist to indicate if further follow-up is needed in the "PDL Information" table.

The "Audit Information" and "Audit Summary Information" tables provide readonly information about the audit.

Click the "Add" button to enter a new audit activity. An "Office", "Activity", and "Comment" must be provided. The "Comment" field cannot exceed 1000 characters.

# Audit Activity Page

Audit Activity: External Audit Report scr\_6675

| Audit Information         |                        |  |  |  |  |
|---------------------------|------------------------|--|--|--|--|
| Audit Control #: scr_6675 | Issue Date: 06/01/2013 |  |  |  |  |
| Auditee: scr_title        |                        |  |  |  |  |

| PDL Information |                       |                     |                                           |  |  |
|-----------------|-----------------------|---------------------|-------------------------------------------|--|--|
| Office          | PDL<br>Signed<br>Date | Final PDL           | Resolved/Further<br>Follow Up<br>Required |  |  |
| OESE            | 08/19/2013            | OESE Finding 1.docx | Y                                         |  |  |
| OESE            | 08/31/2013            | OESE Finding 2.docx | N                                         |  |  |

Update

| Audit Summary Information |                |             |              |  |  |
|---------------------------|----------------|-------------|--------------|--|--|
| # of Days                 | # of Days Till | Over 1 Year | Over 2 Years |  |  |
| Overdue: 407              | Overdue: 0     | Overdue?: Y | Overdue?: N  |  |  |

| Audit Activity |                |        |                  |                                                                        |                                                          |
|----------------|----------------|--------|------------------|------------------------------------------------------------------------|----------------------------------------------------------|
| Entry Date     | Action<br>Date | Office | Staff            | Activity                                                               | Comment                                                  |
| 07/12/2013     | 08/28/2013     | OESE   | Gemino<br>Corlez | Analyzing<br>Audit                                                     | afasfsf                                                  |
| 07/12/2013     | 08/29/2013     | OESE   | Lisa<br>Gillette | PDL/ACD<br>sent to<br>Accounts<br>Receivable<br>Group for<br>Funds due | Testing Testing<br>Baltimore Ravens<br>Baltimore Orioles |
| 07/12/2013     | 08/27/2013     | OESE   | Lisa<br>Gillette | Revise<br>Draft PDL<br>based on<br>Reviewer<br>Comments                | Testing                                                  |
| 08/26/2013     | 08/18/2013     | OESE   | Lisa<br>Gillette | Analyzing<br>Audit                                                     | Analyzing the audit.                                     |

Add

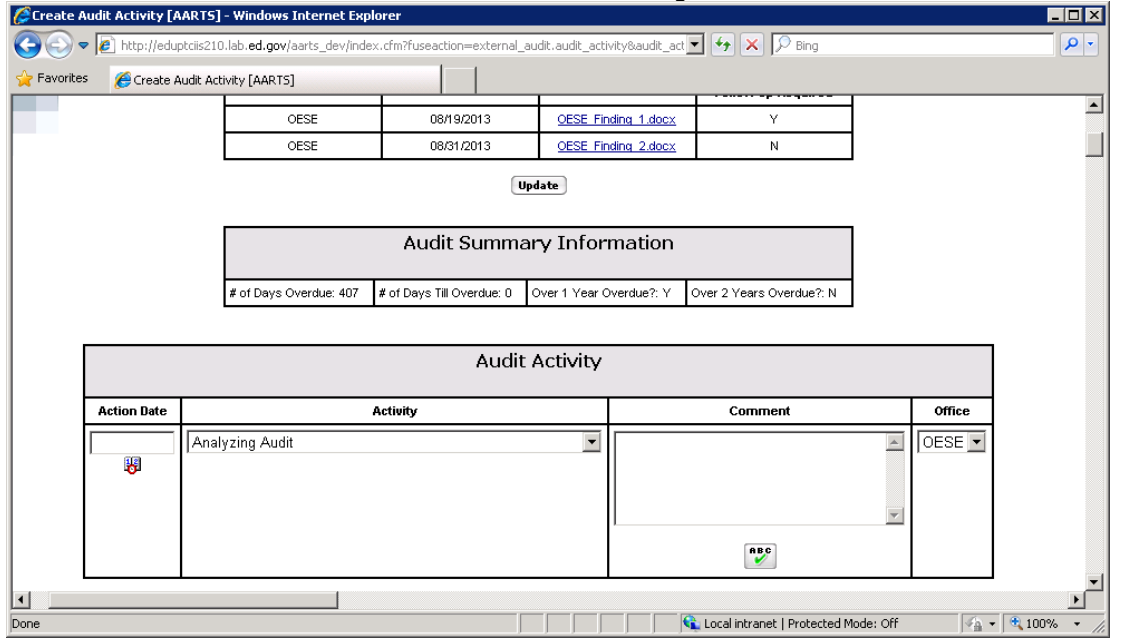

#### Add Audit Activity

#### **Update PDL Information**

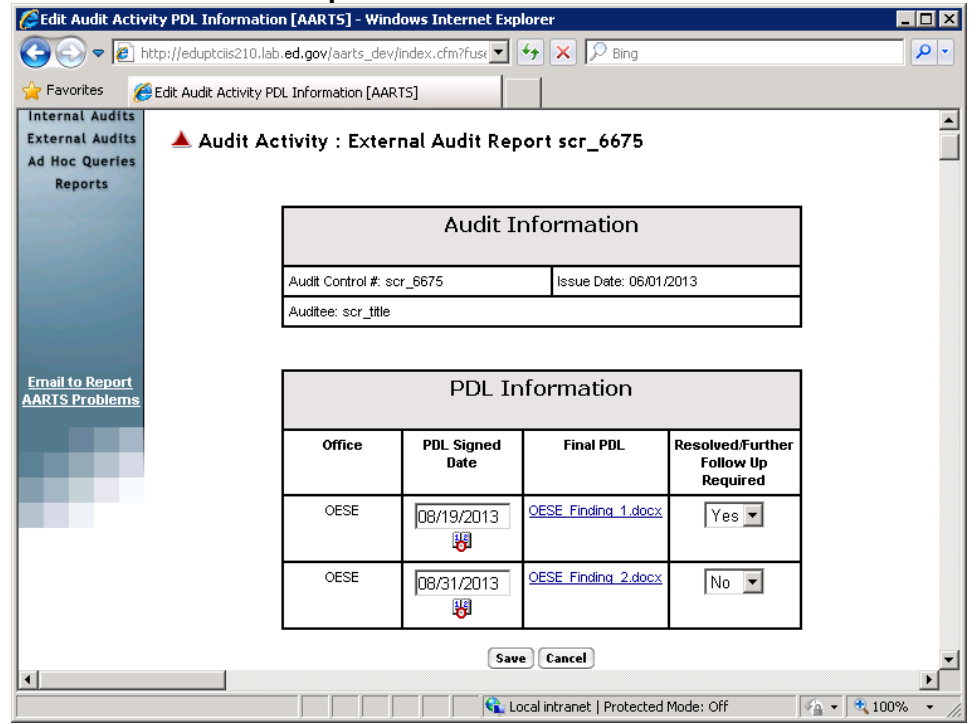

# 7.0 eFolder

An organized eFolder to upload documentation is accessible in the **Audit Options** table by clicking the "**eFolder**" link. The "**eFolder**" link will be visible to all registered AARTS users. The PAG Directory, QC Reviewer, AARTS DBA, PAG External Administrator, OIG Administrator, OIG Audit Manager, OIG Non-Fed Manager, and OGC Manager have the ability to upload. In addition, assigned PO Specialists', ALOs, PAG Specialists', OIG and OGC Specialists may upload documents.

The "**eFolder**" link will be available to all "**Open**" audits and audits that have a closed date after the implementation date in February, 6 2015.

| 🔮 Yiew Audit eFolderGi             | em1 [AARTS] = Windows I                                 | nternet Explorer                                                                                                    |                               | _ 🗆 🎽 |
|------------------------------------|---------------------------------------------------------|----------------------------------------------------------------------------------------------------|-------------------------------|-------|
| 🕑 🕤 🔻 📶 http://s                   | eduptcis210.lab. <b>ed.gov</b> /aarts                   | _dev/index.cfm?fuseaction—external_audit&external_audit-                                                                                      | -view&audit_ic 💌 🛧 🔀 Bing     | P -   |
| Ele Edit View Favo                 | rites Iools Help                                        |                                                                                                    |                               |       |
| Favorites 🛛 🍓 View                 | Audit eFolderGem1 [AARTS]                               |                                                                                                    |                               |       |
| Internal Audits<br>External Audits | External Audit Report: eFolderGem1 eFolderGem1 - [Open] |                                                                                                    |                               |       |
| Ad Hoc Querles                     | ACN                                                     | eFolderGem1                                                                                                    | Audit Options                 |       |
| Admin                              | Title                                                   | eFolderGem1                                                                                                    | § Update Audit                |       |
|                                    | Audit Scope                                             | FINANCIAL STATEMENT AUDIT                                                                                                    | B Delete Audit                |       |
|                                    | Audited Period                                          | Start : 01/01/2014                                                                                                    | 3 Add New Audit               |       |
|                                    |                                                         | End: 12/01/2014                                                                                                    | 8 View All Findings           |       |
|                                    | Fiscal Year                                             | 2014                                                                                                    | Pre-Triage Meeting            |       |
|                                    | Auditee                                                 | aFolderCom1                                                                                                    | Enter Triage Meeting Decision |       |
|                                    |                                                         | Address                                                                                                    | § SESAC Report                |       |
| Email to Report                    |                                                         | Audress                                                                                                    | 3 View Log                    |       |
| AARTS Problems                     |                                                         | OPE ID        § View / Upload File       § Upload Audit Package       § elacket Upload       § elacket Upload       § eFolder       § eFolder |                               |       |
|                                    |                                                         |                                                                                                    |                               |       |
| 1000                               |                                                         |                                                                                                    |                               |       |
|                                    |                                                         |                                                                                                    |                               |       |
|                                    |                                                         | eFolder L                                                                                                    | ink Audit Activity            |       |
|                                    | Result                                                  | 1 EXTERNAL AUDIT F                                                                                                    | Email PAG Administrators      |       |
|                                    | Preparer                                                | 1 ED/OIG                                                                                                    | Email All Assigned Users      |       |
|                                    | Primary Office                                          | 19 0010                                                                                                    |                               |       |
|                                    | Lead Office                                             | 12 OM                                                                                                    | Contract Update               |       |
|                                    | POs                                                     | OESE,PAG                                                                                                    | PAG                           |       |
|                                    | Priority                                                |                                                                                                    | PAG Gemino Cortez             |       |
|                                    | Rank                                                    |                                                                                                    | Specialist                    |       |
|                                    | Sectal Protoct                                          | No                                                                                                    | PO                            |       |

udit Detail Page

Clicking the "eFolder" link will redirect the user to the eFolder page. The eFolder page has 8 eFolders available to upload documentation to. The number of documents uploaded to an eFolder will be appended to the eFolder description.

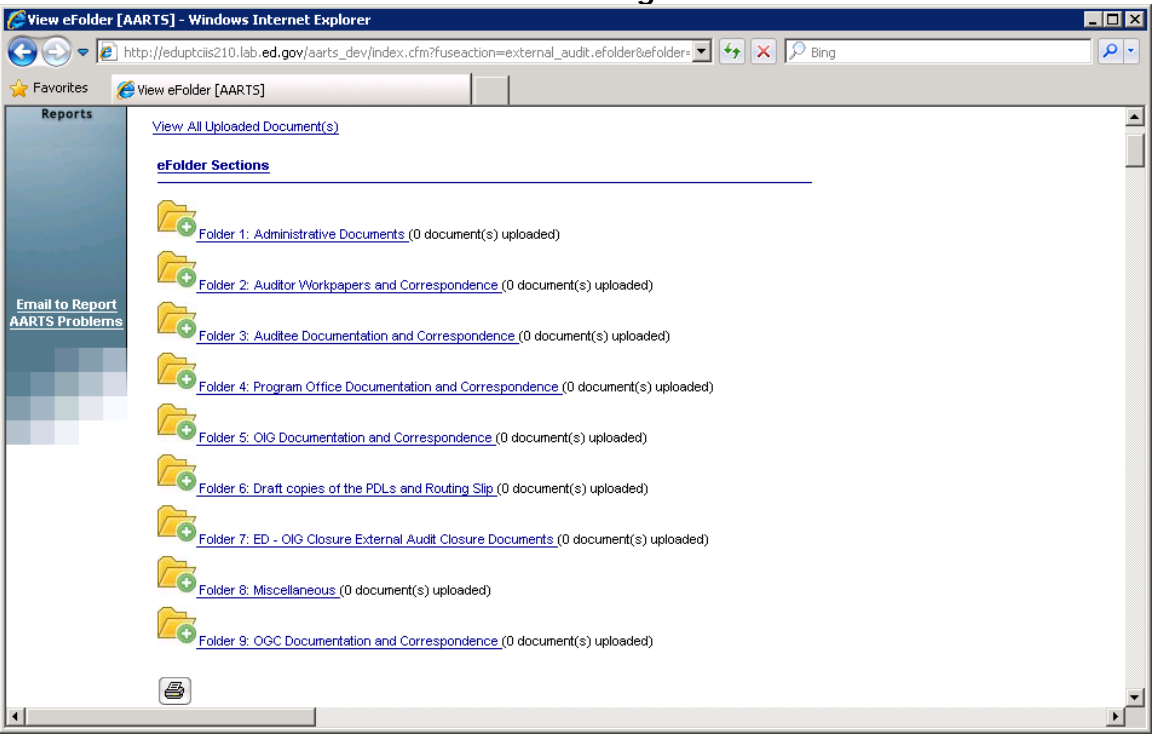

eFolder Page

To view or upload documents to an eFolder section click on one of the section links. All of the uploaded documents will appear. An upload button will be visible if you are an authorized user. The delete button is only visible if you are the user that uploaded the file and the audit is not closed.

To download a document, click on the document file name, or the "View" button. The documents will be grouped by office and organized by, document type, comment, file name, staff, date uploaded, and options.

As of September 2015 the eFolders will be slightly modified. Folder 5 will be for OIG documents and a new folder 9 for OGC documentation. The contents of the OGC folder will only be available to certain roles.

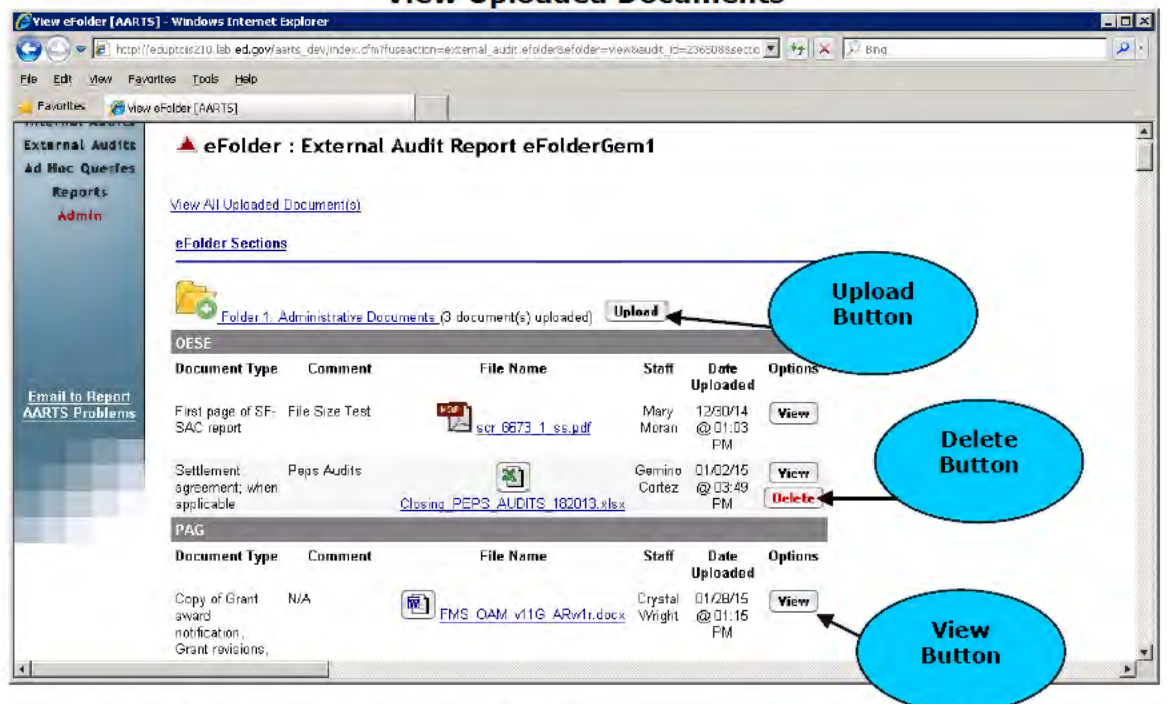

**View Uploaded Documents** 

To upload a document, click the "**Upload**" button. The upload form will appear. The document type available to upload is unique to the eFolder section. Choose a file to upload by clicking "**Browse**." The allowable file type uploads are; doc, docx, xls, xlsx, pdf, txt, tif, bmp, jpg, gif, ppt, pptx, msg, pst, HTML, zip, and htm. The office drop-down will be populated with offices associated with the user and the audit. If the "**Other**" option is selected in the **Document Type** box then a **Comment** must be added.

**Upload Document** 

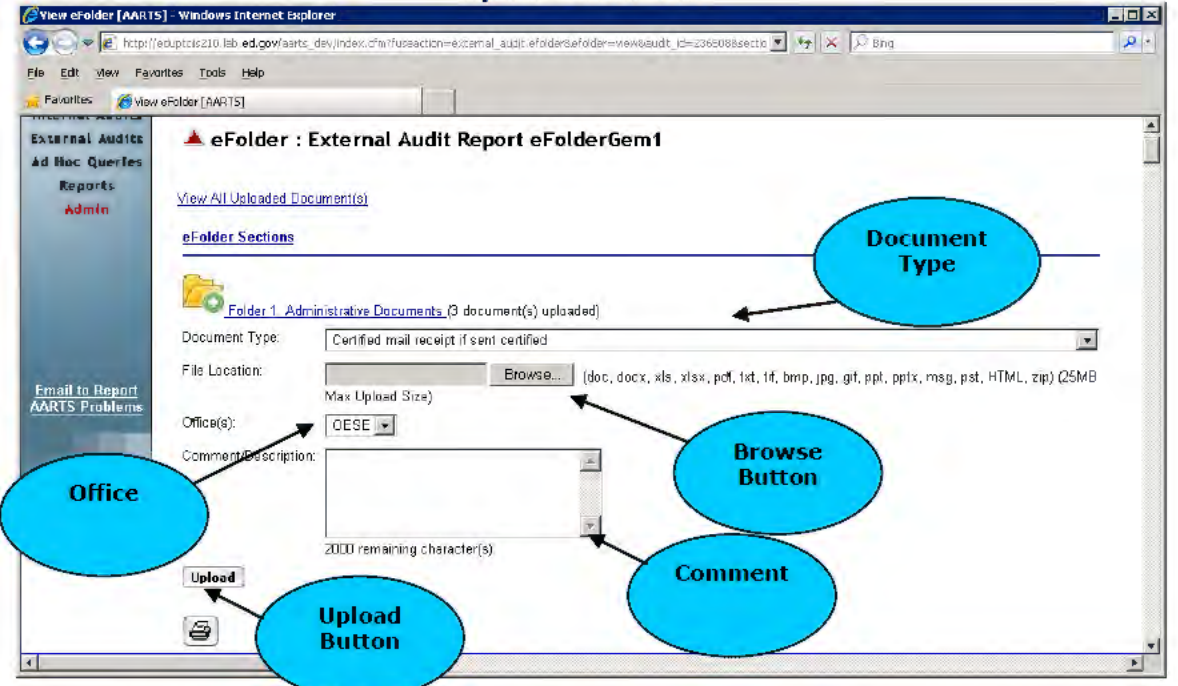

When a document is uploaded or deleted an entry will be placed within the **audit** log.

#### Audit Log

| Addit Log                                                                                                    |                      |
|----------------------------------------------------------------------------------------------------|----------------------|
| Log - Audit eFolderGem1 [AARTS] - Windows Internet Explorer                                                         |                      |
| Audit Log : eFolderGem1                                                                                             |                      |
| Activity                                                                                                    | Log Date             |
| File View eFolder [AARTS].htm has been uploaded to Folder 17                                                        | 01/28/15             |
| of the eFolder. (Diane Gregory - PAG) 01/28/2015                                                                    | 05:02 PM             |
| File CheckFFAC.doc has been uploaded to Folder 9 of the                                                             | 01/28/15             |
| eFolder. (Diane Gregory - PAG) 01/28/2015                                                                           | 03:06 PM             |
| File FMS_OAM_v11G_ARw1r.docx has been uploaded to Folder                                                            | 01/28/15             |
| 4 of the eFolder. (Crystal Wright - PAG) 01/28/2015                                                                 | 01:15 PM             |
| File Resolution Assignments FY09 pdf has been deleted from                                                          | 01/28/15             |
| Folder 3 of the eFolder. (Gemino Cortez - OESE) 01/28/2015                                                          | 07:41 AM             |
| File AARTS External Training Slides.ppt has been uploaded to                                                        | 01/08/15             |
| Folder 13 of the eFolder. (Crystal Wright - PAG) 01/08/2015                                                         | 01:13 PM             |
| File Resolution Assignments FY09.pdf has been uploaded to                                                           | 01/02/15             |
| Folder 13 of the eFolder, (Gemino Cortez - OESE) 01/02/2015                                                         | 04:01 PM             |
| File Closing_PEPS_AUDITS_182013.xlsx has been uploaded to                                                           | 01/02/15             |
| Folder 6 of the eFolder. (Gemino Cortez - OESE) 01/02/2015                                                          | 03:49 PM             |
| File Risk_Screenshots.docx has been uploaded to Folder 9 of the eFolder. (Mary Moran - OESE) 12/31/2014             | 12/31/14<br>04:33 PM |
| File External_Audit_Status_Report.pdf has been uploaded to Folder 10 of the eFolder. (Mary Moran - OESE) 12/31/2014 | 12/31/14<br>01:42 PM |
| File Audite Custom Quary 10292013 view has been delated                                                             | 12/01/14             |

#### 8.0 External OIG Closure Process

The following sections provide an overview of the Audit Accountability and Resolution Tracking System (AARTS) in managing OIG External Audit Closures. This supplemental document will pick up after the Final ACD/PDL has been saved in the external audit workflow and PAG Verification has been completed and the audit status has been set to Resolved.

**Please Note:** All OIG external audits must have at least **one Lead office and/or Primary office assigned** to process the closure through AARTS.

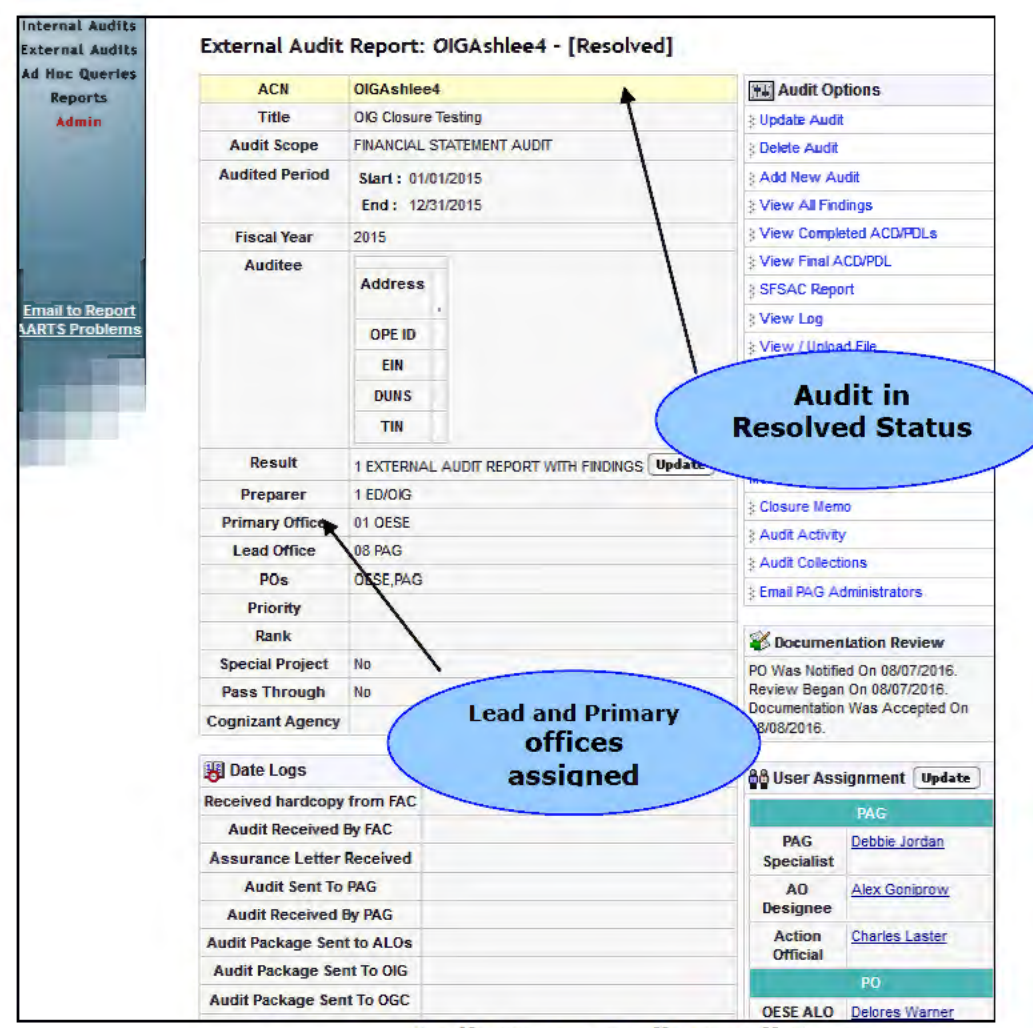

Audit Status Audit Detail Screen

# 8.1 OIG Closure Package Documentation

The following section describes the process for uploading OIG closure documentation to eFolder- Folder 7, titled **ED - OIG Audit Closure Documents**.

#### 8.1.1 Uploading OIG Closure Documentation

When the audit has been verified by the PAG Administrator, notifications are sent to the ALO, PAG Specialist and OIG Specialist assigned to the audit, requesting that the closure documentation be uploaded to **eFolder Folder 7**, **titled ED - OIG Audit Closure Documents**. When the ALO accesses AARTS they may use the external search screen to search for and open the OIG issued audit they need to upload closure documentation for.

| Hoc Queries     |                   | Quick Search | Hudit Options                      |
|-----------------|-------------------|--------------|------------------------------------|
| Admin           | ACN:              | OIG          | § View All Audits                  |
| -               |                   | OIGEF        | View Open Audits                   |
| and the second  | Auditee or Title: | OIGAshlee    | View Closed Audits                 |
|                 |                   | OIG Test     | § Add New Audit                    |
|                 | OPE ID:           | OIGAshlee5   | Enter Received Date for New Audits |
|                 | OPE ID.           | OIGAshlee2   | Create G & H Audits                |
|                 |                   |              |                                    |
| ail to Report   | EIN:              |              | New Audits Uploaded                |
| AKTS FTODICITIS |                   | Submit       | 07/21/16 09:00 PM                  |
|                 |                   |              | 07/15/16 09:00 PM                  |
|                 |                   |              | 07/14/16 11:50 PM                  |
|                 |                   |              | 07/07/16 09:00 PM                  |
|                 |                   |              | 07/01/16 09:00 PM                  |
|                 |                   |              | 06/23/16 09:00 PM                  |
|                 |                   |              | 06/16/16 09:00 PM                  |
|                 |                   |              | 06/09/16 09:00 PM                  |
|                 |                   |              | 06/02/16 09:00 PM                  |
|                 |                   |              | 05/26/16 09:00 PM                  |

External Audit Search Screen

Once the audit detail screen opens, the ALO can navigate to the eFolder link on the right side of the screen.

| Ha Audit Options        |  |
|-------------------------|--|
| § Update Audit          |  |
| View All Findings       |  |
| View Completed ACD/PDLs |  |
| View Final ACD/PDL      |  |
| § SFSAC Report          |  |
| View Log                |  |
| View / Upload File      |  |
| > Upload Audit Package  |  |
| § eJacket Upload        |  |
| § eFolder               |  |
|                         |  |

Once eFolder screen displays, navigate to Folder 7 titled ED - OIG Audit Closure Documents. The following three documents are mandatory to be uploaded by each office assigned to the audit in order to kick off the Closure process:

- Checklist for the Closure of ED/OIG External Audits
- Documentation Review Sheet
- ED/OIG External Audit Resolution File Checklist

#### **Closure Document Upload Screen**

| eFolder Sections                                       |                               |                       |                 |                     |             |
|--------------------------------------------------------|-------------------------------|-----------------------|-----------------|---------------------|-------------|
| Folder 7: ED - OIG Audit Closure Docum                 | ents (6 document(s) uploaded) |                       |                 |                     |             |
| OESE                                                   |                               |                       |                 |                     |             |
| Document Type                                          | Comment                       | File Name             | Staff           | Date Uploaded       | Options     |
| Checklist for the Closure of ED-OIG External<br>Audits | test                          | OGC_demo43<br>v5.docx | Delores Warner  | 08/02/16 @ 07:49 AM | View        |
| Documentation Review Sheet                             | test                          | 9 - Copy (2).pdf      | Delores Warner  | 08/02/16 @ 07:49 AM | ¥iew        |
| ED-OIG External Audit Resolution File Checklist        | test                          | 123.docx              | Delores Warner  | 08/02/16 @ 07:49 AM | Yiew        |
| PAG                                                    |                               |                       |                 |                     |             |
| Document Type                                          | Comment                       | File Name             | Staff           | Date Uploaded       | Options     |
| Checklist for the Closure of ED-OIG External<br>Audits | test                          | NSF2.docx             | Farrand Prindle | 08/02/16 @ 07:46 AM | View Delete |
| Documentation Review Sheet                             | test                          | 11.docx               | Farrand Prindle | 08/02/16 @ 07:46 AM | View Delete |
| ED-OIG External Audit Resolution File Checklist        | test                          | NSF3.xlsx             | Farrand Prindle | 08/02/16 @ 07:46 AM | View Delete |

# 8.2 Request for Closure/Certification Memo

The following section describes the primary process for the Request for Closure/Certification memo.

#### 8.2.1 Request for Closure/Certification Memo

When the Audit has been verified by the PAG Administrator and the 3 required closure documents have been uploaded to eFolder Folder 7 by each assigned office, notifications are sent to the Lead or Primary ALO requesting that they prepare the Request for Closure/Certification Memo. When the Lead/Primary ALO accesses their Dashboard (as depicted in the screen shot below) the Audit will appear as a link in the **"Prepare Request for Closure/Certification Memo**" section.

# Lead/Primary ALO Dashboard (after Audit verified by PAG and closure documents uploaded)

| Internal Audits                                                    | External Audits                                    |
|--------------------------------------------------------------------|----------------------------------------------------|
| Make Audit Assignment (0)                                          | Make PO Specialist Assignment (0)                  |
| Make Recommendation Assignment for POs and Responsible Manager (0) | + Review Findings (8)                              |
| Review Recommendations for CAP Development (0)                     | 😸 + Record Triage Meeting (6)                      |
| ₽ + Recommendation Completion (1)                                  | Make Triage Recommendation (0)                     |
| Prepare ACD/BUF (0)                                                | + Enter Final Resolution Decision (2)              |
| Prepare Request for Closure/Certification Memo (0)                 | Prepare Draft ACD (0)                              |
| Review Audit Documentation (0)                                     | Complete Section III of the BUF (0)                |
| Prepare Closur ALO needs to                                        | Verify Amended ACD/PDL (0)                         |
| prepare memo                                                       | Verify Draft ACD/PDL (0)                           |
|                                                                    | ALO Verify Final ACD/PDL (0)                       |
|                                                                    | Verify Amended Final ACD/PDL (0)                   |
|                                                                    | Prepare Request for Closure/Certification Memo (1) |
|                                                                    | OIGAshlee4                                         |
|                                                                    | Review Documentation (Problem Identified) (0)      |
|                                                                    | K Review Audit Documentation (0)                   |
|                                                                    | Prepare Closure Memo (0)                           |
|                                                                    | Upload Final PDL (0)                               |
|                                                                    | + Submit Final PDL (2)                             |

When you click on the Audit link under "**Prepare Request for Closure/Certification Memo**" located on the Dashboard, the "**Request for Closure/Certification Memo**" template appears (as shown in the example screen shot provided). The contact information and memo text are provided in the template. The ALO's name and number appear in the form located at the bottom of the template, with the capability to change it if necessary. The "To" field will be a dropdown listing both the PAG Director and FIO Director. If both the AO Designee and Action Official are assigned, the AO Designee's name will appear in the "From" row. If only the AO Designee or Action Official is assigned then that user's name will appear. When you are ready to sign and complete the memo, a checkbox for "**Receipt of Signature**" and a form field for "**Date Signed**" are provided. Clicking on the "**Submit to PAG**" button will complete the memo and notify PAG.

**Please Note:** The Lead ALO, or Primary ALO if no Lead assigned, will **need to** assign the AO Designee and Action Official.

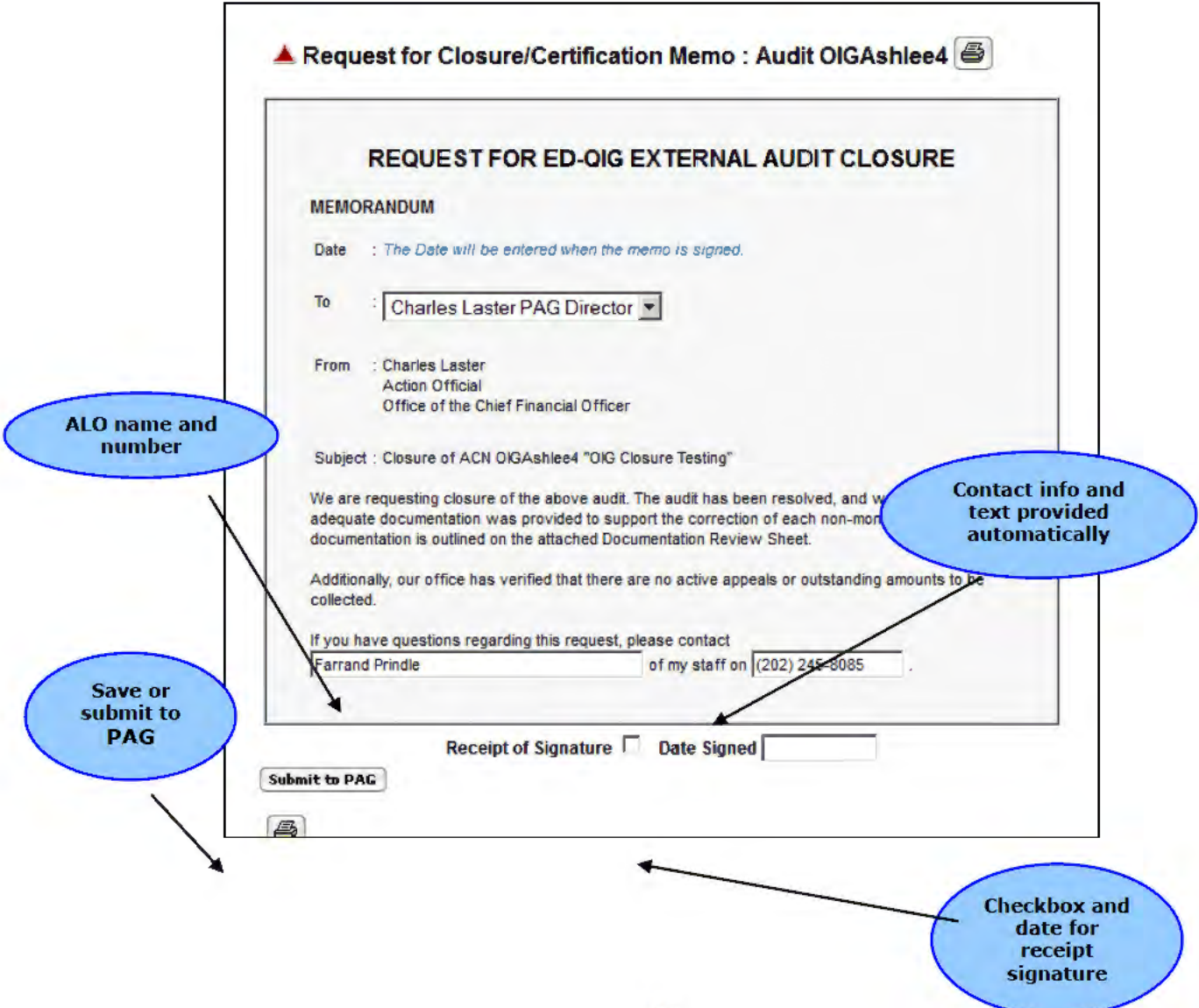

#### Request for Closure/Certification Memo Screen

#### When you click on the "Submit to PAG" button, the "Request for

**Closure/Certification Memo**" screen is updated (as shown in the example screen shot below). Text at the top of the screen indicates the memo has been submitted, and a hard copy of the memo with the AO's signature will be submitted to PAG. A checkbox at the bottom of the screen indicates the memo has been approved. The print button is available at the top and bottom of the screen for printing the memo. Once the RCC has been submitted to PAG this information will be saved to the database and all changes that occur to the user assignments do not change the saved RCC. For example, if the PAG Director was changed to a new user then the RCC will not show the new PAG Director. Only the PAG Director at the time the RCC was saved will appear on the RCC.

#### **Request for Closure/Certification Memo Signed**

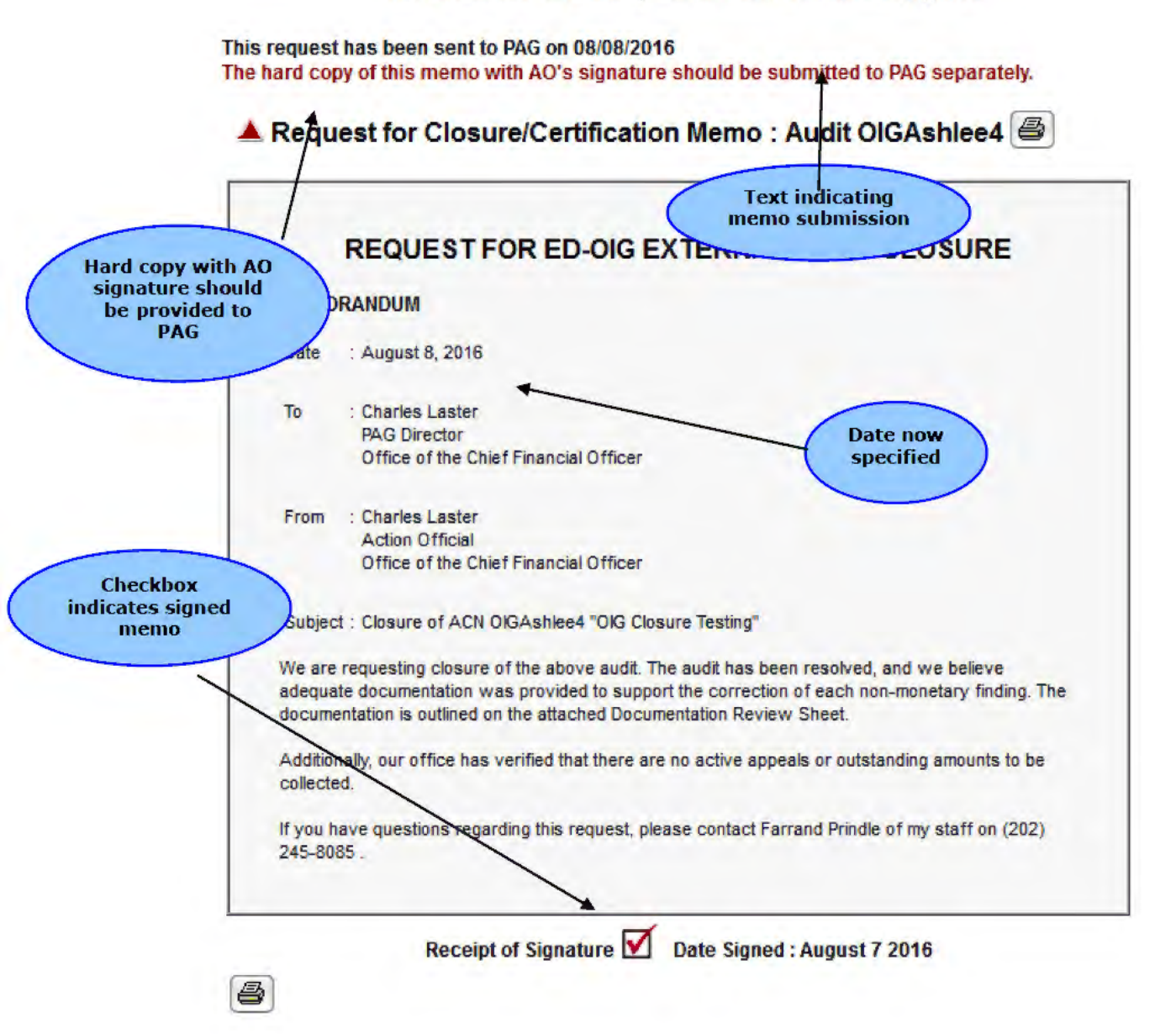

Once the hard copy of the RCC is signed by the Action Official or AO Designee Director it must be uploaded to eFolder- Folder 7, titled **ED - OIG Audit Closure Documents.** 

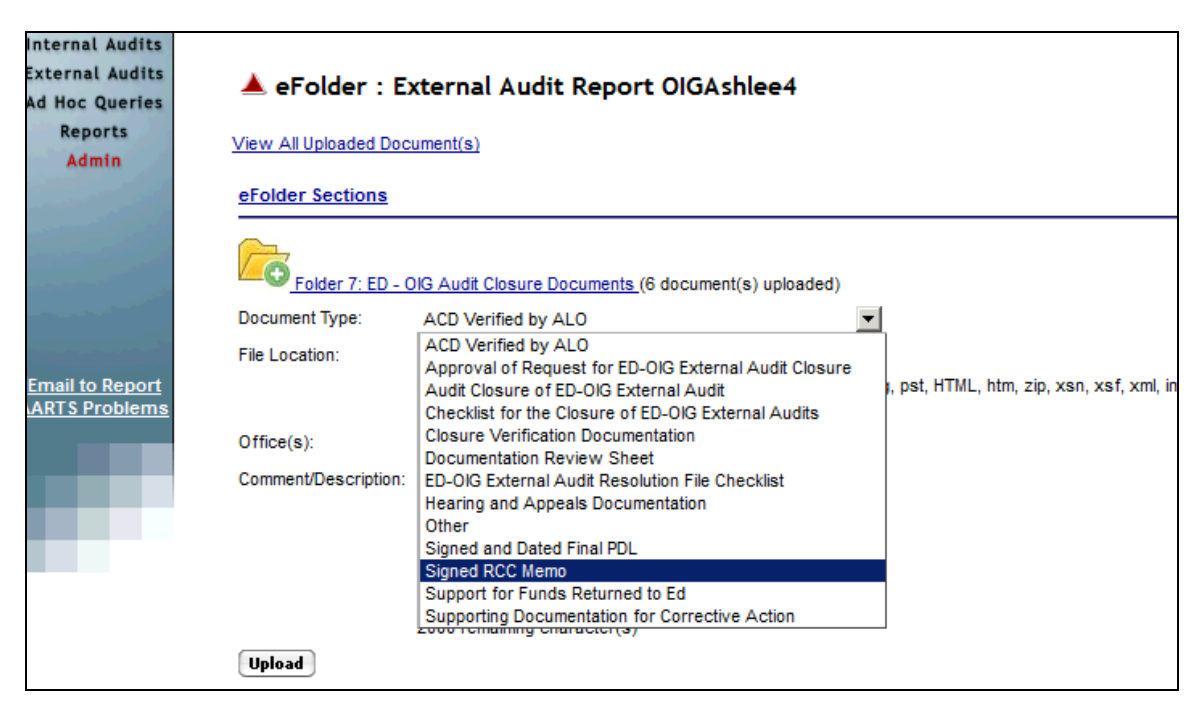

eFolder RCC Signed Memo Screen

# 8.3 Audit Documentation

The following section describes the primary processes for reviewing audit documentation.

#### 8.3.1 Review Audit Documentation

Once the "**Request for Closure/Certification Memo**" has been completed, an email notification is sent to the PAG Specialist to begin the Documentation Review process. Upon accessing the Dashboard, the PAG Specialist can view the linked Audit under the "**Review Audit Documentation**" section.

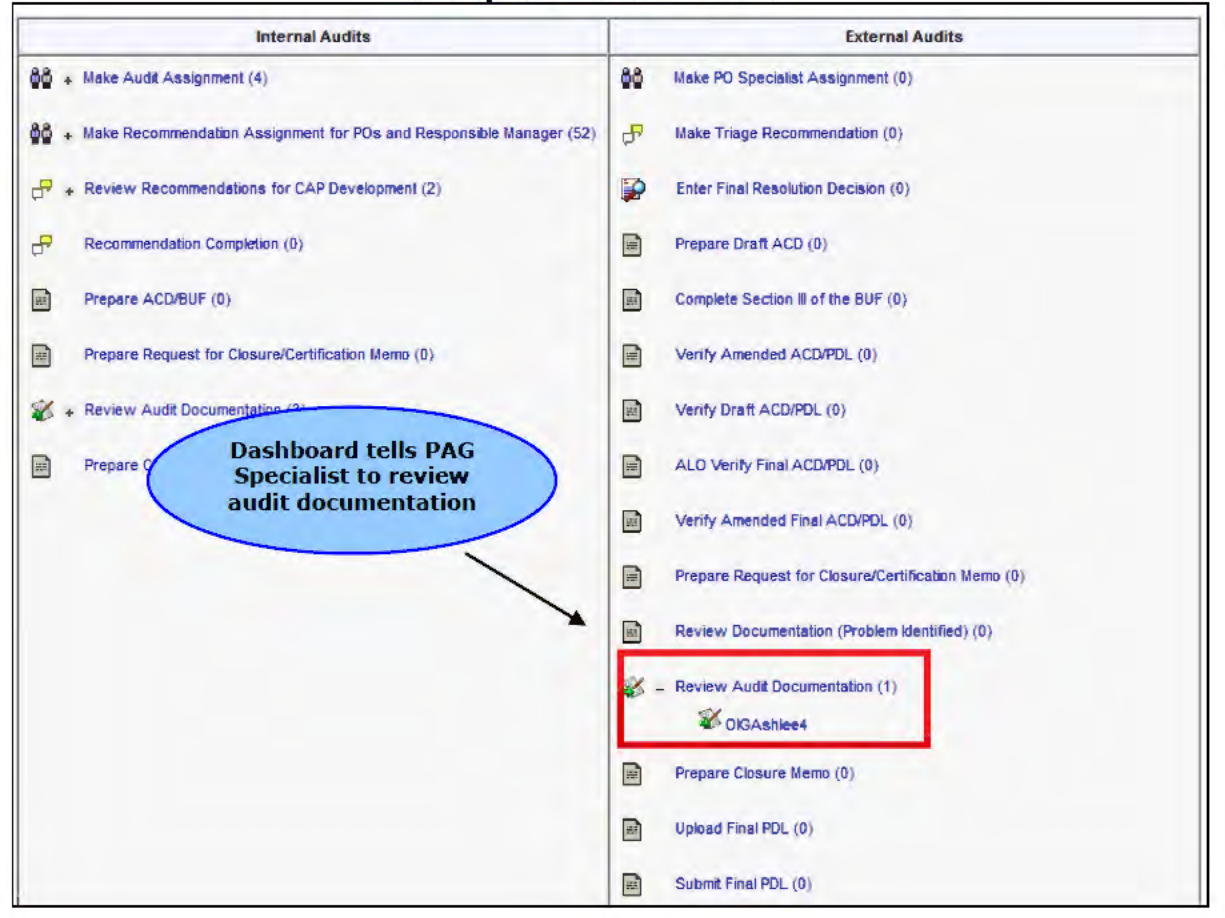

# **PAG Specialist Dashboard**

After reviewing the documentation that was uploaded to eFolder Folder 7, the PAG Specialist is required to indicate dates pertaining to the review and whether or not the documentation has been accepted. The "Audit Detail" screen (as depicted below) will contain a new "Documentation Review" section. The PAG Specialist enters the relevant dates in the fields for "PO Was Notified On," "Review Began On," and "Review Completed On." Checkboxes are presented for the PAG Specialist to either "Accept the documentation" or indicate that there is a "Problem Identified." Problems must be entered in the "Enter Problem" text field. Click on the "Save" button to save the information.

| W HOULE US D | THE [MARTS]                    | Therosone incernee explore            | a provided by 05 bepartin | A ST ST ST ST ST ST ST ST ST ST ST ST ST |                |
|--------------|--------------------------------|---------------------------------------|---------------------------|------------------------------------------|----------------|
| Edit View    | Favorites Tool                 | s <u>H</u> elp                        |                           |                                          | 2.4            |
| eports       | Title                          | Sensitive OIG Audit For Train         | ing manuals               | 3 Audit Tree                             | <u> </u>       |
| 2            | Audit Type                     | A-102P ED/OIG IS COGNIZAN             | NT                        | S Update Audit                           |                |
|              | Issuer                         | OIG                                   |                           | 3 View Audit Log                         |                |
|              | Priority                       |                                       |                           | 3 View / Upload File                     |                |
|              | Summary                        | This is a sensitive audit for th      | ne OIG training manuals.  | 3 View Corrective Action Plan            | Documentation  |
| 14           | OIG Audit                      | Rosemond, L'Wanda                     |                           | 3 View Findings (2)                      | Review section |
| 1            | Manager                        |                                       |                           | 3 View ACD                               |                |
|              | Office                         | OIG                                   |                           | 3 View BUF                               |                |
|              | 🐻 Date Logs                    |                                       |                           | Request for Closure/Certific             | ation          |
|              | Le                             | tter of Initiation                    | 05/01/2003                | Email PAG Administrators                 |                |
|              | Letter of In                   | itiation Received by PAG              | 05/02/2003                | Email OIG Administrators                 |                |
|              | Entr                           | ance Conference                       | 05/03/2003                |                                          |                |
|              | E                              | xit Conference                        | 05/04/2003                | S Documentation Review                   |                |
|              | Dra                            | ft Report Issued                      | 05/05/2003                | PO Was Notified On                       |                |
|              | Draft Re                       | port Received by PAG                  | 05/06/2003                |                                          |                |
|              | Respons                        | se to Draft Report Due                | 05/07/2003                | Review Began On                          |                |
|              | Actual Date o                  | f Response to Draft Report            | 05/08/2003                | Review Completed                         |                |
|              | Fin                            | al Report Issued                      | 05/12/2003                | On                                       |                |
|              | Final Re                       | port Received by PAG                  | 05/15/2003                | Accept the Documente                     | ation          |
|              |                                | CAPP                                  | 07/11/2003                | Problem Identified                       |                |
|              | Au<br>Comm                     | Enter text if<br>problem<br>indicated | 2/2003                    | Enter Problem                            | ×              |
|              | Tam thinking d<br>Stephen Schi | llinger n                             | N                         |                                          |                |
|              | make sure Bol                  | h knows shout the meeting per         | t week                    | Save                                     | -              |

When the PAG Specialist accepts the Documentation, the "**Audit Detail**" screen is updated (as depicted in the screen shot below). The "**Documentation Review**" section contains the date information specified by the PAG Specialist.

| Reports | ACN           | 09-B1111 Sensitive               |                          | Pu Audit Options                                              |  |  |  |
|---------|---------------|----------------------------------|--------------------------|---------------------------------------------------------------|--|--|--|
|         | Title         | Sensitive OIG Audit For Train    | ing manuals              | 3 Audit Tree                                                  |  |  |  |
| 1000    | Audit Type    | A-102P ED/OIG IS COGNIZAN        | IT                       | 3 Update Audit                                                |  |  |  |
|         | Issuer        | OIG                              |                          | S View Audit Log                                              |  |  |  |
|         | Priority      |                                  |                          | View / Upload     Documentation     review details            |  |  |  |
|         | Summary       | This is a sensitive audit for th | ne OIG training manuals. | View Correcti displayed                                       |  |  |  |
|         | OIG Audit     | Rosemond, L'Wanda                |                          | 3 View Findings (2)                                           |  |  |  |
|         | Manager       |                                  |                          | 3 View ACD                                                    |  |  |  |
|         | Office        | OIG                              |                          | 3 View BUF                                                    |  |  |  |
|         | 🐻 Date Logs   | 8                                |                          | Request for Closure/Certification                             |  |  |  |
|         | Le            | etter of Initiation              | 05/01/2003               | 3 Closure Memo                                                |  |  |  |
|         | Letter of In  | nitiation Received by PAG        | 05/02/2003               | Email PAG Administrators                                      |  |  |  |
|         | Entr          | ance Conference                  | 05/03/2003               | 3 Email OIG Administrators                                    |  |  |  |
|         | E             | xit Conference                   | 05/04/2003               | + -                                                           |  |  |  |
|         | Dre           | nt Report Issued                 | 05/05/2003               | 🐝 Documentation Review                                        |  |  |  |
|         | Draft Re      | port Received by PAG             | 05/06/2003               | PO Was Notified On 06/08/2003.                                |  |  |  |
|         | Respon        | se to Draft Report Due           | 05/07/2003               | Review Began On 06/08/2003.<br>Review Completed On 06/08/2003 |  |  |  |
|         | Actual Date o | f Response to Draft Report       | 05/08/2003               | Documentation Was Accepted On                                 |  |  |  |
|         | Fin           | al Report Issued                 | 05/12/2003               | 06/08/2003.                                                   |  |  |  |
|         | Final Re      | port Received by PAG             | 05/15/2003               | 88 (11.4.4.)                                                  |  |  |  |
|         |               | CAP Due                          | 07/11/2003               | WWUser Assignment                                             |  |  |  |

#### Audit Detail Screen (with accepted Documentation)

# 8.4 Closure Memo

The following section describes the primary process for preparing the Closure Memo.

#### 8.4.1 Prepare Closure Memo

Once the Documentation has been accepted, the PAG Specialist is required to prepare the Closure Memo. When the PAG Specialist accesses the Dashboard (as shown below), audits requiring a Closure Memo will appear under the "**Prepare Closure Memo**" section with links to the Closure Memo template.

| 68 + M | ake Audit Assignment (4)                                           | 66 | Make PO Specialist Assignment (0)                                    |
|--------|--------------------------------------------------------------------|----|----------------------------------------------------------------------|
| ₩ + M  | ake Recommendation Assignment for POs and Responsible Manager (52) | P  | Make Triage Recommendation (0)                                       |
| ₽ + R  | eview Recommendations for CAP Development (2)                      |    | Enter Final Resolution Decision (0)                                  |
| P R    | ecommendation Completion (0)                                       |    | Prepare Draft ACD (0) Dashboard indicates                            |
| P      | repare ACD/BUF (0)                                                 |    | Complete Section III of the BUF Closure Memo needs<br>to be prepared |
| P      | repare Request for Closure/Certification Memo (0)                  |    | Verify Amended ACD/PDL (0)                                           |
| 6 + R  | eview Audit Documentation (3)                                      |    | Verify Draft ACD/PDL (0)                                             |
| P      | repare Closure Memo (0)                                            |    | ALD Verify Final ACD/PDL (0)                                         |
|        |                                                                    | M  | Verify Amended Final ACD/PDL (0)                                     |
|        |                                                                    |    | Prepare Request for Closure/Certification Memo (0)                   |
|        |                                                                    |    | Review Documentation (Proviem Identified) (0)                        |
|        |                                                                    | ø  | Review Audit Documentation (0)                                       |
|        |                                                                    |    | - Prepare Closure Memo (1)                                           |
|        |                                                                    |    | W OIGAshlee4                                                         |
|        |                                                                    |    | Upload Final PDL (0)                                                 |
|        |                                                                    |    | Submit Final PDL (0)                                                 |
|        |                                                                    |    | Complete Section III of the Audit BUF (0)                            |
|        |                                                                    |    | Enter Audit Activity (0)                                             |

#### PAG Specialist Dashboard

The "Closure Memo" template contains all the information needed for completing the "Closure Memo," including contact information (as depicted in the screen shot below). When PAG is ready to complete the "Closure Memo," a checkbox for "Receipt of Signature" and a form field for "Date Signed" are presented. Clicking on the "Save" button without selecting the checkbox will save the memo and not close the Audit. If both the AO Designee and Action Official are assigned, the AO Designee's name will appear in the "To" row. If only the AO Designee or Action Official is assigned then that user's name will appear. The "From" row will contain a dropdown listing both the PAG Director and the FIO Director. The Audit will close once you click on the checkbox, enter a date, and click on the "Save" button. The "Closure Memo" will need to be printed for PAG Director Signature and the hard copy with signature should be sent to the PO AO. The Closure memo should be uploaded to eFolder- Folder 7, titled ED - OIG Audit Closure Documents

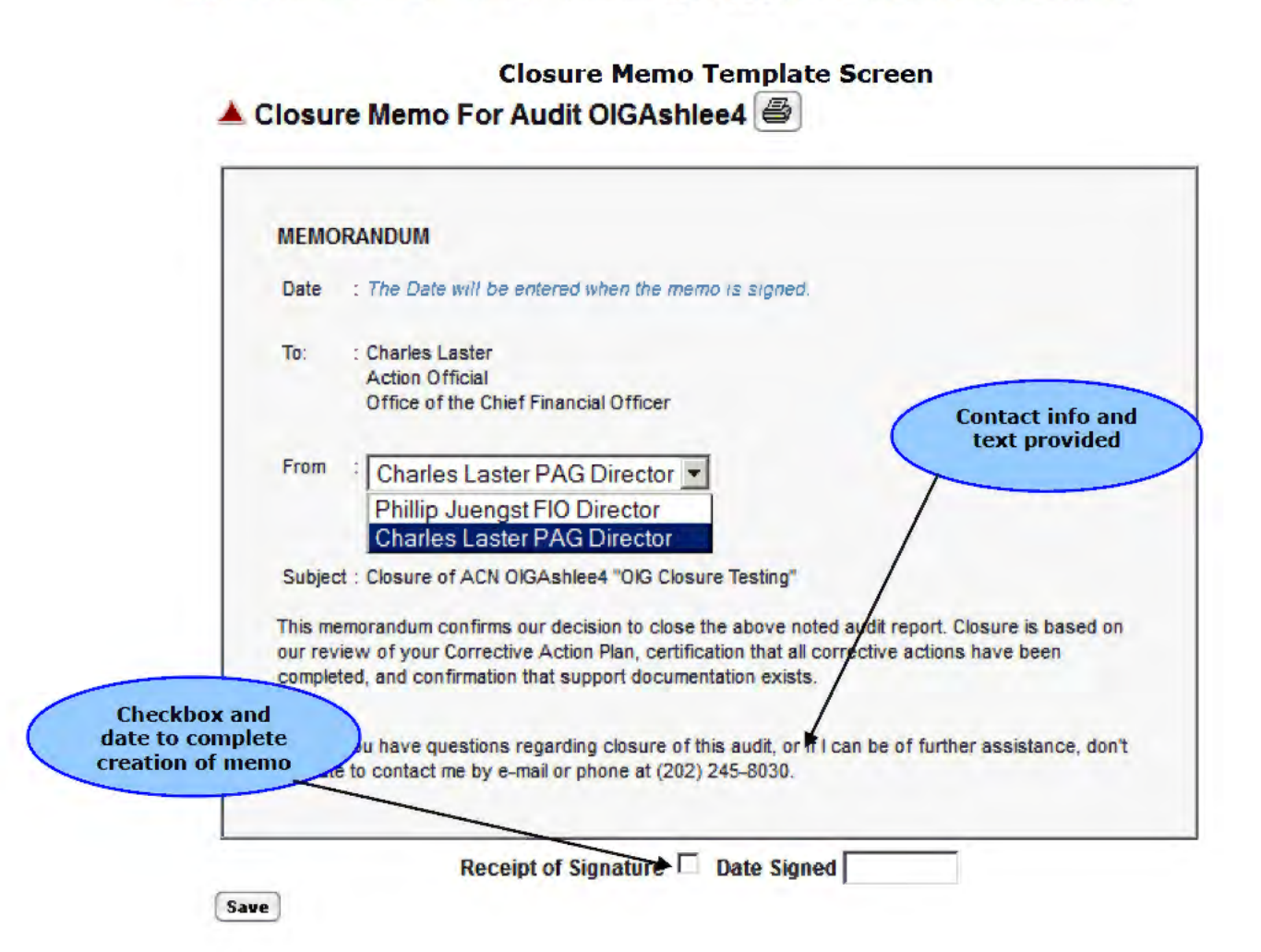

The "**Completed Closure Memo**" will be updated to reflect the date of completion (as depicted in the screen shot below). A checkbox and signature date is displayed at the bottom of the "**Closure Memo**". Print icons are available at the top and bottom for printing the memo. Once the Closure Memo has been saved this information will be saved to the database and all changes that occur to the user assignments will not change the saved Closure Memo. For example, if the PAG Director was changed to a new user then the Closure Memo will not show the new PAG Director. Only the PAG Director at the time the Closure Memo was saved will appear on the Closure Memo.

**Completed Closure Memo Screen** 

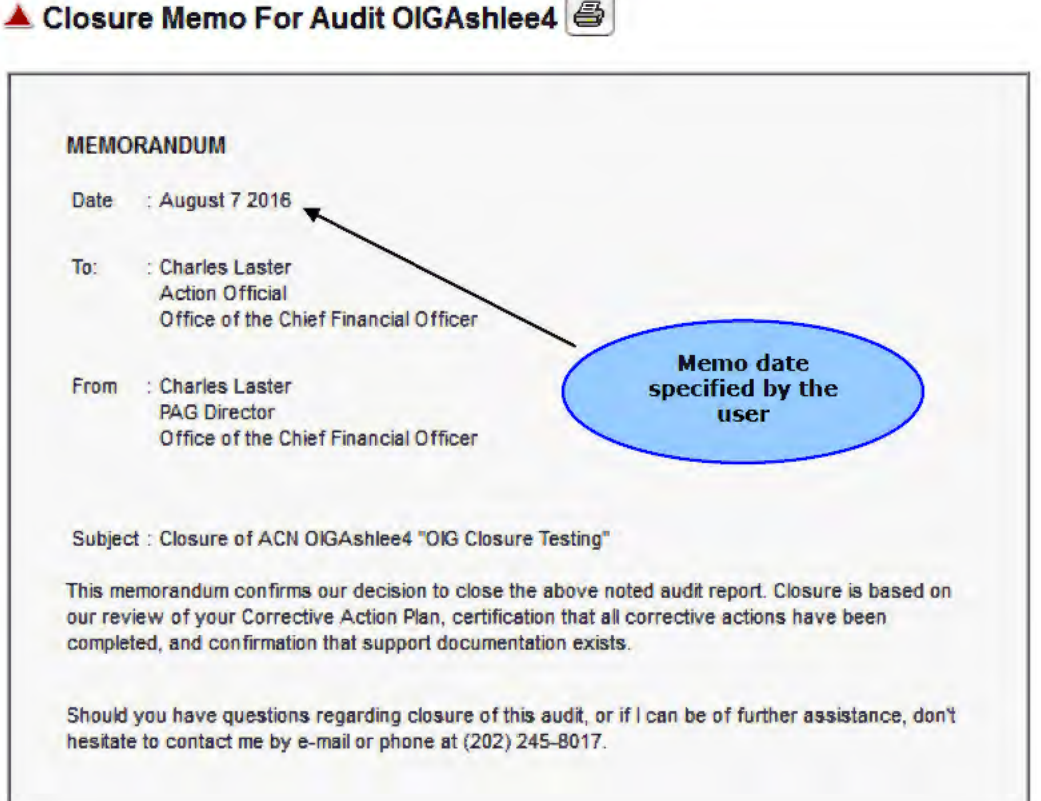

When the Closure Memo has been completed, the **Corrective Action Dates** for the audit can be entered by the PO Specialists. Once the Corrective Action Dates are entered and debt has been collected the audit will move to a status of **Closed**.

# 9.0 Audit Closure

The Audit is "**Closed**" when the PO Specialist indicates that all required corrective action has been taken. The PO Specialist can access the Audit by clicking on the appropriate link in the "Findings Assigned to you" section. As of October 2012 the very last corrective action that will close the audit cannot be taken for A-133 audits until the audit ACD has been verified by the PAG External Administrator. For OIG issued audits, none of the corrective actions can be taken until the audit ACD is verified by the PAG External Administrator. As of February 2014 if the finding ACD

requires a collection the corrective action date cannot be entered until the OCFO Receivables Team has applied the debt to the office and finding and the balance due is zero.

The PO Specialist can indicate the dates for which corrective action was completed on the **Finding Detail Screen**. Click the "**Update**" button in the "**Dates**" section of the **Finding Detail Screen** to specify the necessary dates.

| NITED                         | STATES               | DEPAR            | THENT OF EDUC               | ATION      | -        |                          |   |
|-------------------------------|----------------------|------------------|-----------------------------|------------|----------|--------------------------|---|
| udit Ac                       | countab              | ility a          | nd Resolution Ti            | racking    | y Sys    |                          |   |
| al Audits                     | Findin               | ig 1 : Ex        | ternal Audit Report z       | 0707200    | 3a [Re   | esolved]                 |   |
| c Queries                     | Finding #            | 1                |                             |            |          | Finding Options          |   |
| ports                         | Description          | This is he f     | st finding description      |            |          | View All Findings        |   |
|                               | Triage               | Т                |                             |            |          | 3 View Finding Log       |   |
|                               | Decision             |                  |                             |            | _        | Email PAG Administrators |   |
|                               | Page<br>triade a     | 4<br>Overstinger | 8-4-                        |            |          |                          |   |
|                               | Type                 | uestioned        | LOSIS                       |            |          |                          |   |
|                               | Joim                 | n                |                             |            |          |                          |   |
| nailto Report<br>RTS Problems | Deficiency<br>Code   | C (Cash M        | anagement)                  |            |          |                          |   |
|                               | Prior Yr<br>Finding? | No               |                             |            |          |                          |   |
|                               |                      |                  |                             |            |          | Update                   |   |
|                               | *Prog                | ram              | *Resolving Office           | *Amou      | nt _     | Dutton                   |   |
|                               | 84.002 (0            | DCFO)            | 01 (PAG)                    | \$1.00     | 0,000.00 |                          |   |
|                               | 84.002 (0            | DCFO)            | 02 (OCFO)                   | \$1,00     | 0,000.00 |                          |   |
|                               | 👪 Dates 🕻            | Jpdate 4         |                             |            |          |                          |   |
|                               |                      |                  |                             | PAG        | 0CF0     |                          |   |
|                               | Initial Cont         | ect with Au      | ditee Made by PO Specialiet | 06/10/2003 |          | Dates                    |   |
|                               | Т                    | echnical A       | eeistan¢e Provided          |            | -        | section to               | ) |
|                               | Cor                  | rective Act      | ion for finding Taken       |            |          | update                   |   |
|                               | Comme                | nts Add          | View All                    |            |          |                          |   |
|                               | There are no         | comments.        |                             |            |          |                          |   |
|                               |                      |                  |                             |            |          |                          | B |

#### **Finding Detail Screen**

The PO Specialist specifies dates for the PO Specialist's office in all the form fields under the "Dates" section.

| COULT      | REGISTER              | MANUALS         | Logout                   | PO_PAG St   | eoialist July | 18, 2003               |             |  |
|------------|-----------------------|-----------------|--------------------------|-------------|---------------|------------------------|-------------|--|
| its<br>Its | 🔺 Findin              | ig 1 : Ex       | ternal Audit Repor       | t z07072003 | a [Resolv     | ed]                    |             |  |
| les        | Finding #             | 1               |                          |             | (H.H.)        | Finding Options        |             |  |
|            | Description           | This is he t    | fist finding description |             | ≩ Vie         | w All Findings         |             |  |
|            | Triage                | т               |                          |             | § Vie         | w Finding Log          |             |  |
|            | Decision              |                 |                          |             | 3 Em          | ail PAG Administrators |             |  |
|            | *Finding              | 4<br>Questioned | d Costs                  |             |               |                        |             |  |
|            | lype                  | -               |                          |             |               |                        |             |  |
| it i       | Deficiency<br>Code    | C (Cash M       | anagement)               |             |               |                        |             |  |
| ns         | Prior Yr<br>Finding ? | No              |                          |             |               |                        |             |  |
|            | *Prog                 | ram             | *Resolving Office        | *Amount     |               |                        |             |  |
|            | 84.002 (0             | DCFO)           | 01 (PAG)                 | \$1,000,    | 00.00         |                        |             |  |
|            | 84.002 (0             | DCFO)           | 02 (OCFO)                | \$1,000,    | 00.00         |                        |             |  |
|            | 🐻 Dates               |                 |                          |             |               | For                    | m fields to |  |
|            | Initial               | Contrat wi      | th Auditor Made by DO    | PAG         | DCF0          | spe                    | cify dates  |  |
|            | menan                 | S               | pecialist                | 06/10/2003  |               | Sr                     | ecialist's  |  |
|            | Te                    | echnical As     | sistance Provided        | 4           | /             |                        | office      |  |
|            | Corr                  | ective Acti     | ion for finding Taken    | -           |               |                        |             |  |
|            |                       |                 | Save                     |             |               |                        |             |  |

# Finding Detail Screen - Specify Dates

When dates have been specified for all the offices, the Finding is "Closed."

| HUIT AC                               | countab              | IIIty a            | ina kesolutio                    | n Track    | ING SYS      | I C M                   |                 |                |
|---------------------------------------|----------------------|--------------------|----------------------------------|------------|--------------|-------------------------|-----------------|----------------|
| nal Audits                            | A Findin             | g 1 : Ex           | ternal Audit Repo                | ort z07072 | 2003a [Cl    | osed] 👞                 |                 |                |
| c Queries                             | Finding #            | 1                  |                                  |            |              | Finding Options         |                 |                |
| ports                                 | Description          | This is he t       | ist finding description          |            |              | View All Findings       | 1               | Finding Closed |
|                                       | Triage               | Т                  |                                  |            |              | 3 View Finding Log      |                 | inding closed  |
|                                       | Decision             |                    |                                  |            |              | Email PAG Administrator | -               |                |
|                                       | Page                 | 4                  |                                  |            |              |                         |                 |                |
|                                       | *Finding<br>Type     | Questioned         | Costs                            |            |              |                         |                 |                |
|                                       | Joint                | n                  |                                  |            |              |                         |                 |                |
| <u>mailto Report</u><br>ARTS Problems | Deficiency<br>Code   | C (Cash M          | anagement)                       |            |              |                         |                 |                |
|                                       | Prior Yr<br>Finding? | No                 |                                  |            |              |                         |                 |                |
|                                       | *Prog                | am                 | *Resolving Office                | *Ar        | nount        |                         |                 |                |
|                                       | 84.002 (0            | OCFO)              | 01 (PAG)                         | \$         | 1,000,000.00 |                         |                 |                |
|                                       | 84.002 (0            | OCFO)              | 02 (OCFO)                        | \$         | 1,000,000.00 |                         |                 |                |
|                                       | 😽 Dates              |                    |                                  |            |              |                         |                 |                |
|                                       | 10                   |                    |                                  | PAG        | OCFO         |                         |                 |                |
|                                       | Initial C            | ontact with<br>Spe | n Auditee Mnde by PO<br>ecialist | 06/10/2003 | 07/01/2003   | $\geq$                  | All da<br>speci | fied           |
|                                       | Teo                  | hnical Ass         | istance Provided                 | 07/08/2003 | 07/08/2003   |                         |                 |                |
|                                       | Corre                | ective Actio       | n for finding Taken              | 07/08/2003 | 07/08/2003   |                         |                 |                |
|                                       | Comme                | nts Add            | View All                         |            |              |                         |                 |                |
|                                       | There are co         | comments           |                                  |            |              |                         |                 |                |

# Finding Detail Screen – Finding Closed

When all Findings for the Audit have been "Closed," the Audit is "Closed."

| Audit Ac                        | STATES DEPA          | RTME<br>and R                         | NI       | OF EDUCATION              | vstem                        |                  |        |
|---------------------------------|----------------------|---------------------------------------|----------|---------------------------|------------------------------|------------------|--------|
| Hose Accoust                    | REGISTER MANDALS     | Losos                                 | T        | PO_OCFO Spe               | alist July 08, 2003          |                  |        |
| nternal Audits                  | External Audit R     | eport:                                | z070     | 72003a Abraham Bald       | win Agricultu                | ral College - [C | losed] |
| Reports                         | ACN                  | z070720                               | 103a     |                           | 💼 Audit Op                   | tions            | 1      |
|                                 | Title                | Training                              | Manual   | Audit                     | 3 View All Find              | lings            |        |
|                                 | Audit Scape          | FINANC                                | AL STA   | TEMENT AUDIT              | 3 Triage Meetin              | g                |        |
|                                 | Audited Period       | Start :                               | 01/01/2  | D01                       | 3 View Comple                | ted ACD/PDLs     |        |
|                                 |                      | End :                                 | 12/30/2  | D01                       | 3 Draft ACD/PD               | DLs              | 7      |
|                                 | Fiscal Year          | 2001                                  |          |                           | SFSAC Repo                   | rl               |        |
|                                 | Auditee              | Abrah                                 | am Bale  | lwin Agricultural College | 3 View Log                   |                  | Audit  |
| imailto Report<br>ARTS Problems |                      | OPE ID 00154100                       |          |                           | 3 View / Upload File         |                  | Closed |
|                                 |                      | OPE                                   |          | 4.50000007044             | 3 Email PAG A                | dministrators    |        |
|                                 |                      | E                                     | N        | 1586002070A1              |                              |                  |        |
|                                 | Result               | 1 EXTERNAL AUDIT REPORT WITH FINDINGS |          |                           | Triage meeting<br>07/07/2003 | was held on      |        |
|                                 | Preparer             | 5 IPA                                 |          |                           |                              |                  |        |
|                                 | Primary Office       |                                       |          |                           | 📲 User Ass                   | ignment          |        |
|                                 | POS                  | PAG,OC                                | FO       |                           | 1                            | PAG              |        |
|                                 | Priority             |                                       |          |                           | PAG<br>Specialist            | Bob Builder      |        |
|                                 | Rank                 | _                                     |          |                           |                              |                  |        |
|                                 | Special Project      | No                                    |          |                           |                              | PO               |        |
| ARTS Problems                   | Pass Through         | No                                    |          |                           | PAG ALO                      | Test User        |        |
|                                 | Cognizant Agency     | Educatio                              | n        |                           | OCFO ALO                     | Autho Test       |        |
|                                 | Data Lons            |                                       |          |                           | 12                           | OIG              |        |
|                                 | Received hardcony fr | om FAC                                | 06/01/20 | 103                       | OIG<br>Specialist            | OIG Specialist   |        |
|                                 | Audit Received By    | FAC                                   | 06/02/20 | 103                       |                              | OGC              |        |
|                                 | Assurance Letter Re  | ceived                                | 06/03/20 | 103                       | OGC                          | OGC Specialist   |        |
|                                 | Audit Sent Ta PA     | AG (                                  | 06/04/20 | 103                       | Specialist                   |                  |        |
|                                 | Audit Received By    | PAG                                   | 06/05/20 | 103                       | line                         |                  |        |
|                                 | Audit Package Sent t | 0 AI /1e                              | ารกระบา  | 103                       | 📄 🙀 Findings                 |                  |        |

# Audit Detail Screen – Audit Closed

### **10.0 Reopening Audits and Findings**

The following section describes the primary process for reopening an Audit.

#### 10.1 Reopen Audit

After an Audit has been closed, the QC Reviewer and DBA have the capability to reopen the audit. The "**Reopen Audit**" section of the "**Audit Detail**" screen is highlighted in red. If the QC Reviewer or DBA wishes to reopen the audit, then a reason must be specified in the "**Enter the Reason**" form field. If a reason is not entered a pop-up box will appear requesting a reason to be entered.

| 🐨 🔄 🗢 🙋 http:/        | //eduptciis210.lab. <b>ed.g</b> | ov/aarts_dev/index.cfm?fus      | eaction= 🛨 😽 🗙 🔎           | Bing           |               | ٩ |
|-----------------------|---------------------------------|---------------------------------|----------------------------|----------------|---------------|---|
| 😪 Favorites 🏾 🍎 Vie   | w Audit diane_e (AART           | 5]                              |                            |                |               |   |
|                       | ADDINGE                         | diane_e Name                    |                            | -              |               | - |
| Email to Report       |                                 | Address                         |                            | < View Log     |               |   |
| AARTS Problems        |                                 |                                 |                            | S View / Uploa | d File        |   |
|                       |                                 | OPE ID                          |                            | 3 Upload Audit | Package       |   |
| and the second second |                                 | EIN                             |                            | 3 Email PAG A  | dministrators |   |
|                       |                                 | DUNS                            |                            | SEmail All Ass | igned Users   |   |
|                       |                                 | TIN                             |                            | då User Ass    | ignment       |   |
|                       | Result                          | 1 EXTERNAL AUDIT REPOR          | RT WITH FINDINGS           |                | PAG           |   |
|                       | Preparer                        | 2 OTHER FED AGENCY              |                            | PAG            | Gemino Cortez |   |
|                       | Primary Office                  | 02 OSERS                        |                            | Specialist     |               |   |
|                       | Lead Office                     | 03 FSA/SC                       |                            |                | PO            |   |
|                       | POs                             | OESE,OVAE                       |                            | OESE ALO       | N/A           |   |
|                       | Priority                        | 1 Statute of limitations will I | begin within six(6) months | OVAE ALO       | Edward Smith  |   |
|                       | Rank                            |                                 |                            |                | OIG           |   |
|                       | Special Project                 | No                              |                            | OIG            | N/A           |   |
| n Audit               | Pass Through                    | No                              |                            | specialist     | 000           |   |
| tion<br>btod in       | Cognizant Agency                | AID                             |                            |                | UGC NVA       |   |
| d                     | FRC                             | Sent Date                       |                            | Specialist     | NVA           |   |
|                       |                                 | Disposal Date                   |                            |                |               |   |
|                       |                                 | Accession                       |                            | 00 PO Specia   | list Update   |   |
|                       |                                 | Number                          |                            | F#             | PO Specialist |   |
|                       |                                 | Box Identity                    |                            | - 0            | DESE (01)     |   |
|                       |                                 | Box Location                    |                            | 1              |               |   |
|                       | Reopen Audit                    |                                 | 19                         | 2              |               |   |
|                       |                                 |                                 | ·*                         | 0              | VAE (04)      |   |
|                       |                                 | Reopen                          |                            | 1 John M       | Aller         |   |

Audit Detail Screen – Reopen Audit

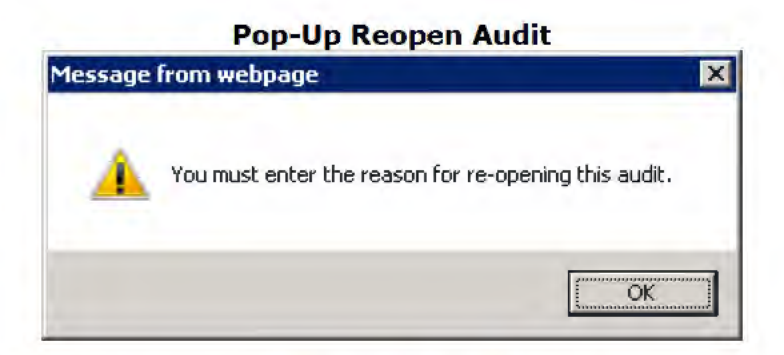

After the Audit has been reopened, the audit resolution and closure date will disappear from the "**Date Logs**" section of the "**Audit Detail**" screen. An entry will be inserted into the "**Audit Log**" and an email notification will be sent indicating that the audit has been reopened to users associated with the audit.

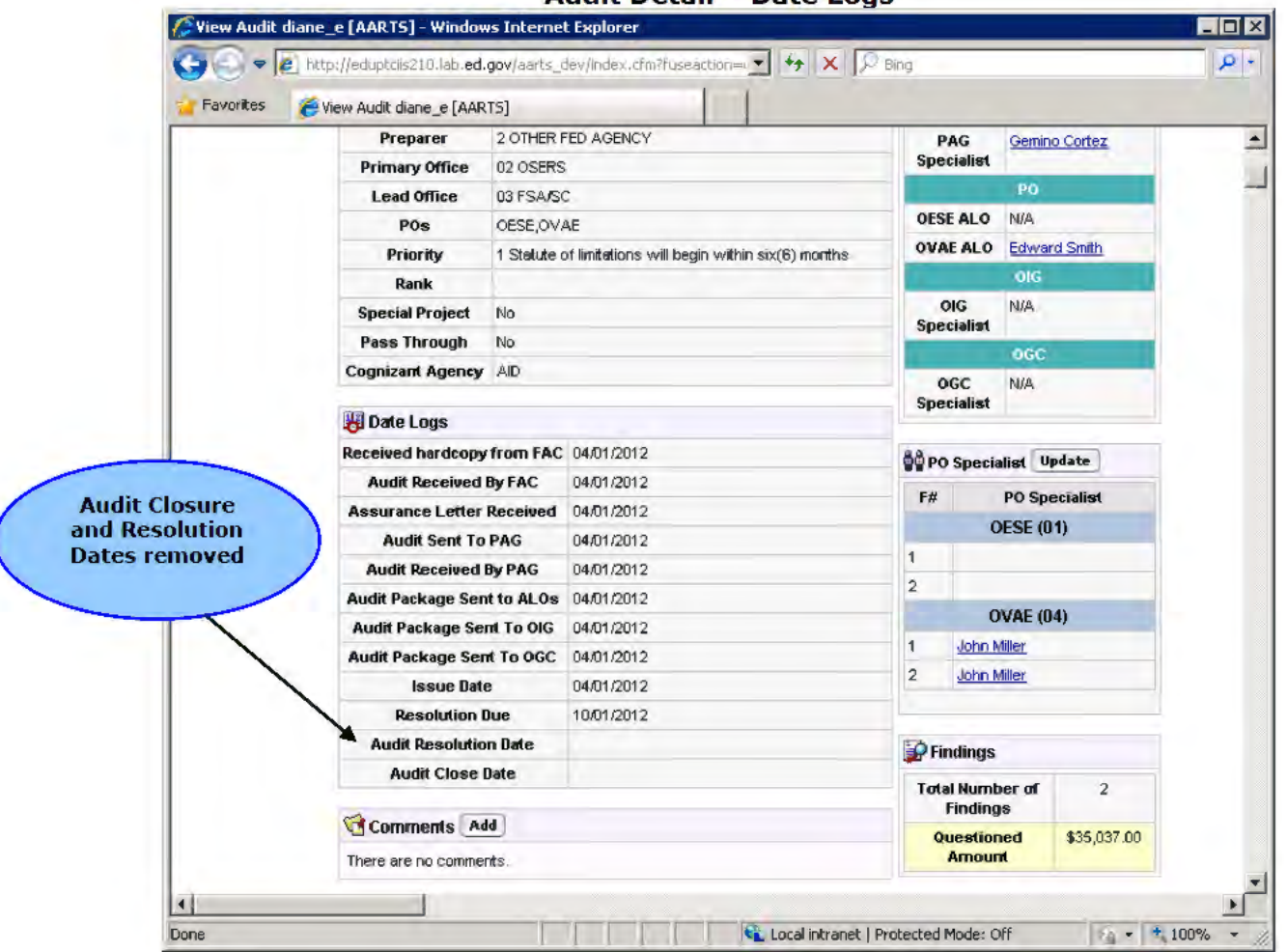

#### Audit Detail - Date Logs

| Audit Log : diane_e                                       |                      |
|-----------------------------------------------------------|----------------------|
| Activity                                                  | Log Date             |
| Audit reset to Open (Diane Gregory) 04/11/2013            | 04/11/13 02:18       |
| Reason: <i>Reopen</i>                                     | PM                   |
| Audit Closed (John Miller) 09/28/2012                     | 09/28/12 11:17<br>AM |
| AG has verified the audit ACD. (Diane Gregory)            | 09/28/12 11:16       |
| 19/28/2012                                                | AM                   |
| Audit Resolved (Diane Gregory) 09/28/2012                 | 09/28/12 11:16<br>AM |
| PAG has verified the audit ACD. (Diane Gregory)           | 09/28/12 10:13       |
| 19/28/2012                                                | AM                   |
| AO Agreed with OESE Final ACD/PDL, for findings 1,2.      | 09/28/12 10:11       |
| Jason Snyder) 09/28/2012                                  | AM                   |
| inal ACD/PDL was uploaded. (Lisa Gillette - OESE)         | 09/28/12 10:10       |
| 19/28/2012                                                | AM                   |
| AO Agreed with OESE's Draft ACD/PDL, for findings 1,2     | 09/28/12 10:06       |
| Jason Snyder) 09/28/2012                                  | AM                   |
| )raft PDL was uploaded for findings 1,2. (Lisa Gillette - | 09/28/12 10:06       |

# Audit Log - Audit Reopened Entry

# 10.2 Adding Findings to a Reopened Audit

If the audit is open the "Add" button on the "View All Findings" page becomes available. This button will also be visible for open audits.

| 🕼 Findings - Audil                                   | diane_e           | [AARTS         | ] - Windows I            | nternet E   | xplorer (            |               |                          |             |
|------------------------------------------------------|-------------------|----------------|--------------------------|-------------|----------------------|---------------|--------------------------|-------------|
|                                                      | ttp://edup        | otciis210.la   | ab. <b>ed.gov</b> /aarts | _dev/inde:  | acfm?fuseaction= 💌 🍕 | 🗙 🔎 Eing      | 1                        |             |
| 🔆 Favorites 🧯                                        | Findings          | - Audit dia    | ane_e [AARTS]            |             |                      |               |                          |             |
| O Andit A                                            | STA               | TES D<br>MEANI | DEPARTA<br>Lity and      | Reso        | OF EDUCATIO          | N<br>Na Susta | - IK                     |             |
| Hane Account                                         | r Regi            | STER M         | AANUALS GI               | DESARY      | Logour               | Diane Gr      | egory April 11 2013      |             |
| Internal Audits<br>External Audits<br>Ad Hoc Queries | 🔺 Fin             | dings:         | External A               | udit Re     | eport diane_e - di   | iane_e Nar    | ne                       |             |
| Reports<br>Admin Nu                                  | Finding<br>Number | Status         | Pages                    | Jaint       | Deficiency Code      | Prior Year?   | Triage Decision          |             |
|                                                      |                   | Closed         | 1                        | 6           | D                    | 8             | F                        | edit   dele |
|                                                      | 1                 | PO             | Status Typ               | be          | CFD                  | A Number      | Amount                   | -           |
|                                                      | -                 | OESE           | Closed Que               | estioned Ci | osts 84.L            | 100           | \$544.00 <u>delet</u>    | e Reopen    |
|                                                      |                   | UVAE           | Clased Ber               | ter Use of  | rund - One Time 84.u | 10.1          | \$6,596.00 <u>delet</u>  | Reopen      |
| nail to Report                                       | Finding<br>Number | Status         | Pages                    | Jaint       | Deficiency Code      | Prior Year?   | Triage Decision          |             |
| AARTS Problems                                       | -                 | Closed         | 2                        | 0           | B                    | 0             | F                        | edit   dele |
|                                                      | 2                 | PO             | Status Typ               | e           | CFD                  | A Number      | Amount                   | -           |
|                                                      | ź.                | OESE           | Closed Bet               | ter Use of  | Fund - One Time 84.0 | 000           | \$23,342.00 <u>delet</u> | e Reopen    |
|                                                      |                   | OVAE           | Closed Bet               | ter Use of  | Fund - Annual 84.0   | 024           | \$4,555.00 <u>delet</u>  | e Reopen    |

Upon saving a newly created finding a pop-up message will appear with a reminder to assign the ALO for new findings if one is not already assigned.

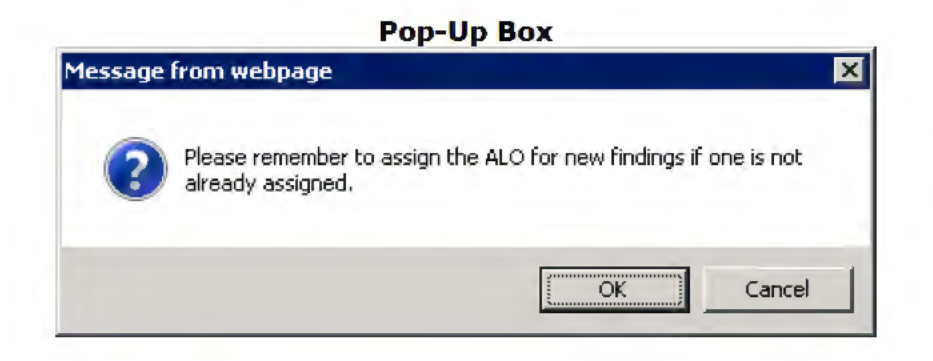

#### **10.3 Reopen Finding**

If the audit is open, the QC Reviewer and DBA have the capability to reopen findings. The "**Reopen**" button will appear next to each closed finding office on the "**View All Findings**" page. If a finding that is being reopened has an ACD that is associated with another finding, the other finding will be reopened as well. A pop-up will appear indicating the findings that will be reopened.

| avorites 🎸                            | Findings -        | Audit dia               | ane_e [AARTS                     | 5]                                                 |                                                   |                         |                                             |                          |
|---------------------------------------|-------------------|-------------------------|----------------------------------|----------------------------------------------------|---------------------------------------------------|-------------------------|---------------------------------------------|--------------------------|
| UNITED<br>Audit A                     | STAT<br>CCOUN     | ES L<br>Itabi<br>STER A | IEPART<br>Iity an<br>Annuals     | MENT<br>d Reso<br>GLOBSARY                         | OF EDUCATIO                                       | Reoper                  | 2013                                        |                          |
| nel Audits<br>nel Audits<br>c Queries | 📥 Fine            | dings:                  | External                         | Audit Re                                           | eport diane_e - d                                 | Button                  |                                             |                          |
| Reports<br>Admin                      | Finding<br>Number | Status                  | Pages                            | Joint                                              | Deficiency Code                                   | Prior Year?             | Triage Devision                             |                          |
|                                       |                   | Closed                  | 1                                | 0                                                  | D                                                 | 8                       | F                                           | edit   delete            |
|                                       | 1                 | PO<br>OESE<br>OVAE      | Status 1<br>Closed 0<br>Closed E | <b>ype</b><br>Questioned Co<br>Better Use of I     | CFI<br>osts 84.0<br>Fund - One Time 84.0          | DA Number<br>DOO<br>DO1 | Amount<br>\$544.00 del<br>\$6,596.00 del    | ete Reopen<br>ete Reopen |
| o Report                              | Finding<br>Number | Status                  | Pages                            | Joint                                              | Deficiency Code                                   | Prior Year?             | Triage Decision                             |                          |
| Toplems                               |                   | Closed                  | 2                                | 8                                                  | B                                                 | 0                       | F                                           | edit   delete            |
| AKTS PTODIEMS                         | 2                 | PO<br>OESE<br>OVAE      | Status 1<br>Closed E<br>Closed E | f <b>ype</b><br>Betler Use of I<br>Betler Use of I | CFI<br>Fund - One Time 84.0<br>Fund - Annual 84.0 | DA Number<br>000<br>024 | Amount<br>\$23,342.00 del<br>\$4,555.00 del | ele Reopen<br>ele Reopen |
|                                       |                   |                         |                                  |                                                    |                                                   |                         |                                             |                          |

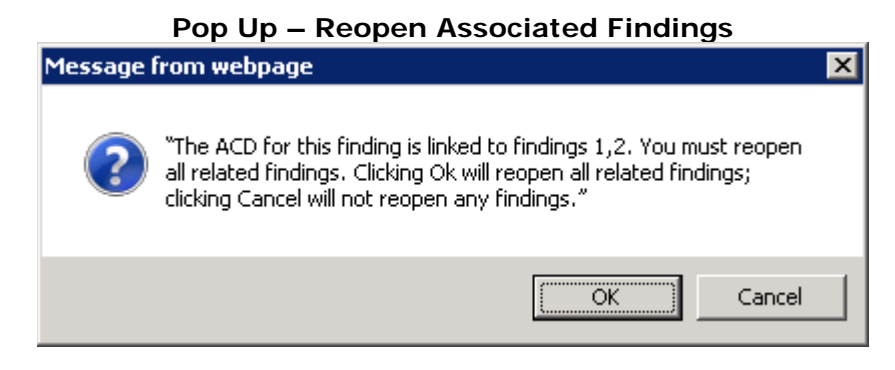

If the "**OK**" button is pressed another window will appear with a "**Reason**" text box. A reason must be specified in the "**Reason**" text field to reopen the finding. If a reason is not entered a pop-up will appear prompting the user to enter a reason.

|          | Pop-Up – Reason                                |            |
|----------|------------------------------------------------|------------|
| 🌽 Reopen | Finding diane_e/1 [AARTS] - Windows Internet E | _ 🗆 🗡      |
| Reopei   | n Finding                                      |            |
| Reopen I | External Audit Report diane_e Finding(s) 1,2   |            |
| *Reason  | Reason                                         |            |
|          | ABC                                            |            |
|          | Save                                           |            |
| •        | (                                              | <b>e</b> - |

Pop-Up – Enter a Reason

| Message | from webpage                                           | × |
|---------|--------------------------------------------------------|---|
| 4       | You must enter the reason for re-opening this finding. |   |
|         | OK                                                     |   |

Once a reason is entered and the "**Save**" button is pressed the overall finding, finding office and its associated findings will be reopened, an entry will be placed in the "**Finding Log**", and an email notification will be sent to users associated with the finding. The existing ACD and previous historical information will be saved. In order

to proceed with the finding resolution and closure an **amended** ACD must be created.

|          | 🔆 Favorites 🄏                     | Findings -               | Audit dan                                                              | e_e (AARTS)                                                              | ]                                                | 11                                                                                                    |                                                                   |                                                                                                    |                                                          |               |          |
|----------|-----------------------------------|--------------------------|------------------------------------------------------------------------|--------------------------------------------------------------------------|--------------------------------------------------|----------------------------------------------------------------------------------------------------|-------------------------------------------------------------------|----------------------------------------------------------------------------------------------------|----------------------------------------------------------|---------------|----------|
|          | UNITED<br>Audit A                 | STAT                     | ES D                                                                   | EPART                                                                    | HENT D                                           | E EPUCATI                                                                                                    | N<br>ina Sveta                                                    | m                                                                                                    |                                                          | ملحر          |          |
| Reopened | YOME ACCOUNT                      | T REGIS                  | TEA H                                                                  | ANUALS G                                                                 | ILDESARY L                                       | ocout                                                                                                    | Piane Gr                                                          | regary April 11, 2013                                                                                                    | 6                                                        | R             | leopened |
| Findings | nal Audits                        |                          |                                                                        |                                                                          |                                                  |                                                                                                    |                                                                   |                                                                                                    |                                                          |               | Offices  |
|          | anal Audits                       | 📥 Find                   | ings: E                                                                | External                                                                 | Audit Rep                                        | oort diane_e - d                                                                                                    | iane_e Nar                                                        | ne                                                                                                    |                                                          | $\rightarrow$ | onnees   |
|          | Reporter                          | Finding                  | Status                                                                 | Pages                                                                    | Joint                                            | Deficiency Code                                                                                                    | Prior Year?                                                       | Triage Deviation                                                                                                    |                                                          |               |          |
|          | nintek                            | Humber                   | -                                                                      |                                                                          | -                                                |                                                                                                    | -                                                                 |                                                                                                    |                                                          |               |          |
|          |                                   |                          |                                                                        |                                                                          | page 1                                           | 10                                                                                                    |                                                                   |                                                                                                    | edit i deleti                                            |               |          |
|          |                                   |                          | Upen                                                                   |                                                                          | 14                                               |                                                                                                    | -                                                                 | /                                                                                                    |                                                          | -             |          |
|          |                                   | 1                        | PO 9                                                                   | Status                                                                   |                                                  | CF<br>ts B4                                                                                                    | DA Number                                                         | Arrhount<br>\$544.00                                                                                                    | delete                                                   |               |          |
|          |                                   | 1                        | PO S<br>OESE (<br>OVAE (                                               | Status<br>Open<br>Closed B                                               | uestioned Cos<br>etter Use of Fu                 | CF<br>ts B4<br>und - One Time B4                                                                                      | DA Number<br>000<br>001                                           | \$544.00<br>\$6,596.00                                                                                                    | delete<br>delete Reopen                                  |               |          |
|          |                                   | 1                        | poen<br>Po s<br>Oese (<br>Ovae (                                       | Status<br>Dpen<br>Cloced Be                                              | vpe<br>usstioned Cos<br>etter Use of Fu          | CF<br>ts B4<br>und - One Time B4                                                                                      | 000<br>001                                                        | \$544.00<br>\$6,596.00                                                                                                    | delete<br>delete Reopen                                  | 1             |          |
|          |                                   | 1<br>Finding             | PO S<br>OESE (<br>OVAE (<br>Status                                     | Status<br>Dpen<br>Closed Br<br>Pages                                     | vpe<br>uestioned Cos<br>etter Use of Fu          | CF<br>ts B4<br>and - One Time B4<br>Deficientsy Code                                                                  | DA Number<br>000<br>001<br>Prior Year?                            | State Decision                                                                                                    | delete<br>delete Reopen                                  |               |          |
|          | Email to Report                   | 1<br>Finding S           | PO 9<br>OESE (<br>OVAE (<br>Status<br>Dpen                             | Status<br>Dpen<br>Closed Be<br>Pages<br>2                                | Upe<br>Luestioned Cos<br>etter Upe of Fu         | CF<br>ts B4<br>und - One Time B4<br>Deficiently Code<br>B                                                             | DA Number<br>000<br>001<br>Prior Year?                            | State Decision                                                                                                    | delete<br>delete<br>Reopen                               |               |          |
|          | Email to Report                   | 1<br>Finding             | PO S<br>OESE (<br>OVAE (<br>Status<br>Dpen<br>PO S                     | Status<br>Dpen<br>Cloced Br<br>Pages<br>2<br>Status                      | vpe<br>uestioned Cos<br>etter Use of Fu<br>Joint | CF<br>ts B4<br>und - One Time B4<br>Deficientsy Code<br>B<br>CF                                                       | DA Number<br>000<br>001<br>Prior Year?                            | \$544.00<br>\$6,596.00<br>Triage Decision<br>F                                                                                                    | delete<br>delete<br>Reopen                               |               |          |
|          | Email to Report<br>AARTS Probleme | 1<br>Finding S<br>Number | PO S<br>OESE (<br>OVAE (<br>Status<br>Dpen<br>PO S<br>OESE (           | Status T<br>Dpen S<br>Cloced B<br>Pages<br>2<br>Status B<br>Dpen B       | Joint<br>Joint<br>Joe of Fu                      | CF<br>ts B4<br>und - One Time B4<br>Deficiently Code<br>B<br>and - One Time B4                                        | DA Number<br>000<br>001<br>Prior Year?<br>DA Number<br>000        | \$544.00<br>\$5544.00<br>\$6,596.00<br>Triage Decision<br>F<br>Amount<br>\$23,342.00                                                                                | delete<br>delete (Reopen<br>edit   delet                 |               |          |
|          | Email to Report<br>AARTS Problems | 1<br>Finding<br>Number   | PO S<br>OESE (<br>OVAE (<br>Status<br>Dpen<br>PO S<br>OESE (<br>OVAE ( | Status<br>Dpen<br>Closed B<br>Pages<br>2<br>Status<br>Dpen B<br>Closed B | Joint<br>Joint<br>Spe<br>etter Use of Fu         | CF<br>ts B4<br>und - One Time B4<br>Deficiently Code<br>B<br>md - One Time B4<br>und - One Time B4<br>und - Anrual B4 | DA Humber<br>000<br>001<br>Prior Year?<br>DA Humber<br>000<br>024 | Amount           \$544.00         \$554.00           \$6,596.00         Triage Decision           F         Amount           \$23,342.00         \$4,556.00         | delete<br>dolete Reopen<br>edit delet<br>delete Reopen   |               |          |
|          | Email to Report<br>AARTS Problems | 1<br>Finding S<br>Rumber | PO S<br>OESE (<br>OVAE (<br>Status<br>Dpen<br>PO S<br>OESE (<br>OVAE ( | Pages 2 Status 2 Status 2 Status Dpen B Closed B                         | Joint<br>Joint<br>The Use of Fu                  | CF<br>ts B4<br>And - One Time B4<br>Deficiency Code<br>B<br>and - One Time B4<br>and - One Time B4<br>and - Annual B4 | DA Number<br>000<br>001<br>Prior Year ?                           | Amount           \$544.00           \$554.00           \$6,596.00           Triage Decision           F           Amount           \$23,342.00           \$4,555.00 | delete<br>doleto Reopen<br>editi deleti<br>delete Reopen |               |          |

# Finding Log – Finding Reopened

| Finding Log : diane_e/1                                                                  |                      |
|------------------------------------------------------------------------------------------|----------------------|
| Activity                                                                                 | Log Date             |
| Finding was reopened 04/11/2013 (Diane Gregory /<br>OESE)<br><b>Reason</b> : <i>Test</i> | 04/11/13 03:28<br>PM |
| Finding was closed. 09/28/2012 (John Miller)                                             | 09/28/12 11:13<br>AM |
| Corrective Action for finding Taken 09/28/2012 (John<br>Miller / OVAE)                   | 09/28/12 11:13<br>AM |
| PDL Sent to Auditee 09/28/2012 (John Miller / OVAE)                                      | 09/28/12 11:13<br>AM |
| Corrective Action for finding Taken 09/28/2012 (Lisa<br>Gillette / OESE)                 | 09/28/12 11:10<br>AM |
| PDL Sent to Auditee 09/28/2012 (Lisa Gillette / OESE)                                    | 09/28/12 11:10<br>AM |
| Finding was resolved. 09/28/2012 (Jason Snyder)                                          | 09/28/12 10:11<br>AM |
| John Miller was assigned as PO Specialist. 09/28/2012<br>(Gemino Cortez / OVAE)          | 09/28/12 08:31<br>AM |

This completes user instruction for the *AARTS User Manual for External Audits*. For specific details in managing OIG Internal Audits, please refer to the *AARTS User Manual for OIG Issued Internal Audits*. For specific details in managing GAO Internal Audits, please refer to the *AARTS User Manual for GAO Issued Internal Audits*. For fundamental instruction in the use of key AARTS functions, please refer to the *AARTS User Manual for General Functions*. The *AARTS User Manual for Administration Functions* provides a reference tool for AARTS Administrators.

# 8.0 Acronyms

| AARTS | Audit Accountability and Resolution Tracking System            |
|-------|----------------------------------------------------------------|
| ACD   | Audit Crediance Document                                       |
| ACN   |                                                                |
| ALO   | Audit Liaison Officer                                          |
| AO    | Action Official                                                |
| ATS   | Audit Tracking System                                          |
| BUF   | Better Use of Funds                                            |
| CAROI | Cooperative Audit Resolution and Oversight Initiative          |
| ED    | Department of Education                                        |
| FAC   | Federal Audit Clearinghouse                                    |
| FSA   | Federal Student Assistance                                     |
| G & H | General Education Provisions Act (GEPA) & Higher Education Act |
| GAO   | General Accounting Office                                      |
| OCFO  | Office of the Chief Financial Officer                          |
| 0010  | Office of Chief Information Officer                            |
| OGC   | Office of the General Consul                                   |
| OIG   | Office of Inspector General                                    |
| PAG   | Post Audit Group                                               |
| PDL   | Program Determination Letter                                   |
| PO    | Principal Office                                               |
| QC    | Quality Control                                                |